Instrukcja obsługi

# Radical-7<sup>®</sup> Pulse CO-Oximeter<sup>®</sup>

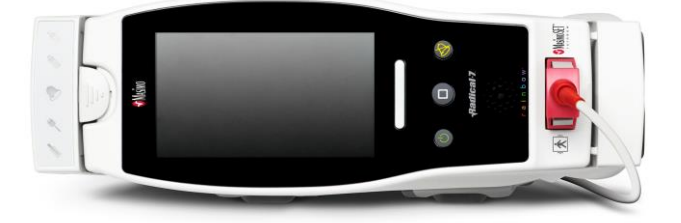

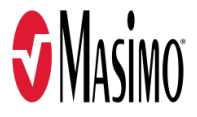

### Nie do sprzedaży w USA — przeznaczony tylko na eksport

Niniejsza instrukcja obsługi zawiera informacje niezbędne do prawidłowej obsługi wszystkich modeli urządzenia Radical-7. Instrukcja może zawierać informacje, które nie dotyczą danego systemu. Do prawidłowej obsługi urządzenia niezbędna jest ogólna wiedza na temat pulsoksymetrii oraz znajomość funkcji urządzenia Radical-7. Nie należy użytkować urządzenia Radical-7 bez wcześniejszego przeczytania i zrozumienia niniejszej instrukcji. W przypadku poważnego wypadku związanego z produktem należy powiadomić producenta i właściwy organ w swoim kraju.

Uwaga: Użytkowanie tylko zgodnie z zatwierdzonym przeznaczeniem: Urządzenie i powiązane z nim akcesoria mają oznaczenie CE dotyczące nieinwazyjnego monitorowania pacjentów i nie mogą być użytkowane do jakichkolwiek procesów, procedur, eksperymentów lub w sposób niezgodny z ich przeznaczeniem lub gdy nie zostały dopuszczone przez właściwe organy nadzorujące, ani w jakikolwiek sposób niezgodny ze wskazówkami dotyczącymi korzystania lub etykietą.

**Uwaga:** Zakup lub posiadanie niniejszego urządzenia nie niesie ze sobą żadnej wyraźnej lub dorozumianej licencji na stosowanie części zamiennych, które oddzielnie lub w połączeniu z niniejszym urządzeniem wchodzą w zakres jednego z powiązanych patentów.

PRZESTROGA: Użycie tego urządzenia musi być poprzedzone zleceniem przez lekarza.

Do zastosowań specjalistycznych. Wszystkie informacje na temat przepisywania, w tym wskazania, przeciwwskazania, ostrzeżenia oraz środki ostrożności, znajdują się w instrukcji obsługi.

Radio bezprzewodowe: Zawiera: FCC ID: VFK-RAD7A lub VFK-RAD7B | Model FCC: Radical-7 | IC ID: 7362A-RAD7A lub 7362A-RAD7B | Model IC: VFK-RAD7A lub VFK-RAD7B

Masimo Corporation 52 Discovery Irvine, CA 92618, USA Tel.: 949-297-7000 Faks: 949-297-7001 www.masimo.com

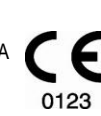

Autoryzowany przedstawiciel Masimo Corporation na terenie Unii Europejskiej:

EC REP MDSS GmbH Schiffgraben 41 D-30175 Hannover, Niemcy

Autoryzowany przedstawiciel firmy w Brazylii: MASIMO IMPORTAÇÃO E DISTRIBUIÇÃO DE PRODUTOS MÉDICOS LTDA Alameda Tangará, 80 Salas 402 e 404 Bloco A Cotia — SP Brazylia 06711-020

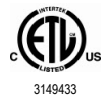

MEDYCZNE URZĄDZENIE ELEKTRYCZNE ZGODNE Z NORMAMI ANSI/AAMI ES 60601-1:2005/A1, CAN/CSA C22.2 nr 60601-1:2014, a także odpowiednimi normami szczegółowymi (EN/ISO 80601-2-61:2011) i uzupełniającymi (IEC 60601-1-8:2006/AMD1:2012), dla których produkt został określony jako zgodny przez firmę Intertek, WYŁĄCZNIE W ZAKRESIE ZAGROŻENIA PORAŻENIEM PRADEM ELEKTRYCZNYM, POŻAREM ORAZ USZKODZENIAMI MECHANICZNYMI.

Masimo

#### Patenty: www.masimo.com/patents.htm

♥®, Adaptive Probe Off Detection®, APOD®, 3D Alarm®, Discrete Saturation Transform®, DST®, FastSat®, FST®, Masimo®, Pulse CO-Oximeter®, PVi®, Root®, Radical-7®, rainbow®, rainbow Acoustic Monitoring®, rainbow Resposable®, Rad®, RRa®, RAM®, RDS®, SatShare®, SedLine®, SET®, Signal Extraction Technology®, Signal IQ®, SpCO®, SpHb®, RRp®, SpMet® i X-Cal® są zastrzeżonymi przez prawo federalne znakami towarowymi firmy Masimo Corporation.

3D Desat Index Alarm™, Hospital Automation™, In Vivo Adjustment™, ORi™, SpfO<sub>2</sub>™, SpOC™ i SST™ są znakami towarowymi firmy Masimo Corporation.

Wszystkie inne znaki towarowe i zarejestrowane znaki towarowe należą do ich właścicieli. Wykorzystanie znaku towarowego PATIENT SAFETYNET jest licencjonowane przez konsorcjum University HealthSystem Consortium.

© 2022 Masimo Corporation

# Spis treści

| Informacje o tej instrukcji                                                   | 7  |
|-------------------------------------------------------------------------------|----|
| Opis, funkcje i wskazania do stosowania produktu                              | 9  |
| Główne funkcje                                                                | 9  |
| Wskazania do stosowania                                                       | 10 |
| Przeciwwskazania                                                              | 10 |
| Informacje, ostrzeżenia i przestrogi dotyczące bezpieczeństwa                 | 11 |
| Ostrzeżenia i przestrogi dotyczące bezpieczeństwa                             | 11 |
| Ostrzeżenia i przestrogi dotyczące działania                                  | 13 |
| Ostrzeżenia i przestrogi dotyczące czyszczenia oraz serwisu                   | 19 |
| Ostrzeżenia i przestrogi dotyczące zgodności                                  | 20 |
| Rozdział 1: Omówienie technologii                                             | 23 |
| Signal Extraction Technology® (SET®)                                          | 23 |
| Technologia CO-oksymetrii pulsacyjnej rainbow                                 | 26 |
| rainbow Acoustic Monitoring® (RAM®)                                           | 31 |
| Rozdział 2: Opis                                                              | 33 |
| Ogólny opis systemu                                                           | 33 |
| Funkcje urządzenia Radical-7                                                  | 33 |
| Moduł przenośny                                                               | 35 |
| Stacja dokująca                                                               | 37 |
| Root                                                                          | 40 |
| Interfejs monitora z funkcją SatShare                                         | 40 |
| Rozdział 3: Konfiguracja                                                      | 41 |
| Rozpakowanie i sprawdzenie                                                    | 41 |
| Włączanie, przechodzenie do trybu gotowości i wyłączanie urządzenia Radical-7 | 41 |
| Początkowe ładowanie baterii                                                  | 42 |
| Konfiguracja stacji dokującej                                                 | 42 |
| Konfiguracja urządzenia Root                                                  | 43 |
| Konfiguracja i stosowanie funkcji SatShare                                    | 43 |
| Konfiguracja Philips, Agilent lub HP VueLink                                  | 44 |
| Konfiguracja SpaceLabs Flexport                                               | 45 |
| Rozdział 4: Użytkowanie                                                       | 47 |
| Korzystanie z ekranu dotykowego i przycisków                                  | 47 |
| Informacje o ekranie głównym                                                  | 51 |
| Uzyskiwanie dostępu do opcji menu głównego                                    | 64 |
| Ustawienia parametrów                                                         | 66 |
| Dźwięki                                                                       | 88 |
| Ustawienia urządzenia                                                         | 89 |
| Informacje                                                                    | 98 |
| Trendy                                                                        | 99 |

| Rozdział 5: Profile                                                                                                    | 101                 |
|----------------------------------------------------------------------------------------------------|---------------------|
| Omówienie profili                                                                                                    | 101                 |
| Zmiana profili                                                                                                    | 102                 |
| Ustawienia profili                                                                                                    | 103                 |
| Zmiana fabrycznych ustawień domyślnych dla profili osoby dorosłej i noworodka                                                     | 104                 |
| Rozdział 6: Alarmy i komunikaty                                                                                                   | 105                 |
| Informacje o alarmach                                                                                                    | 105                 |
| Funkcja Zdarzenia                                                                                                    | 107                 |
| Funkcja Adaptive Threshold Alarm (ATA)                                                                                            | 108                 |
| Alarmy 3D                                                                                                    | 109                 |
| Komunikaty Radical-7                                                                                                    | 111                 |
| Rozdział 7: Rozwiązywanie problemów                                                                                               | 117                 |
| Rozwiązywanie problemów związanych z pomiarami                                                                                    | 117                 |
| Rozwiązywanie problemów z urządzeniem Radical-7                                                                                   | 120                 |
| Rozdział 8: Dane techniczne                                                                                                    | 123                 |
| Wyświetlany zakres                                                                                                    | 123                 |
| Dokładność (ARMS*)                                                                                                    | 123                 |
| Rozdzielczość                                                                                                    | 124                 |
| Parametry elektryczne                                                                                                    | 125                 |
| Parametry środowiskowe                                                                                                    | 125                 |
| Parametry fizyczne                                                                                                    | 125                 |
| Trendy                                                                                                    | 126                 |
| Alarmy                                                                                                    | 126                 |
| Wskaźniki wyświetlacza                                                                                                    | 126                 |
| Zgodność                                                                                                    | 127                 |
| Interfejs wyjścia                                                                                                    | 128                 |
| Dane techniczne łączności bezprzewodowej                                                                                          | 130                 |
| Wytyczne oraz deklaracja producenta — zgodność elektromagnetyczna                                                                 | 132                 |
| Specyfikacja testowa dla odporności obudowy na zakłócenia radiowe wytwarzane przez radiowe<br>urządzenia łączności bezprzewodowej | <del>)</del><br>135 |
| Zalecane odległości                                                                                                    | 136                 |
| Symbole                                                                                                    | 137                 |
| Materiały referencyjne                                                                                                    | 139                 |
| Rozdział 9: Serwis i konserwacja                                                                                                  | 141                 |
| Czyszczenie                                                                                                    | 141                 |
| Obsługa i konserwacja baterii                                                                                                    | 141                 |
| Wymiana bezpieczników                                                                                                    | 142                 |
| Kontrola wydajności                                                                                                    | 143                 |
| Zasady napraw                                                                                                    | 145                 |
| Procedura zwrotu                                                                                                    | 146                 |
| Dane kontaktowe firmy Masimo                                                                                                    | 146                 |

| Dodatek: Koncepcje opóźnienia reakcji na stan alarmowy | 149 |
|--------------------------------------------------------|-----|
| Koncepcje opóźnienia reakcji na stan alarmowy          | 149 |
| Indeks                                                 | 151 |

# Informacje o tej instrukcji

W niniejszej instrukcji opisano sposób konfigurowania i użytkowania urządzenia Radical-7® Pulse CO-Oximeter®. Znajdują się w niej również ważne informacje dotyczące bezpieczeństwa ogólnego użytkowania urządzenia Radical-7. Należy przeczytać wszystkie ostrzeżenia, przestrogi oraz uwagi zawarte w tej instrukcji i ich przestrzegać. Poniżej przedstawiono objaśnienia ostrzeżeń, przestróg i uwag.

Ostrzeżenie jest zamieszczane, gdy działanie może spowodować poważne konsekwencje dla pacjenta lub użytkownika (np. uszkodzenie ciała, poważne działania niepożądane, śmierć).

OSTRZEŻENIE: Jest to przykład ostrzeżenia.

Przestroga jest zamieszczana, gdy niezbędne jest podjęcie przez pacjenta lub użytkownika specjalnych środków ostrożności w celu uniknięcia uszkodzenia ciała pacjenta, zniszczenia urządzenia lub innego mienia.

PRZESTROGA: Jest to przykład przestrogi.

Uwaga jest zamieszczana, gdy niezbędne są dodatkowe informacje ogólne.

Uwaga: Jest to przykład uwagi.

# Opis, funkcje i wskazania do stosowania produktu

Radical-7 to nieinwazyjny monitor, który mierzy saturację krwi tętniczej tlenem (SpO<sub>2</sub>), częstość tętna (PR) i wskaźnik perfuzji (Pi) wraz z opcjonalnymi pomiarami hemoglobiny (SpHb), karboksyhemoglobiny (SpCO®), całkowitej zawartości tlenu (SpOC), methemoglobiny (SpMet), wskaźnika zmienności fali pletyzmograficznej (PVi®), częstości oddechów określanej metodą akustyczną (RRa®) oraz częstości oddechów określanej za pomocą krzywej pletyzmograficznej (RRp).

Radical-7 można stosować jako monitor przenośny lub samodzielny. Radical-7 ma ekran dotykowy, który ciągle wyświetla wartości liczbowe dla wszystkich parametrów.

Radical-7 zapewnia wyświetlanie krzywej pletyzmograficznej, krzywej oddechu, identyfikacji sygnału oraz wskaźnika jakości (Signal IQ).

Radical-7 można również stosować do podłączania do wieloparametrowego monitora pacjenta w celu wysyłania informacji pulsoksymetru Masimo SET do tego monitora w celu wyświetlania.

Radical-7 ma wbudowane radio 802.11, które można stosować do łączności.

Radical-7 jest częścią portfolio Hospital Automation™.

### Główne funkcje

W urządzeniu Radical-7 dostępne są następujące funkcje. Niektóre z nich są opcjonalne:

- Masimo SET® to technologia o udowodnionej klinicznie zgodności ze wszystkimi wymogami czułości i swoistości dla pulsoksymetrii.
- Technologia Masimo rainbow® wykorzystuje ponad 7 długości fali do ciągłego i nieinwazyjnego pomiaru stężenia karboksyhemoglobiny (SpCO), methemoglobiny (SpMet) oraz całkowitego stężenia hemoglobiny (SpHb), a także zapewnia bardziej wiarygodne wykrywanie sytuacji odłączenia sondy.
- Całkowita zawartość tlenu (SpOC) to obliczony pomiar ilości tlenu w krwi tętniczej, który może dostarczać przydatnych informacji dotyczących tlenu zarówno rozpuszczonego w osoczu, jak i połączonego z hemoglobiną.
- Wskaźnik perfuzji (Pi) z funkcją określania trendów wskazuje siłę sygnału tętna tętniczego i może zostać wykorzystany jako narzędzie diagnostyczne w przypadkach niskiej perfuzji.
- Wskaźnik zmienności fali pletyzmograficznej (PVi) może pokazywać zmiany, które odzwierciedlają czynniki fizjologiczne, np. opór naczyniowy, objętość krwi krążącej i przemieszczenie ciśnienia w klatce piersiowej. [Obecnie przydatność PVi nie jest znana i wymaga dalszych badań klinicznych. Do czynników natury technicznej, które mogą wpływać na pomiar PVi, należą nieprawidłowa pozycja sondy i ruch pacjenta.]
- Częstość oddechu może zostać określona na podstawie krzywej akustycznej (RRa) lub krzywej pletyzmograficznej (RRp).
- Krzywa Signal IQ umożliwia identyfikację sygnału i wskazanie jego jakości w sytuacjach występowania nadmiernego ruchu oraz słabego sygnału względem zakłóceń.
- Funkcja FastSat umożliwia śledzenie szybkich zmian w stężeniu tętniczego O2.
- Zmienny skok zapewnia zmienność tonalną dla każdego 1% zmiany saturacji.
- Interfejs SatShare umożliwia przesyłanie danych dotyczących SpO<sub>2</sub> i częstości tętna do istniejącego monitora wieloparametrowego, a także odczytywanie na sąsiadującym monitorze Radical-7 wartości SpCO, SpMet, SpHb oraz SpOC.
- Automatyczny obrót ekranu zapewnia prawidłowe wyświetlanie w przypadku pionowych lub poziomych ustawień monitora.

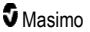

- Interfejs w postaci ekranu dotykowego obsługującego wiele gestów.
- Odłączany moduł przenośny do stosowania w czasie transportu pacjenta.
- Interfejs alarmu zdalnego.
- Możliwość wyświetlania danych na dodatkowym wyświetlaczu.

### Wskazania do stosowania

Urządzenie Radical-7® Pulse CO-Oximeter® firmy Masimo wraz z akcesoriami jest przeznaczone do ciągłego nieinwazyjnego monitorowania funkcjonalnej saturacji tlenem hemoglobiny krwi tętniczej (SpO<sub>2</sub>), częstości tętna, saturacji karboksyhemoglobiną (SpCO), saturacji methemoglobiną (SpMet), stężenia hemoglobiny całkowitej (SpHb) i/lub częstości oddechów (RRa).

Urządzenie Radical-7® Pulse CO-Oximeter® firmy Masimo wraz z akcesoriami jest przeznaczone do stosowania u dorosłych, dzieci i noworodków w warunkach ruchu lub braku ruchu oraz u pacjentów o dobrej lub słabej perfuzji w szpitalach, ośrodkach typu szpitalnego, podczas transportu i w warunkach domowych.

Ponadto urządzenie Radical-7® Pulse CO-Oximeter® firmy Masimo wraz z akcesoriami jest przeznaczone do przesyłania danych dotyczących ciągłego nieinwazyjnego monitorowania funkcjonalnej saturacji tlenem hemoglobiny krwi tętniczej (SpO<sub>2</sub>) i częstości tętna (PR) uzyskanych z urządzenia Radical-7® Pulse CO-Oximeter® firmy Masimo wraz z akcesoriami do urządzeń wieloparametrowych w celu ich wyświetlenia.

### Przeciwwskazania

Urządzenie Radical-7 nie jest przeznaczone do używania jako monitor bezdechu.

# Informacje, ostrzeżenia i przestrogi dotyczące bezpieczeństwa

**PRZESTROGA**: Urządzenie Radical-7 może być użytkowane wyłącznie przez wykwalifikowany personel lub pod jego nadzorem. Przed użyciem urządzenia należy przeczytać instrukcję obsługi, wskazówki dotyczące korzystania z akcesoriów, jak również zapoznać się ze wszystkimi środkami ostrożności i danymi technicznymi. Dodatkowe informacje, ostrzeżenia i przestrogi na temat bezpieczeństwa zawiera instrukcja obsługi systemów Root, Patient SafetyNet i Kite.

### Ostrzeżenia i przestrogi dotyczące bezpieczeństwa

**OSTRZEŻENIE:** Nie należy używać urządzenia Radical-7, jeżeli wydaje się uszkodzone lub występuje takie podejrzenie. Uszkodzenie urządzenia może spowodować odsłonięcie obwodów elektrycznych, co może doprowadzić do obrażeń ciała pacjenta.

**OSTRZEŻENIE:** Urządzenia Radical-7 nie należy regulować, naprawiać, otwierać, demontować ani modyfikować. Uszkodzenie urządzenia może spowodować pogorszenie wydajności i/lub obrażenia ciała pacjenta.

OSTRZEŻENIE: Nie wolno uruchamiać ani obsługiwać urządzenia Radical-7 do momentu zweryfikowania poprawności konfiguracji. Nieprawidłowa konfiguracja urządzenia może spowodować pogorszenie wydajności i/lub obrażenia ciała pacjenta.

OSTRZEŻENIE: Nie należy umieszczać urządzenia Radical-7 ani akcesoriów w dowolnym położeniu, które może spowodować jego upadek na pacjenta.

OSTRZEŻENIE: Z urządzeniem Radical-7 należy stosować wyłącznie urządzenia autoryzowane przez firmę Masimo. Stosowanie nieautoryzowanych urządzeń z urządzeniem Radical-7 może spowodować uszkodzenie urządzenia i/lub obrażenia pacjenta.

OSTRZEŻENIE: Wszystkie czujniki i kable zostały zaprojektowane do użytku z konkretnymi urządzeniami. Przed zastosowaniem urządzenia, kabla i czujnika należy zweryfikować ich zgodność, gdyż w przeciwnym razie grozi to pogorszeniem wydajności i/lub spowodowaniem obrażeń ciała pacjenta.

OSTRZEŻENIE: Aby uniknąć ryzyka wybuchu, nie należy używać urządzenia Radical-7 w obecności palnych środków znieczulających ani innych substancji palnych w połączeniu z powietrzem, w środowisku o wysokiej zawartości tlenu ani w obecności tlenku azotu.

OSTRZEŻENIE: Nie należy używać urządzenia Radical-7 w trakcie obrazowania metodą rezonansu magnetycznego (MRI) ani w środowisku MRI.

**OSTRZEŻENIE:** Urządzenie Radical-7 może być stosowane podczas defibrylacji. Jednak w celu zmniejszenia ryzyka porażenia prądem elektrycznym użytkownik nie powinien dotykać urządzenia Radical-7 podczas defibrylacji.

OSTRZEŻENIE: Po umieszczeniu na płaskiej powierzchni urządzenie należy przymocować przy użyciu systemu montażowego zalecanego przez firmę Masimo.

OSTRZEŻENIE: Aby zmniejszyć ryzyko wybuchu, akumulator należy wymieniać jedynie na części dostarczane przez firmę Masimo.

OSTRZEŻENIE: Aby zapobiec obrażeniom, należy postępować zgodnie z poniższymi wytycznymi:

- Unikać umieszczania urządzenia na powierzchniach z widocznymi mokrymi plamami.
- Nie należy moczyć ani zanurzać urządzenia w żadnym płynie.

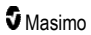

- Nie należy podejmować prób sterylizacji urządzenia.
- Roztworów czyszczących należy używać wyłącznie zgodnie z informacjami podanymi w niniejszej instrukcji obsługi.
- Nie należy podejmować prób czyszczenia urządzenia Radical-7 podczas monitorowania pacjenta.

OSTRZEŻENIE: W celu ochrony przed porażeniem prądem elektrycznym przed kąpielą pacjenta należy zawsze usunąć czujnik i całkowicie odłączyć urządzenie Radical-7.

OSTRZEŻENIE: W celu zapewnienia bezpieczeństwa należy unikać umieszczania czegokolwiek na urządzeniu podczas jego użytkowania.

OSTRZEŻENIE: Tak jak w przypadku wszystkich urządzeń medycznych, kable pacjenta należy starannie poprowadzić w taki sposób, aby ograniczyć prawdopodobieństwo zaplątania się lub uduszenia pacjenta.

PRZESTROGA: Nie umieszczać urządzenia Radical-7 w miejscu, w którym pacjent mógłby dokonać zmian elementów sterujących.

**PRZESTROGA:** Zagrożenie porażeniem prądem: Nie należy otwierać pokrywy urządzenia Radical-7 z wyjątkiem wymiany akumulatora lub akumulatorów.

**PRZESTROGA:** Aby zapewnić izolację elektryczną pacjenta, należy dokować jedynie do urządzeń Masimo, które zostały opracowane dla urządzenia Radical-7.

PRZESTROGA: Nie umieszczać urządzenia Radical-7 w miejscu, w którym niemożliwe byłoby szybkie odłączenie gniazda zasilania lub wtyczki zasilania prądem przemiennym (AC).

**PRZESTROGA:** W celu zapewnienia właściwego uziemienia urządzenia należy używać gniazda z uziemieniem. Wymagane jest gniazdo "do użytku szpitalnego".

**PRZESTROGA:** Aby uniknąć ryzyka porażenia prądem elektrycznym, urządzenie należy podłączać jedynie do sieci zasilających z uziemieniem ochronnym. W żadnym wypadku nie wolno usuwać przewodu uziemiającego z wtyczki zasilania.

**PRZESTROGA:** Używać wyłącznie kabla zasilania prądem przemiennym (AC) dostarczonego przez firmę Masimo. Użycie innego kabla zasilania prądem przemiennym (AC) może spowodować uszkodzenie stacji dokującej Radical. Sprawdzić kabel zasilania i wtyczkę, aby upewnić się, że są nienaruszone i nieuszkodzone.

PRZESTROGA: W celu zapewnienia izolacji elektrycznej pacjenta wszystkie połączenia urządzeń zewnętrznych do złączy wyjścia danych / instalacji przyzywowej muszą być zgodne z normami IEC 60950-1, IEC 60601-1 lub UL1069.

**Uwaga:** W razie jakichkolwiek wątpliwości co do integralności umieszczenia ochronnego przewodu uziemiającego należy użytkować urządzenie Radical-7 korzystając z wewnętrznego zasilania bateryjnego, aż przewód ochronny zasilania prądem przemiennym (AC) będzie działał prawidłowo.

**Uwaga:** Odłączyć urządzenie od zasilania prądem przemiennym (AC), wyjmując przewód zasilania prądem przemiennym (AC) z gniazda zasilania.

Uwaga: Przy użyciu urządzenia Radical-7 nie należy monitorować jednocześnie więcej niż jednego pacjenta.

Uwaga: Urządzenie Radical-7 należy użytkować i przechowywać zgodnie z danymi technicznymi. Patrz rozdział Dane techniczne w tej instrukcji.

### Kite

**OSTRZEŻENIE:** Urządzenia głównego Kite nie należy regulować, naprawiać, otwierać, demontować ani fizycznie modyfikować. Może to spowodować obrażenia personelu lub uszkodzenie sprzętu. Urządzenie główne Kite należy zwrócić do serwisu.

### Ostrzeżenia i przestrogi dotyczące działania

**OSTRZEŻENIE:** Urządzenie Radical-7 nie powinno być traktowane jako jedyne źródło danych umożliwiające podjęcie decyzji medycznych. Musi ono być stosowane w połączeniu z klinicznymi objawami przedmiotowymi i podmiotowymi.

OSTRZEŻENIE: Urządzenie Radical-7 oraz akcesoria nie są przeznaczone do stosowania jako jedyna podstawa decyzji diagnostycznych lub terapeutycznych związanych z podejrzewanym zatruciem tlenkiem węgla. Urządzenie jest przeznaczone do stosowania w połączeniu z innymi metodami oceny objawów przedmiotowych i podmiotowych.

OSTRZEŻENIE: Jeśli wynik pomiaru wydaje się niewiarygodny, należy najpierw sprawdzić objawy życiowe pacjenta za pomocą innych środków, a następnie sprawdzić, czy urządzenie Radical-7 działa prawidłowo.

OSTRZEŻENIE: Zmienność pomiarów hemoglobiny może być duża i spowodowana typem próbki, położeniem ciała oraz warunkami fizjologicznymi. Wszystkie badania wykazujące niespójność ze stanem pacjenta powinny być powtórzone lub potwierdzone dodatkowymi badaniami. Przed podjęciem decyzji klinicznej próbki krwi należy przeanalizować za pomocą aparatury laboratoryjnej, aby w pełni ocenić stan pacjenta.

**OSTRZEŻENIE:** Nie należy wykorzystywać urządzenia Radical-7 w celu monitorowania bezdechu. Urządzenie Radical-7 nie jest wyposażone w alarm, który włączałby się po wykryciu nieprawidłowych oddechów.

OSTRZEŻENIE: Monitorowanie z wykorzystaniem aparatu Radical-7 nie powinno zastępować analizy arytmii prowadzonej na podstawie EKG.

OSTRZEŻENIE: Moduł Radical-7 może być stosowany podczas defibrylacji, jednak przywrócenie normalnej pracy wyświetlacza może potrwać do 15 sekund.

OSTRZEŻENIE: Urządzenie Radical-7 można stosować podczas defibrylacji, ale może to wpłynąć na dokładność lub dostępność parametrów i pomiarów.

OSTRZEŻENIE: Urządzenie Radical-7 można stosować podczas elektrokauteryzacji, ale może to wpłynąć na dokładność lub dostępność parametrów i pomiarów.

OSTRZEŻENIE: Urządzenia Radical-7 nie należy umieszczać na powierzchni, która może tłumić dźwięk alarmu. Może to spowodować, że alarmy dźwiękowe nie zostaną usłyszane.

OSTRZEŻENIE: Urządzenie Radical-7 może nie zostać w pełni naładowane w wysokiej temperaturze otoczenia.

**OSTRZEŻENIE:** Nie należy umieszczać pojemników z płynami na urządzeniu Radical-7 ani obok niego. Płyn wylany na urządzenie Radical-7 może spowodować niedokładność pomiaru lub awarię.

OSTRZEŻENIE: Należy prawidłowo umieścić czujniki zgodnie ze wskazówkami dotyczącymi korzystania. Nieprawidłowo umieszczone czujniki lub czujniki częściowo odłączone mogą spowodować nieprawidłowe pomiary lub skutkować brakiem pomiaru.

OSTRZEŻENIE: W celu dokonania pomiaru należy wybrać dobrze ukrwione miejsce. Miejsca o małym ukrwieniu mogą skutkować uzyskaniem błędnego odczytu lub brakiem odczytu.

www.masimo.com

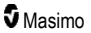

OSTRZEŻENIE: Nie stosować urządzenia Radical-7 u pacjentów, u których wstrzyknięto barwniki lub substancje zawierające barwniki. Wpływają one na kolor krwi i mogą powodować błędne odczyty lub brak odczytu.

**OSTRZEŻENIE:** Parametr wyświetlania może być niedokładny, w przypadku gdy dostępna jest niska wartość SIQ. Przed podjęciem decyzji klinicznej, klinicyści powinni dokonać analizy za pomocą urządzeń laboratoryjnych, pozyskując dodatkowe informacje, aby w pełni ocenić stan pacjenta.

**OSTRZEŻENIE:** Jeżeli wartości SpO<sub>2</sub> wskazują na hipoksemię, w celu potwierdzenia stanu pacjenta należy pobrać laboratoryjną próbkę krwi.

**OSTRZEŻENIE:** Pomiary SpO<sub>2</sub> skalibrowano doświadczalnie w grupie zdrowych dorosłych ochotników z prawidłowym stężeniem karboksyhemoglobiny (COHb) i methemoglobiny (MetHb).

**OSTRZEŻENIE:** Na wartości uzyskane poprzez pomiary optyczne lub metodami pletyzmograficznymi (takie jak SpO<sub>2</sub>, SpHb, SpOC, SpMet, SpCO, i RRp) moga mieć wpływ następujące czynniki:

- Niepoprawne umieszczenie czujnika bądź użycie nieprawidłowego czujnika.
- Podłączenie mankietu do pomiaru ciśnienia krwi do tego samego ramienia, do którego umocowany jest czytnik.
- · Barwniki wewnątrznaczyniowe, takie jak zieleń indocyjaninowa lub błękit metylenowy,
- Zastój żylny.
- Nieprawidłowe tętnienia żylne (np. niedomykalność zastawki trójdzielnej, pozycja Trendelenburga).
- Zaburzenia rytmu wywołane czynnikami fizjologicznymi lub czynnikami zewnętrznymi (takimi jak arytmie sercowe, balon wewnątrzaortalny itp.).
- Barwniki zewnętrzne i substancje zastosowane zewnętrznie, takie jak lakier do paznokci, paznokcie akrylowe, brokat itd.
- Wilgoć, znamiona, przebarwienia skóry, deformacja paznokci lub palców lub ciała obce blokujące drogę światła.
- Podwyższone stężenie bilirubiny.
- Czynniki fizjologiczne, które mogą w znaczący sposób zmienić krzywą dysocjacji.
- Stan fizjologiczny, który może wpływać na reakcje naczynioruchowe lub powodować w nich zmiany.

OSTRZEŻENIE: Brak lub niedokładne odczyty SpO2 mogą być spowodowane przez:

- Nieprawidłowe zastosowanie czujnika.
- Podłączenie mankietu do pomiaru ciśnienia krwi do tego samego ramienia, do którego umocowany jest czytnik.
- Cewnik dożylny
- Podwyższone stężenia COHb lub MetHb. Uwaga: Wysokie stężenia COHb lub MetHb mogą występować z pozornie prawidłowym stężeniem SpO<sub>2</sub>.
- · Barwniki wewnątrznaczyniowe, takie jak zieleń indocyjaninowa lub błękit metylenowy,
- Zastój żylny.
- Nadmierne tętnienia żylne (np. niedomykalność zastawki trójdzielnej, pozycja Trendelenburga).
- Barwniki zewnętrzne i substancje zastosowane zewnętrznie, takie jak lakier do paznokci, paznokcie akrylowe, brokat itd.
- Wilgoć, znamiona, przebarwienia skóry lub ciała obce (np. metalowa płytka) blokujące drogę światła.

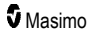

- Podwyższone stężenie bilirubiny.
- Ciężką niedokrwistość.
- Bardzo niską perfuzję krwi tętniczej.
- Stany hipokapnii lub hiperkapnii.
- Nadmierny ruch.
- · Choroby powodujące skurcze naczyń, jak choroba Raynauda.
- Hemoglobinopatie i zaburzenia syntezy takie jak talasemie, Hb s, Hb c, komórki sierpowate itd.
- Chorobę naczyń obwodowych.
- Interferencję promieniowania elektromagnetycznego.

OSTRZEŻENIE: Niedokładne odczyty SpHb i SpOC mogą być spowodowane przez:

- Nieprawidłowe zastosowanie czujnika.
- Podłączenie mankietu do pomiaru ciśnienia krwi do tego samego ramienia, do którego umocowany jest czytnik
- Barwniki wewnątrznaczyniowe, takie jak zieleń indocyjaninowa lub błękit metylenowy.
- Nadmierne tętnienia żylne (np. niedomykalność zastawki trójdzielnej, pozycja Trendelenburga).
- Barwniki zewnętrzne i substancje zastosowane zewnętrznie, takie jak lakier do paznokci, paznokcie akrylowe, brokat itd.
- Podwyższone wartości PaO2.
- Podwyższone stężenie bilirubiny.
- Niską perfuzję krwi tętniczej.
- Artefakty spowodowane ruchem.
- Niskie poziomy saturacji krwi tętniczej tlenem.
- Podwyższone stężenia COHb i/lub MetHb.
- Hemoglobinopatie i zaburzenia syntezy takie jak talasemie, Hb s, Hb c, komórki sierpowate itd.
- · Choroby powodujące skurcze naczyń, jak choroba Raynauda.
- Chorobę naczyń obwodowych.
- Choroby wątroby.
- Interferencję promieniowania elektromagnetycznego.

OSTRZEŻENIE: Niedokładne odczyty wartości SpCO i SpMet mogą być spowodowane przez:

- Nieprawidłowe zastosowanie czujnika.
- · Barwniki wewnątrznaczyniowe, takie jak zieleń indocyjaninowa lub błękit metylenowy,
- Barwniki zewnętrzne i substancje zastosowane zewnętrznie, takie jak lakier do paznokci, paznokcie akrylowe, brokat itd.
- Podwyższone wartości PaO2.
- Podwyższone stężenie methemoglobiny.
- · Nieprawidłowe stężenie hemoglobiny.
- Niską perfuzję krwi tętniczej.
- · Niskie poziomy saturacji krwi tętniczej tlenem, w tym hipoksemię indukowaną wysokością.
- Podwyższone stężenie bilirubiny całkowitej.
- Artefakty spowodowane ruchem.

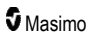

- Choroby powodujące skurcze naczyń, jak choroba Raynauda.
- Chorobę naczyń obwodowych.
- Choroby wątroby.
- Interferencję promieniowania elektromagnetycznego.

OSTRZEŻENIE: Odczyty SpCO mogą nie być wykonywane, jeżeli występują niskie poziomy saturacji tętniczej lub podwyższone poziomy methemoglobiny.

OSTRZEŻENIE: Niedokładne pomiary częstości oddechu mogą być powodowane przez:

- Nieprawidłowe zastosowanie czujnika.
- Niską perfuzję krwi tętniczej.
- Artefakty spowodowane ruchem.
- Niską saturację krwi tętniczej tlenem.
- Nadmierny szum otoczenia lub środowiska.
- Nieprawidłowe położenie czujnika.

OSTRZEŻENIE: Nie należy polegać na bezprzewodowym przesyłaniu alarmów do dodatkowej stacji monitorowania jako na podstawowym alarmie.

OSTRZEŻENIE: Do oceny dokładności modułu Radical-7 nie można użyć testera funkcjonalnego.

**PRZESTROGA:** W przypadku stosowania urządzenia Radical-7 podczas naświetlania całego ciała czujnik należy utrzymywać poza polem radiacyjnym. Jeżeli czujnik jest narażony na promieniowanie, w okresie aktywnej radiacji odczyt może być niedokładny lub urządzenie może wskazywać wartość zero.

**PRZESTROGA:** Gdy pacjenci są poddawani terapii fotodynamicznej, mogą być wrażliwi na źródła światła. W celu minimalizacji zakłóceń terapii fotodynamicznej, pulsoksymetrię można stosować wyłącznie pod uważnym nadzorem klinicznym przez krótki czas.

PRZESTROGA: Urządzenie musi zostać skonfigurowane zgodnie z lokalną częstotliwością techniczną, aby umożliwić eliminację zaklóceń powodowanych przez lampy fluorescencyjne i inne źródła.

**PRZESTROGA:** Silne źródła światła otoczenia, takie jak lampy chirurgiczne (zwłaszcza z ksenonowym źródłem światła), lampy bilirubinowe, światło fluorescencyjne, podczerwone lampy grzewcze oraz bezpośrednie światło słoneczne, mogą zakłócać działanie czujnika.

**PRZESTROGA**: Aby zapobiec zakłóceniom spowodowanym przez światło otoczenia, należy upewnić się, że czujnik jest prawidłowo założony i w razie potrzeby zakryć miejsce założenia czujnika materiałem nieprzezroczystym. Zaniechanie tego środka ostrożności w warunkach silnego światła otoczenia może spowodować niedokładne pomiary.

**PRZESTROGA:** W przypadku używania urządzenia Radical-7 w domu należy upewnić się, że alarm może być słyszalny w innych pomieszczeniach, zwłaszcza w czasie pracy głośnych urządzeń, takich jak odkurzacze, zmywarki, suszarki do ubrań, telewizory i radia.

**PRZESTROGA:** Gdy ustawienie Silence Duration (Czas trwania wyciszenia) na urządzeniu Radical-7 jest ustawione na All Mute (Wyciszenie wszystkich dźwięków) lub All Mute with Reminder (Wyciszenie wszystkich dźwięków z przypomnieniem), urządzenie Radical-7 i oprogramowanie Patient SafetyNet nie będą generować alarmów dźwiękowych, ale będą wyświetlać alarmy wizualne widoczne na urządzeniu Radical-7 i w oprogramowaniu Patient SafetyNet.

**PRZESTROGA:** Jeżeli komunikat Low Perfusion (Niska perfuzja) jest często wyświetlany, należy znaleźć miejsce monitorowania o lepszej perfuzji. W międzyczasie należy zbadać pacjenta i, jeżeli jest to wskazane, zweryfikować stan natlenienia inną metodą.

PRZESTROGA: Aby zminimalizować zakłócenia radiowe, w pobliżu urządzenia Radical-7 nie powinny znajdować się inne urządzenia elektryczne wykorzystujące transmisje RF.

PRZESTROGA: Nie należy umieszczać modułu Radical-7 na urządzeniach elektrycznych, które mogą negatywnie wpływać na jego prawidłowe działanie.

**PRZESTROGA:** Nienaładowanie urządzenia Radical-7 zaraz po wystąpieniu alarmu Low Battery (Niski poziom naładowania baterii) może spowodować wyłączenie urządzenia.

PRZESTROGA: Przy korzystaniu z funkcji In Vivo Adjustment™ (Regulacja in vivo) należy okresowo potwierdzać wartości zmiany, ponieważ różnice między wyświetlaną wartością parametru oraz laboratoryjną wartością odniesienia mogą z czasem się różnić.

PRZESTROGA: Nie należy stosować regulacji in vivo, jeżeli monitor wyświetla komunikat Low SpHb SIQ (Niski SIQ SpHb).

**PRZESTROGA:** W celu minimalizacji interferencji elektromagnetycznych, należy stosować wyłącznie kabel SatShare posiadający zainstalowany dławik ferrytowy.

**PRZESTROGA:** Podczas działania interfejsu SatShare alarmy mogą być wyciszone w urządzeniu Radical-7. W przypadku alarmów dźwiękowych podczas działania SatShare należy stosować monitor wieloparametrowy.

**PRZESTROGA:** Podczas ładowania urządzenia Radical-7 należy upewnić się, że stacja dokująca Radical jest podłączona do źródła zasilania sieciowego.

PRZESTROGA: Nie podłączać urządzenia do gniazdka elektrycznego sterowanego przez przełącznik ścienny lub regulator oświetlenia.

**PRZESTROGA:** W celu ustalenia lub utrzymania minimalnej jakości usługi dla urządzenia Radical-7, przed i po instalacji powinny być spełnione następujące dane techniczne sieci:

• Przewodowe połączenie sieci

Podczas testu ping wynik pozytywny, jeżeli:

- a. Przynajmniej 98% pakietów ma czas oczekiwania ≤30 milisekund oraz
- b. Utracono nie więcej niż 2% pakietów.
- Bezprzewodowe połączenie sieci

Podczas testu ping, wynik pozytywny, jeżeli:

- a. Przynajmniej 98% pakietów ma czas oczekiwania ≤100 milisekund,
- b. Utracono nie więcej niż 2% pakietów oraz
- c. Siła sygnału podstawowego punktu dostępowego przynajmniej -67 dBm.

PRZESTROGA: Na jakość usługi bezprzewodowej może mieć wpływ obecność innych urządzeń, które mogą generować interferencje o częstotliwości radiowej. Niektóre urządzenia generujące interferencje o częstotliwości radiowej to: sprzęt do elektrokauteryzacji, telefony komórkowe, komputery bezprzewodowe i tablety, pagery, RFID, MRI, elektryczne wózki inwalidzkie itd. Podczas stosowania w obecności urządzeń potencjalnie generujących interferencje o częstotliwości radiowej należy spróbować maksymalnie zwiększyć odległości separacji i obserwować potencjalne oznaki interferencji, takie jak utrata łączności lub zmniejszona sila sygnału Wi-Fi.

PRZESTROGA: W celu upewnienia się, że wartości graniczne alarmu są odpowiednie dla monitorowanego pacjenta, należy je sprawdzać podczas każdego stosowania Radical-7.

**PRZESTROGA:** Wymienić kabel lub czujnik, gdy pojawi się komunikat nakazujący wymianę czujnika lub gdy podczas monitorowania kolejnych pacjentów stale wyświetlany jest komunikat o niskiej wartości SIQ mimo wykonania czynności mających na celu usunięcie błędu niskiej wartości SIQ, wyszczególnionych w części dotyczącej rozwiązywania problemów.

www.masimo.com

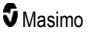

Uwaga: Kable i czujniki są wyposażone z technologią X-Cal® w celu zminimalizowania ryzyka uzyskania niedokładnych odczytów i nieoczekiwanej utraty monitorowania pacjenta. Wskazany czas monitorowania pacjenta podano we wskazówkach dotyczących korzystania z kabla lub czujnika.

**Uwaga:** Jeżeli urządzenie Radical-7 przestanie się komunikować z urządzeniem Root, na ekranie wyświetlacza urządzenia Root nie będą wyświetlane parametry i pomiary. Nie wpłynie to jednak na zdolność urządzenia Radical-7 do monitorowania pacjenta.

Uwaga: Zaleca się, aby bateria urządzenia Radical-7 była w pełni naładowana przed użyciem.

Uwaga: Nie należy zwijać kabla pacjenta ani zawiązywać go wokół urządzenia, ponieważ może to spowodować uszkodzenie kabla pacjenta.

**Uwaga:** Dodatkowe informacje dotyczące czujników firmy Masimo zgodnych z urządzeniem Radical-7, w tym informacje o wykonywaniu pomiarów/parametrach w ruchu lub przy niskiej perfuzji, znajdują się we wskazówkach dotyczących użytkowania.

**Uwaga:** Warunki fizjologiczne, które mogą skutkować utratą sygnału pulsacyjnego, mogą powodować brak odczytów PaO<sub>2</sub>, SpHb, SpOC, SpCO, SpMet, i RRp.

Uwaga: Urządzenie Radical-7 jest dostarczane ze wskaźnikiem sygnału Wi-Fi, który wskazuje łączność Wi-Fi.

**Uwaga:** Zdolności alarmowe urządzenia Radical-7 zostały opracowane jako funkcja niezależna od łączności Wi-Fi w celu zachowania podstawowych alarmów urządzenia Radical-7.

Uwaga: Należy zawsze ładować nieużywane urządzenie Radical-7, aby zapewnić, że jego bateria pozostanie całkowicie naładowana.

Uwaga: Wszystkie baterie z wiekiem tracą pojemność, dlatego czas pracy po komunikacie Low Battery (Niski poziom naładowania baterii) będzie różnił się w zależności od typu modułu baterii.

Uwaga: Alarm 3D Desat Index™ (Wskaźnik desaturacji 3D) ma uzupełniać, a nie zastępować alarm Low SpO₂ (Niskie SpO₂).

**Uwaga:** Przy monitorowaniu akustycznej częstości oddechu firma Masimo zaleca co najmniej monitorowanie natlenienia (SpO<sub>2</sub>) i oddechu (RRa).

**Uwaga:** W przypadku stosowania ustawienia Maximum Sensitivity (Maksymalna czułość) wydajność wykrywania stanu "Sensor Off" (Odłączenie czujnika) może być pogorszona. Jeżeli urządzenie Radical-7 jest w tym ustawieniu i czujnik odłączy się od pacjenta, mogą wystąpić fałszywe odczyty spowodowane "szumem" otoczenia, takim jak światło, drgania i nadmierny ruch powietrza.

**Uwaga:** Sygnały SatShare to idealne krzywe symulowane, odpowiadające obliczonym wartościom saturacji oraz częstości tętna i zawierające wszystkie informacje uwzględnione w krzywych parametrów fizjologicznych. Wieloparametrowy monitor pacjenta przeprowadza rozszyfrowanie tych sygnałów do wartości saturacji oraz częstości tętna.

### Kite

OSTRZEŻENIE: Urządzenie Kite nie generuje alarmów ani nie obsługuje alarmów. Alarmy podłączonego urządzenia, używane w powiązaniu z klinicznymi objawami przedmiotowymi i podmiotowymi, są głównymi źródłami służącymi do rozpoznawania stanów alarmowych.

PRZESTROGA: Kite nie jest wyświetlaczem głównym. Decyzje medyczne powinny być podejmowane przy użyciu danych z głównego wyświetlacza urządzenia w powiązaniu z klinicznymi objawami przedmiotowymi i podmiotowymi.

Informacje, ostrzeżenia i przestrogi dotyczące bezpieczeństwa

**PRZESTROGA:** Urządzenie Kite jest przeznaczone do pracy w obrębie sieci placówki. Niespodziewana awaria lub zmiana elementów sieci (w tym między innymi: odłączenie lub nieprawidłowe działanie urządzenia sieciowego / przełącznika / routera / kabla Ethernet) może spowodować utratę połączenia urządzenia Kite z innymi systemami szpitala. Do przeprowadzania zmian w sieci szpitalnej niezbędne jest posiadanie odpowiedniej wiedzy.

### Patient SafetyNet

Uwaga: Stan łączności bezprzewodowej między urządzeniem Radical-7 a systemem Patient SafetyNet jest wyświetlany przez system Patient SafetyNet.

### Ostrzeżenia i przestrogi dotyczące czyszczenia oraz serwisu

OSTRZEŻENIE: Nie należy podejmować prób regenerowania, odnawiania ani poddawania recyklingowi urządzenia Radical-7, gdyż te procesy mogą spowodować uszkodzenie elementów elektrycznych, co może doprowadzić do obrażeń pacjenta.

OSTRZEŻENIE: Aby uniknąć porażenia prądem, przed czyszczeniem należy zawsze wyłączyć urządzenie Radical-7 oraz fizycznie odłączyć zasilanie prądem sieciowym (AC) i wszystkie połączenia z pacjentem.

**OSTRZEŻENIE:** Zagrożenie porażeniem prądem: Bateria powinna być instalowana w urządzeniu Radical-7 i usuwana z niego jedynie przez wykwalifikowany personel.

OSTRZEŻENIE: Nie spalać baterii urządzenia Radical-7. Baterię należy usunąć w odpowiedni sposób, zgodnie z lokalnymi przepisami i regulacjami.

OSTRZEŻENIE: Niebezpieczeństwo pożaru: aby zapobiec niebezpieczeństwu pożaru, bezpieczniki stacji dokującej należy wymieniać jedynie na te, które są tego samego typu i mają te same wartości znamionowe i napięcie.

**OSTRZEŻENIE:** Zagrożenie porażeniem prądem: Bateria stacji dokującej, jeżeli jest dostarczona, powinna być instalowana w stacji dokującej i (lub) z niej usuwana jedynie przez wykwalifikowany personel.

**PRZESTROGA:** Należy wykonywać jedynie procedury konserwacyjne opisane w tej instrukcji. W innym przypadku zwrócić urządzenie Radical-7 do serwisu.

**PRZESTROGA:** Nie należy dotykać, naciskać ani pocierać paneli wyświetlacza żrącymi środkami czyszczącymi, przyrządami, szczotkami i materiałami o szorstkiej powierzchni. Nie należy ich również stykać z niczym, co mogłoby porysować wyświetlacz.

**PRZESTROGA:** Nie zaleca się stosowania nierozcieńczonego wybielacza (5–5,25% podchloryn sodu) lub innego niezalecanego roztworu czyszczącego, ponieważ może to spowodować trwałe uszkodzenie urządzenia Radical-7.

**PRZESTROGA:** Do czyszczenia urządzenia Radical-7 nie można używać roztworów na bazie ropy naftowej lub acetonu ani innych żrących rozpuszczalników. Wymienione substancje mogą spowodować zniszczenia materiału, z którego wykonane jest urządzenie lub jego awarię.

**PRZESTROGA:** Nie należy zanurzać urządzenia Radical-7 w żadnym roztworze czyszczącym ani podejmować prób sterylizacji w autoklawie, przez napromieniowanie, za pomocą pary, gazu, tlenku etylenu ani żadną inną metodą. Spowoduje to poważne uszkodzenie urządzenia Radical-7.

PRZESTROGA: Aby zapobiec uszkodzeniom, nie należy moczyć ani zanurzać urządzenia Radical-7 w żadnym płynie.

www.masimo.com

**S** Masimo

PRZESTROGA: Zagrożenie porażeniem prądem: Należy przeprowadzać okresowe testy w celu sprawdzenia, czy prądy upływu obwodów mających kontakt z pacjentem oraz systemu mieszczą się w dopuszczalnych limitach określonych w odpowiednich normach bezpieczeństwa. Należy sprawdzić sumę prądów upływu, która musi być zgodna z normami IEC 60601-1 i UL60601-1. Podłączając urządzenie zewnętrzne do systemu, należy sprawdzić jego prąd upływu. Jeżeli dojdzie do upuszczenia elementu z wysokości ok. 1 metra lub wyższej bądź rozlania krwi czy innych płynów, przed dalszym użytkowaniem należy przeprowadzić ponowne testy. Może dojść do obrażeń ciała personelu.

## Ostrzeżenia i przestrogi dotyczące zgodności

OSTRZEŻENIE: Jakiekolwiek zmiany lub modyfikacje niezaakceptowane przez firmę Masimo spowodują utratę gwarancji na to urządzenie i mogą spowodować utratę autoryzacji użytkownika do obsługi urządzenia.

OSTRZEŻENIE: Zgodnie z międzynarodowymi wymaganiami telekomunikacyjnymi pasmo częstotliwości 2,4 GHz i od 5,15 do 5,25 GHz jest przeznaczone tylko do użytku wewnątrz budynków, aby zmniejszyć potencjalne zakłócenia mobilnych systemów satelitarnych.

**PRZESTROGA:** Zużyte baterie należy utylizować zgodnie ze stosownymi instrukcjami krajowymi lub regionalnymi.

PRZESTROGA: Usuwanie produktu: zgodnie z prawem lokalnym w zakresie usuwania urządzenia i/lub jego akcesoriów.

PRZESTROGA: Połączenia urządzeń zewnętrznych z portem SatShare muszą być zgodne z normą IEC-60601-1.

**Uwaga:** Użytkowanie tylko zgodnie z zatwierdzonym przeznaczeniem: Urządzenie, oprogramowanie, czujniki i powiązane akcesoria noszą znak CE do nieinwazyjnego monitorowania pacjentów i nie mogą być używane do jakichkolwiek procesów, procedur, eksperymentów lub w inny sposób, do którego nie są przeznaczone lub nie są dopuszczone przez odnośne władze, ani w jakikolwiek sposób niezgodny z instrukcją użytkowania lub etykietą.

**Uwaga:** Urządzenie Radical-7 należy stosować zgodnie z częścią Specyfikacje środowiskowe w podręczniku operatora.

**Uwaga:** Opisywane urządzenie jest zgodne z częścią 15 zasad FCC. Użytkowanie podlega następującym dwóm uwarunkowaniom: (1) urządzenie nie może powodować szkodliwych zakłóceń oraz (2) urządzenie musi być odporne na wszelkie zakłócenia zewnętrzne, w tym na zakłócenia, które mogłyby spowodować niepożądane działanie.

**Uwaga:** To urządzenie zostało przebadane i uznane za zgodne z wymaganiami klasy B urządzeń cyfrowych, według części 15 zasad FCC. Te limity zostały wyznaczone, aby zapewnić rozsądną ochronę przeciwko zakłóceniom wywołanym przez instalacje domowe. To urządzenie generuje energię o częstotliwości radiowej, korzysta z niej i może ją emitować. Dlatego jeśli nie jest zainstalowane i użytkowane zgodnie z instrukcją, może zakłócać komunikację radiową. Nie ma jednak gwarancji, że zakłócenia nie będą występowały w konkretnej instalacji. Jeśli urządzenie powoduje zakłócenia w odbiorze radia lub telewizji (można to zweryfikować, włączając i wyłączając urządzenie), użytkownik powinien spróbować wyeliminować zakłócenia przez wykonanie poniższych czynności:

- Zmienić kierunek lub umiejscowienie anteny odbiorczej.
- Zwiększyć odległość między urządzeniem a odbiornikiem.
- Podłączyć urządzenie do gniazdka w innym obwodzie elektrycznym niż ten, do którego podłączony jest odbiornik.
- Skonsultować się ze sprzedawcą lub doświadczonym technikiem RTV.

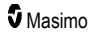

Uwaga: To urządzenie zostało przebadane i uznane za zgodne z wymaganiami Klasy B dla urządzeń medycznych zgodnie z normą EN 60601-1-2: 2007, dyrektywa 93/42/EWG dotycząca wyrobów medycznych. Te limity zostały wyznaczone, aby zapewnić rozsądną ochronę przeciwko zakłóceniom wywolanym przez wszystkie instalacje, w tym instalacje domowe.

**Uwaga:** W celu zachowania zgodności z przepisami FCC z tym urządzeniem należy stosować kable ekranowane. Praca z niezatwierdzonym urządzeniem lub nieekranowanymi kablami może powodować zakłócenia sygnału radiowego i telewizyjnego. Użytkownik powinien mieć na uwadze, że zmiany i modyfikacje urządzenia bez zgody producenta mogą spowodować utratę autoryzacji użytkownika do obsługi sprzętu.

**Uwaga:** Aby spełnić wymagania dotyczące narażenia na promieniowanie o częstotliwości radiowej, niniejsze urządzenie i jego antena muszą działać przy odległości separacji wynoszącej przynajmniej 20 cm od wszystkich osób i nie mogą być rozmieszczone lub obsługiwane w połączeniu z inną anteną lub przekaźnikiem.

Uwaga: To urządzenie cyfrowe klasy B jest zgodne z kanadyjską normą ICES-003.

**Uwaga:** To urządzenie jest zgodne ze standardami RSS zwalniającymi ze standardu/standardów kanadyjskiej licencji przemysłowej. Użytkowanie podlega następującym dwóm uwarunkowaniom: (1) to urządzenie nie może powodować zakłóceń oraz (2) urządzenie musi być odporne na odbierane zakłócenia, włączając te, które mogą wywołać niepożądane działanie.

**Uwaga:** Przestrzega się użytkowników, że radarom dużej mocy przyznano priorytet (role podstawowych użytkowników) na pasmach od 5,25 do 5,35 GHz i od 5,65 do 5,85 GHz i mogą one powodować zakłócenia lub uszkodzić urządzenia LE-LAN.

**Uwaga:** Zgodnie z wymaganiami FCC akcesoria radiowe urządzenia Radical-7 nie mogą być podłączane bezpośrednio do pacjenta przy użyciu dowolnego akcesorium zawierającego części metalowe.

Uwaga: Zmiana lub modyfikacje niezaakceptowane przez producenta mogą spowodować utratę autoryzacji użytkownika do obsługi sprzętu.

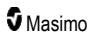

# Rozdział 1: Omówienie technologii

Ten rozdział zawiera ogólny opis parametrów, pomiarów oraz technologii wykorzystywanych w produktach firmy Masimo.

### Signal Extraction Technology® (SET®)

Technologia Signal Extraction Technology (technologia ekstrakcji sygnału, SET) firmy Masimo różni się od stosowanej w konwencjonalnych pulsoksymetrach. W przypadku konwencjonalnych pulsoksymetrów założono, że krew tętnicza jest jedyną przepływającą (pulsującą) w miejscu pomiaru. Podczas ruchu pacjenta krew żylna jednak również się przemieszcza, powodując w zwykłych pulsoksymetrach odczyty niskich wartości, ponieważ nie są one w stanie odróżnić ruchu krwi tętniczej od ruchu krwi żylnej (czasami określanego jako zakłócenie).

W pulsoksymetrii Masimo SET<sup>®</sup> wykorzystano mechanizmy równoległe i filtrowanie adaptacyjne. Filtry adaptacyjne są skuteczne, ponieważ są w stanie dostosować się do różnych sygnałów fizjologicznych i/lub zakłóceń i oddzielić je, uwzględniając cały sygnał i dzieląc go na podstawowe składowe. Algorytm przetwarzania sygnału Masimo SET<sup>®</sup>, Discrete Saturation Transform<sup>®</sup> (DST<sup>®</sup>), równolegle z Fast Saturation Transform (FST<sup>®</sup>) dokładnie identyfikuje zakłócenia, izoluje je i eliminuje za pomocą filtrów adaptacyjnych. Wtedy wyświetla na monitorze rzeczywistą saturację krwi tętniczej tlenem.

### Mechanizmy równoległe Masimo rainbow SET®

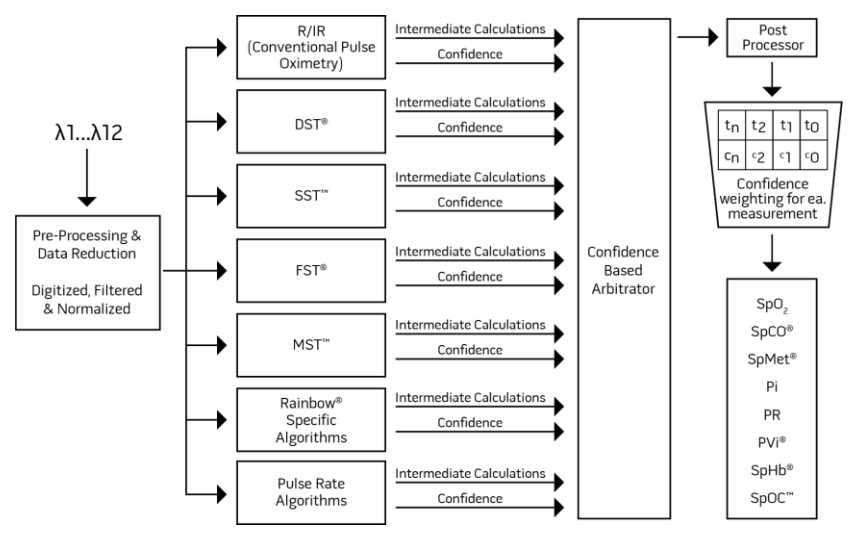

Ten rysunek służy wyłącznie do celów koncepcyjnych.

## DST w Masimo SET®

Ten rysunek służy wyłącznie do celów koncepcyjnych.

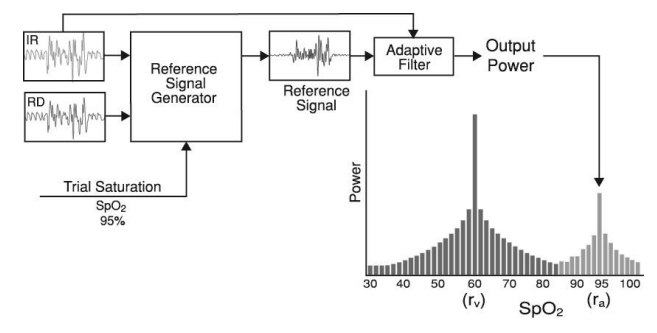

## Ogólny opis saturacji tlenem (SpO2)

Pulsoksymetria oparta jest na następujących zasadach:

- Oksyhemoglobina (krew natlenowana) i dezoksyhemoglobina (krew odtlenowana) różnią się pod względem absorpcji światła czerwonego i podczerwonego (spektrofotometria).
- Ilość krwi tętniczej w tkankach zmienia się wraz z tętnem (fotopletyzmografia). Dlatego zmienia się też ilość światła zaabsorbowanego przez różne ilości krwi tętniczej.

### Skuteczne monitorowanie SpO2, PR i Pi

Stabilność odczytów SpO<sub>2</sub> może być dobrym wskaźnikiem prawidłowości sygnału. Chociaż stabilność jest pojęciem względnym, doświadczenie pozwala rozróżniać zmiany artefaktowe i fizjologiczne oraz prędkość, czasy i charakterystykę każdego z tych rodzajów.

Na stabilność odczytów w czasie wpływa stosowany czas uśredniania. Im dłuższy czas uśredniania, tym bardziej stabilne stają się trendy odczytów. Jest to spowodowane zwolnioną reakcją, ponieważ sygnał jest uśredniany w dłuższym okresie niż w przypadku krótszych czasów uśredniania. Dłuższe czasy uśredniania mogą jednak opóźniać reakcję oksymetru i zmniejszać mierzoną zmienność SpO<sub>2</sub> oraz częstość tętna.

### Funkcjonalna saturacja tlenem (SpO2)

Urządzenie Radical-7 zostało skalibrowane do pomiaru i wyświetlania funkcjonalnej saturacji tlenem (SpO<sub>2</sub>): ilości oksyhemoglobiny wyrażonej w postaci wartości procentowej hemoglobiny, która może transportować tlen.

**Uwaga:** Dyshemoglobiny nie są w stanie transportować tlenu, ale przez konwencjonalne pulsoksymetry są rozpoznawane jako hemoglobiny utlenowane.

### Ogólny opis częstości tętna (PR)

Częstość tętna (PR) mierzona w uderzeniach na minutę (ud./min) opiera się na optycznej detekcji tętna przepływu krwi obwodowej.

www.masimo.com

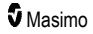

## Ogólny opis wskaźnika perfuzji (Pi)

Wskaźnik perfuzji (Perfusion Index, Pi) to stosunek przepływu krwi tętniącej do nietętniącej lub nieruchomej w tkankach obwodowych. Dlatego Pi to nieinwazyjny pomiar perfuzji obwodowej, który można ciągle i nieinwazyjnie uzyskiwać za pomocą pulsoksymetrii.

### Ogólny opis wskaźnika zmienności fali pletyzmograficznej (PVi)

Wskaźnik zmienności fali pletyzmograficznej (Pleth Variability Index, PVi) jest miarą dynamicznych zmian wskaźnika perfuzji (Pi), które występują podczas cyklu oddechowego. Obliczenia są wykonywane przez pomiar zmian Pi w przedziale czasu, w którym wystąpił jeden lub więcej cykli oddechowych. Wskaźnik PVi jest wyświetlany jako wartość procentowa (0–100%).

Wskaźnik PVi może wskazywać zmiany odzwierciedlające czynniki fizjologiczne, takie jak napięcie ściany naczyniowej, objętość krwi krążącej oraz przekroczenia ciśnienia wewnątrzpiersiowego.

Użyteczność wskaźnika PVi została oceniona w badaniach klinicznych [1–11]. Czynniki techniczne i kliniczne, które mogą mieć wpływ na wskaźnik PVi, obejmują złe umieszczenie sondy, miejsce umieszczenia sondy, ruch pacjenta, nacięcie skóry, samoistną aktywność oddechową, podatność płuc, otwarcie worka osierdziowego, użycie leków obkurczających lub rozszerzających naczynia, niski wskaźnik perfuzji, wiek pacjenta, arytmie, niewydolność prawej lub lewej części serca i objętość oddechową [12–14].

# Materiały referencyjne dotyczące wskaźnika zmienności fali pletyzmograficznej (PVi)

- Cannesson M., Desebbe O., Rosamel P., Delannoy B., Robin J., Bastien O., Lehot J.J. Pleth Variability Index to Monitor the Respiratory Variations in the Pulse Oximeter Plethysmographic Waveform Amplitude and Predict Fluid Responsiveness in the Operating Theatre. Br J Anaesth. 2008 Aug;101(2):200-6.
- Forget P, Lois F, de Kock M. Goal-Directed Fluid Management Based on the Pulse Oximeter-Derived Pleth Variability Index Reduces Lactate Levels and Improves Fluid Management. Anesth Analg. 2010 Oct;111(4):910-4.
- Zimmermann M., Feibicke T., Keyl C., Prasser C., Moritz S., Graf B.M., Wiesenack C. Accuracy of Stroke Volume Variation Compared with Pleth Variability Index to Predict Fluid Responsiveness in Mechanically Ventilated Patients Undergoing Major Surgery. Eur J Anaesthesiol. 2010 Jun;27(6):555-61.
- Desebbe O, Boucau C, Farhat F, Bastien O, Lehot JJ, Cannesson M. Anesth Analg. The Ability of Pleth Variability Index to Predict the Hemodynamic Effects of Positive End-Expiratory Pressure in Mechanically Ventilated Patients under General Anesthesia. 2010 Mar 1;110(3):792-8.
- Tsuchiya M., Yamada T., Asada A. Pleth Variability Index Predicts Hypotension During Anesthesia Induction. Acta Anesthesiol Scand. 2010 May;54(5):596-602.
- Loupec T., Nanadoumgar H., Frasca D., Petitpas F., Laksiri L., Baudouin D., Debaene B., Dahyot-Fizelier C., Mimoz O. Pleth Variability Index Predicts Fluid Responsiveness in Critically III Patients. Crit Care Med. 2011 Feb;39(2):294-9.
- Fu Q., Mi W.D., Zhang H. Stroke Volume Variation and Pleth Variability Index to Predict Fluid Responsiveness during Resection of Primary Retroperitoneal Tumors in Hans Chinese. Biosci Trends. 2012 Feb;6(1):38-43.

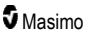

- Haas S., Trepte C., Hinteregger M., Fahje R., Sill B., Herich L., Reuter D.A. J. Prediction of Volume Responsiveness using Pleth Variability Index in Patients Undergoing Cardiac Surgery after Cardiopulmonary Bypass. Anesth. 2012 Oct;26(5):696-701.
- Byon H.J., Lim C.W., Lee J.H., Park Y. H., Kim H.S., Kim C.S., Kim J.T. Br. J. Prediction of fluid Responsiveness in Mechanically Ventilated Children Undergoing Neurosurgery. Anaesth 2013 Apr;110(4):586-91.
- Feissel M., Kalakhy R., Banwarth P., Badie J., Pavon A., Faller J.P., Quenot JP. Plethysmographic Variation Index Predicts Fluid Responsiveness in Ventilated Patients in the Early Phase of Septic Shock in the Emergency Department: A Pilot Study. J Crit Care. 2013 Oct;28(5):634-9.
- Yu Y., Dong J., Xu Z., Shen H., Zheng J. Pleth Variability Index-Directed Fluid Management in Abdominal Surgery under Combined General and Epidural Anesthesia. J Clin Monit Comput. 2014 Feb 21.
- 12. Desgranges F.P., Desebbe O., Ghazouani A., Gilbert K., Keller G., Chiari P., Robin J., Bastien O., Lehot J.J., Cannesson M. Br. J. Anaesth 2011 Sep;107(3):329–35.
- Cannesson M. Arterial pressure variation and goal-directed fluid therapy. J Cardiothorac Vasc Anesth. 2010 Jun;24(3):487-97.
- Takeyama M, Matsunaga A, Kakihana Y, Masuda M, Kuniyoshi T, Kanmura Y. Impact of Skin Incision on the Pleth Variability Index. J Clin Monit Comput 2011 Aug;25(4):215-21.

## Signal IQ

Wartość Signal IQ stanowi wskaźnik oceny stopnia pewności wyświetlanej wartości SpO2. Wartość SIQ SpO2 można wykorzystać również do określenia występowania tętna pacjenta.

W warunkach ruchu krzywa pletyzmograficzna jest często zniekształcona i może być zagłuszana przez artefakt szumów. Wyświetlana w postaci pionowej linii wartość SIQ SpO<sub>2</sub> pokrywa się z wartością szczytową tętnienia krwi tętniczej. Nawet gdy krzywa pletyzmograficzna jest zagłuszana przez artefakt, wartość Signal IQ rozpoznaje czas określony przez algorytmy dla tętnienia krwi tętniczej. Sygnał dźwiękowy tętna (jeśli go włączono) pokrywa się z pionową linią SIQ SpO<sub>2</sub>.

Wysokość pionowej linii SIQ SpO<sub>2</sub> umożliwia ocenę stopnia pewności wyświetlanego pomiaru. Wysoki pionowy pasek oznacza wyższy stopień pewności pomiaru. Niski pionowy pasek oznacza niższy stopień pewności pomiaru. Bardzo niska wartość Signal IQ sugeruje obniżoną dokładność wyświetlonego pomiaru. Patrz **Informacje o pasku stanu** na stronie 52.

## Technologia CO-oksymetrii pulsacyjnej rainbow

Technologia CO-oksymetrii pulsacyjnej rainbow jest oparta na następujących zasadach:

 Oksyhemoglobina (krew natlenowana), dezoksyhemoglobina (krew odtlenowana), karboksyhemoglobina (krew zawierająca tlenek węgla), methemoglobina (krew zawierająca utlenowaną hemoglobinę) i składniki osocza krwi różnią się pod względem absorpcji światła widzialnego i podczerwonego (przy użyciu spektrofotometrii).  Ilość krwi tętniczej w tkankach zmienia się wraz z tętnem (fotopletyzmografia). Dlatego zmienia się też ilość światła zaabsorbowanego przez różne ilości krwi tętniczej.

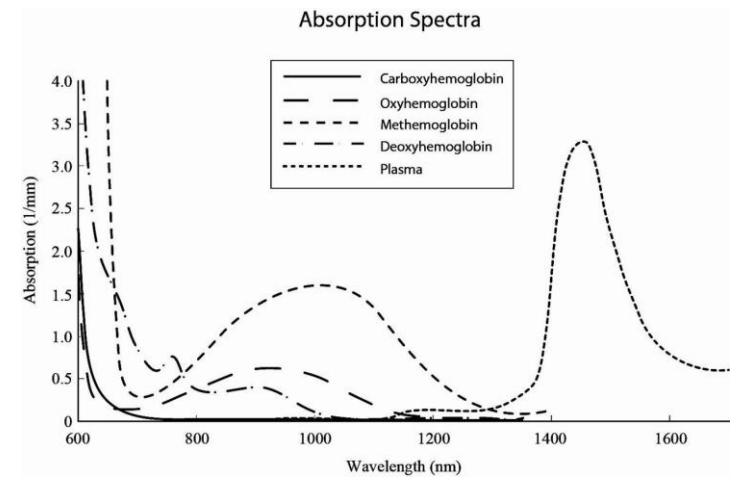

Urządzenie Radical-7 wykorzystuje czujnik do pomiaru wielu długości fali w celu rozróżnienia krwi natlenowanej, krwi odtlenowanej, krwi zawierającej tlenek węgla, krwi utlenowanej i osocza krwi.

W urządzeniu Radical-7 wykorzystano czujnik wyposażony w różne diody elektroluminescencyjne (LED), które przepuszczają światło przez badane miejsce do diody (detektora). Dane sygnału uzyskuje się poprzez przepuszczanie różnych rodzajów widzialnego i podczerwonego światła (diody LED, 500–1400 nm) przez łożysko włośniczkowe (na przykład palec, ręka, stopa) i pomiar zmian absorpcji światła w trakcie cyklu tętnienia krwi. Te informacje mogą być przydatne dla lekarzy. Maksymalna moc promieniowania najsilniejszego światła wynosi ≤ 25 mW. Detektor odbiera światło, przekształca je na sygnał elektroniczny i wysyła do urządzenia Radical-7, które dokonuje obliczeń.

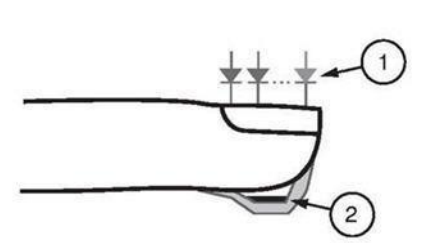

- 1. Diody elektroluminescencyjne (LED)
  - (ponad 7 długości fali)
- 2. Detektor

Po otrzymaniu sygnału z czujnika urządzenie Radical-7 wykorzystuje zastrzeżone algorytmy do obliczenia funkcjonalnej saturacji tlenem (SpO<sub>2</sub> [%]), poziomów krwi z saturacją karboksyhemoglobiną (SpCO [%]), saturacji methemoglobiną (SpMet [%]), stężenia hemoglobiny całkowitej (SpHb [g/dI]) i częstości tętna (PR). Pomiary SpCO, SpMet i SpHb opierają się na równaniu kalibracji wielu długości fali, które pozwala na ilościową ocenę procentowej zawartości tlenku węgla i methemoglobiny oraz stężenia hemoglobiny całkowitej we krwi tętniczej. Zbadano, że maksymalna temperatura połączenia skóry z czujnikiem wynosiła poniżej 41°C (106°F) przy minimalnej temperaturze otoczenia wynoszącej 35°C (95°F). Badania przeprowadzono przy użyciu czujników działających w racjonalnie najgorszych możliwych warunkach.

# CO-oksymetria pulsacyjna w porównaniu z pomiarami próbek krwi pełnej

Porównując pomiary SpO<sub>2</sub> SpCO, SpMet i SpHb uzyskane za pomocą urządzenia Radical-7 (nieinwazyjnie) do wyników badania pobranych (inwazyjnie) próbek krwi pełnej uzyskanych za pomocą gazometrii krwi i/lub CO-oksymetrii laboratoryjnej, należy zachować ostrożność przy ocenie i interpretacji wyników.

Pomiary wykonane za pomocą gazometrii krwi i/lub CO-oksymetrii laboratoryjnej mogą się różnić od pomiarów SpO<sub>2</sub>, SpCO, SpMet, SpHb i SpOC wykonanych za pomocą urządzenia Radical-7. Wszystkie porównania powinny być przeprowadzane jednocześnie, co oznacza, że pomiar wykonany za pomocą urządzenia należy zapisać w momencie pobierania krwi.

W przypadku SpO<sub>2</sub> wyniki uzyskiwane za pomocą gazometrii krwi tętniczej zwykle się różnią, jeśli obliczany pomiar nie został odpowiednio skorygowany w celu uwzględnienia wpływu zmiennych, które zmieniają wzajemne relacje pomiędzy ciśnieniem parcjalnym tlenu (pO<sub>2</sub>) i saturacją, takich jak: pH, temperatura, ciśnienie parcjalne dwutlenku węgla (pCO<sub>2</sub>), 2,3-DPG i hemoglobina płodowa.

Różnych wyników należy się również spodziewać w przypadku SpCO, jeśli stężenie methemoglobiny (MetHb) w próbce krwi do gazometrii jest nieprawidłowe (przekracza 2% MetHb).

W przypadku SpHb wahania pomiarów hemoglobiny mogą być głębokie i mogą zależeć zarówno od techniki pobierania próbek, jak i stanu fizjologicznego pacjenta. Wszystkie wyniki wykazujące niezgodność ze stanem klinicznym pacjenta należy powtórzyć i/lub uzupełnić dodatkowymi badaniami. Tak jak w przypadku większości badań hemoglobiny, przed podjęciem decyzji klinicznej należy przeanalizować laboratoryjną próbkę krwi.

Wysokie stężenie bilirubiny może powodować błędne odczyty SpO<sub>2</sub>, SpMet, SpCO i SpHb. Ponieważ próbki krwi pobiera się zwykle przez około 20 sekund (czas potrzebny na pobranie krwi), wiarygodne porównanie jest możliwe jedynie wtedy, gdy wartości saturacji tlenem (SaO<sub>2</sub>) oraz stężenia karboksyhemoglobiny (COHb) i methemoglobiny (MetHb) u pacjenta są stabilne i nie zmieniają się w trakcie pobierania próbki do gazometrii krwi. Ponadto wyniki pomiarów SpO<sub>2</sub>, SpCO, SpMet, SpHb i SpOC uzyskane za pomocą gazometrii krwi i CO-oksymetrii laboratoryjnej mogą się zmieniać w przypadku gwałtownego podania płynów i procedur, takich jak dializa. Dodatkowo na badanie próbek krwi pełnej może wpłynąć sposób postępowania z próbką i czas, jaki upłynął między pobraniem krwi a zbadaniem próbki.

Pomiary, w przypadku których został wyświetlony komunikat o niskiej wartości Signal IQ, nie powinny być porównywane z pomiarami laboratoryjnymi.

## Ogólny opis hemoglobiny całkowitej (SpHb)

CO-oksymetria pulsacyjna to metoda ciągłego i nieinwazyjnego pomiaru całkowitego stężenia hemoglobiny (SpHb) w krwi tętniczej. Wykonywanie pomiaru SpHb z jej zastosowaniem opiera się na tych samych podstawowych zasadach, jak w przypadku pulsoksymetrii.

### Skuteczne monitorowanie SpHb

Stabilność odczytu SpHb jest związana z prawidłowym umieszczeniem czujnika, małymi zmianami fizjologicznymi podczas pomiaru i wystarczającymi poziomami perfuzji krwi tętniczej w miejscu pomiaru. Zmiany fizjologiczne w miejscu pomiaru są głównie powodowane zmiennością saturacji tlenem, gęstości krwi i perfuzji. Patrz *Informacje, ostrzeżenia i przestrogi dotyczące bezpieczeństwa* na stronie 11 oraz *Rozwiązywanie problemów związanych z pomiarami* na stronie 117.

### Ogólny opis całkowitej zawartości tlenu we krwi tętniczej (CaO2)

Tlen (O<sub>2</sub>) jest przenoszony we krwi w dwóch postaciach, rozpuszczony w osoczu lub połączony z hemoglobiną. Ilość tlenu we krwi tętniczej określa się jako zawartość tlenu (CaO<sub>2</sub>) i mierzy w ml O<sub>2</sub>/dl krwi. Jeden gram hemoglobiny (Hb) może przenieść 1,34 ml tlenu, podczas gdy 100 ml osocza krwi może przenieść w przybliżeniu 0,3 ml tlenu\*. Zawartość tlenu jest określana matematycznie jako:

CaO<sub>2</sub> = 1,34 (ml O<sub>2</sub>/g) x Hb (g/dl) x HbO<sub>2</sub> + PaO<sub>2</sub> (mmHg) x 0,003 (ml O<sub>2</sub>/dl/mmHg)

Gdzie HbO2 jest cząstkową saturacją krwi tętniczej tlenem, a PaO2 jest ciśnieniem parcjalnym tlenu we krwi tętniczej.

W przypadku typowych wartości PaO<sub>2</sub> druga część powyższego równania wynosi w przybliżeniu 0,3 ml O<sub>2</sub>/dl w oparciu o wartość PaO<sub>2</sub> wynoszącą ok. 100 mmHg. Ponadto w przypadku typowych stężeń karboksyhemoglobiny i methemoglobiny funkcjonalna saturacja (SpO<sub>2</sub>) zmierzona przez pulsoksymetr jest określana jako:

Obliczając zawartość tlenu (SpOC), urządzenie Radical-7 zamiast SpO₂ wykorzysta wartość SpfO₂™, jeśli jest dostępna. SpfO₂ jest zmierzoną cząstkową saturacją krwi tętniczej tlenem.

\*Martin, Laurence. All You Really Need to Know to Interpret Arterial Blood Gases, Second Edition. New York: Lippincott Williams & Wilkins, 1999.

## Ogólny opis SpOC

Powyższe przybliżenia prowadzą do następującego skróconego równania zawartości tlenu uzyskiwanej przy użyciu urządzenia Pulse CO-Oximeter:

```
SpOC (ml/dl*) = 1,31 (ml O<sub>2</sub>/g) x SpHb (g/dl) x SpO<sub>2</sub> + 0,3 (ml O<sub>2</sub>/dl)
```

\* Gdy wartość ml O<sub>2</sub>/g Hb jest mnożona przez g/dl SpHb, jednostka gramów w mianowniku ml/g prowadzi do zredukowania jednostki gramów w liczniku g/dl, co prowadzi co uzyskania ml/dl (ml tlenu w jednym dl krwi) jako jednostki pomiaru SpOC. Patrz *Informacje, ostrzeżenia i przestrogi dotyczące bezpieczeństwa* na stronie 11.

### Ogólny opis karboksyhemoglobiny (SpCO)

Pulsoksymetria z opcją pomiaru CO jest ciągłą i nieinwazyjną metodą pomiaru poziomów saturacji karboksyhemoglobiną (SpCO) krwi tętniczej. Wykonywanie pomiaru SpCO z jej zastosowaniem opiera się na tych samych podstawowych zasadach, jak w przypadku pulsoksymetrii (spektrofotometria).

Pomiar jest uzyskiwany dzięki umieszczeniu czujnika na ciele pacjenta, zwykle na palcu w przypadku dorosłych i ręce lub stopie w przypadku dzieci. Czujnik jest połączony z urządzeniem do pulsoksymetrii z opcją pomiaru CO bezpośrednio lub przy użyciu kabla pacjenta urządzenia.

Czujnik zbiera dane sygnałów od pacjenta i przesyła je do urządzenia. Na urządzeniu są wyświetlane obliczone dane w postaci wartości procentowej SpCO, która odpowiada stężeniu tlenku węgla związanego z hemoglobiną we krwi.

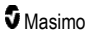

### Skuteczne monitorowanie SpCO

Stabilność odczytu SpCO jest związana z prawidłowym umieszczeniem czujnika, małymi zmianami fizjologicznymi podczas pomiaru i wystarczającymi poziomami perfuzji krwi tętniczej w palcu pacjenta (miejsce pomiaru). Zmiany fizjologiczne w miejscu pomiaru są głównie powodowane zmiennością saturacji tlenem, gęstości krwi i perfuzji.

## Ogólny opis methemoglobiny (SpMet)

Pulsoksymetria z opcją pomiaru CO jest ciągłą i nieinwazyjną metodą pomiaru poziomów saturacji methemoglobiną (SpMet) krwi tętniczej. Wykonywanie pomiaru SpMet z jej zastosowaniem opiera się na tych samych podstawowych zasadach, jak w przypadku pulsoksymetrii (spektrofotometria).

Pomiar jest uzyskiwany dzięki umieszczeniu czujnika na ciele pacjenta, zwykle na palcu w przypadku dorosłych i ręce lub stopie w przypadku dzieci. Czujnik jest połączony z urządzeniem do pulsoksymetrii z opcją pomiaru CO bezpośrednio lub przy użyciu kabla pacjenta.

Czujnik zbiera dane sygnałów od pacjenta i przesyła je do urządzenia. Na urządzeniu wyświetlane są obliczone dane w postaci wartości procentowej SpMet.

### Skuteczne monitorowanie SpMet

Stabilność odczytu SpMet jest związana z prawidłowym umieszczeniem czujnika, małymi zmianami fizjologicznymi podczas pomiaru i wystarczającymi poziomami perfuzji krwi tętniczej w palcu pacjenta (miejsce pomiaru).

Zmiany fizjologiczne w miejscu pomiaru są głównie powodowane zmiennością saturacji tlenem, gęstości krwi i perfuzji. Patrz *Informacje, ostrzeżenia i przestrogi dotyczące bezpieczeństwa* na stronie 11.

### Ogólny opis częstości oddechów (RRp)

Częstość oddechów może być określona za pomocą krzywej pletyzmograficznej (RRp). W tej metodzie liczba oddechów na minutę (odd./min) jest mierzona w oparciu o cykliczne zmiany w fotopletyzmogramie (tj. krzywej pletyzmograficznej lub PPG) pozwalające ustalić częstość oddechów.

### Pomiary wartości SpCO, SpMet oraz SpHb w czasie ruchu pacjenta

Urządzenie Radical-7 wyświetla pomiary SpCO, SpMet i SpHb w czasie ruchu pacjenta. Jednak z powodu zmian parametrów fizjologicznych, takich jak objętość krwi, sprzężenie tętniczo-żylne itd., które występują w czasie ruchu pacjenta, dokładność takich pomiarów może nie być wiarygodna podczas nadmiernego ruchu. W takim przypadku wartość pomiaru dla SpCO, SpMet lub SpHb jest wyświetlana w postaci kresek (---) i zostaje wyświetlony komunikat (Niska wartość SIQ SpCO [*Low SpCO SIQ*], Niska wartość SIQ SpMet [*Low SpMet SIQ*] lub Niska wartość SIQ SpHb [*Low SpHb SIQ*]) ostrzegający lekarza, że urządzenie nie uzyskało wiarygodnej wartości ze względu na słabą siłę sygnału spowodowaną przez nadmierny ruch lub inne zakłócenia sygnału.

## rainbow Acoustic Monitoring® (RAM®)

Czujnik rainbow Acoustic Monitoring (RAM) w sposób ciągły mierzy częstość oddechów pacjenta na podstawie dźwięków przepływu powietrza generowanych w górnych drogach oddechowych. Czujnik akustyczny umieszczony na szyi pacjenta przekształca dźwięki przepływu powietrza generowane w górnych drogach oddechowych na sygnał elektryczny, który może być przetwarzany w celu uzyskania częstości oddechów mierzonej w oddechach na minutę.

Szmery oddechowe obejmują dźwięki związane z oddychaniem, takie jak dźwięki oddechu (podczas wdechu i wydechu), dźwięki przypadkowe, dźwięki kaszlu, chrapania, odgłosy kichania oraz dźwięki pochodzące z mięśni oddechowych [1].

Te szmery oddechowe często mają różne charakterystyki w zależności od miejsca zarejestrowania [2] i rozpoczynają się w dolnych drogach oddechowych, gdzie prędkość powietrza i jego turbulencje powodują drgania ścian dróg oddechowych. Drgania są przekazywane, na przykład przez tkanki płuc, ściany klatki piersiowej i tchawicę, na powierzchnię, gdzie można je usłyszeć za pomocą stetoskopu, mikrofonu lub bardziej zaawansowanych urządzeń.

### Architektura rainbow Acoustic Monitoring

Na poniższym rysunku przedstawiono, w jaki sposób szmer oddechowy wytworzony przez pacjenta może zostać zamieniony na pomiar liczbowy, odpowiadający parametrowi oddychania.

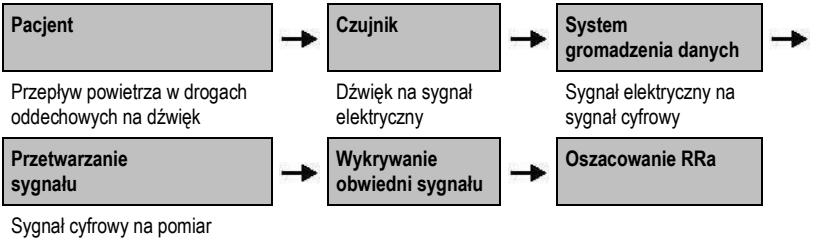

# oddychania

### Pacjent

Wytwarzanie szmerów oddechowych jest przede wszystkim związane z zakłóconym przepływem powietrza w górnych drogach oddechowych. Fale ciśnienia akustycznego w gazie oddechowym oraz ruch ścian dróg oddechowych przyczyniają się do powstania drgań, które docierają na powierzchnię ciała i są rejestrowane jako szmery oddechowe.

Chociaż kształt widma szmerów oddechowych różni się znacznie w zależności od danej osoby, często jest powtarzalny u tej samej osoby, prawdopodobnie odzwierciedlając silny wpływ indywidualnej anatomii dróg oddechowych [2–6].

### Czujnik

Czujnik rejestruje szmery oddechowe (i inne szmery biologiczne) podobnie jak mikrofon. Pod wpływem działania obciążenia mechanicznego (np. drgań powierzchniowych generowanych podczas oddychania) czujnik ulega polaryzacji elektrycznej.

Stopień polaryzacji jest proporcjonalny do zastosowanego obciążenia. Sygnał wyjściowy czujnika jest sygnałem elektrycznym obejmującym sygnał dźwiękowy modulowany przez fazy wdechu i wydechu cyklu oddechowego.

### System gromadzenia danych

System gromadzenia danych przekształca sygnał elektryczny pochodzący z czujnika w sygnał cyfrowy. Ten format umożliwia przetworzenie sygnału przez urządzenie obliczeniowe.

### Przetwarzanie sygnału

Sygnał cyfrowy wytwarzany przez system gromadzenia danych jest przekształcany w pomiar, odpowiadający danemu parametrowi oddychania. Jak przedstawiono na poprzednim rysunku, może być to przeprowadzone np. poprzez określenie obwiedni lub obrysu sygnału cyfrowego, co z kolei może zostać wykorzystane do określenia szybkości oddechów. W ten sposób można uzyskać i wyświetlać na monitorze parametr szybkości oddechów, który w wielu przypadkach może być podawany w czasie rzeczywistym i w sposób ciągły.

Zasada przetwarzania obwiedni sygnału cyklu oddechowego jest podobna do metod, w których próbkowane są gazy z dróg oddechowych, a następnie określana jest szybkość oddechów.

### Materiały referencyjne

[1] A.R.A. Sovijärvi, F. Dalmasso, J. Vanderschool, L.P. Malmberg, G. Righini, S.A.T. Stoneman. Definition of terms for applications of respiratory sounds. Eur Respir Rev 2000; 10:77, 597–610.

[2] Z. Moussavi. Fundamentals of respiratory sounds analysis. Synthesis lectures on biomedical engineering #8. Morgan & Claypool Publishers, 2006.

[3] Olsen, et al. Mechanisms of lung sound generation. Semin Respir Med 1985; 6: 171–179.

[4] Pastercamp H, Kraman SS, Wodicka GR. Respiratory sounds — Advances beyond the stethoscope. Am J Respir Crit Care Med 1977; 156: 974-987.

[5] Gavriely N, Cugell DW. Airflow effects on amplitude and spectral content of normal breath sounds. J Appl Physiol 1996; 80: 5-13.

[6] Gavrieli N, Palti Y, Alroy G. Spectral characteristics of normal breath sounds. J Appl Physiol 1981; 50: 307-314.

# Rozdział 2: Opis

W niniejszym rozdziale zawarto opisy urządzenia Radical-7 obejmujące opisy modułu przenośnego, monitora samodzielnego (stacja dokujaca) i opcjonalnego interfejsu monitora SatShare.

### Ogólny opis systemu

System Radical-7 obejmuje następujące elementy:

- 1. Urzadzenie
- 2 Kabel pacjenta
- 3. Czujnik

Pełna lista zgodnych czujników i kabli znajduje się na stronie internetowej http://www.masimo.com.

### Funkcje urządzenia Radical-7

Urządzenie Radical-7 zapewnia funkcje trzech urządzeń:

### Przenośny pulsoksymetr

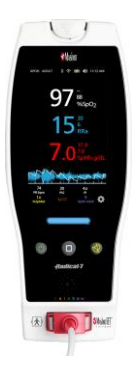

Moduł przenośny oferuje większość funkcji urządzenia. Wszystkie informacje o pomiarach oraz dane o stanie urządzenia są wyświetlane na ekranie dotykowym. Użytkownik wprowadza dane za pośrednictwem ekranu dotykowego i przycisków sterowania. Złącze kabla czujnika znajduje się na module przenośnym.

### Stacja dokująca RDS

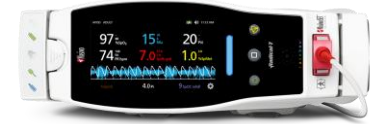

Moduł przenośny jest zatrzaskiwany w stacji dokującej w celu utworzenia w pełni funkcjonalnego monitora samodzielnego. Stacja dokująca jest podłączana do źródła zasilania sieciowego w celu zapewnienia niezależnej obsługi i ładowania modułu przenośnego. Dostępna jest opcjonalna bateria do stacji dokującej. Moduł samodzielny jest wyposażony w złącze instalacji przyzywowej oraz analogowe złacze wyjściowe i wyjście szeregowe.

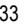

### Root

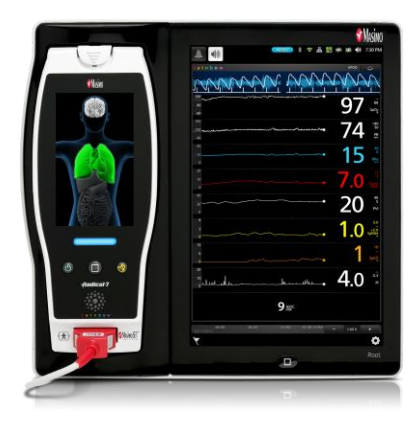

Moduł przenośny zatrzaskuje się w urządzeniu Root. Urządzenie Root ładuje moduł przenośny i wyświetla parametry modułu przenośnego.

Aby uzyskać pełne informacje, patrz podręcznik operatora urządzenia Root.

### Interfejs monitora

Za pomocą kabla SatShare moduł samodzielny Radical-7 łączy się również ze złączem wejściowym SpO<sub>2</sub> zatwierdzonego wieloparametrowego monitora pacjenta, co powoduje natychmiastowe przekształcenie konwencjonalnej pulsoksymetrii w technologię pulsoksymetrii Masimo SET®.

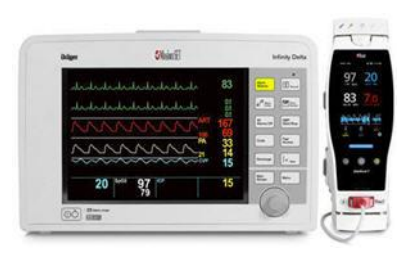

Kabel SatShare łączy się z tylną częścią stacji dokującej Radical.

Kable SatShare umożliwiają podłączanie do większości wieloparametrowych monitorów pacjenta.
# Moduł przenośny

Wszystkie dane wprowadzane przez użytkownika i wyświetlane na monitorze są obsługiwane za pośrednictwem tego elementu. Kabel pacjenta jest podłączany do złącza na urządzeniu przenośnym. Moduł przenośny ma zasilanie bateryjne i może być wykorzystywany jako monitor transportowy lub przenośny pulsoksymetr Pulse CO-Oximeter do prowadzenia kontroli.

### Widok z przodu modułu przenośnego

Na poniższej rycinie zamieszczono oznaczenia numeryczne poszczególnych elementów sprzętowych urządzenia Radical-7, które opisano w odpowiedniej tabeli.

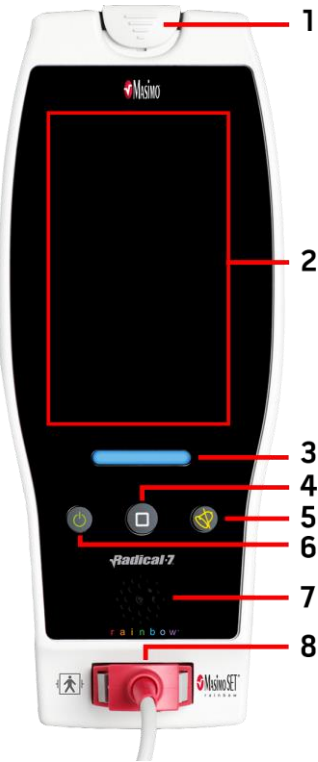

#### 1. Przycisk zwalniania modułu przenośnego Dociśnij, aby usunąć urządzenie Radical-7 ze stacji dokującej lub urządzenia Root.

#### 2. Wyświetlacz ekranu dotykowego

Zapewnia interfejs użytkownika do wyświetlania i zmiany ustawień.

#### 3. Przycisk Profil

Zapewnia natychmiastowy dostęp do ekranu Profile (Profil). Patrz **Rozdział 5: Profile** na stronie 101.

#### 4. Przycisk ekranu głównego Zapewnia natychmiastowy dostęp do ekranu głównego.

#### 5. Przycisk wyciszenia alarmów

Tymczasowo wycisza alarmy. Patrz *Wyciszanie alarmów* na stronie 106.

#### 6. Przycisk zasilania

Powoduje włączenie i wyłączenie urządzenia Radical-7 lub umieszczenie go w trybie gotowości.

#### 7. Głośnik

Zapewnia alarmy dźwiękowe i sprzężenie zwrotne.

#### 8. Złącze kabla pacjenta

Umożliwia podłączenie kabla pacjenta lub czujnika.

PRZESTROGA: Przed umieszczeniem czujnika na ciele pacjenta należy przeczytać Wskazówki dotyczące korzystania z każdego z czujników.

# Widok z tyłu modułu przenośnego

Na panelu tylnym modułu przenośnego znajduje się złącze do podłączania stacji dokującej, opcjonalny uchwyt do zacisku stojaka oraz dostęp do komory baterii modułu przenośnego.

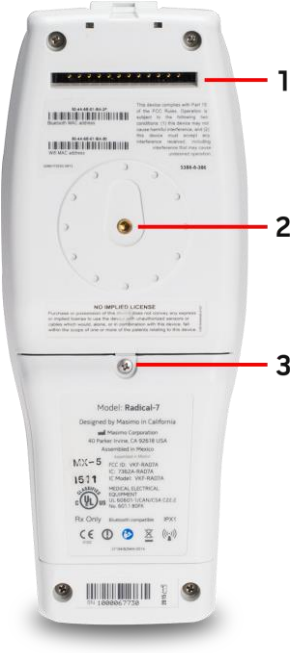

#### 1. Złącze

Moduł przenośny łączy się za pomocą tego złącza ze stacją dokującą.

#### 2. Zacisk stojaka

Do tego uchwytu mocowany jest opcjonalny zacisk stojaka. Instrukcje dotyczące mocowania znajdują się we wskazówkach dotyczących użytkowania zacisku stojaka.

#### 3. Komora baterii

Moduł przenośny zasilany jest baterią litowo-jonową znajdującą się w komorze baterii. Instrukcje dotyczące pielęgnacji i wymiany baterii zamieszczono w części **Obsługa i** koncerunacja baterii na stronje 141

3 konserwacja baterii na stronie 141.

# Stacja dokująca

Gdy urządzenie przenośne zostanie umieszczone w stacji dokującej, dwa elementy stają się w pełni funkcjonalnym systemem samodzielnym. W niniejszej instrukcji, gdy urządzenie przenośne i stacja dokująca RDS są połączone, są one określane jako *urządzenie samodzielne*. Urządzenie samodzielne działa jako ładowarka akumulatorów dla urządzenia przenośnego i ma możliwość podłączenia zasilania prądem przemiennym. Jeżeli zasilanie prądem przemiennym z gniazdka ściennego jest tymczasowo przerwane, akumulator w urządzeniu przenośnym umożliwia pracę ciągłą. Urządzenie samodzielne można również połączyć z urządzeniami szeregowymi, instalacją przyzywową lub analogowymi urządzeniami wyjściowymi oraz wieloparametrowymi monitorami pacjenta za pomocą kabla SatShare.

Występują dwa (2) modele zgodnych stacji dokujących: RDS-1 i RDS-3. RDS-1 i RDS-3 są opcjonalnie dostępne z funkcją SafetyNet.

Dostępne są dwa (2) modele Root: Root oraz Root z nieinwazyjnym ciśnieniem krwi i temperaturą (NIBPT). Wszystkie urządzenia Root są dostępne z funkcją SafetyNet.

| Cechy fizyczne stacji dokującej                                       | RDS-<br>1 | RDS-<br>3 | Root | Root<br>NIBPT |
|-----------------------------------------------------------------------|-----------|-----------|------|---------------|
| Wejście zasilania prądem przemiennym (AC)                             |           |           |      |               |
| Interfejs SatShare                                                    |           |           |      |               |
| Interfejs szeregowy RS-232                                            |           | •         |      |               |
| Interfejs instalacji przyzywowej / wyjścia analogowego                |           |           |      |               |
| Obsługa automatycznego obrotu wyświetlacza (detektor<br>grawitacyjny) |           | -         |      |               |
| Wskaźnik ładowania akumulatora stacji dokującej                       |           |           |      |               |
| Wskaźnik ładowania akumulatora urządzenia przenośnego                 |           |           |      |               |
| Wizualny (czerwony) wskaźnik alarmu                                   |           |           |      |               |
| Wskaźnik zasilania prądem sieciowym (AC)                              |           |           |      |               |
| Wskaźnik dokowania                                                    |           |           |      |               |

W poniższej tabeli wymieniono funkcje dostępne z każdym rodzajem stacji dokującej.

Aby określić stację dokującą RDS stosowaną z urządzeniem Radical-7, RDS-1 ma z tyłu złącze interfejsu SatShare, natomiast RDS-3 nie ma. Patrz **Panel tylny stacji dokującej** na stronie 39.

## Widok z przodu stacji dokującej

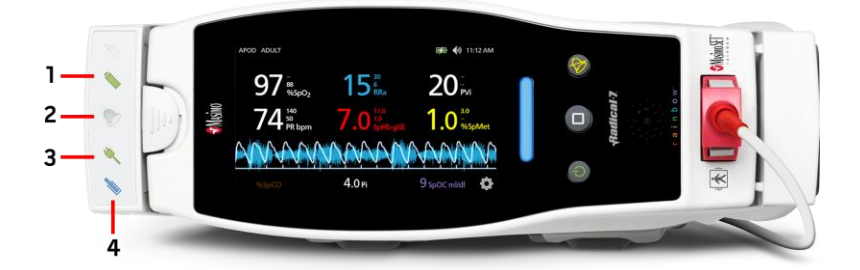

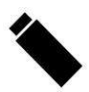

1. Wskaźnik naładowania baterii urządzenia przenośnego — Wskaźnik naładowania baterii w urządzeniu przenośnym jest zapalony, gdy bateria w urządzeniu przenośnym jest podłączona i ładowana. Tuż przed rozpoczęciem ładowania wskaźnik miga. Wskaźnik ładowania nie zapala się, gdy brak jest baterii lub jest ona w pełni naładowana.

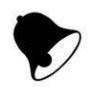

 Wzrokowy wskaźnik alarmu — Wzrokowy wskaźnik alarmu jest podświetlany, gdy aktywny jest stan alarmowy i wyświetlany jest wskaźnik stanu alarmu na module przenośnym.

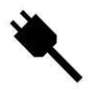

 Wskaźnik zasilania prądem sieciowym — Wskaźnik zasilania prądem sieciowym jest podświetlany, gdy stacja dokująca Radical-7 zostanie podłączona do zasilania sieciowego.

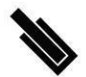

4. Stacja dokująca — Wskaźnik dokowania jest podświetlany, gdy urządzenie przenośne zostanie włączone i prawidłowo połączone ze stacją dokującą.

**Uwaga:** Gdy stacja dokująca jest włączona po raz pierwszy, wszystkie diody LED wskaźników początkowo włączają się i wyłączają.

## Panel tylny stacji dokującej

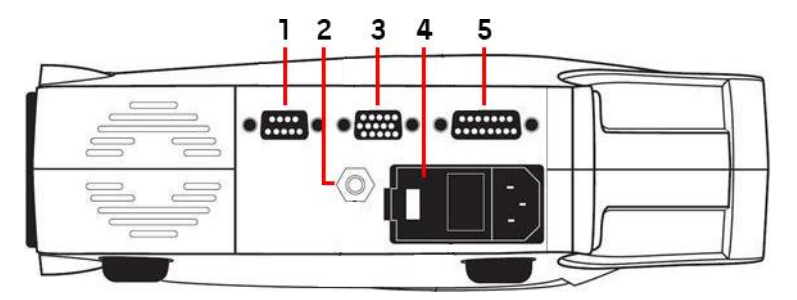

 Złącze wyjścia szeregowego — Zapewnia połączenie z urządzeniem szeregowym, w tym drukarką szeregową, systemem monitorowania lub komputerem do urządzenia Radical-7. Dane są przesyłane w standardowym formacie RS-232C. Wszystkie urządzenia zewnętrzne podłączane do złącza wyjścia szeregowego muszą być zgodne z normą IEC-60950.

2. Złącze uziemienia wyrównawczego — Zapewnia opcjonalne funkcjonalne uziemienie urządzenia Radical-7 w celu wyeliminowania różnic potencjałów między podłączeniami uziemienia urządzenia Radical-7 i innego urządzenia medycznego. Ekwipotencjalne złącze uziemienia wyrównawczego należy stosować zgodnie z normą IEC 60601-1.

3. Analogowe złącze wyjściowe / złącze instalacji przyzywowej — Zapewnia połączenie z analogowym urządzeniem wyjściowym, takim jak drukarka wykresów lub instalacja przyzywowa. Wszystkie urządzenia zewnętrzne podłączane do analogowego złącza wyjściowego / złącza instalacji przyzywowej muszą być zgodne z normą IEC-60950.

Zobacz część Dane techniczne interfejsu szeregowego na stronie 128.

4. Moduł zasilający PEM (Power Entry Module) — Zawiera złącze wejściowe zasilania sieciowego oraz dwa bezpieczniki. Wejście sieciowe zapewnia zasilanie systemu ze źródła zasilania sieciowego.

Uwaga: Stacja dokująca powinna być zawsze podłączona do zasilania sieciowego w celu zapewnienia ciągłej pracy i/lub ładowania baterii.

**Uwaga:** Kabel zasilania służy również do odłączenia urządzenia od zasilania prądem sieciowym (AC). Aby odłączyć urządzenie od zasilania prądem sieciowym, należy najpierw odłączyć kabel zasilania od gniazdka zasilania, a nie od urządzenia.

5. Złącze kabla SatShare (tylko RDS-1) — Służy w celu podłączania kabla SatShare do złącza wejściowego SpO<sub>2</sub> zatwierdzonego wieloparametrowego monitora pacjenta. Wszystkie urządzenia zewnętrzne podłączane do złącza kabla SatShare muszą być zgodne z normą IEC-60601-1-1. Kable SatShare umożliwiają podłączanie do większości najpopularniejszych wieloparametrowych monitorów pacjenta. W celu upewnienia się, że dla każdego monitora pacjenta stosowany jest odpowiedni kabel, należy sprawdzić etykietę na kablu SatShare oraz wskazówki dotyczące jego użytkowania.

Najnowsze informacje na temat kabli SatShare oraz zatwierdzonych urządzeń znajdują się na stronie internetowej **www.masimo.com**.

# Root

Gdy moduł przenośny Radical-7 jest umieszczony (zadokowany) w urządzeniu Root i urządzenie Root jest włączone, urządzenie Root wyświetla parametry urządzenia Radical-7. Urządzenie Root działa jako ładowarka dla modułu przenośnego.

Pełne informacje na temat stosowania urządzenia Radical-7 z urządzeniem Root — patrz podręcznik operatora urządzenia Root.

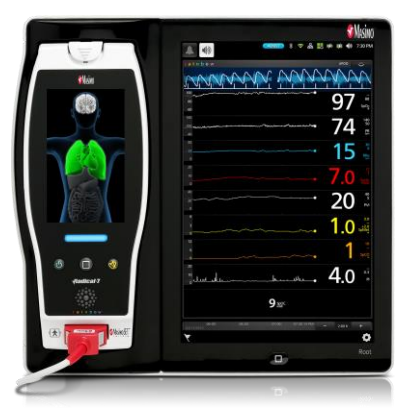

## Interfejs monitora z funkcją SatShare

Urządzenie Radical-7 posiada unikatowy interfejs SatShare, który umożliwia połączenie z większością istniejących zatwierdzonych wieloparametrowych monitorów pacjenta za pośrednictwem kabla SatShare, który łączy się z tylem stacji dokującej.

| htger                                   | _        | kindy Data |   |
|-----------------------------------------|----------|------------|---|
|                                         | 83 🔚     | 1 II.      | 9 |
|                                         | 8 × 1    |            | 8 |
| MANAAAA                                 | 167      | · En       | + |
| mmm.                                    | 33<br>14 | -          |   |
| ~~~~~~~~~~~~~~~~~~~~~~~~~~~~~~~~~~~~~~~ | 15       | 14-        | 1 |
| 20 = 97 =                               | 15       |            |   |

- Umożliwia to wzbogacenie każdego zaaprobowanego i zatwierdzonego monitora o technologię Masimo SET® poprzez wykorzystanie wartości SpO<sub>2</sub> oraz częstości tętna, określonych przez urządzenie Radical-7, do wykonania symulacji idealnej fali pletyzmograficznej, która jest przesyłana do zatwierdzonego wieloparametrowego monitora pacjenta.
- Jest podłączany do kabla pacjenta SpO<sub>2</sub> lub złącza wejściowego SpO<sub>2</sub> wieloparametrowego monitora pacjenta.

Zobacz część Konfiguracja i stosowanie funkcji SatShare na stronie 43.

# Rozdział 3: Konfiguracja

Poniższy rozdział zawiera informacje na temat konfiguracji urządzenia Radical-7 ze stacją dokującą przed użyciem. Dodatkowe informacje na temat konfigurowania urządzenia Root — patrz podręcznik operatora urządzenia Root.

## Rozpakowanie i sprawdzenie

#### Rozpakowanie i inspekcja urządzenia

- Wyjmij urządzenie z opakowania transportowego i sprawdź, czy nie ma oznak uszkodzeń powstałych w trakcie transportu.
- Sprawdź wszystkie materiały według listy zapakowanych elementów. Zachowaj wszystkie materiały z opakowania, fakturę i list przewozowy. Mogą być one potrzebne w przypadku dochodzenia roszczeń od przewoźnika.
- Jeśli czegoś brakuje lub wystąpiły uszkodzenia, należy skontaktować się z działem serwisu technicznego. Patrz *Procedura zwrotu* na stronie 146.

# Włączanie, przechodzenie do trybu gotowości i wyłączanie urządzenia Radical-7

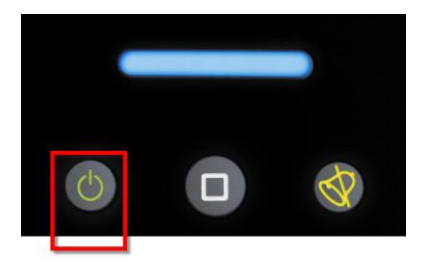

Użyj przycisku zasilania, aby włączyć zasilanie, ustawić urządzenie Radical-7 w trybie czuwania lub całkowicie wyłączyć zasilanie.

| Stan              | Opis                                                                                                    |
|-------------------|----------------------------------------------------------------------------------------------------|
| Włączanie         | Naciśnij i zwolnij przycisk <i>zasilania.</i> Rozlega się pojedynczy sygnał dźwiękowy, przyciski Zasilanie, Ekran główny i Wyciszenie alarmu świecą się i urządzenie włącza się.                                                                                                    |
| Tryb<br>gotowości | Naciśnij i przytrzymaj przycisk <i>zasilania</i> przez trzy (3) sekundy, aż usłyszysz pojedynczy sygnał dźwiękowy, a następnie zwolnij przycisk. Tryb gotowości oszczędza energię jednocześnie umożliwiając szybszą sekwencję rozruchową. Aby wyprowadzić urządzenie Radical-7 z trybu gotowości, naciśnij przycisk <i>zasilania.</i> |
| Wyłączenie        | Naciśnij i przytrzymaj przycisk <i>zasilania</i> przez osiem (8) sekund, aż usłyszysz dwa (2) sygnały dźwiękowe. Przycisk <i>zasilania</i> zapali się i zgaśnie, a ekran będzie wskazywał wyłączanie urządzenia. Wyłączenie powoduje całkowite wyłączenie urządzenia Radical-<br>7 i powoduje wydłużenie sekwencji rozruchowej.       |

# Początkowe ładowanie baterii

#### Ładowanie modułu przenośnego i stacji dokującej:

- 1. Zatrzaśnij urządzenie Radical-7 w stacji dokującej.
- Podłącz kabel zasilania sieciowego do modułu zasilającego PEM (Power Entry Module) stacji dokującej. Upewnij się, że jest on dobrze podłączony.
- 3. Podłącz kabel zasilania do źródła zasilania prądem sieciowym (AC).
- 4. Sprawdź, czy baterie modułu przenośnego są ładowane.
  - Wskaźniki ładowania baterii na stacji dokującej migają przed rozpoczęciem ładowania i
    pozostają podświetlone przez cały okres ładowania baterii. Patrz Widok z przodu stacji
    dokującej na stronie 38 i Wskaźnik zasilania prądem sieciowym na stronie 53.

#### Aby naładować moduł przenośny przy użyciu urządzenia Root:

- 1. Zatrzaśnij urządzenie Radical-7 na urządzeniu Root. Upewnij się, że urządzenie Root jest bezpiecznie podłączone do źródła zasilania prądem sieciowym.
- 2. Sprawdź, czy baterie urządzenia Radical-7 są ładowane.
  - Po prawidłowym podłączeniu kontrolka wskaźnika ładowania urządzenia Radical-7 będzie migała. Ikona baterii urządzenia Radical-7 pojawi się na pasku stanu urządzenia Root. Informacje na temat lampki wskaźnika ładowania oraz ikony paska stanu, patrz instrukcja obsługi urządzenia Root.

# Konfiguracja stacji dokującej

- Umieść stację dokującą na stabilnej, twardej, płaskiej powierzchni w pobliżu pacjenta. Stację dokującą należy zawsze umieszczać na suchej powierzchni.
- Zachowaj co najmniej 3 cm (1 cal) wolnej przestrzeni wokół stacji dokującej i upewnij się, że głośnik urządzenia Radical-7 (w konfiguracji samodzielnej) nie będzie przykryty podczas zadokowania.
- 3. Zatrzaśnij urządzenie Radical-7 w stacji dokującej.
- Jeżeli urządzenie Radical-7 nie jest jeszcze włączone, naciśnij przycisk zasilania na urządzeniu Radical-7 w celu jego włączenia.
- Po prawidłowym podłączeniu, lampka wskaźnika ładowania urządzenia Radical-7 będzie zapalona na stacji dokującej.

**PRZESTROGA:** Nie umieszczać urządzenia Radical-7 w miejscu, w którym pacjent mógłby dokonać zmian elementów sterujących.

### Wymagania zasilania stacji dokującej

Dodatkowe informacje i dane techniczne można znaleźć w instrukcjach dotyczących stosowania stacji dokującej Radical.

- Do podłączania stacji dokującej do źródła zasilania sieciowego należy zawsze wykorzystywać sieciowy kabel zasilający do użytku szpitalnego.
- Nie należy podłączać stacji dokującej do gniazda sieciowego sterowanego przełącznikiem, gdyż może to spowodować przypadkowe odcięcie zasilania od stacji dokującej.
- Przed użyciem należy sprawdzić napięcie prądu sieciowego oraz częstotliwość zasilania.

www.masimo.com

Masimo

- Należy sprawdzić, czy źródło zasilania jest w stanie zapewnić odpowiednią moc znamionową, podaną na tylnym panelu stacji dokującej.
- Urządzenie Radical-7 jest przeznaczone do pracy w zakresie od 100 do 240 VAC, 47-63 Hz.
- Zużycie energii urządzenia Radical-7 wynosi maksymalnie 55 VA.
- Podłącz kabel zasilający do użytku szpitalnego (złącze typu IEC-320 na urządzeniu) do modułu zasilającego PEM (Power Entry Module) na stacji dokującej.
- Podłącz kabel zasilający do źródła zasilania sieciowego.
- Sprawdź, czy urządzenie jest zasilane w wystarczającym stopniu, upewniając się, że wskaźnik zasilania prądem sieciowym na stacji dokującej jest zapalony.
- Patrz część Informacje, ostrzeżenia i przestrogi dotyczące bezpieczeństwa na stronie 11.

# Konfiguracja urządzenia Root

Pełna instrukcja konfiguracji znajduje się w instrukcji obsługi urządzenia Root.

- 1. Umieść urządzenie Root na stabilnej, twardej, płaskiej powierzchni w pobliżu pacjenta. Urządzenie Root należy zawsze umieszczać na suchej powierzchni.
- 2. Włącz urządzenie Root.
- 3. Zatrzaśnij urządzenie Radical-7 na urządzeniu Root.
- Jeżeli urządzenie Radical-7 nie jest jeszcze włączone, naciśnij przycisk zasilania na urządzeniu Radical-7 w celu jego włączenia.
- Po prawidłowym podłączeniu wyświetlacz urządzenia Root będzie pokazywał aktywne pomiary i parametry z urządzenia Radical-7.

PRZESTROGA: Nie umieszczać urządzenia Radical-7 w miejscu, w którym pacjent mógłby dokonać zmian elementów sterujących.

### Konfiguracja i stosowanie funkcji SatShare

Z wykorzystaniem funkcji SatShare na zatwierdzonym monitorze wieloparametrowym mogą być wyświetlane wartości parametrów pochodzące z urządzenia Radical-7. Funkcja SatShare umożliwia uzyskanie idealnej, symulowanej fali pletyzmograficznej, która odpowiada wartościom parametrów określonych przez urządzenie Radical-7. Fala ta może zostać wykorzystana do wyświetlenia tych wartości na monitorach wieloparametrowych za pośrednictwem wieloparametrowego czujnika oksymetrycznego lub złącza wejściowego.

Zaleca się umieszczenie urządzenia Radical-7 w pobliżu monitora wieloparametrowego z ekranem urządzenia Radical-7 wyświetlającym krzywą pletyzmograficzną i wartości parametrów. Należy zapoznać się z instrukcjami dostarczonymi z monitorem wieloparametrowym. Zobacz część **Zgodność** na stronie 127.

#### Konfigurowanie interfejsu SatShare w celu użycia:

- Wybierz kabel SatShare, który będzie odpowiedni do użycia z monitorem wieloparametrowym. Najnowsze informacje na temat dostępnych kabli SatShare oraz zatwierdzonych urządzeń znajdują się na stronie internetowej www.masimo.com.
- Podłącz oznaczony koniec kabla SatShare do złącza kabla SatShare na stacji dokującej. Zobacz część *Panel tylny stacji dokującej* na stronie 39. Aby zapewnić odpowiednie połączenie, dokręć śruby złącza kabla.
- 3. Podłącz drugi koniec kabla SatShare do jednego z następujących złączy:

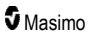

- Złącze kabla czujnika monitora wieloparametrowego
- Bezpośrednio do monitora wieloparametrowego
- 4. Sprawdź, czy monitor wieloparametrowy rozpoznaje kabel SatShare.
- 5. Jeśli to konieczne, skonfiguruj wartości graniczne alarmu na monitorze wieloparametrowym.
- 6. Ustaw czas uśredniania dla monitora wieloparametrowego na najniższą wartość (lub najszybszą reakcję). Idealna krzywa dla urządzenia Radical-7 wymaga dodatkowego uśrednienia przez monitor. Jeśli czas uśredniania monitora wieloparametrowego nie zostanie zmieniony, funkcja SatShare spowoduje wydłużenie czasu, który musi upłynąć do momentu wyświetlenia na monitorze zmian fizjologicznych w saturacji. Jednak to opóźnienie można zminimalizować, zmniejszając czas uśredniania na monitorze wieloparametrowym.

W przypadku wystąpienia znaczących różnic pomiędzy odczytami z urządzenia Radical-7 i wartościami wyświetlanymi na monitorze uzyskanymi za pośrednictwem funkcji SatShare podczas pracy w trybie SatShare za prawidłowe powinny zostać uznane wartości zgłaszane przez urządzenie Radical-7.

Istnieje możliwość korzystania z modułu samodzielnego z funkcją SatShare w przypadku braku zasilania sieciowego stacji dokującej. Jednak w tej konfiguracji czas pracy przy zasilaniu bateryjnym ulega skróceniu. Zobacz część **Obsługa i konserwacja baterii** na stronie 141.

- Włącz opcję SatShare Numbers (Wartości liczbowe SatShare) na urządzeniu Radical-7. Patrz Wyjścia urządzenia na stronie 97.
- Jeśli wyświetlanie symulowanej krzywej nie jest pożądane, zaleca się wyłączenie wyświetlania krzywej pletyzmograficznej na wieloparametrowym monitorze pacjenta. Zobacz część Dane techniczne interfejsu szeregowego na stronie 128.

# Konfiguracja Philips, Agilent lub HP VueLink

# Konfigurowanie do użycia z monitorami zgodnymi z modułem VueLink (Philips, Agilent lub HP):

- Na urządzeniu Radical-7, na ekranie Device Output (Złącza wyjściowe urządzenia) dla opcji Serial (Złącze szeregowe) wybierz ustawienie HP VueLink.
- 2. Podłącz jeden koniec kabla VueLink do złącza wyjścia szeregowego na stacji dokującej.
- Podłącz drugi koniec kabla VueLink do modułu VueLink i włóż moduł do szyny monitora zgodnej z VueLink.
  - Wartości SpO<sub>2</sub> oraz częstości tętna zostaną wyświetlone na ekranie monitora zgodnego z VueLink.
- 4. Do wyświetlania krzywej pletyzmograficznej na monitorze zgodnym z modułem VueLink oraz przekazywania na niego stanów alarmowych mierzonych przez urządzenie Radical-7 konieczne jest prawidłowe skonfigurowanie monitora zgodnego z modułem VueLink.
- Należy zapoznać się z instrukcjami dostarczonymi ze zgodnym monitorem oraz modułem VueLink. Zobacz części Zgodność na stronie 127 oraz Dane techniczne interfejsu szeregowego na stronie 128.

# Konfiguracja SpaceLabs Flexport

#### Konfigurowanie w celu użycia funkcji SpaceLabs Flexport

- Na urządzeniu Radical-7, na ekranie Device Output (Złącza wyjściowe urządzenia) dla opcji Serial (Żłącze szeregowe) wybierz ustawienie SpaceLabs Flexport.
- Podłącz jeden koniec kabla SpaceLabs Flexport do złącza wyjścia szeregowego na stacji dokującej.
- Podłącz drugi koniec kabla Spacelabs Flexport do uniwersalnego złącza Spacelabs Universal Flexport.

Wartości SpO2 oraz częstości tętna zostaną wyświetlone na ekranie Spacelabs.

- Do wyświetlania krzywej pletyzmograficznej na ekranie Spacelabs oraz przekazywania na monitor Spacelabs stanów alarmowych mierzonych przez urządzenie Radical-7 konieczne jest prawidłowe skonfigurowanie monitora Spacelabs.
- Należy zapoznać się z instrukcjami dostarczonymi z monitorem Spacelabs. Zobacz części Zgodność na stronie 127 oraz Dane techniczne interfejsu szeregowego na stronie 128.

# Rozdział 4: Użytkowanie

W niniejszym rozdziale zamieszczono informacje dotyczące korzystania z urządzenia Radical-7. Z modułu przenośnego, stacji dokującej oraz modułu samodzielnego urządzenia Radical-7 nie należy korzystać w warunkach otoczenia innych niż wymienione w specyfikacji w sekcji **Parametry środowiskowe** na stronie 125.

## Korzystanie z ekranu dotykowego i przycisków

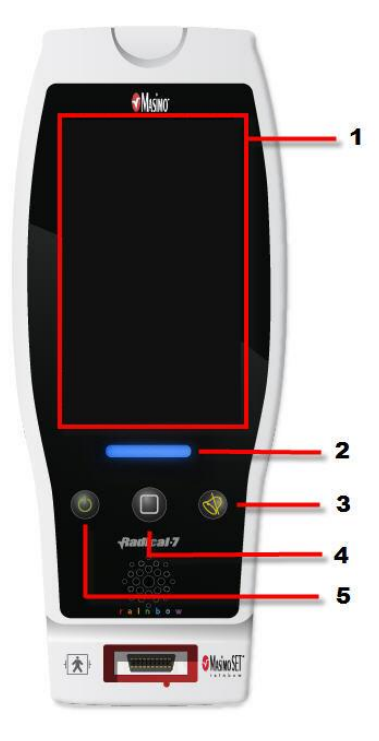

#### 1. Ekran główny

Aby uzyskać dostęp do innych ekranów, dotknij wartości na ekranie głównym. Patrz **Informacje o** ekranie głównym na stronie 51.

#### 2. Przycisk profili

Aby uzyskać dostęp do ekranu *Profiles* (Profile), naciśnij przycisk profili. Patrz *Rozdział 5: Profile* na stronie 101.

#### 3. Przycisk wyciszenia alarmów

Aby okresowo wyciszyć dźwięki alarmów, naciśnij przycisk wyciszenia alarmów. Patrz **Wyciszanie** alarmów na stronie 106.

#### 4. Przycisk ekranu głównego

Aby powrócić na *Ekran główny*, naciśnij przycisk ekranu głównego.

#### 5. Przycisk zasilania

Powoduje włączenie, wyłączenie i przestawienie urządzenia Radical-7 w tryb gotowości. Patrz *Włączanie, przechodzenie do trybu gotowości i wyłączanie urządzenia Radical-7* na stronie 41.

# Korzystanie z interfejsu ekranu dotykowego

Używając opisanych poniżej gestów, użytkownik może dostosować wrażenia wizualne, w tym wyświetlanie parametrów i pomiarów o najwyższym priorytecie. Dostępność funkcji nawigacji zależy od urządzeń medycznych podłączonych do urządzenia Radical-7.

| Czynność                                       | Ilustracja | Przykład                                           | Opis                                                                                                    |
|------------------------------------------------|------------|----------------------------------------------------|----------------------------------------------------------------------------------------------------|
| Naciśnij/wybierz                               | $\bigcirc$ | OR<br>APOD<br>12) Sec                              | Naciśnij/wybierz i zwolnij.<br>Działanie jest wykonywane<br>bezpośrednio po zabraniu palca.                                                              |
| Naciśnij/wybierz i<br>przytrzymaj              |            | OR<br>APOD<br>12 <mark>) Sec</mark>                | Naciśnij/wybierz i przytrzymaj.<br>Działanie jest wykonywane<br>bezpośrednio po upłynięciu<br>czasu przytrzymania. Zostaje<br>wyświetlone powiadomienie. |
| Przeciągnij<br>(naciśnij/wybierz i<br>przesuń) |            | Alter<br>Action<br>Alter<br>Alter                  | Naciśnij/wybierz, przesuń (w<br>lewo, w prawo, w górę lub w dół) i<br>zwolnij. Umożliwia przesuwanie<br>obiektów na ekranie.                             |
| Przesuń szybko                                 | ļ          | Main menu<br>Nere Bases (MANS) (MANS) (MANS)       | Naciśnij/wybierz i szybko przesuń<br>(w lewo, w prawo, w górę lub w<br>dół), a następnie zwolnij.                                                        |
| Uszczypnij                                     | •          |                                                    | Naciśnij/wybierz, przesuń i<br>zwolnij, używając dwóch palców.<br>Rozsunięcie palców powoduje<br>powiększenie, a ich zsunięcie —<br>pomniejszenie.       |
| Przeciągnij i upuść                            | Ļ          | Patrz <b>Korzystanie z okien</b> na<br>stronie 55. | Naciśnij/wybierz, przytrzymaj,<br>przeciągnij obiekt w wybrane<br>miejsce, a następnie upuść go,<br>odsuwając palec.                                     |

Poniższa lista zawiera wszystkie typy elementów sterujących dostępnych w urządzeniu Radical-7 oraz różne sposoby korzystania z tych typów elementów sterujących.

| Element sterujący                         | Dostępne czynności                               | Opis                                                                                                    |
|-------------------------------------------|--------------------------------------------------|----------------------------------------------------------------------------------------------------|
| Przełącznik                               | Przesuń pokrętło                                 | <ul> <li>Przełączenie między dwoma<br/>ustawieniami</li> </ul>                                            |
|                                           | Naciśnij lewą lub<br>prawą część<br>przełącznika | <ul> <li>Szybkie przesunięcie elementu w lewo<br/>lub w prawo</li> </ul>                                  |
| Przełącznik z etykietą                    | Przesuń pokrętło                                 | <ul> <li>Przełączenie między dwoma<br/>ustawieniami</li> </ul>                                            |
|                                           | Naciśnij lewą lub<br>prawą część<br>przełącznika | <ul> <li>Szybkie przesunięcie elementu w lewo<br/>lub w prawo</li> </ul>                                  |
|                                           | Naciśnij etykietę                                | <ul> <li>Szybkie przesunięcie elementu w lewo<br/>lub w prawo</li> </ul>                                  |
| Pole wartości z możliwością jej<br>zmiany | Naciśnij środkowy<br>(wyostrzony) kafelek        | <ul> <li>Element zamknięty — rozwinięcie pola<br/>wartości</li> </ul>                                     |
|                                           |                                                  | <ul> <li>Element otwarty — zwinięcie pola<br/>wartości</li> </ul>                                         |
|                                           | Przesuń w górę lub w<br>dół                      | <ul> <li>Element otwarty — przewijanie kafelków<br/>pola wartości</li> </ul>                              |
|                                           | Naciśnij niewyostrzony<br>kafelek                | <ul> <li>Element otwarty — przewinięcie kafelka<br/>do położenia środkowego<br/>(zaznaczonego)</li> </ul> |
|                                           | Naciśnij w dowolnym<br>miejscu poza<br>pokrętłem | <ul> <li>Element otwarty — zwinięcie pola<br/>wartości</li> </ul>                                         |
| Suwak                                     | Przesuń pokrętło                                 | Przesunięcie elementu                                                                                     |
|                                           | Naciśnij dowolne<br>miejsce na linii suwaka      | <ul> <li>Szybkie przesunięcie elementu w<br/>miejsce dotknięcia</li> </ul>                                |
| Suwak z polem wartości                    | Przesuń pokrętło                                 | Przesunięcie elementu                                                                                     |
|                                           | Naciśnij dowolne<br>miejsce na linii suwaka      | <ul> <li>Szybkie przesunięcie elementu w<br/>miejsce dotknięcia</li> </ul>                                |
|                                           | Naciśnij środkowy<br>(wyostrzony) kafelek        | <ul> <li>Element zamknięty — rozwinięcie pola<br/>wartości</li> </ul>                                     |
|                                           |                                                  | <ul> <li>Element otwarty — zwinięcie pola<br/>wartości</li> </ul>                                         |
|                                           | Przesuń w górę / w dół                           | <ul> <li>Element otwarty — przewijanie kafelków<br/>pola wartości</li> </ul>                              |

| Element sterujący            | Dostępne czynności                               | Opis                                                                                                    |
|------------------------------|--------------------------------------------------|----------------------------------------------------------------------------------------------------|
|                              | Naciśnij niewyostrzony<br>kafelek                | <ul> <li>Element otwarty — przewinięcie kafelka<br/>do położenia środkowego<br/>(zaznaczonego)</li> </ul>             |
|                              | Naciśnij w dowolnym<br>miejscu poza<br>pokrętłem | <ul> <li>Element otwarty — zwinięcie pola<br/>wartości</li> </ul>                                                     |
| Przycisk                     | Naciśnij                                         | <ul> <li>Wykonanie czynności (zdefiniowanej<br/>przez opis przycisku)</li> </ul>                                      |
| Menu ikony                   | Naciśnij kafelek                                 | Otwiera menu określone przez kafelek                                                                                  |
|                              | Przesuń w lewo lub w<br>prawo (gdziekolwiek)     | Przewinięcie ikon w lewo lub w prawo                                                                                  |
|                              | Naciśnij dolną ikonę<br>wskaźnika                | <ul> <li>Szybkie ustawienie pośrodku kafelka<br/>odpowiadającego ikonie wskaźnika</li> </ul>                          |
| Okno                         | Naciśnij parametr lub<br>pomiar                  | <ul> <li>Brak wyświetlonego alarmu parametru<br/>lub pomiaru — wyświetlenie menu<br/>parametru lub pomiaru</li> </ul> |
|                              |                                                  | <ul> <li>Wyświetlony alarm parametru lub<br/>pomiaru — wyciszenie alarmu parametru<br/>lub pomiaru</li> </ul>         |
|                              | Naciśnij i przytrzymaj                           | <ul> <li>Umożliwia przeciągnięcie i upuszczenie<br/>parametru oraz pomiaru</li> </ul>                                 |
| Obszar przeglądu             | Naciśnij parametr lub<br>pomiar                  | <ul> <li>Brak wyświetlonego alarmu parametru<br/>lub pomiaru — wyświetlenie menu<br/>parametru lub pomiaru</li> </ul> |
|                              |                                                  | <ul> <li>Wyświetlony alarm parametru lub<br/>pomiaru — wyciszenie alarmu parametru<br/>lub pomiaru</li> </ul>         |
|                              | Naciśnij i przytrzymaj                           | <ul> <li>Umożliwia przeciągnięcie i upuszczenie<br/>parametru oraz pomiaru</li> </ul>                                 |
| Krzywa w czasie rzeczywistym | Przesuń w dół                                    | <ul> <li>Rozdzielenie krzywej pletyzmograficznej<br/>i akustycznej</li> </ul>                                         |
|                              | Przesuń w górę                                   | <ul> <li>Połączenie krzywej pletyzmograficznej i<br/>akustycznej</li> </ul>                                           |
| Wykres trendu                | Uszczypnij i zsuń<br>palce                       | Pomniejszenie                                                                                                    |
|                              | Uszczypnij i rozsuń<br>palce                     | Powiększenie                                                                                                    |
|                              | Przesuń                                          | Zmiana zakresu czasu                                                                                                  |
|                              | Naciśnij oś y                                    | <ul> <li>Wyświetlenie menu trendu parametru lub<br/>pomiaru</li> </ul>                                                |

| Element sterujący          | Dostępne czynności      | Opis                                                                 |
|----------------------------|-------------------------|----------------------------------------------------------------------|
| Powiększenie/pomniejszenie | Naciśnij "+"            | <ul> <li>Zwiększenie zakresu czasu</li> </ul>                        |
| Trendu                     | Naciśnij "-"            | Zmniejszenie zakresu czasu                                           |
|                            | Naciśnij etykietę czasu | <ul> <li>Ustawienie domyślnej wartości zakresu<br/>czasu</li> </ul>  |
| lkona wyciszenia alarmu    | Naciśnij                | Wyciszenie wszystkich alarmów                                        |
| lkona wstrzymania dźwięku  | Naciśnij                | <ul> <li>Włączenie wstrzymania dźwięku</li> </ul>                    |
| Inne ikony paska stanu     | Naciśnij                | Wyświetlenie odpowiedniego menu                                      |
| Strzałka wstecz            | Naciśnij                | <ul> <li>Zamknięcie menu, anulowanie<br/>wszystkich zmian</li> </ul> |

# Informacje o ekranie głównym

APOD NEO 😥 🌒 11:12 AM - 1 30 6 %SpO<sub>2</sub> RRa 2 140 50 PR bpm 3 9 SpOC ml/dl 20 PVi 4.0 Pi 5 4

Ekran główny składa się z różnych obszarów:

| Nr | Funkcja          | Informacje                                                      |
|----|------------------|-----------------------------------------------------------------|
| 1  | Pasek stanu      | Patrz Informacje o pasku stanu na stronie 52.                   |
| 2  | Widok parametrów | Patrz Korzystanie z okien na stronie 55.                        |
| 3  | Widok krzywej    | Patrz <b>Widoki krzywej</b> na stronie 55.                      |
| 4  | Menu główne      | Patrz Uzyskiwanie dostępu do opcji menu głównego na stronie 64. |
| 5  | Obszar przeglądu | Patrz Korzystanie z okien na stronie 55.                        |

51

# Informacje o pasku stanu

Pasek stanu jest wyświetlany w górnej części ekranu głównego.

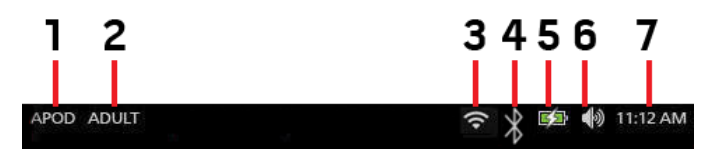

| Nr | Funkcja                                                                                 | Opis                                                                                                    |
|----|-----------------------------------------------------------------------------------------|----------------------------------------------------------------------------------------------------|
| 1  | Tryby czułości                                                                          | Zaznaczenie umożliwia przejście przez dostępne tryby czułości, APOD, NORM i MAX.                                                                                                    |
|    |                                                                                         | Patrz Omówienie trybów czułości na stronie 54.                                                                                                    |
| 2  | Profile                                                                                 | Umożliwia dostęp do ekranu <i>Profiles</i> (Profile). W przedstawionym<br>przykładzie w opcji Profiles (Profile) jest włączone ustawienie Adult<br>(Dorosły) dla dorosłego pacjenta.                                              |
|    |                                                                                         | Patrz <b>Rozdział 5: Profile</b> na stronie 101.                                                                                                    |
| 3  | Wi-Fi                                                                                   | Umożliwia dostęp do ekranu <i>Wi-Fi.</i> Wyświetlona ikona oznacza, że<br>włączono łączność Wi-Fi. Sama ikona wskazuje również siłę<br>sygnału bezprzewodowego.                                                                   |
|    |                                                                                         | Patrz <b>Wi-Fi</b> na stronie 91.                                                                                                    |
| 4  | Bluetooth                                                                               | Umożliwia dostęp do ekranu <i>Bluetooth</i> . Wyświetlona ikona oznacza, że włączono łączność przy użyciu technologii Bluetooth.                                                                                                  |
|    |                                                                                         | Patrz <b>Bluetooth</b> na stronie 92.                                                                                                    |
| 5  | Wskaźnik zasilania prądem<br>sieciowym (AC) / ładowania<br>baterii urządzenia Padicel 7 | Wskazuje stan ładowania urządzenia Radical-7. Umożliwia dostęp<br>do ekranu <i>Battery</i> (Bateria). W przedstawionym przykładzie jest<br>podłączone zasilanie prądem sieciowym (AC) i trwa ładowanie<br>baterii.                |
|    |                                                                                         | Patrz <b>Wskaźnik zasilania prądem sieciowym</b> na stronie 53 i<br><b>Wskaźnik stanu poziomu naładowania baterii</b> na stronie 53.                                                                                              |
| 6  | Dźwięki                                                                                 | Umożliwia dostęp do ekranu <i>Sounds</i> (Dźwięki) pozwalającego na<br>dostosowanie głośności alarmu i sygnału dźwiękowego tętna.<br>Ikona <b>nie</b> wskazuje bieżącego poziomu głośności alarmu i sygnału<br>dźwiękowego tętna. |
|    |                                                                                         |                                                                                                    |
| 7  | Bieżący czas                                                                            | Wskazuje bieżący czas i umożliwia dostęp do ekranu <i>Lokalization</i><br>(Lokalizacja), który zawiera ustawienia związane z czasem<br>lokalnym, językiem i strefą geograficzną.<br>Patrz <i>Lokalizacja</i> na stronie 90.       |
|    |                                                                                         |                                                                                                    |

### Wskaźnik zasilania prądem sieciowym

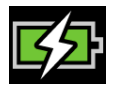

Zawsze, gdy urządzenie Radical-7 jest włączone i zadokowane do urządzenia Root lub stacji dokującej, która jest podłączona do zasilania sieciowego:

- Zadokowanie do stacji dokującej Ikona wskaźnika zasilania prądem sieciowym pojawi się na wyświetlaczu urządzenia Radical-7.
- Zadokowanie do urządzenia Root Ikona wskaźnika zasilania prądem sieciowym pojawi się na wyświetlaczu urządzenia Root.

Gdy ikona wskaźnika zasilania prądem sieciowym jest widoczna, bateria jest aktualnie ładowana. Gdy ikona wskaźnika zasilania prądem sieciowym jest całkowicie zielona, bateria jest w pełni naładowana.

Dotknięcie ikony wskaźnika zasilania prądem sieciowym powoduje wyświetlenie szczegółowych informacji dotyczących poziomu naładowania baterii. Patrz **Bateria urządzenia Radical-7** na stronie 93.

### Wskaźnik stanu poziomu naładowania baterii

| Г | - | - | - |  |
|---|---|---|---|--|
|   |   |   |   |  |
|   |   |   |   |  |

Po wydokowaniu z urządzenia Root lub stacji dokującej (odłączeniu od zasilania prądem sieciowym (AC)), ikona wskaźnika stanu poziomu naładowania baterii zapewnia wzrokowe wskazanie bieżącego stanu poziomu naładowania baterii. Ikona ta oznacza, że bateria jest w pełni naładowana (zadokowana lub oddokowana).

Uwaga: Po zadokowaniu do urządzenia Root, wskaźnik jest wyświetlany na ekranie urządzenia Root.

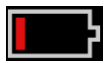

Gdy poziom naładowania baterii stanie się niski:

- Ikona wskaźnika stanu poziomu naładowania baterii zmieni kolor (na czerwony).
- Zostanie wyświetlony komunikat "Low Battery" (Niski poziom naładowania baterii) i rozlegnie się sygnał dźwiękowy alarmu o średnim priorytecie, a na ekranie pojawi się czerwona ramka. Kontrolka stanu systemu będzie migać na żółto.

Zadokuj urządzenie Radical-7 do stacji dokującej lub urządzenia Root, aby naładować baterię i zapobiec wyłączeniu urządzenia. Po podłączeniu do zasilania wyświetlana jest ikona wskaźnika zasilania prądem sieciowym.

Dotknij ikony wskaźnika stanu poziomu naładowania baterii na urządzeniu Radical-7 lub Root, aby wyświetlić szczegółowe informacje o baterii urządzenia Radical-7. Patrz **Bateria urządzenia Radical-7** na stronie 93.

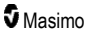

### Omówienie trybów czułości

Trzy poziomy czułości pozwalają lekarzowi na dostosowanie reakcji urządzenia Radical-7 do wymagań stanu danego pacjenta. Menu otwiera się po dotknięciu wskaźnika w lewym górnym rogu *ekranu głównego*. Dostępne są następujące tryby czułości:

#### • NORM (Normalna czułość)

Tryb normalnej czułości jest trybem zalecanym w przypadku pacjentów z zaburzeniami przepływu krwi lub słabszą perfuzją. Jego stosowanie jest wskazane w przypadku miejsc sprawowania opieki, w których pacjenci są pod stałą obserwacją, np. na oddziałach intensywnej opieki medycznej (OIOM).

#### • APOD® (Adaptive Probe Off Detection® Sensitivity)

Tryb APOD jest trybem czułości zalecanym w przypadku występowania wysokiego prawdopodobieństwa odłączenia czujnika. Jest to również sugerowany tryb w przypadku miejsc sprawowania opieki, w których pacjenci nie są stale monitorowani. Tryb ten zapewnia zwiększoną ochronę przed blędnymi odczytami częstości tętna i saturacji krwi tętniczej tlenem, gdy czujnik zostanie przypadkowo odłączony od pacjenta z powodu nadmiernego ruchu.

#### • MAX (Maksymalna czułość)

Poziom MAX jest zalecanym trybem czułości w przypadku pacjentów, których cechuje niska perfuzja, lub w sytuacji wyświetlania komunikatu *o niskiej perfuzji* w trybie APOD lub NORM. Stosowanie trybu maksymalnej czułości nie jest zalecane w przypadku miejsc sprawowania opieki, w których pacjenci nie są monitorowani wzrokowo, takich jak oddziały ogólne. Jest on przeznaczony do interpretowania i wyświetlania danych z miejsca pomiaru, gdy sygnał może być słaby z powodu obniżonej perfuzji. Odłączenie czujnika od pacjenta spowoduje naruszenie ochrony przed błędnymi odczytami częstości tętna i saturacji krwi tętniczej tlenem.

### Zmiana trybów czułości

Istnieją dwa sposoby dostępu do ekranu Profiles (Profile) w celu zmiany trybów czułości.

 Dotknij tekstu w lewym górnym rogu ekranu głównego, jak pokazano na rysunku, aby uzyskać dostęp do ekranu Profiles (Profile).

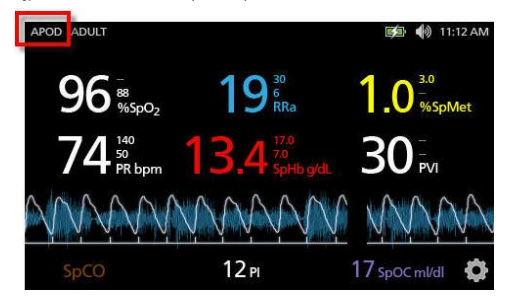

W menu głównym dotknij ikony Profile, aby uzyskać dostęp do ekranu Profiles (Profile). Patrz Uzyskiwanie dostępu do opcji menu głównego na stronie 64.

Na ekranie *Profiles* (Profile) wybierz żądany tryb, przewijając w górę lub w dół. Następnie wybierz opcję **OK**.

| <b>P</b>         | rofiles |   |
|------------------|---------|---|
|                  | APOD    | 4 |
| sensitivity mode | NORM    |   |
|                  | MAX     |   |
|                  |         |   |

Uwaga: Po wyłączeniu i ponownym włączeniu urządzenie powróci do trybu APOD. Zobacz część Zmiana profili na stronie 102.

### Korzystanie z blokady ekranu

Po włączeniu funkcja *blokady ekranu* może zapobiegać przypadkowym interakcjom z ekranem dotykowym. Włączanie i wyłączanie blokady ekranu, patrz część **Kontrola dostępu** na stronie 94.

#### Korzystanie z funkcji blokady ekranu

- Po jej włączeniu jakakolwiek interakcja z ekranem dotykowym powoduje wyzwolenie funkcji blokady ekranu.
- Aby ominąć funkcję *blokady ekranu* po jej pojawieniu się, należy nacisnąć i przytrzymać ikonę *blokady* do momentu odblokowania ekranu.

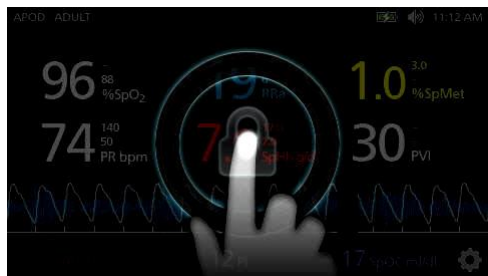

### Korzystanie z okien

Poniżej opisano, w jaki sposób można dostosować informacje wyświetlane na ekranie głównym.

### Widoki krzywej

Ta część zawiera informacje na temat krzywych dostępnych w części pola trendów na ekranie głównym.

### Wybierz krzywą

Pole trendów pozwala użytkownikom na dostęp do różnych widoków krzywej.

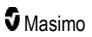

#### Uzyskanie dostępu do widoków krzywych na ekranie widoku wyświetlania

1. Naciśnij/wybierz pole trendów w przedstawiony poniżej sposób.

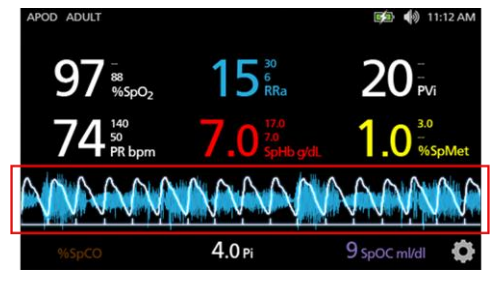

2. Wyświetlony zostanie następujący ekran.

| APOD ADULT            |                         | 🗊 🌒 11:12 AM                  |
|-----------------------|-------------------------|-------------------------------|
| 97 -<br>***<br>%\$p02 | 15 <sup>30</sup><br>RRa | 20 <sup>-</sup> <sub>PV</sub> |
|                       | Pleth + Sig IQ          |                               |
| Plet                  | n + Sig IQ + Aco        | oustic                        |
| F                     | VI Pleth + Sig I        | Q 🚺 🔶                         |

- 3. Przewiń w górę lub w dół dostępne krzywe. Dostępne krzywe to:
  - Pleth + Sig IQ (Krzywa pletyzmograficzna + IQ sygnału)
  - Pleth + Sig IQ + Acoustic (Krzywa pletyzmograficzna + IQ sygnału + krzywa akustyczna)
  - PVI Pleth + Sig IQ (Wskaźnik zmienności fali pletyzmograficznej + IQ sygnału)
  - PVI Pleth + Sig IQ + Acoustic (Wskaźnik zmienności fali pletyzmograficznej + IQ sygnału + krzywa akustyczna)
  - Acoustic (Krzywa akustyczna)
  - Dowolny dostępny parametr (SpO<sub>2</sub>, Pi, PR, itd...)
- 4. Naciśnij/wybierz żądaną opcję krzywej.
- 5. W polu trendów wyświetlana jest wybrana określona opcja krzywej.

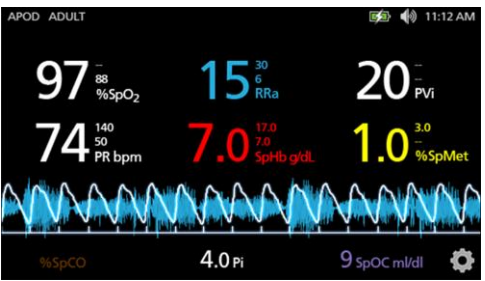

### Wskaźniki Signal IQ

Wskaźniki Signal IQ (SIQ) są wyświetlane jako pionowe paski dla każdej pojedynczego tętnienia. Wysokość paska umożliwia ocenę stopnia pewności wyświetlanego pomiaru SpO<sub>2</sub>.

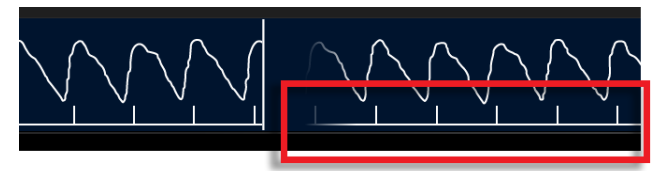

### Widok krzywej akustycznej

Krzywa RRa znajduje się poniżej wartości parametru i nad obszarem przeglądu. Aby funkcja mogła zostać wyświetlona, musi być dostępna akustyczna częstość oddechów (RRa). Ten widok zawiera tylko krzywą RRa.

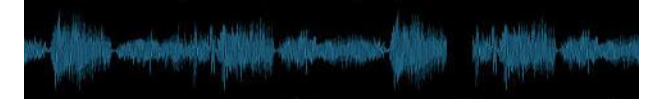

# Widok Pleth + Sig IQ + Acoustic (Krzywa pletyzmograficzna + IQ sygnału + krzywa akustyczna)

Pleth + Sig IQ + Acoustic (Krzywa pletyzmograficzna + IQ sygnału + krzywa akustyczna) znajduje się poniżej wartości parametru i nad *obszarem przeglądu*. Ten widok zawiera krzywą pletyzmograficzną, wskaźniki jakości sygnału i krzywą akustyczną (jeżeli dostępny jest parametr RRa).

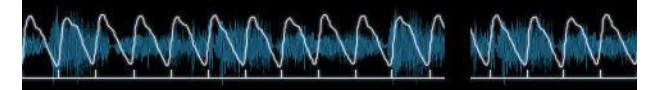

### Dostosowywanie okien

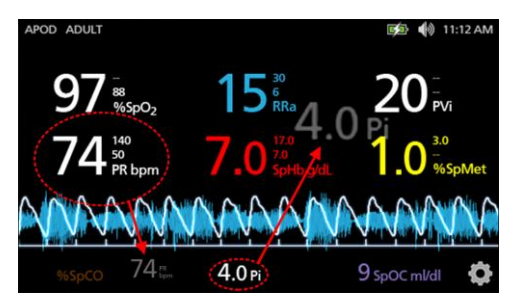

Zmiana wielkości wartości parametrów widocznych na głównym ekranie:

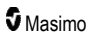

- Naciśnij/wybierz i przytrzymaj dowolny z parametrów w obszarze przeglądu (w tym przykładzie Pi). Obszar przeglądu zawiera dowolne parametry niewyświetlane w większym obszarze powyżej.
- Gdy wartość parametru zostanie przyciemniona, zacznie wibrować i zwiększy rozmiar, przeciągnij i upuść ten parametr w większych parametrach powyżej krzywej. Patrz Pole trendów na stronie 58.
- Wartość parametru zostanie przedstawiona na ekranie większą czcionką. Urządzenie automatycznie konfiguruje ekran w celu optymalnego wyświetlenia wartości parametrów.
- Aby usunąć wartości parametrów z większego wyświetlacza, naciśnij i przytrzymaj wartość większego parametru (w tym przykładzie PR), a następnie przeciągnij i upuść wartość parametru do *obszaru przeglądu*.

### Dostosowywanie widoków trendu

### Pole trendów

Pole trendów pozwala użytkownikom na dostęp do różnych konfigurowalnych widoków.

# Uzyskanie dostępu do trendu, krzywej bądź dostosowanie widoków na ekranie widoku wyświetlania

- Dotknij pola trendu (krzywa) i przesuń do góry lub w dół, aby wybrać opcje trendu parametru. Patrz Wybierz krzywą na stronie 55.
- 2. Wybierz żądany parametr.
- 3. W polu trendów wyświetlane są dane trendu swoiste dla wybranego parametru.

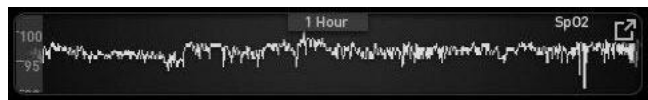

### Informacje dotyczące widoków trendów

Dostępne są różne sposoby wyświetlania danych trendu. Poniżej przedstawiono przykład informacji dotyczących trendu dla SpO<sub>2</sub>, pojawiających się na ekranie *widoku wyświetlania*.

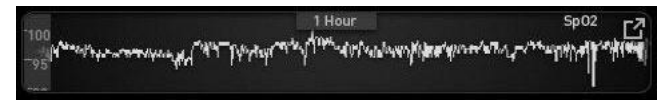

Poniżej przedstawiono przykład informacji dotyczących trendu dla SpO<sub>2</sub>, pojawiających się na ekranie *Full Trend* (Pełny widok trendu).

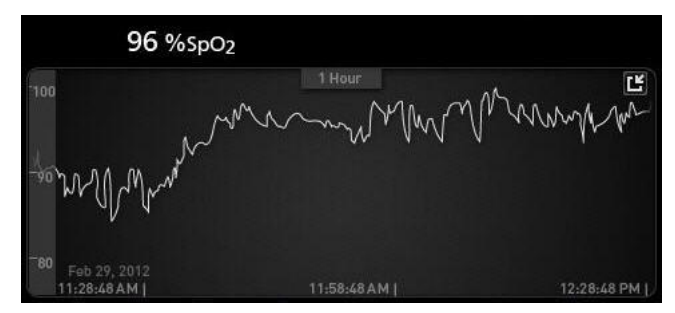

#### Pasek tętna

Pasek tętna jest widocznym wskaźnikiem detekcji pulsu i Signal IQ (SIQ) wyświetlanym dla każdego odrębnego tętnienia. Wysokość słupków umożliwia ocenę stopnia pewności wyświetlanego pomiaru. Patrz **Wskaźniki Signal IQ** na stronie 57.

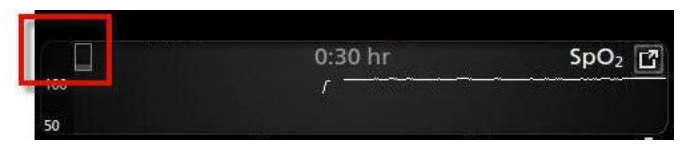

#### Zmiana przedziału czasu wyświetlania danych trendu

Użytkownicy mogą zmieniać przedział czasu danych trendu. Możliwe są opcje: 10 minut, 30 minut, 1 godzina, 2 godziny, 4 godziny, 8 godzin, 12 godzin lub 24 godziny.

#### Zmiana przedziału czasu wyświetlania danych trendu

 W widoku wyświetlania lub w polu trendu lub na ekranie Full Trend (Pełny widok trendu) dotknij ikony Przedział czasu.

| 0:30 hr | SpO <sub>2</sub> |
|---------|------------------|
| f       |                  |
|         |                  |
|         |                  |
|         | 0:30 hr<br>/     |

2. Przewiń w górę lub w dół, aby wybrać przedział czasu.

| 100 | 📣 0:10 hr | SpO2 |
|-----|-----------|------|
| 50  | 0:30 hr   |      |
|     | 1:00 hr   | Ó    |

### Przełączanie pomiędzy widokami trendu

#### Przełączanie pomiędzy widokiem wyświetlania a pełnym widokiem trendu

1. W widoku wyświetlania w polu trendów dotknij ikony w przedstawiony poniżej sposób.

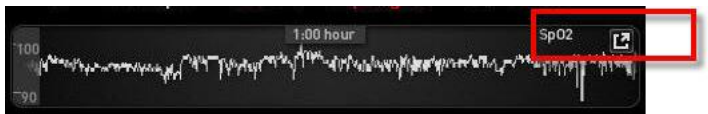

2. Na ekranie pełnego widoku trendów dotknij ikony w przedstawiony poniżej sposób.

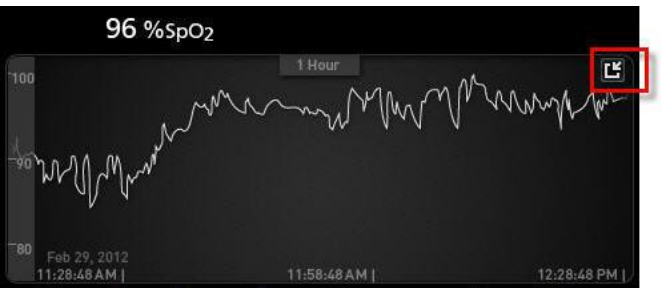

#### Widok szybkiego trendu parametrów

W tym widoku wyświetlany jest szybki trend wybranego parametru w konfigurowalnym okresie czasu. Wartością domyślną jest 1 godzina. Aby powiększyć szybki trend do pełnego widoku trendu, dotknij ikony rozwijania widoku krzywej.

Wykonując gest ściśnięcia dwoma palcami, użytkownik może powiększyć lub zmniejszyć dane szybkiego trendu w *polu trendów.* 

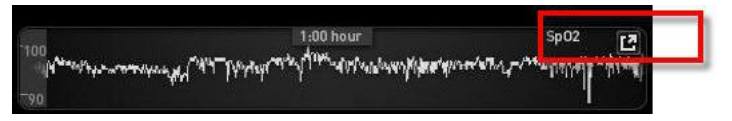

#### Manipulowanie widokiem danych trendu

Wykonując gest ściśnięcia dwoma palcami na ekranie *pełnego widoku trendów*, użytkownik może powiększyć lub zmniejszyć skalę czasową trendu.

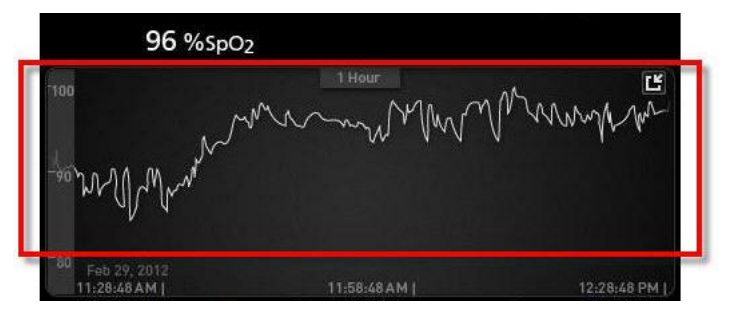

Do widoku *trendu* można dodawać parametry, przeciągając i upuszczając je z *małego widoku* parametrów. Aby dodać parametr do widoku *trendu*, naciśnij i przytrzymaj parametr w *małym widoku* parametrów w sposób przedstawiony poniżej. Gdy wartość parametru zostanie przyciemniona, zacznie wibrować i zwiększy rozmiar, przeciągnij i upuść parametr w widoku *trendu*. Patrz **Dostosowywanie okien** na stronie 57.

Aby wyświetlić wcześniejsze dane trendu pacjenta, przewiń widok trendu w lewą lub prawą stronę.

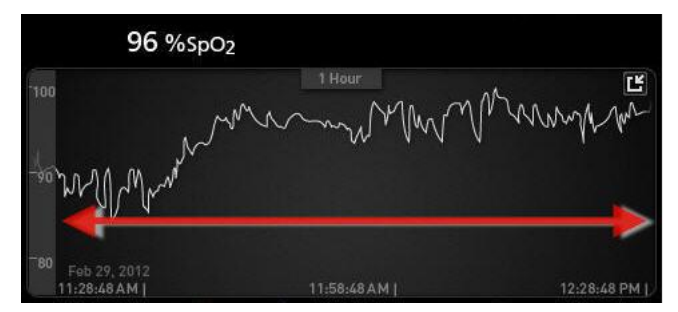

Aby opuścić widok trendu, naciśnij przycisk ekranu głównego.

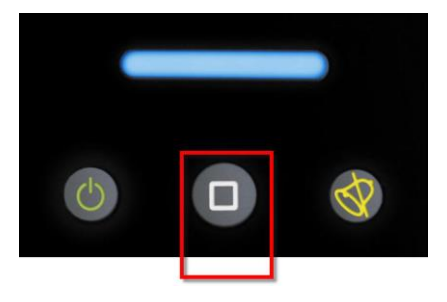

### Używanie funkcji histogramu

Użytkownicy mogą wyświetlać dane trendu przy użyciu funkcji histogramu. Po włączeniu funkcja histogramu wyświetla dane trendu jako histogram.

#### Aby włączyć funkcję histogramu

 Przejdź do ekranu pełnego widoku trendu. Zobacz część Przełączanie pomiędzy widokami trendu na stronie 60.

2. U góry *pola trendu* zostanie wyświetlona ikona histogramu, jak pokazano w poniższym przykładzie dla SpO<sub>2</sub>.

| 99 %SnO                    | -                    |                      |
|----------------------------|----------------------|----------------------|
|                            | 1:00 hr              |                      |
| 75                         |                      |                      |
| 50<br>08/29<br>01:52:16 pm | 08/29<br>02:22:16 pm | 08/29<br>02:52:16 pm |

- 3. Dotknij ikony Histogram.
- 4. Dane trendu zostaną wyświetlone jako histogram.

|         | 1          |       | :00 hr                                |       | Ľ               |
|---------|------------|-------|---------------------------------------|-------|-----------------|
| iax 100 |            |       |                                       |       | 99.4%           |
| g 98    |            |       |                                       |       |                 |
| in 89   |            |       |                                       |       |                 |
|         |            |       |                                       | 0.700 | 1               |
|         |            |       | 0.4%                                  | 0.2%  |                 |
|         |            |       | 1 1 1 1 1 1 1 1 1 1 1 1 1 1 1 1 1 1 1 |       |                 |
|         | 1-80       | 81-85 | 86-90                                 | 91-95 | 96-100          |
| 08/     | 1-80<br>!9 | 81-85 | 86-90                                 | 91-95 | 96-100<br>08/29 |

### Aby wyłączyć funkcję histogramu

• Dotknij ikony Trends (Trendy) w przedstawiony sposób.

| 10                          | O %SpD                       | 2     |         |       |                                |
|-----------------------------|------------------------------|-------|---------|-------|--------------------------------|
| max 100<br>avg 98<br>min 89 |                              | 1     | l:00 hr |       | 년<br>99.4%                     |
|                             |                              |       | 0.4%    | 0.2%  |                                |
|                             | 1-80<br>08/29<br>02:03:01 pm | 81-85 | 86-90   | 91-95 | 96-100<br>08/29<br>03:03:01 pm |

# Wizualizacja

Gdy urządzenie Radical-7 jest zadokowane do urządzenia Root, Radical-7 zapewnia dodatkową wizualizację stanu alarmu dla podłączonych technologii medycznych firmy Masimo.

**Uwaga:** Wizualizacja może nie być widoczna na urządzeniu Radical-7 zależnie od ustawień układu w urządzeniu Root. Informacje na temat ustawień układu znajdują się w instrukcji obsługi urządzenia Root.

### Tabela opisu kolorów wizualizatora

1 2 3 4

| Nr | Kolor    | Opis                                                                                                    |
|----|----------|----------------------------------------------------------------------------------------------------|
| 1  | Szary    | <ul><li>Odłączone urządzenie PoC</li><li>Brak monitorowania</li></ul>                                                                                                    |
| 2  | Zielony  | <ul><li>Pomyślne połączenie z urządzeniem PoC</li><li>Monitorowanie: zakres prawidłowy</li></ul>                                                                                                    |
| 3  | Żółty    | <ul> <li>Pomyślne połączenie z urządzeniem PoC</li> <li>Monitorowanie: statusy, powiadomienia, modyfikatory, urządzenia powiadamiające<br/>nieprzydzielone do pacjenta lub pacjent został pomyślnie przyjęty do systemu<br/>Masimo</li> </ul> |
| 4  | Czerwony | <ul><li>Pomyślne połączenie z urządzeniem PoC</li><li>Monitorowanie: zakres alarmowy</li></ul>                                                                                                    |

Kolory służą do przedstawienia stanu monitorowania oraz stanów alarmów:

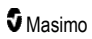

### Tabela wizualizacji parametru

Monitorowanie i stany alarmów dla różnych parametrów i/lub pomiarów są wizualizowane za pomocą następujących obszarów/narządów na ekranie:

| Parametr lub pomiar | Obszar wyświetlany na ekranie wizualizacji |
|---------------------|--------------------------------------------|
| SpO <sub>2</sub>    | Płuca                                      |
| PR                  | Serce                                      |
| Pi                  | Nd.                                        |
| PVi                 | Układ naczyniowy                           |
| SpHb                | Układ naczyniowy                           |
| SpMet               | Układ naczyniowy                           |
| SpCO                | Płuca                                      |
| RRa                 | Płuca                                      |
| SpOC                | Nd.                                        |
| PSi*                | Mózg                                       |
| rSO <sub>2</sub> ** | Mózg                                       |

\* Do stosowania z monitorowaniem sedacji SedLine, gdy jest podłączony do urządzenia Root.

\*\* Do stosowania z oksymetrem miejscowym O3, gdy jest podłączony do urządzenia Root.

# Uzyskiwanie dostępu do opcji menu głównego

W celu uzyskania dostępu do opcji menu głównego należy nacisnąć ikonę menu głównego w prawym dolnym rogu ekranu dotykowego:

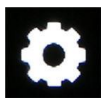

Opcje menu głównego:

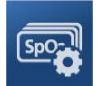

Ustawienia parametrów Patrz Ustawienia parametrów na stronie 66.

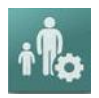

Profile Patrz Rozdział 5: Profile na stronie 101.

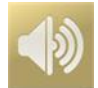

Dźwięki Patrz Dźwięki na stronie 88.

www.masimo.com

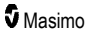

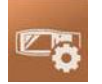

Ustawienia urządzenia Patrz Ustawienia urządzenia na stronie 89.

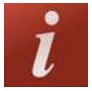

Informacje Patrz Informacje na stronie 98.

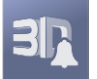

Alarmy 3D Patrz Alarmy 3D na stronie 109.

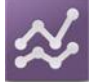

Trendy Patrz Trendy na stronie 99.

## Nawigacja na ekranie menu głównego

Po wyświetleniu ekranu Main Menu (Menu główne) użytkownicy mogą uzyskać dostęp do dodatkowych ekranów, informacji i ustawień. Przesunięcie ekranu w lewo lub w prawo umożliwia przesuwanie ikon menu. Dotknięcie ikony strzałki umożliwia powrót do ekranu głównego.

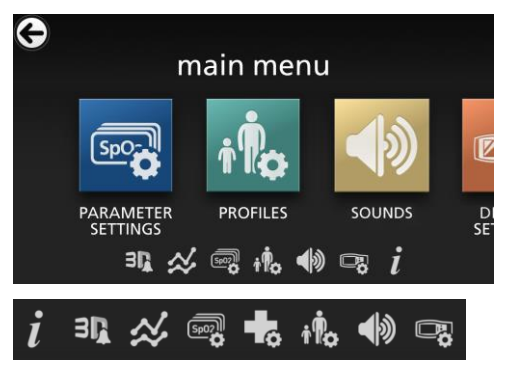

lkony znajdujące się przy dolnej krawędzi wyświetlonego ekranu menu odpowiadają ustawieniom. Dotknięcie ikony umożliwia przejście do ustawienia na wyświetlonym ekranie menu.

#### Przekroczenie limitu czasu wyświetlania

Każdy ekran wymagający wyboru opcji przeterminuje się po upływie jednej (1) minuty nieaktywności i powróci do ekranu głównego.

#### Nawigacja w menu

Podczas konfigurowania ustawień wszystkie zmiany należy potwierdzić, wybierając przycisk OK. Do anulowania zmian służy przycisk Cancel (Anuluj).

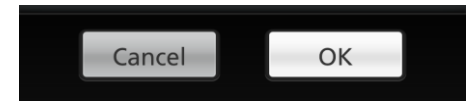

www.masimo.com

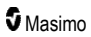

Przejście do poprzedniego ekranu umożliwia przycisk strzałki ਓ w lewym górnym rogu ekranu dotykowego.

Aby powrócić na ekran główny, naciśnij w dowolnym momencie przycisk ekranu głównego .

### Informacje o parametrze

Dostępne są dodatkowe informacje o każdym parametrze.

#### Uzyskiwanie dostępu do dodatkowych informacji o parametrach:

 Na ekranie Parameter Settings (Ustawienia parametrów) dotknij ikony About (Informacje). Poniżej przedstawiono przykład dla SpO<sub>2</sub>.

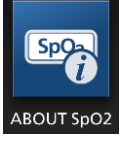

 Zostanie wyświetlony ekran About (Informacje) dla wybranego parametru zawierający informacje o parametrze.

### Ustawienia parametrów

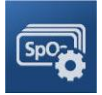

Poniżej przedstawiono przykład ekranu *Parameter Settings* (Ustawienia parametrów). Widoczne będą tylko parametry wczytane do systemu.

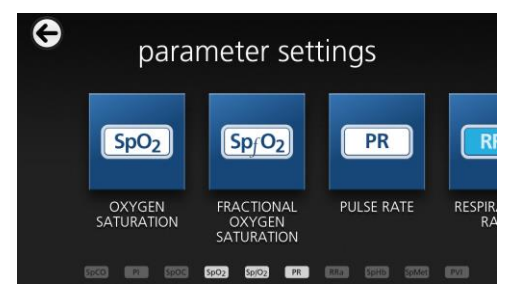

#### Uzyskiwanie dostępu do ekranów ustawień dostępnych parametrów:

- 1. Przewiń w lewo lub prawo ikony znajdujące się na ekranie *Parameter Settings* (Ustawienia parametrów), aby uzyskać dostęp do żądanego parametru.
- 2. Dotknij ikony żądanego parametru. Szczegółowe informacje zawierają następujące części:
- Patrz Ustawienia SpO2 na stronie 69.
- Patrz Ustawienia PR na stronie 72.

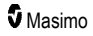

- Patrz Ustawienia Pi na stronie 73.
- Patrz Ustawienia PVi na stronie 75.
- Patrz Ustawienia częstości oddechów (RR) na stronie 76.
- Patrz Ustawienia SpHb na stronie 80.
- Patrz Ustawienia SpOC na stronie 84.
- Patrz Ustawienia SpMet na stronie 85.
- Patrz Ustawienia SpCO na stronie 86.

# Omówienie funkcji In Vivo Adjustment

Funkcja In Vivo Adjustment pozwala lekarzom na ręczne dostosowanie jednego lub kilku parametrów klinicznych w celu dopasowania ich do odpowiednich laboratoryjnych wartości referencyjnych, aby możliwe było uzyskanie ciągłego wykresu trendu. O tym, że funkcja jest aktywna, przypomina lekarzom wartość przesunięcia wyświetlana obok dostosowanej wartości parametru.

Funkcję In Vivo Adjustment dla danego parametru można włączyć po uzyskaniu dostępu do ekranu In Vivo w menu ustawień dla tego parametru. Po włączeniu funkcji należy ustawić wartość przesunięcia. Gdy funkcja została włączona, pojawi się dodatnia lub ujemna wartość przesunięcia, jak pokazano na poniższym rysunku.

Przesunięcie funkcji In Vivo zostanie ustawione na zero, jeśli wystąpi którykolwiek z następujących warunków:

- Kabel lub czujnik został odłączony od urządzenia.
- Czujnik został odłączony od pacjenta, co spowodowało inicjalizację czujnika.
- Od aktywacji wartości funkcji In Vivo upłynęło osiem godzin.
- Przywrócono fabryczne ustawienia domyślne.
- Użytkownik wyłączył funkcję In Vivo.

#### Wartość przesunięcia

Po aktywowaniu funkcji In Vivo Adjustment dla określonego parametru poniżej niego zostaje wyświetlona wartość przesunięcia. Dodatnia wartość oznacza, że wyświetlana wartość parametru została zwiększona (zgodnie z laboratoryjną wartością referencyjną wprowadzoną przez lekarza), a ujemna wartość oznacza, że wyświetlana wartość parametru została zmniejszona (zgodnie z laboratoryjną wartością referencyjną wprowadzoną przez lekarza).

W poniższym przykładzie wyświetlona wartość SpO<sub>2</sub> wynosząca 96 uwzględnia przesunięcie wynoszące -1,0; a wyświetlona wartość SpHb wynosząca 16,0 uwzględnia przesunięcie wynoszące +0,4.

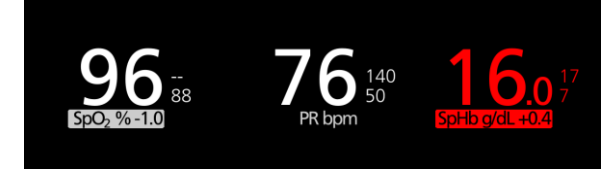

Dostępne ustawienia funkcji In Vivo Adjustment to On (Wł.) lub Off (Wył.). Fabrycznym ustawieniem domyślnym jest Off (Wył.). Ustawienie On (Wł.) powoduje, że wartość parametru zostaje dostosowana i pojawia się wartość przesunięcia. Wartość przesunięcia ustawia użytkownik.

Funkcja ma zastosowanie w przypadku następujących parametrów:

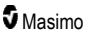

- Patrz Funkcja In Vivo dla SpO2 na stronie 71
- Patrz Funkcja In Vivo dla SpHb na stronie 82
- Patrz Funkcja In Vivo dla SpCO na stronie 87
- Patrz Funkcja In Vivo dla SpMet na stronie 85

### Ustawienia histogramu

Użytkownicy mogą zmieniać zakresy przedziałów widoku histogramu dla każdego wyświetlanego parametru.

#### Dostęp do ustawień histogramu dla dowolnego z dostępnych parametrów:

- 1. Z ekranu *Main Menu* (Menu główne) dotknąć ikony *Parameter Settings* (Ustawienia parametrów).
- Na dowolnym ekranie Parameter Settings (Ustawienia parametrów) dotknij ikony Histogram (przedstawiona w tym przykładzie SpO<sub>2</sub>).

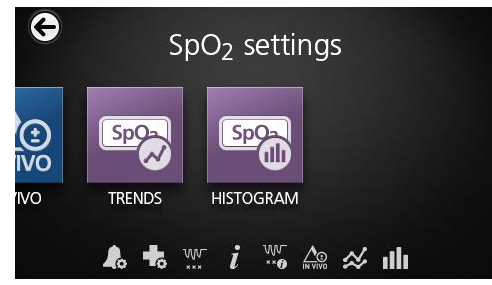

#### Zmiana ustawień histogramu dla dowolnego z dostępnych parametrów:

1. Dotknij dowolnej opcji bin (przedział), aby zmienić wartości zakresu.

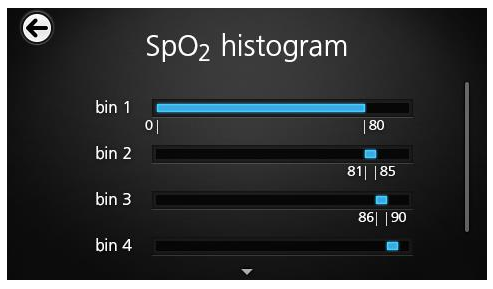

2. Dotknij i przeciągnij znaczniki w celu dostosowania wartości zakresu.

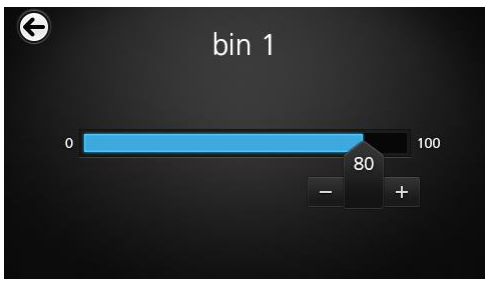

**Uwaga:** Zmiana ustawień jednego z przedziałów powoduje zmianę ustawień wszystkich pozostałych przedziałów. Jeśli na przykład ustawienie zakresu Bin 2 (Przedział 2) zostanie zmienione na 4–32; ustawienie zakresu Bin 1 (Przedział 1) zmieni się na 0–3, a ustawienie zakresu Bin 3 (Przedział 3) na 33–60.

3. Po zakończeniu dotknij strzałki wstecz i wybierz przycisk OK.

# Ustawienia SpO2

Dokonaj wyboru spośród poniższych opcji:

Alarmy SpO2 na stronie 70.

Ustawienia dodatkowe dla SpO2 na stronie 71.

Wskaźnik desaturacji na stronie 110.

Informacje o parametrze na stronie 66.

Informacje o wskaźniku desaturacji na stronie 110.

Funkcja In Vivo dla SpO2 na stronie 71.

Trendy na stronie 99.

Histogram SpO2 na stronie 72.

### Alarmy SpO2

| Орсје                                                              | Opis                                                                                                    | Priorytet<br>alarmu | Fabryczne<br>ustawienia<br>domyślne | Dostępne<br>opcje                                                                                                    |
|--------------------------------------------------------------------|----------------------------------------------------------------------------------------------------|---------------------|-------------------------------------|----------------------------------------------------------------------------------------------------|
| High Limit<br>(Górna wartość<br>graniczna)                         | Górna wartość graniczna to górny<br>próg, który powoduje włączenie<br>alarmu.                                                                                                    | Średni              | Off (Wył.)                          | Od 2 do 99%<br>w krokach co<br>1% lub<br>ustawienie Off<br>(Wył.)<br>Ustawienie Off<br>(Wył.)<br>powoduje<br>wyłączenie<br>alarmu |
| Low Limit (Dolna<br>wartość<br>graniczna)                          | Dolna wartość graniczna to dolny<br>próg, który powoduje włączenie<br>alarmu.                                                                                                    | Wysoki              | 88%                                 | Od 1% do<br>98% w<br>krokach co 1%                                                                                                |
| Rapid Desat<br>(Szybka<br>desaturacja)                             | Umożliwia ustawienie progu wartości<br>granicznej szybkiej desaturacji na<br>wybraną wartość poniżej dolnej<br>wartości granicznej alarmu. Gdy<br>wartość SpO <sub>2</sub> spadnie poniżej<br>wartości granicznej szybkiej<br>desaturacji, natychmiast zostanie<br>wyzwolony alarm dźwiękowy i<br>wzrokowy niezależnie od opóźnienia<br>alarmu. | Nd.                 | -10%                                | Off (Wył.),<br>–5% lub –10%                                                                                                    |
| Alarm Delay<br>(Opóźnienie<br>alarmu)                              | Gdy wystąpi stan alarmowy, ta funkcja<br>powoduje opóźnienie włączenia<br>dźwiękowej części alarmu.                                                                                                    | Nd.                 | 15 seconds<br>(sekund)              | 0, 5, 10 lub 15<br>seconds<br>(sekund)                                                                                            |
| Adaptive<br>Threshold Alarm<br>(Adaptacyjna<br>wartość<br>progowa) | Funkcja ATA umożliwia określenie<br>progów wartości granicznych dla<br>danego pacjenta na podstawie<br>wartości odniesienia parametru.<br>Patrz <i>Funkcja Adaptive Threshold</i><br><i>Alarm (ATA)</i> na stronie 108.                                                                                                    | Nd.                 | Off (Wył.)                          | On (Wł.) lub<br>Off (Wył.)                                                                                                    |

Ekran SpO2 Alarms (Alarmy SpO2) umożliwia zmianę dowolnej z następujących opcji:
# Ustawienia dodatkowe dla SpO2

Ekran Additional Settings (Ustawienia dodatkowe) umożliwia zmianę dowolnej z następujących opcji:

| Орсје                                 | Opis                                                                                            | Fabryczne<br>ustawienia<br>domyślne | Ustawienia<br>dostępne dla<br>użytkownika  |
|---------------------------------------|-------------------------------------------------------------------------------------------------|-------------------------------------|--------------------------------------------|
| Averaging Time<br>(Czas uśredniania)* | Długość czasu stosowana przez<br>system do obliczenia średniej ze<br>wszystkich punktów danych. | 8 seconds<br>(sekund)               | 2–4, 4–6, 8, 10, 12,<br>14 lub 16 sekund** |
| FastSat (Funkcja<br>FastSat)          | Patrz <b>Omówienie funkcji FastSat</b><br>na stronie 71.                                        | Off (Wył.)                          | Off (Wył.) lub On<br>(Wł.)                 |

\* W przypadku funkcji FastSat czas uśredniania jest zależny od sygnału wejściowego.

\*\* Dla ustawień 2 i 4 sekund czas uśredniania może mieścić się w zakresie odpowiednio 2–4 i 4–6 sekund.

#### Omówienie funkcji FastSat

Funkcja FastSat umożliwia szybkie śledzenie zmian saturacji krwi tętniczej tlenem. Dane saturacji krwi tętniczej tlenem są uśredniane przy użyciu algorytmów uśredniania stosowanych w pulsoksymetrze do wygładzania trendu.

Gdy w urządzeniu Radical-7 w funkcji FastSat ustawiono On (Wł.), algorytm uśredniania ocenia wszystkie wartości saturacji, zapewniając uśrednioną wartość saturacji, która stanowi lepszą interpretację bieżącego stanu natlenowania pacjenta. Przy włączonej funkcji FastSat czas uśredniania zależy od sygnału wejściowego.

## Funkcja In Vivo dla SpO2

Ekran In Vivo umożliwia zmianę dowolnej z następujących opcji:

| Орсје                                         | Opis                                                                   | Fabryczne<br>ustawienia<br>domyślne | Ustawienia dostępne<br>dla użytkownika          |
|-----------------------------------------------|------------------------------------------------------------------------|-------------------------------------|-------------------------------------------------|
| Enabled (Włączone)*                           | Patrz <b>Omówienie funkcji In</b><br>Vivo Adjustment na stronie<br>67. | Off (Wył.)                          | On (Wł.) lub Off (Wył.)                         |
| Offset Amount**<br>(Wielkość<br>przesunięcia) | Patrz <b>Omówienie funkcji In</b><br>Vivo Adjustment na stronie<br>67. | 0,0%                                | Regulacja różnicy<br>±6,0% w krokach co<br>0,1% |

\* Ustawienie można zmienić tylko w trakcie monitorowania.

\*\* Opcja jest wyświetlana po ustawieniu na On (Wł.).

## Histogram SpO2

| Орсје                  | Opis                                                                                                    | Fabryczne<br>ustawienia<br>domyślne | Ustawienia<br>dostępne dla<br>użytkownika* |
|------------------------|----------------------------------------------------------------------------------------------------|-------------------------------------|--------------------------------------------|
| Bin 1<br>(Przedział 1) |                                                                                                    | 0–80                                | Od 0 do 96 w<br>przyrostach co 1           |
| Bin 2<br>(Przedział 2) | Zdefiniowanie zakresów wartości<br>parametrów wyświetlanych w<br>odpowiednich przedziałach w widoku<br>histogramu. | 81–85                               | Od 1 do 97 w<br>przyrostach co 1           |
| Bin 3<br>(Przedział 3) |                                                                                                    | 86–90                               | Od 2 do 98 w<br>przyrostach co 1           |
| Bin 4<br>(Przedział 4) |                                                                                                    | 91–95                               | Od 3 do 99 w<br>przyrostach co 1           |
| Bin 5<br>(Przedział 5) |                                                                                                    | 96–100                              | Od 4 do 100 w<br>przyrostach co 1          |

Ekran Histogram (Histogram) umożliwia zmianę dowolnej z następujących opcji:

\* Dodatkowe informacje można znaleźć w części Ustawienia histogramu na stronie 68.

## Ustawienia PR

Ekran PR Settings (Ustawienia PR) umożliwia zmianę następujących opcji:

Alarmy PR na stronie 72.

Informacje o parametrze na stronie 66.

Trendy na stronie 99.

Histogram PR na stronie 73.

#### Alarmy PR

Ekran PR Alarms (Alarmy PR) umożliwia zmianę dowolnej z następujących opcji:

| Орсје                                      | Opis                                                                             | Priorytet<br>alarmu | Fabryczne<br>ustawienia<br>domyślne | Орсје                                                          |
|--------------------------------------------|----------------------------------------------------------------------------------|---------------------|-------------------------------------|----------------------------------------------------------------|
| High Limit<br>(Górna wartość<br>graniczna) | Górna wartość graniczna<br>to górny próg, który<br>powoduje włączenie<br>alarmu. | Wysoki              | 140 bpm<br>(ud./min)                | Od 35 do 235 bpm<br>(ud./min), w krokach<br>co 5 bpm (ud./min) |
| Low Limit (Dolna<br>wartość<br>graniczna)  | Dolna wartość graniczna<br>to dolny próg, który<br>powoduje włączenie<br>alarmu. | Wysoki              | 50 bpm (ud./min)                    | Od 30 do 230 bpm<br>(ud./min), w krokach<br>co 5 bpm (ud./min) |

#### Histogram PR

| Орсје                  | Opis                                                                                                    | Fabryczne<br>ustawienia<br>domyślne | Ustawienia<br>dostępne dla<br>użytkownika* |
|------------------------|----------------------------------------------------------------------------------------------------|-------------------------------------|--------------------------------------------|
| Bin 1<br>(Przedział 1) |                                                                                                    | 0–50                                | Od 0 do 246 w<br>przyrostach co 1          |
| Bin 2<br>(Przedział 2) | Zdefiniowanie zakresów wartości<br>parametrów wyświetlanych w<br>odpowiednich przedziałach w widoku<br>histogramu. | 51–100                              | Od 1 do 247 w<br>przyrostach co 1          |
| Bin 3<br>(Przedział 3) |                                                                                                    | 101–150                             | Od 2 do 248 w<br>przyrostach co 1          |
| Bin 4<br>(Przedział 4) |                                                                                                    | 151–200                             | Od 3 do 249 w<br>przyrostach co 1          |
| Bin 5<br>(Przedział 5) |                                                                                                    | 201–250                             | Od 4 do 250 w<br>przyrostach co 1          |

Ekran Histogram (Histogram) umożliwia zmianę dowolnej z następujących opcji:

\* Dodatkowe informacje można znaleźć w części Ustawienia histogramu na stronie 68.

#### Ustawienia Pi

Z poziomu ekranu *Pi Settings* (Ustawienia wskaźnika perfuzji) można uzyskać dostęp do dowolnego z poniższych ekranów:

Alarmy Pi na stronie 74.

Dodatkowe ustawienia dla Pi na stronie 74.

Informacje o parametrze na stronie 66.

Różnica Pi na stronie 111.

Trendy na stronie 99.

Histogram Pi na stronie 74.

#### Alarmy Pi

Ekran Pi Alarms (Alarmy Pi) umożliwia zmianę dowolnej z następujących opcji:

| Орсје                                      | Opis                                                                             | Priorytet<br>alarmu | Fabryczne<br>ustawienia<br>domyślne | Ustawienia dostępne<br>dla użytkownika                                                                                                    |
|--------------------------------------------|----------------------------------------------------------------------------------|---------------------|-------------------------------------|----------------------------------------------------------------------------------------------------|
| High Limit<br>(Górna wartość<br>graniczna) | Górna wartość graniczna<br>to górny próg, który<br>powoduje włączenie<br>alarmu. | Średni              | Off (Wył.)                          | Od 0,04 do 0,09 w<br>przyrostach co 0,01<br>Od 0,10 do 0,90 w<br>przyrostach co 0,10<br>Od 1 do 19 w krokach<br>co 1 lub ustawienie Off<br>(Wył.) |
| Low Limit (Dolna<br>wartość<br>graniczna)  | Dolna wartość graniczna<br>to dolny próg, który<br>powoduje włączenie<br>alarmu. | Średni              | 0,3                                 | Off (Wył.) lub od 0,03<br>do 0,09 w przyrostach<br>co 0,01<br>Od 0,10 do 0,90 w<br>przyrostach co 0,10<br>Od 1 do 18 w<br>przyrostach co 1        |

## Dodatkowe ustawienia dla Pi

Ekran Additional Settings (Dodatkowe ustawienia) umożliwia zmianę następującej opcji:

| Орсје                                | Opis                                                                                            | Fabryczne<br>ustawienia<br>domyślne | Ustawienia<br>dostępne dla<br>użytkownika |
|--------------------------------------|-------------------------------------------------------------------------------------------------|-------------------------------------|-------------------------------------------|
| Averaging Time<br>(Czas uśredniania) | Długość czasu stosowana przez<br>system do obliczenia średniej ze<br>wszystkich punktów danych. | Long (Długi)                        | Short (Krótki) lub<br>Long (Długi)        |

## Histogram Pi

Ekran Histogram (Histogram) umożliwia zmianę dowolnej z następujących opcji:

| Орсје                  | Opis                                                                                                    | Fabryczne<br>ustawienia<br>domyślne | Ustawienia<br>dostępne dla<br>użytkownika* |
|------------------------|----------------------------------------------------------------------------------------------------|-------------------------------------|--------------------------------------------|
| Bin 1<br>(Przedział 1) | Zdefiniowanie zakresów wartości<br>parametrów wyświetlanych w<br>odpowiednich przedziałach w widoku<br>histogramu. | 0,0–4,0                             | Od 0,0 do 19,6 w<br>przyrostach co 0,01    |
| Bin 2<br>(Przedział 2) |                                                                                                    | 4,1–8,0                             | Od 0,1 do 19,7 w<br>przyrostach co 0,01    |
| Bin 3<br>(Przedział 3) |                                                                                                    | 8,1–12,0                            | Od 0,2 do 19,8 w<br>przyrostach co 0,01    |

| Орсје                  | Opis | Fabryczne<br>ustawienia<br>domyślne | Ustawienia<br>dostępne dla<br>użytkownika* |
|------------------------|------|-------------------------------------|--------------------------------------------|
| Bin 4<br>(Przedział 4) |      | 12,1–16,0                           | Od 0,3 do 19,9 w<br>przyrostach co 0,01    |
| Bin 5<br>(Przedział 5) |      | 16,1–20,0                           | Od 0,4 do 20,0 w<br>przyrostach co 0,01    |

\* Dodatkowe informacje można znaleźć w części Ustawienia histogramu na stronie 68.

# Ustawienia PVi

Ekran PVI Settings (Ustawienia PVI) umożliwia dostęp do dowolnej z następujących opcji:

Alarmy PVi na stronie 75.

Dodatkowe ustawienia dla PVi na stronie 76.

Informacje o parametrze na stronie 66.

Trendy na stronie 99.

Histogram PVi na stronie 76.

#### Alarmy PVi

Na ekranie PVi Alarms (Alarmy PVi) należy zmienić dowolną z następujących opcji:

| Орсје                                      | Opis                                                                             | Priorytet<br>alarmu | Fabryczne<br>ustawienia<br>domyślne | Ustawienia dostępne<br>dla użytkownika                                                                  |
|--------------------------------------------|----------------------------------------------------------------------------------|---------------------|-------------------------------------|----------------------------------------------------------------------------------------------------|
| High Limit<br>(Górna wartość<br>graniczna) | Górna wartość graniczna<br>to górny próg, który<br>powoduje włączenie<br>alarmu. | Średni              | Off (Wył.)                          | Od 2 do 99 w krokach<br>co 1 lub Off (Wył.)<br>Ustawienie Off (Wył.)<br>powoduje wyłączenie<br>alarmów. |
| Low Limit (Dolna<br>wartość<br>graniczna)  | Dolna wartość graniczna<br>to dolny próg, który<br>powoduje włączenie<br>alarmu. | Średni              | Off (Wył.)                          | Off (Wył.) lub od 1 do<br>98 w krokach co 1<br>Ustawienie Off (Wył.)<br>powoduje wyłączenie<br>alarmów. |

#### Dodatkowe ustawienia dla PVi

Ekran Additional Settings (Dodatkowe ustawienia) umożliwia zmianę następującej opcji:

| Орсје                                | Opis                                                                                            | Fabryczne<br>ustawienia<br>domyślne | Ustawienia<br>dostępne dla<br>użytkownika |
|--------------------------------------|-------------------------------------------------------------------------------------------------|-------------------------------------|-------------------------------------------|
| Averaging Time<br>(Czas uśredniania) | Długość czasu stosowana przez<br>system do obliczenia średniej ze<br>wszystkich punktów danych. | Long (Długi)                        | Short (Krótki) lub<br>Long (Długi)        |

#### Histogram PVi

Ekran Histogram (Histogram) umożliwia zmianę dowolnej z następujących opcji:

| Орсје                  | Opis                                                                                                    | Fabryczne<br>ustawienia<br>domyślne | Ustawienia<br>dostępne dla<br>użytkownika* |
|------------------------|----------------------------------------------------------------------------------------------------|-------------------------------------|--------------------------------------------|
| Bin 1<br>(Przedział 1) | Zdefiniowanie zakresów wartości<br>parametrów wyświetlanych w<br>odpowiednich przedziałach w widoku<br>histogramu. | 0–20                                | Od 0 do 96 w<br>przyrostach co 1           |
| Bin 2<br>(Przedział 2) |                                                                                                    | 21–40                               | Od 1 do 97 w<br>przyrostach co 1           |
| Bin 3<br>(Przedział 3) |                                                                                                    | 41–60                               | Od 2 do 98 w<br>przyrostach co 1           |
| Bin 4<br>(Przedział 4) |                                                                                                    | 61–80                               | Od 3 do 99 w<br>przyrostach co 1           |
| Bin 5<br>(Przedział 5) |                                                                                                    | 81–100                              | Od 4 do 100 w<br>przyrostach co 1          |

\* Dodatkowe informacje można znaleźć w części Ustawienia histogramu na stronie 68.

## Ustawienia częstości oddechów (RR)

Urządzenie Radical-7 może określać częstość oddechów (RR) na podstawie sygnału akustycznego (RRa) lub krzywej pletyzmograficznej (RRp).

Ekran RR Settings (Ustawienia RR) umożliwia dostęp i zmianę dowolnej z następujących opcji:

Alarmy RRa na stronie 77.

Alarmy RRp na stronie 79.

Ustawienia dodatkowe dla RRa na stronie 78.

Ustawienia dodatkowe dla RRp na stronie 79.

Informacje o parametrze na stronie 66.

Trendy na stronie 99.

#### Histogram RR na stronie 80.

#### Ustawienia RRa

W przypadku korzystania z czujnika akustycznego częstość oddechów (RR) jest określana na podstawie sygnału akustycznego (RRa). Patrz **rainbow Acoustic Monitoring® (RAM®)** na stronie 31. Gdy częstość oddechów jest określana na podstawie sygnału akustycznego, na *ekranie głównym* częstość oddechów jest oznaczona jako *RRa*, jak przedstawiono poniżej.

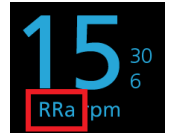

Urządzenie Radical-7 może monitorować RRa i RRp, ale nie jednocześnie.

RRa jest aktywny w następujących warunkach:

- W urządzeniu Radical-7 zainstalowano parametr RRa.
- Podłączono kabel Dual rainbow.
- Podłączono czujnik akustyczny.

Ekran RR Settings (Ustawienia RR) umożliwia dostęp do dowolnego z następujących ekranów:

Alarmy RRa na stronie 77.

Ustawienia dodatkowe dla RRa na stronie 78.

Informacje o parametrze na stronie 66.

Trendy na stronie 99.

Histogram RR na stronie 80.

#### Alarmy RRa

Ekran RRa Alarms (Alarmy RRa) umożliwia zmianę dowolnej z następujących opcji:

| Орсје                                      | Opis                                                                          | Priorytet<br>alarmu | Fabryczne<br>ustawienia<br>domyślne    | Ustawienia dostępne<br>dla użytkownika                                                                            |
|--------------------------------------------|-------------------------------------------------------------------------------|---------------------|----------------------------------------|----------------------------------------------------------------------------------------------------|
| High Limit<br>(Górna wartość<br>graniczna) | Górna wartość graniczna to<br>górny próg, który powoduje<br>włączenie alarmu. | Wysoki              | 30 breaths<br>per minute<br>(odd./min) | Od 6 do 119 breaths<br>per minute (odd./min) w<br>krokach co 1 breaths<br>per minute (odd./min)<br>lub Off (Wył.) |
| Low Limit (Dolna<br>wartość<br>graniczna)  | Dolna wartość graniczna to<br>dolny próg, który powoduje<br>włączenie alarmu. | Wysoki              | 6 breaths per<br>minute<br>(odd./min)  | Off (Wył.) lub od 5 do<br>118 breaths per minute<br>(odd./min) w krokach co<br>1 breaths per minute<br>(odd./min) |

| Орсје                                               | Opis                                                                                                    | Priorytet<br>alarmu | Fabryczne<br>ustawienia<br>domyślne | Ustawienia dostępne<br>dla użytkownika        |
|-----------------------------------------------------|----------------------------------------------------------------------------------------------------|---------------------|-------------------------------------|-----------------------------------------------|
| Respiratory<br>Pause<br>(Zatrzymanie<br>oddychania) | Czas, który powoduje<br>włączenie alarmu, jeżeli nie<br>zostaną wykryte oddechy.                                                                       | Nd.                 | 30 seconds<br>(sekund)              | 15, 20, 25, 30, 35 lub 40<br>seconds (sekund) |
| Alarm Delay<br>(Opóźnienie<br>alarmu)               | W przypadku wystąpienia<br>stanu alarmowego górnej<br>lub dolnej wartości<br>granicznej ta funkcja<br>powoduje opóźnienie<br>dźwiękowej części alarmu. | Nd.                 | 30 seconds<br>(sekund)              | 0, 10, 15, 30 lub 60<br>seconds (sekund)      |

#### Ustawienia dodatkowe dla RRa

Ekran Additional Settings (Ustawienia dodatkowe) umożliwia zmianę dowolnej z następujących opcji:

| Орсје                                   | Opis                                                                                                   | Fabryczne<br>ustawienia<br>domyślne | Ustawienia dostępne dla<br>użytkownika                                                                      |
|-----------------------------------------|----------------------------------------------------------------------------------------------------|-------------------------------------|----------------------------------------------------------------------------------------------------|
| Averaging Time<br>(Czas<br>uśredniania) | Długość czasu stosowana<br>przez system do obliczenia<br>średniej ze wszystkich<br>punktów danych.     | Slow (Wolny)                        | Slow (Wolny), Medium<br>(Średni), Fast (Szybki),<br>Trending (Trendy) lub No<br>Averaging (Bez uśredniania) |
| Freshness (Czas<br>wyświetlania)        | Czas, przez który system<br>wyświetla ostatni prawidłowy<br>pomiar w trakcie<br>występowania zakłóceń. | 5 minutes<br>(minut)                | 0, 1, 5, 10 lub 15 minutes<br>(minut)                                                                       |

#### Ustawienia RRp

Jeśli z urządzeniem Radical-7 jest używany czujnik pulsoksymetryczny lub czujnik CO-oksymetrii pulsacyjnej, częstość oddechów może być określana na podstawie krzywej pletyzmograficznej (RRp). Metoda ta mierzy oddechy na minutę (odd./min) na podstawie cyklicznej zmiany pletyzmogramu (tj. pletyzmogram lub PPG) w celu ustalenia pomiaru częstości oddechu. Jeśli jest używany czujnik pulsoksymetryczny lub czujnik CO-oksymetrii pulsacyjnej, są aktywne alarmy RRp i ustawienia RRp, a na *ekranie głównym* częstość oddechów jest oznaczona jako *RRp*, jak przedstawiono poniżej.

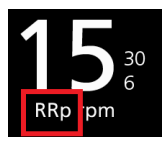

Należy pamiętać, że urządzenie Radical-7 może monitorować RRa i RRp, ale nie jednocześnie.

Parametr RRp jest aktywny, gdy spełnione są wszystkie następujące warunki:

- W urządzeniu Radical-7 zainstalowano parametr RRp.
- Nie podłączono czujnika akustycznego.

www.masimo.com

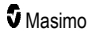

- Podłączony jest czujnik pulsoksymetryczny lub czujnik CO-oksymetrii pulsacyjnej z opcją pomiaru CO.
- Czujnik optyczny musi obsługiwać RRp.

Ekran RR Settings (Ustawienia RR) umożliwia dostęp do dowolnego z następujących ekranów:

Alarmy RRp na stronie 79.

Ustawienia dodatkowe dla RRp na stronie 79.

Informacje o parametrze na stronie 66.

Trendy na stronie 99.

Histogram RR na stronie 80.

#### Alarmy RRp

Ekran RRp Alarms (Alarmy RRp) umożliwia zmianę dowolnej z następujących opcji:

| Орсје                                      | Opis                                                                                                    | Priorytet<br>alarmu | Fabryczne<br>ustawienia<br>domyślne    | Ustawienia dostępne<br>dla użytkownika                                                                            |
|--------------------------------------------|----------------------------------------------------------------------------------------------------|---------------------|----------------------------------------|----------------------------------------------------------------------------------------------------|
| High Limit<br>(Górna wartość<br>graniczna) | Górna wartość graniczna to<br>gómy próg, który powoduje<br>włączenie alarmu.                                                                        | Wysoki              | 30 breaths<br>per minute<br>(odd./min) | Od 6 do 119 breaths per<br>minute (odd./min) w<br>krokach co 1 breaths per<br>minute (odd./min) lub Off<br>(Wył.) |
| Low Limit<br>(Dolna wartość<br>graniczna)  | Dolna wartość graniczna to<br>dolny próg, który powoduje<br>włączenie alarmu.                                                                       | Wysoki              | 6 breaths per<br>minute<br>(odd./min)  | Off (Wył.) lub od 5 do<br>118 breaths per minute<br>(odd./min) w krokach co<br>1 breaths per minute<br>(odd./min) |
| Alarm Delay<br>(Opóźnienie<br>alarmu)      | W przypadku wystąpienia<br>stanu alarmowego górnej lub<br>dolnej wartości granicznej ta<br>funkcja powoduje opóźnienie<br>dźwiękowej części alarmu. | Nd.                 | 30 seconds<br>(sekund)                 | 0, 10, 15, 30 lub 60<br>seconds (sekund)                                                                          |

#### Ustawienia dodatkowe dla RRp

Ekran Additional Settings (Ustawienia dodatkowe) umożliwia zmianę dowolnej z następujących opcji:

| Орсје                                   | Opis                                                                                               | Fabryczne<br>ustawienia<br>domyślne | Ustawienia dostępne dla<br>użytkownika                                                                      |
|-----------------------------------------|----------------------------------------------------------------------------------------------------|-------------------------------------|----------------------------------------------------------------------------------------------------|
| Averaging Time<br>(Czas<br>uśredniania) | Długość czasu stosowana<br>przez system do obliczenia<br>średniej ze wszystkich<br>punktów danych. | Slow (Wolny)                        | Slow (Wolny), Medium<br>(Średni), Fast (Szybki),<br>Trending (Trendy) lub No<br>Averaging (Bez uśredniania) |

79

| Орсје                            | Opis                                                                                                   | Fabryczne<br>ustawienia<br>domyślne | Ustawienia dostępne dla<br>użytkownika |
|----------------------------------|----------------------------------------------------------------------------------------------------|-------------------------------------|----------------------------------------|
| Freshness (Czas<br>wyświetlania) | Czas, przez który system<br>wyświetla ostatni prawidłowy<br>pomiar w trakcie<br>występowania zakłóceń. | 5 minutes<br>(minut)                | 0, 1, 5, 10 lub 15 minutes<br>(minut)  |

#### Histogram RR

Ekran Histogram (Histogram) umożliwia zmianę dowolnej z następujących opcji:

| Орсје                  | Opis                                                             | Fabryczne<br>ustawienia<br>domyślne | Ustawienia<br>dostępne dla<br>użytkownika* |
|------------------------|------------------------------------------------------------------|-------------------------------------|--------------------------------------------|
| Bin 1<br>(Przedział 1) |                                                                  | 0–14                                | Od 0 do 116 w<br>przyrostach co 1          |
| Bin 2<br>(Przedział 2) | Zdefiniowanie zakresów wartości                                  | 15–28                               | Od 1 do 117 w<br>przyrostach co 1          |
| Bin 3<br>(Przedział 3) | parametrów wyświetlanych w<br>odpowiednich przedziałach w widoku | 29–42                               | Od 2 do 118 w<br>przyrostach co 1          |
| Bin 4<br>(Przedział 4) | histogramu.                                                      | 43–56                               | Od 3 do 119 w<br>przyrostach co 1          |
| Bin 5<br>(Przedział 5) |                                                                  | 57–120                              | Od 4 do 120 w<br>przyrostach co 1          |

\* Dodatkowe informacje można znaleźć w części Ustawienia histogramu na stronie 68.

# Ustawienia SpHb

Ekran SpHb Settings (Ustawienia SpHb) umożliwia dostęp do dowolnego z następujących ekranów:

Alarmy SpHb na stronie 81.

Ustawienia dodatkowe dla SpHb na stronie 82.

Funkcja In Vivo dla SpHb na stronie 82.

Informacje o parametrze na stronie 66.

Trendy na stronie 99.

Histogram SpHb na stronie 83.

# Alarmy SpHb

Ekran SpHb Alarms (Alarmy SpHb) umożliwia zmianę dowolnej z następujących opcji:

| Орсје                                      | Opis                                                                             | Priorytet<br>alarmu | Fabryczne<br>ustawienia<br>domyślne | Ustawienia dostępne dla<br>użytkownika                                                                                                    |
|--------------------------------------------|----------------------------------------------------------------------------------|---------------------|-------------------------------------|----------------------------------------------------------------------------------------------------|
| High Limit<br>(Górna wartość<br>graniczna) | Górna wartość<br>graniczna to górny<br>próg, który powoduje<br>włączenie alarmu. | Wysoki              | 17,0 g/dl<br>11,0 mmol/l<br>170 g/l | Od 2,0 do 24,5 g/dl w<br>krokach co 0,1 g/dl lub Off<br>(Wył.)<br>Od 2,0 do 15,0 mmol/l w<br>krokach co 0,1 mmol/l lub<br>Off (Wył.)<br>Od 20 do 245 g/l w<br>krokach co 1 g/l lub Off<br>(Wył.)<br>Gdy dokładność SpHb<br>ustawiono na 1,0,<br>wartości są zaokrąglane<br>w dół.<br>Ustawienie Off (Wył.)<br>powoduje wyłączenie<br>alarmu.                                   |
| Low Limit<br>(Dolna wartość<br>graniczna)  | Dolna wartość<br>graniczna to dolny<br>próg, który powoduje<br>włączenie alarmu. | Wysoki              | 7,0 g/dl<br>4,0 mmol/l<br>70 g/l    | Ustawienie Off (Wył.) lub<br>od 1,0 do 23,5 g/dl w<br>krokach co 0,1 g/dl<br>Ustawienie Off (Wył.) lub<br>od 1,0 do 14,5 mmol/l, w<br>krokach co 0,1 mmol/l<br>Ustawienie Off (Wył.) lub<br>od 10 do 235 g/l w<br>krokach co 1 g/l<br>Gdy dokładność SpHb<br>ustawiono na 1,0,<br>wartości są zaokrąglane<br>w dół.<br>Ustawienie Off (Wył.)<br>powoduje wyłączenie<br>alarmu. |

## Ustawienia dodatkowe dla SpHb

|       | A 1 1*1* 1  | 0 11     | /1 1 1 1 1    | 1 1 11 \  |            |           |          |                                       |          |        |
|-------|-------------|----------|---------------|-----------|------------|-----------|----------|---------------------------------------|----------|--------|
| -kron | /\dditional | Soffinge | 1 letaw/ionia | dodatkowa |            | Zmiana    | dowolno  | i z nactani                           | ulacy/ch | oncii. |
|       | πααιμοπαι   | Settinus |               | uuuuuuve  | unioziiwia | ZIIIIalie | UUWUIIIE | 1 2 1103100                           | JIACVUIT |        |
|       |             |          | 1             |           |            | ·         |          | · · · · · · · · · · · · · · · · · · · |          |        |

| Орсје                                            | Opis                                                                                                    | Fabryczne<br>ustawienia<br>domyślne | Ustawienia<br>dostępne dla<br>użytkownika              |
|--------------------------------------------------|----------------------------------------------------------------------------------------------------|-------------------------------------|--------------------------------------------------------|
| Averaging Time<br>(Czas uśredniania)             | Długość czasu stosowana przez system do<br>obliczenia średniej ze wszystkich punktów<br>danych.                                                                                                    | Medium<br>(Średni)                  | Short (Krótki),<br>Medium (Średni)<br>Iub Long (Długi) |
| Arterial/Venous<br>Mode (Tryb<br>tętniczy/żylny) | Umożliwia ustawienie wartości<br>wyświetlanej na ekranie głównym —<br>tętniczej lub żylnej.                                                                                                    | Arterial<br>(Tętnicza)              | Arterial (Tętnicza)<br>lub Venous<br>(Żylna)           |
| Precision<br>(Dokładność)<br>(w g/dl i mmol/l)   | Umożliwia użytkownikowi ustawienie<br>dokładności wyświetlanej wartości SpHb.<br>Uwaga: Gdy jednostką jest g/l, dokładność<br>zawsze wynosi 1 (liczby całkowite)                                                        | 0,1                                 | 0,1, 0,5 lub 1,0                                       |
| Unit of Measure<br>(Jednostka<br>pomiaru)*       | Powoduje wyświetlenie hemoglobiny<br>całkowitej (SpHb) jako g/dl (gramy na<br>decylitr), g/l (gramy na litr) lub mmol/l<br>(milimole na litr). Jednostki miary nie<br>można zmienić podczas aktywnego<br>monitorowania. | g/dl                                | g/dl, g/l lub mmol/l                                   |

\* Zmiana jednostki pomiaru spowoduje usunięcie wszystkich wcześniejszych danych trendów dla wszystkich parametrów.

## Funkcja In Vivo dla SpHb

Ekran In Vivo umożliwia zmianę dowolnej z następujących opcji:

| Орсје                                                        | Opis                                                                   | Fabryczne<br>ustawienia<br>domyślne | Ustawienia dostępne dla<br>użytkownika                       |
|--------------------------------------------------------------|------------------------------------------------------------------------|-------------------------------------|--------------------------------------------------------------|
| In Vivo Calibration<br>(Kalibracja in vivo)                  | Patrz <b>Omówienie funkcji</b><br>In Vivo Adjustment na<br>stronie 67. | Off (Wył.)                          | On (Wł.) lub Off (Wył.)                                      |
|                                                              |                                                                        | 0,0 g/dl                            | Regulacja różnicy ±3,0<br>g/dl w krokach co 0,1 g/dl         |
| In Vivo Calibration<br>Offset (Zmiana<br>kalibracji in vivo) | Patrz <b>Omówienie funkcji</b><br>In Vivo Adjustment na<br>stronie 67. | 0,0 mmol/l                          | Regulacja różnicy ±1,9<br>mmol/l w krokach co ±0,1<br>mmol/l |
|                                                              |                                                                        | 0 g/l                               | Regulacja różnicy ±30 g/l<br>w krokach co ±1 g/l             |

## Histogram SpHb

| Орсје                  | Opis                                                                                                    | Fabryczne<br>ustawienia<br>domyślne              | Ustawienia dostępne<br>dla użytkownika*                 |
|------------------------|----------------------------------------------------------------------------------------------------|--------------------------------------------------|---------------------------------------------------------|
|                        |                                                                                                    | 0–7,0 g/dl                                       | Od 0 g/dl do 24,6 g/dl<br>w przyrostach co 0,1          |
| Bin 1<br>(Przedział 1) | ział 1)<br>0                                                                                                    | 0–4,3 mmol/l                                     | Od 0 mmol/l do 15,1<br>mmol/l w przyrostach<br>co 0,1   |
|                        |                                                                                                    | 0–70 g/l                                         | Od 0 g/l do 246 g/l w<br>przyrostach co 0,01            |
|                        |                                                                                                    | 7,1–9,0 g/dl                                     | Od 0,1 g/dl do 24,7 g/dl<br>w przyrostach co 0,1        |
| Bin 2<br>(Przedział 2) |                                                                                                    | 4,4–5,6 mmol/l                                   | Od 0,1 mmol/l do 15,2<br>mmol/l w przyrostach<br>co 0,1 |
|                        |                                                                                                    | 71–90 g/l                                        | Od 1 g/l do 247 g/l w<br>przyrostach co 0,01            |
|                        |                                                                                                    | 9,1–11,0 g/dl                                    | Od 0,2 g/dl do 24,8 g/dl<br>w przyrostach co 0,1        |
| Bin 3<br>(Przedział 3) | Bin 3<br>Przedział 3) Definiowanie zakresu wartości<br>parametru, które mają być wyświetlane<br>pod odpowiednimi przedziałami w widoku<br>histogramu. | 5,7–6,8 mmol/l                                   | Od 0,2 mmol/l do 15,3<br>mmol/l w przyrostach<br>co 0,1 |
|                        |                                                                                                    | 91–110 g/l                                       | Od 2 g/l do 248 g/l w<br>przyrostach co 0,01            |
|                        |                                                                                                    | 11,1–14,0 g/dl                                   | Od 0,3 g/dl do 24,9 g/dl<br>w przyrostach co 0,1        |
| Bin 4<br>(Przedział 4) | Bin 4<br>(Przedział 4)                                                                                                    | 6,9–8,7 mmol/l                                   | Od 0,3 mmol/l do 15,4<br>mmol/l w przyrostach<br>co 0,1 |
| Bin 5<br>(Przedział 5) | 111–140 g/l                                                                                                    | Od 3 g/l do 249 g/l w<br>przyrostach co 0,01     |                                                         |
|                        | 14,1–25,0 g/dl                                                                                                    | Od 0,4 g/dl do 25,0 g/dl<br>w przyrostach co 0,1 |                                                         |
|                        |                                                                                                    | 8,8–15,5 mmol/l                                  | Od 0,4 mmol/l do 15,5<br>mmol/l w przyrostach<br>co 0,1 |
|                        |                                                                                                    | 141–250 g/l                                      | Od 4 g/l do 250 g/l w<br>przyrostach co 0,01            |

Na ekranie Histogram można zmienić każdą z następujących opcji:

\* Aby uzyskać dodatkowe informacje, patrz *Ustawienia histogramu* na stronie 68. www.masimo.com 83

# Ustawienia SpOC

Ekran SpOC Settings (Ustawienia SpOC) umożliwia dostęp do następujących ekranów:

Alarmy SpOC na stronie 84.

Informacje o parametrze na stronie 66.

Trendy na stronie 99.

Histogram SpOC na stronie 84.

#### Alarmy SpOC

Ekran SpOC Alarms (Alarmy SpOC) umożliwia zmianę dowolnej z następujących opcji:

| Орсје                                      | Opis                                                                             | Priorytet<br>alarmu | Fabryczne<br>ustawienia<br>domyślne | Ustawienia dostępne<br>dla użytkownika                                |
|--------------------------------------------|----------------------------------------------------------------------------------|---------------------|-------------------------------------|-----------------------------------------------------------------------|
| High Limit<br>(Górna wartość<br>graniczna) | Górna wartość<br>graniczna to górny próg,<br>który powoduje<br>włączenie alarmu. | Średni              | 25                                  | Od 2 do 34 ml/dl w<br>krokach co 1 ml/dl lub<br>Off (Wył.)            |
| Low Limit<br>(Dolna wartość<br>graniczna)  | Dolna wartość graniczna<br>to dolny próg, który<br>powoduje włączenie<br>alarmu. | Wysoki              | 10                                  | Ustawienie Off (Wył.)<br>lub od 1 do 33 ml/dl w<br>krokach co 1 ml/dl |

#### Histogram SpOC

Ekran Histogram (Histogram) umożliwia zmianę dowolnej z następujących opcji:

| Орсје                  | Opis                                                                                                    | Fabryczne<br>ustawienia<br>domyślne | Ustawienia<br>dostępne dla<br>użytkownika* |
|------------------------|----------------------------------------------------------------------------------------------------|-------------------------------------|--------------------------------------------|
| Bin 1<br>(Przedział 1) |                                                                                                    | 0,0–10,0                            | Od 0,0 do 31,0 w<br>przyrostach co 1       |
| Bin 2<br>(Przedział 2) | Zdefiniowanie zakresów wartości<br>parametrów wyświetlanych w<br>odpowiednich przedziałach w widoku<br>histogramu. | 11,0–13,0                           | Od 1,0 do 32,0 w<br>przyrostach co 1       |
| Bin 3<br>(Przedział 3) |                                                                                                    | 14,0–15,0                           | Od 2,0 do 33,0 w<br>przyrostach co 1       |
| Bin 4<br>(Przedział 4) |                                                                                                    | 16,0–20,0                           | Od 3,0 do 34,0 w<br>przyrostach co 1       |
| Bin 5<br>(Przedział 5) |                                                                                                    | 21,0–35,0                           | Od 4,0 do 35,0 w<br>przyrostach co 1       |

\* Dodatkowe informacje można znaleźć w części Ustawienia histogramu na stronie 68.

# Ustawienia SpMet

Ekran SpMet Settings (Ustawienia SpMet) umożliwia dostęp do następujących ekranów:

Alarmy SpMet na stronie 85.

Funkcja In Vivo dla SpMet na stronie 85.

Informacje o parametrze na stronie 66.

Trendy na stronie 99.

Histogram SpMet na stronie 86.

## Alarmy SpMet

Ekran SpMet Alarms (Alarmy SpMet) umożliwia zmianę dowolnej z następujących opcji:

| Орсје                        | Opis                                            | Priorytet<br>alarmu | Fabryczne<br>ustawienia<br>domyślne                               | Ustawienia dostępne<br>dla użytkownika                           |
|------------------------------|-------------------------------------------------|---------------------|-------------------------------------------------------------------|------------------------------------------------------------------|
| High Limit                   | Górna wartość<br>graniczna to górny próg        |                     |                                                                   | Od 1,0 do 2,0% w<br>krokach co 0,1%                              |
| (Górna wartość<br>graniczna) | który powoduje<br>włączenie alarmu.             | Wysoki 3,0%         | Od 2,5 do 99,5% w<br>krokach co 0,5% lub<br>ustawienie Off (Wył.) |                                                                  |
| Low Limit<br>(Dolna wartość  | Dolna wartość graniczna<br>to dolny próg, który | Średni              | Off (Wył.)                                                        | Ustawienie Off (Wył.)<br>lub od 1,0 do 2,0% w<br>krokach co 0,1% |
| graniczna)                   | powoduje włączenie<br>alarmu.                   |                     |                                                                   | Od 2,5 do 99,0% w<br>krokach co 0,5%                             |

# Funkcja In Vivo dla SpMet

Ekran In Vivo umożliwia zmianę dowolnej z następujących opcji:

| Орсје                                       | Opis                                                                                                    | Fabryczne<br>ustawienia<br>domyślne | Ustawienia<br>dostępne dla<br>użytkownika                |
|---------------------------------------------|----------------------------------------------------------------------------------------------------|-------------------------------------|----------------------------------------------------------|
| Enabled<br>(Włączone)                       | Dopasowanie odpowiednich<br>laboratoryjnych wartości referencyjnych<br>na potrzeby ciągłego określania<br>trendów. | Off (Wył.)                          | On (Wł.) lub Off (Wył.)                                  |
| Offset Amount<br>(Wielkość<br>przesunięcia) |                                                                                                    | 0,0% g/dl                           | Regulacja różnicy<br>±3,0 g/dl w krokach<br>co 0,1% g/dl |

| Opcje                                   | Opis                                                             | Fabryczne<br>ustawienia<br>domyślne                     | Ustawienia<br>dostępne dla<br>użytkownika                         |
|-----------------------------------------|------------------------------------------------------------------|---------------------------------------------------------|-------------------------------------------------------------------|
|                                         | Umożliwia zmianę oczekiwanego<br>odchylenia dla pacjenta podczas | 0,0% mmol/l                                             | Regulacja różnicy<br>±1,9% mmol/l w<br>krokach co ±0,1%<br>mmol/l |
| z laboratoryjną wartością referencyjną. | 0% g/l                                                           | Regulacja różnicy<br>±30% g/l w krokach<br>co ±0,1% g/l |                                                                   |

## Histogram SpMet

Ekran Histogram (Histogram) umożliwia zmianę dowolnej z następujących opcji:

| Орсје                  | Opis                                                                                                    | Fabryczne<br>ustawienia<br>domyślne | Ustawienia<br>dostępne dla<br>użytkownika* |
|------------------------|----------------------------------------------------------------------------------------------------|-------------------------------------|--------------------------------------------|
| Bin 1<br>(Przedział 1) |                                                                                                    | 0,0–3,0                             | Od 0,00 do 98,0 w<br>przyrostach co 0,1    |
| Bin 2<br>(Przedział 2) | Zdefiniowanie zakresów wartości<br>parametrów wyświetlanych w<br>odpowiednich przedziałach w widoku<br>histogramu. | 3,1–6,0                             | Od 0,01 do 98,5 w<br>przyrostach co 0,01   |
| Bin 3<br>(Przedział 3) |                                                                                                    | 6,1–9,0                             | Od 0,02 do 99,0 w<br>przyrostach co 0,01   |
| Bin 4<br>(Przedział 4) |                                                                                                    | 9,1–12,0                            | Od 0,03 do 99,5 w<br>przyrostach co 0,01   |
| Bin 5<br>(Przedział 5) |                                                                                                    | 12,1–100,0                          | Od 0,04 do 100,0 w<br>przyrostach co 0,01  |

\* Dodatkowe informacje można znaleźć w części Ustawienia histogramu na stronie 68.

# Ustawienia SpCO

Ekran SpCO Setting (Ustawienia SpCO) umożliwia dostęp do następujących ekranów:

Alarmy SpCO na stronie 87.

Funkcja In Vivo dla SpCO na stronie 87.

Informacje o parametrze na stronie 66.

Trendy na stronie 99.

Histogram SpCO na stronie 87.

# Alarmy SpCO

|                  | (1) 0.00           |                    |              |                      |
|------------------|--------------------|--------------------|--------------|----------------------|
| Ekran SnCO Alari | ms (Alarmy SpCO)   | i umożliwia zmiane | dowolnei z r | nastepulacych opcil: |
| Liadii opooriaan | no (r adanij opoo) |                    | aooj = .     |                      |

| Орсје                                      | Opis                                                                             | Priorytet<br>alarmu | Fabryczne<br>ustawienia<br>domyślne | Ustawienia dostępne<br>dla użytkownika                                                                                |
|--------------------------------------------|----------------------------------------------------------------------------------|---------------------|-------------------------------------|----------------------------------------------------------------------------------------------------|
| High Limit<br>(Górna wartość<br>graniczna) | Górna wartość graniczna<br>to górny próg, który<br>powoduje włączenie<br>alarmu. | Wysoki              | 10                                  | Od 2 do 98% w<br>krokach co 1% lub<br>ustawienie Off (Wył.)<br>Ustawienie Off (Wył.)<br>powoduje wyłączenie<br>alarmu |
| Low Limit (Dolna<br>wartość<br>graniczna)  | Dolna wartość graniczna<br>to dolny próg, który<br>powoduje włączenie<br>alarmu. | Średni              | Off (Wył.)                          | Ustawienie Off (Wył.)<br>lub od 1 do 97% w<br>krokach co 1%<br>Ustawienie Off (Wył.)<br>powoduje wyłączenie<br>alarmu |

#### Funkcja In Vivo dla SpCO

Ekran In Vivo umożliwia zmianę dowolnej z następujących opcji:

| Орсје                                       | Opis                                                                          | Fabryczne<br>ustawienia<br>domyślne | Ustawienia dostępne<br>dla użytkownika           |
|---------------------------------------------|-------------------------------------------------------------------------------|-------------------------------------|--------------------------------------------------|
| Enabled (Włączone)                          | Patrz <b>Omówienie funkcji In</b><br><b>Vivo Adjustment</b> na stronie<br>67. | Off (Wył.)                          | On (Wł.) lub Off (Wył.)                          |
| Offset Amount<br>(Wielkość<br>przesunięcia) | Patrz <b>Omówienie funkcji In</b><br>Vivo Adjustment na stronie<br>67.        | 0%                                  | Regulacja różnicy<br>±9,0% w krokach co<br>±0,1% |

#### Histogram SpCO

Ekran Histogram (Histogram) umożliwia zmianę dowolnej z następujących opcji:

| Орсје                  | Opis                                                                                                    | Fabryczne<br>ustawienia<br>domyślne | Ustawienia<br>dostępne dla<br>użytkownika* |
|------------------------|----------------------------------------------------------------------------------------------------|-------------------------------------|--------------------------------------------|
| Bin 1<br>(Przedział 1) | Zdefiniowanie zakresów wartości<br>parametrów wyświetlanych w<br>odpowiednich przedziałach w widoku<br>histogramu. | 0–8                                 | Od 0 do 96 w<br>przyrostach co 1           |
| Bin 2<br>(Przedział 2) |                                                                                                    | 9–16                                | Od 1 do 97 w<br>przyrostach co 1           |

| Орсје                  | Opis | Fabryczne<br>ustawienia<br>domyślne | Ustawienia<br>dostępne dla<br>użytkownika* |
|------------------------|------|-------------------------------------|--------------------------------------------|
| Bin 3<br>(Przedział 3) |      | 17–24                               | Od 2 do 98 w<br>przyrostach co 1           |
| Bin 4<br>(Przedział 4) |      | 25–32                               | Od 3 do 99 w<br>przyrostach co 1           |
| Bin 5<br>(Przedział 5) |      | 33–100                              | Od 4 do 100 w<br>przyrostach co 1          |

\* Dodatkowe informacje można znaleźć w części Ustawienia histogramu na stronie 68.

# Dźwięki

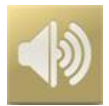

Ekran Dźwięki umożliwia sterowanie głośnością dźwięków i czasem trwania wstrzymania dźwięków w urządzeniu Radical-7. Dostęp do ekranu Dźwięki użytkownicy mogą uzyskać, naciskając ikonę dźwięków na pasku stanu. Patrz **Informacje o pasku stanu** na stronie 52.

| Орсја                                                            | Opis                                                                                                    | Fabryczne<br>ustawienie<br>domyślne | Dostępne ustawienia                                                                            |
|------------------------------------------------------------------|----------------------------------------------------------------------------------------------------|-------------------------------------|------------------------------------------------------------------------------------------------|
| Alarm Volume<br>(Głośność alarmu)                                | Ustawienie poziomu głośności<br>alarmu.                                                                      | 4                                   | 1 (najniższe) do 4<br>(najwyższe) w krokach co 1.                                              |
| Pulse Tone Volume<br>(Głośność sygnału<br>dźwiękowego tętna)     | Ustawienie poziomu głośności<br>sygnału dźwiękowego tętna.                                                   | 3                                   | 0 (cichy) do 4 (najwyższy) w<br>krokach co 1.                                                  |
| Audio Pause<br>Duration (Czas<br>trwania wstrzymania<br>dźwięku) | Ustawia czas, przez jaki alarm<br>dźwiękowy pozostaje<br>wyciszony.                                          | 2 minuty                            | 1, 2 lub 3 minuty,<br>wyciszenie wszystkich* lub<br>wyciszenie wszystkich z<br>przypomnieniem* |
| Smart Tone<br>(Inteligentny sygnał<br>dźwiękowy)                 | Umożliwia emitowanie sygnału<br>dźwiękowego tętna, gdy krzywa<br>pletyzmograficzna wykazuje<br>oznaki ruchu. | Off (Wył.)                          | On (Wł.) lub Off (Wył.)                                                                        |

\* Jeśli wybrano opcję All Mute (Wycisz wszystko), nie ma alarmów dźwiękowych, ale alarmy wizualne są nadal wyświetlane. Jeżeli wybrano opcję All Mute with Reminder (Wycisz wszystko z przypomnieniem), sygnał rozlega się co trzy (3) minuty jako przypomnienie, że aktywowano opcję All Mute (Wycisz wszystko). Wymaga, aby użytkownik włączył opcję All Mute Enabled (Wszystkie opcje wyciszania włączone) w menu Access Control (Kontrola dostępu). Patrz Kontrola dostępu na stronie 94.

## Ustawienia urządzenia

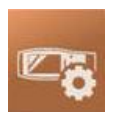

Menu Device Settings (Ustawienia urządzenia) umożliwia użytkownikowi wyświetlenie i dostosowanie ustawień urządzenia Radical-7. Opcje ustawień urządzenia:

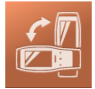

Orientacja ekranu

Patrz Orientacja ekranu na stronie 90.

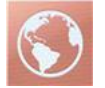

Lokalizacja

Patrz Lokalizacja na stronie 90.

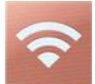

Wi-Fi Patrz *Wi-Fi* na stronie 91.

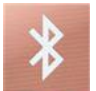

Bluetooth Patrz Bluetooth na stronie 92.

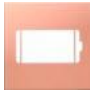

Bateria urządzenia Radical-7 Patrz Bateria urządzenia Radical-7 na stronie 93.

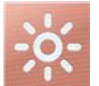

Jasność Patrz *Jasność* na stronie 93.

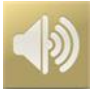

Dźwięki Patrz *Dźwięki* na stronie 88.

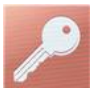

Kontrola dostępu Patrz Kontrola dostępu na stronie 94.

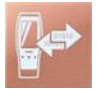

**Wyjścia urządzenia** Patrz **Wyjścia urządzenia** na stronie 97.

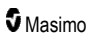

# Orientacja ekranu

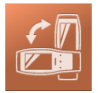

Ekran Screen Orientation (Orientacja ekranu) pozwala na ustawienie preferencji ekranu.

Ekran Orientacja ekranu (Orientacja ekranu) umożliwia zmianę dowolnej z następujących opcji:

| Орсје                                            | Opis                                                                                                    | Fabryczne<br>ustawienia<br>domyślne                                                                                                    | Ustawienia dostępne dla<br>użytkownika                                                                                                   |
|--------------------------------------------------|----------------------------------------------------------------------------------------------------|----------------------------------------------------------------------------------------------------|----------------------------------------------------------------------------------------------------|
| Auto Orientation<br>(Orientacja<br>automatyczna) | Umożliwia urządzeniu<br>automatyczne dostosowanie<br>zawartości ekranu w<br>zależności od orientacji<br>urządzenia.         | On (Wł.)                                                                                                    | Off (Wył.) lub On (Wł.)                                                                                                    |
| Orientation<br>(Orientacja)                      | Gdy opcja orientacji<br>automatycznej jest<br>wyłączona, umożliwia<br>użytkownikowi ręczne<br>ustawienie orientacji ekranu. | Portrait (Pionowa)<br>(w przypadku<br>urządzenia w<br>pozycji pionowej)<br>Landscape<br>(Pozioma) (w<br>przypadku<br>urządzenia w<br>pozycji poziomej) | Portrait (Pionowa), Portrait<br>Inverted (Pionowa<br>odwrócona), Landscape<br>(Pozioma) lub Landscape<br>Inverted (Pozioma<br>odwrócona) |

# Lokalizacja

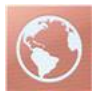

Ekran Localization (Lokalizacja) umożliwia wyświetlenie bieżącej daty i czasu oraz skonfigurowanie ustawień związanych z czasem lokalnym, językiem i strefą geograficzną. Dostęp do ekranu Lokalizacja (Lokalizacja) użytkownik może również uzyskać, naciskając bieżący czas na pasku stanu. Patrz *Informacje o pasku stanu* na stronie 52.

| Орсја                          | Opis                                                | Fabryczne<br>ustawienie<br>domyślne | Dostępne ustawienia |
|--------------------------------|-----------------------------------------------------|-------------------------------------|---------------------|
| Current Date<br>(Bieżąca data) | Wyświetla bieżącą<br>datę ustawioną w<br>urządzeniu | Nd.                                 | Nd.                 |

| Орсја                                      | Opis                                                                        | Fabryczne<br>ustawienie<br>domyślne | Dostępne ustawienia                                                                                                    |
|--------------------------------------------|-----------------------------------------------------------------------------|-------------------------------------|----------------------------------------------------------------------------------------------------|
| Current Time<br>(Bieżąca<br>godzina)       | Wyświetla bieżącą<br>godzinę ustawioną w<br>urządzeniu                      | Nd.                                 | Nd.                                                                                                    |
| Language<br>(Język)                        | Wybór języka<br>wyświetlanego w<br>urządzeniu Radical-<br>7.                | English<br>(Angielski)              | English (Angielski), Japoński (日本語),<br>Francuski (Français), Niemiecki (Deutsch),<br>Włoski (Italiano), Hiszpański (Español),<br>Chiński uproszczony (简体中文), Duński<br>(Dansk), Szwedzki (Svenska), Portugalski<br>(Português) lub Arabski (حرب) |
| Date Format<br>(Format daty)               | Ustawienie formatu<br>wyświetlania<br>bieżącej daty.                        | mm/dd/yy<br>(mm/dd/rr)              | mm/dd/yy (mm/dd/rr) lub dd/mm/yy<br>(dd/mm/rr)                                                                                                    |
| Time Format<br>(Format czasu)              | Ustawienie formatu<br>wyświetlania<br>bieżącego czasu.                      | 12 hour (12-<br>godzinny)           | 12 hour (12-godzinny) lub 24 hour (24-<br>godzinny)                                                                                                    |
| Line Frequency<br>(Częstotliwość<br>linii) | Umożliwia<br>dopasowanie do<br>miejscowej<br>częstotliwości<br>technicznej. | 60 Hz                               | 50 Hz lub 60 Hz                                                                                                    |
| Date (Data)                                | Ustawienie bieżącej<br>daty.                                                | Nd.                                 | Nd.                                                                                                    |
| Time (Godzina)                             | Ustawienie bieżącej godziny.                                                | Nd.                                 | Nd.                                                                                                    |

#### Wi-Fi

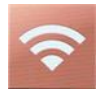

Opcja łączności radiowej Wi-Fi pozwala na przesyłanie w obrębie sieci danych i sygnałów alarmu między urządzeniem Radical-7 a dodatkową stacją monitorowania pacjenta, systemem Masimo Patient SafetyNet, korzystając ze standardów sieci bezprzewodowej IEEE 802.11 a/b/g.

Do nawiązywania połączeń bezprzewodowych w urządzeniu Radical-7 są wykorzystywane tylko skonfigurowane adresy MAC, aby zapobiec nieautoryzowanym połączeniom z innymi urządzeniami bezprzewodowymi. W celu ograniczenia ryzyka w przypadku utraty łączności bezprzewodowej funkcje alarmu urządzenia Radical-7 zaprojektowano tak, aby były niezależne od łączności Wi-Fi w celu zapewnienia odbierania alarmów.

Ekran Wi-Fi umożliwia włączenie lub wyłączenie łączności Wi-Fi. Gdy urządzenie Radical-7 jest podłączone do sieci Wi-Fi, ikona Wi-Fi na pasku stanu wskazuje siłę połączenia. Użytkownik może

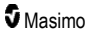

również uzyskać dostęp do ekranu Wi-Fi, naciskając ikonę Wi-Fi na pasku stanu. Patrz *Informacje o pasku stanu* na stronie 52.

| Opcja                                                                                                    | Opis                                                   | Fabryczne ustawienia<br>domyślne | Ustawienia dostępne dla<br>użytkownika |  |  |
|----------------------------------------------------------------------------------------------------|--------------------------------------------------------|----------------------------------|----------------------------------------|--|--|
| Wi-Fi                                                                                                    | Umożliwia włączenie lub<br>wyłączenie łączności Wi-Fi. | Off (Wył.)                       | On (Wł.) lub Off (Wył.)                |  |  |
| Dodatkowe pola na ekranie Wi-Fi zawierają ustawienia tylko do odczytu dotyczące połączenia Wi-Fi, które nie mogą być konfigurowane przez użytkownika. |                                                        |                                  |                                        |  |  |

Potrzebne informacje na temat początkowego skonfigurowania połączenia Wi-Fi można uzyskać u przedstawiciela ds. sprzedaży firmy Masimo.

# Bluetooth

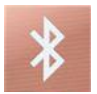

Ekran *Bluetooth* umożliwia włączenie lub wyłączenie łączności przy użyciu technologii Bluetooth. Po włączeniu łączności przy użyciu technologii Bluetooth na pasku stanu pojawi się ikona Bluetooth. Użytkownik może również uzyskać dostęp do ekranu Bluetooth, naciskając ikonę Bluetooth na pasku stanu. Patrz *Informacje o pasku stanu* na stronie 52.

| Орсја                      | Opis                                                                                  | Fabryczne<br>ustawienie<br>domyślne | Dostępne<br>ustawienia     |
|----------------------------|---------------------------------------------------------------------------------------|-------------------------------------|----------------------------|
| Bluetooth                  | Umożliwia włączenie lub wyłączenie<br>łączności przy użyciu technologii<br>Bluetooth. | Off (Wył.)                          | On (Wł.) lub Off<br>(Wył.) |
| MAC Address<br>(Adres MAC) | Gdy opcja Bluetooth jest włączona,<br>wyświetlany jest adres MAC urządzenia           | Nd.                                 | Nd.                        |

#### Bateria urządzenia Radical-7

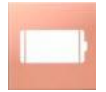

Ekran Battery (Bateria) umożliwia wyświetlenie dokładnej wartości procentowej poziomu naładowania baterii urządzenia Radical-7. Użytkownik może również uzyskać dostęp do ekranu Battery (Bateria), naciskając ikonę baterii na pasku stanu. Patrz *Informacje o pasku stanu* na stronie 52.

| ¢                      | battery  |  |
|------------------------|----------|--|
| state of<br>charge     | 46%      |  |
| battery<br>diagnostics | View     |  |
|                        | <b>*</b> |  |

| Орсја                                        | Opis                                                                                                    |
|----------------------------------------------|----------------------------------------------------------------------------------------------------|
| State of Charge (Poziom naładowania)         | Stanowi wskazanie tylko do odczytu pozostałego poziomu naładowania baterii.                                  |
| Battery Diagnostics<br>(Diagnostyka baterii) | Umożliwia przeszkolonemu personelowi uzyskanie dostępu do<br>informacji diagnostycznych dotyczących baterii. |

#### Jasność

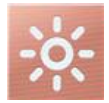

Ekran Brightness (Jasność) umożliwia dostosowanie jasności wyświetlacza Radical-7.

| Opcja                                        | Opis                                                                                                    | Fabryczne<br>ustawienia<br>domyślne | Ustawienia dostępne<br>dla użytkownika |
|----------------------------------------------|----------------------------------------------------------------------------------------------------|-------------------------------------|----------------------------------------|
| Auto Brightness<br>(Automatyczna<br>jasność) | Umożliwia automatyczne<br>dostosowanie jasności<br>wyświetlacza na podstawie<br>poziomu oświetlenia otoczenia. | Off (Wył.)                          | On (Wł.) lub Off (Wył.)                |

| Орсја                   | Opis                                                  | Fabryczne<br>ustawienia<br>domyślne | Ustawienia dostępne<br>dla użytkownika                       |
|-------------------------|-------------------------------------------------------|-------------------------------------|--------------------------------------------------------------|
| Brightness<br>(Jasność) | Ręczne dostosowanie poziomu<br>jasności wyświetlacza. | 4                                   | 1 (najbardziej<br>przyciemniony), 2, 3, 4<br>(najjaśniejszy) |

# Kontrola dostępu

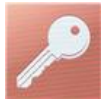

Kontrola dostępu zawiera konfigurowalne opcje i ustawienia, które wymagają hasła.

| power on prome |     |     |   |     |     |   |     |              |
|----------------|-----|-----|---|-----|-----|---|-----|--------------|
| q v            | v e | : 1 |   | t y | / L | ı | i o | р            |
| а              | S   | d   | f | g   | h   | j | k   | 1            |
| Ť              | Z   | х   | C | V   | b   | n | m   | $\mathbf{X}$ |
|                | 123 |     |   |     |     |   | ł   |              |

#### Korzystanie z ekranu hasła

- Wprowadź poniższe cyfry na ekranie hasła: 6 2 7 4 Na ekranie nie będą widoczne żadne cyfry, jedynie symbole gwiazdki (\*\*\*\*).
- 2. Aby cofnąć numery, naciśnij/wybierz klawisz Backspace.

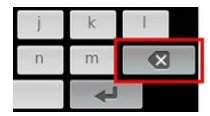

3. Naciśnij/wybierz Enter, aby je potwierdzić.

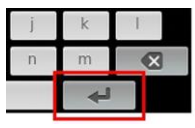

Na ekranie Access Control (Kontrola dostępu) można zmienić dowolną z poniższych opcji:

| Орсје                                                                                              | Opis                                                                                                    | Fabryczne<br>ustawienia<br>domyślne          | Ustawienia konfigurowane<br>przez użytkownika                                                                                                    |
|----------------------------------------------------------------------------------------------------|----------------------------------------------------------------------------------------------------|----------------------------------------------|----------------------------------------------------------------------------------------------------|
| Power On Profile<br>(Profil<br>włączenia)                                                          | Umożliwia użytkownikowi<br>wybranie profilu do ładowania<br>następnym razem podczas<br>włączenia urządzenia. Profil ten<br>może być jednym z ustawień<br>wstępnych (tj. Adult (Dorosły),<br>Pediatric (Dziecko), Neo<br>(Noworodek), profilem<br>dostosowanym lub ostatnią<br>konfiguracją użytą przed<br>wyłączeniem urządzenia. | Previous<br>Profile<br>(Poprzedni<br>profil) | Previous Profile (Poprzedni<br>profil), Adult (Dorosły), Pediatric<br>(Dziecko), Neonatal<br>(Noworodek), Custom<br>(Indywidualny), Profile 1 (Profil<br>1), Profile 2 (Profil 2), Profile 3<br>(Profil 3), Profile 4 (Profil 4),<br>Profile 5 (Profil 5), Profile 6<br>(Profil 6), Profile 7 (Profil 7),<br>Profile 8 (Profil 8)                                                              |
| All Mute Enabled<br>(Włączone<br>wyciszenie<br>wszystkiego)                                        | Wszystkie dźwięki stanów<br>alarmowych pacjenta zostaną<br>wyciszone. Alarmem<br>dźwiękowym sygnalizowane<br>będą jedynie alarmy systemowe.                                                                                                    | Off (Wył.)                                   | Off (Wył.) lub On (Wł.)<br>Po włączeniu możliwe będzie<br>wybranie ustawień <i>All Mute</i><br>(Wyciszenie wszystkich<br>dźwięków) oraz <i>All Mute with</i><br><i>Reminder</i> (Wyciszenie<br>wszystkich dźwięków z<br>przypomnieniem) dla opcji<br><i>Silence Duration</i> (Czas trwania<br>wyciszenia) na ekranie <i>Sounds</i><br>(Dźwięki). Zobacz część <b>Dźwięki</b><br>na stronie 88. |
| Lock Alarm<br>Volume<br>(Zablokuj<br>głośność<br>alarmu)                                           | W przypadku wybrania wartości<br>3 lub 4 ustawienie 3 lub 4 w<br>części <i>Alarm Volume</i> (Głośność<br>alarmu) na ekranie <i>Alarms Menu</i><br>(Menu alarmów) jest<br>przyciemnione i nie może zostać<br>zmienione.                                                                                                    | Off (Wył.)                                   | 3, 4 lub ustawienie Off (Wył.)                                                                                                    |
| SpO <sub>2</sub> Low %<br>Limit (Dolna<br>wartość<br>graniczna<br>wartości<br>procentowej<br>SpO2) | Wartość progowa SpO <sub>2</sub> , przy<br>której nie jest już możliwe<br>zmniejszenie dolnej wartości<br>granicznej alarmu.                                                                                                    | Off (Wył.)                                   | Ustawienie Off (Wył.) lub od 1%<br>do 98% w krokach co 1%                                                                                                    |
| Sensor Off<br>Alarm Delay<br>(Opóźnienie<br>alarmu<br>wyłączenia<br>czujnika)                      | Funkcja opóźnia wyemitowanie<br>alarmu dźwiękowego sensora.                                                                                                    | 0 sekund                                     | 0, 5, 10, 15, 30 lub 60 sekund                                                                                                    |
| Lock Layout<br>(Zablokuj układ)                                                                    | Uniemożliwia użytkownikowi<br>wprowadzanie zmian do układu<br>parametrów.                                                                                                    | Off (Wył.)                                   | On (Wł.) lub Off (Wył.)                                                                                                    |

| Орсје                                                                 | Opis                                                                                                    | Fabryczne<br>ustawienia<br>domyślne | Ustawienia konfigurowane<br>przez użytkownika                                                                                           |
|-----------------------------------------------------------------------|----------------------------------------------------------------------------------------------------|-------------------------------------|----------------------------------------------------------------------------------------------------|
| Screen Lock<br>(Blokada<br>ekranu)                                    | Zapobiega przypadkowym<br>interakcjom na ekranie<br>dotykowym.                                                                                                    | Off (Wył.) On (Wł.) lub Off (Wył.)  |                                                                                                    |
| Legacy Mode<br>(Tryb<br>wcześniejszy)                                 | Umożliwia zmianę widoku<br>wyświetlania z kolorowego na<br>monochromatyczny.                                                                                                    | Color<br>(Kolorowy)                 | Mono (Monochromatyczny) lub<br>Color (Kolorowy)                                                                                         |
| Data Collection<br>Enabled<br>(Włączono<br>zbieranie<br>danych)       | Umożliwia gromadzenie danych<br>wyłącznie dla personelu Masimo.                                                                                                    | Off (Wył.)                          | On (Wł.) lub Off (Wył.)                                                                                                    |
| Nurse Call<br>Trigger<br>(Wyzwalacz<br>instalacji<br>przyzywowej)*    | Sygnał wyjściowy instalacji<br>przyzywowej będzie aktywowany<br>na podstawie zdarzeń<br>alarmowych. Instalacja<br>przyzywowa będzie aktywowana<br>na podstawie słabego sygnału<br>lub zdarzeń alarmowych i<br>dotyczących niskiej jakości<br>sygnału. | Alarms<br>(Alarmy)                  | Alarms (Alarmy), Low SIQ (Niskie<br>SIQ) lub Alarms + SIQ (Alarmy +<br>SIQ)                                                             |
| Nurse Call<br>Polarity<br>(Biegunowość<br>instalacji<br>przyzywowej)* | Określa biegunowość złącza<br>instalacji przyzywowej z tyłu<br>stacji dokującej.<br>Istnieje możliwość jej<br>odwrócenia w celu dostosowania<br>do różnych wymogów stacji<br>instalacji przyzywowej.                                                  | Normal<br>(Zwykła)                  | Normal (Zwykła) lub Inverted<br>(Odwrócona)                                                                                             |
| Save as Adult<br>(Zapisz jako<br>osoba dorosła)                       | Umożliwia zapisanie<br>skonfigurowanych wcześniej<br>profili dla pacjentów dorosłych.                                                                                                    | Nd.                                 | Naciśnij przycisk <b>Save</b> (Zapisz),<br>aby wczytać wszystkie<br>ustawienia konfiguracji<br>urządzenia do profilu osoby<br>dorosłej. |
| Save as<br>pediatric (Zapisz<br>jako dziecko)                         | Umożliwia zapisanie<br>skonfigurowanych wcześniej<br>profili dla dzieci.                                                                                                    | Nie dotyczy                         | Wciśnij przycisk <b>Save</b> (Zapisz),<br>aby wczytać wszystkie<br>ustawienia konfiguracji<br>urządzenia do profilu dziecka.            |
| Save as Neo<br>(Zapisz jako<br>noworodek)                             | Umożliwia zapisanie<br>skonfigurowanych wcześniej<br>profili dla noworodków                                                                                                    | Nd.                                 | Naciśnij przycisk <b>Save</b> (Zapisz),<br>aby wczytać wszystkie<br>ustawienia konfiguracji<br>urządzenia do profilu noworodka.         |
| Factory Defaults<br>(Domyślne<br>ustawienia<br>fabryczne)**           | Powoduje przywrócenie<br>ustawień do wartości<br>fabrycznych.                                                                                                    | Nd.                                 | Naciśnij przycisk <b>Restore</b><br>(Przywróć), aby przywrócić<br>fabryczne wartości domyślne.                                          |

\* Dostępnie jedynie w przypadku, gdy urządzenie jest zadokowane w stacji dokującej w konfiguracji samodzielnej.

\*\* Wyłączone w przypadku pomiaru lub podłączenia przewodu do urządzenia. Odłącz czujnik od kabla pacjenta lub urządzenia Radical-7, aby wykonać reset.

# Wyjścia urządzenia

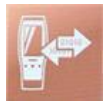

Ekran Device Output (Wyjścia urządzenia) umożliwia użytkownikowi skonfigurowanie dodatkowych opcji wyjścia danych.

| Opcje                                                       | Opis                                                                                                    | Fabryczne<br>ustawienia<br>domyślne | Ustawienia dostępne dla<br>użytkownika                                                                                                    |
|-------------------------------------------------------------|----------------------------------------------------------------------------------------------------|-------------------------------------|----------------------------------------------------------------------------------------------------|
| Serial*, ** (Złącze<br>szeregowe)                           | Wyjście dla urządzeń<br>szeregowych w oparciu o<br>złącze wyjścia<br>szarogowago PS 232                                                                       | IAP                                 | ASCII 1, ASCII 2L, IAP,<br>IntelliBridge, HP Vuelink lub<br>SpaceLabs Flexport                                                                                                    |
|                                                             | Zobacz część <b>Panel tylny</b><br>stacji dokującej na stronie<br>39.                                                                                         | ASCII 2L                            | ASCII 2L lub HP VueLink***                                                                                                    |
| Analog 1 (Złącze<br>analogowe 1)                            | Interfejs dla różnych<br>analogowych urządzeń                                                                                                    | SpO <sub>2</sub> 0–100%             |                                                                                                    |
| Analog 2 (Złącze<br>analogowe 2)                            | rejestrujących niub<br>paskowych drukarek<br>wykresów za<br>pośrednictwem złącza na<br>stacji dokującej.<br>Zależnie od konfiguracji<br>popierze parametry sa | Pulse Rate<br>(Częstość<br>tetna)   | Pulse Rate (Częstość tętna), Pleth<br>(Fala pletyzmograficzna), SIQ, 0V<br>Output (Sygnał wyjściowy 0 V), 1V<br>Output (Sygnał wyjściowy 1 V),<br>SpO <sub>2</sub> od 0% do 100%, SpO <sub>2</sub> od<br>50% do 100% |
|                                                             | przesyłane w sposób ciągły<br>za pośrednictwem złącza<br>analogowego 1 lub 2.                                                                                 | - <b>L</b> - <i>J</i>               |                                                                                                    |
| Interface Alarm<br>(Alarmy interfejsu)                      | Aktywuje to przesyłanie<br>alarmów SpO <sub>2</sub> i PR do<br>podłączonych urządzeń,<br>gdy stosowana jest funkcja<br>SatShare.                              | Off (Wył.)                          | On (Wł.) lub Off (Wył.)                                                                                                    |
| SatShare<br>Diagnostics*, ****<br>(Diagnostyka<br>SatShare) | Ułatwia diagnostykę funkcji<br>SatShare; wyłącznie do<br>użytku przez personel<br>Masimo.                                                                     | Disabled<br>(Wyłączone)             | Enabled (Włączone) lub Disabled<br>(Wyłączone) (włączenie wymaga<br>hasła)                                                                                                    |

| Opcje                                                                              | Opis                                                       | Fabryczne<br>ustawienia<br>domyślne | Ustawienia dostępne dla<br>użytkownika |
|------------------------------------------------------------------------------------|------------------------------------------------------------|-------------------------------------|----------------------------------------|
| Docking Station<br>Baud Rate*, ***<br>(Szybkość<br>transmisji stacji<br>dokującej) | Ustawia szybkość<br>transmisji do urządzeń<br>szeregowych. | 9600                                | 9600, 19200, 28800, 38400 lub<br>57600 |

\* Ustawienia różnią się w zależności od stacji dokującej. Aby określić stosowaną stację dokującą, patrz część Stacja dokująca na stronie 37.

\*\* Protokoły wyjściowe, które nie są obsługiwane przez podłączoną stację dokującą, nie są wyświetlane jako możliwe do wybrania opcje.

\*\*\* Gdy jedyne dostępne opcje to ASCII 2L lub HP VueLink, nie można regulować wartości Baud Rate (Szybkość transmisji).

\*\*\*\* Nie można włączyć na RDS-3.

#### Informacje

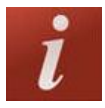

Informacje dotyczące parametrów zamieszczono w części Informacje o parametrze na stronie 66.

Ekran About (Informacje) służy do wyświetlenia numeru seryjnego oraz informacji o wersji oprogramowania i sprzętu urządzenia Radical-7. Informacje te mogą być przydatne podczas rozwiązywania problemów.

| Opcje*                                                                                                    | Opis                                                       |  |  |
|----------------------------------------------------------------------------------------------------|------------------------------------------------------------|--|--|
| Serial Number<br>(Numer seryjny)                                                                                                    | Powoduje wyświetlenie numeru seryjnego modułu przenośnego. |  |  |
| MCU                                                                                                    | Numer wersji oprogramowania płyty głównej urządzenia.      |  |  |
| MX Board (Płyta<br>MX)                                                                                                    | Numer wersji oprogramowania na poziomie technologicznym.   |  |  |
| Processor **<br>(Procesor)                                                                                                    | Wyświetla numer wersji oprogramowania na poziomie systemu. |  |  |
| Docking Station **<br>(Stacja dokująca) W przypadku zadokowania powoduje wyświetlenie bieżącej wersji<br>oprogramowania stacji dokującej (RDS). Informacje w tym polu mogą pon<br>określeniu stacji dokującej. Patrz część <b>Stacja dokująca</b> na stronie 37. |                                                            |  |  |

\* Pola tylko do odczytu, nie mogą być konfigurowane przez użytkownika.

\*\* Wartości te nie są wyświetlane po zadokowaniu do urządzenia Root.

## Trendy

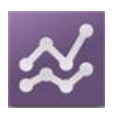

Ustawienia trendu umożliwiają użytkownikowi skonfigurowanie wartości maksymalnej i minimalnej osi Y dla każdego parametru. Dostępne wartości maksymalne i minimalne są różne w zależności od wybranego parametru. Dodatkowe informacje zawiera część **Dostosowywanie widoków trendu** na stronie 58.

## Ustawienia trendu

Ekran *Trend Settings* (Ustawienia trendów) umożliwia skonfigurowanie widoków trendów na *ekranie głównym* i przechowywania danych trendów w urządzeniu Radical-7.

| Орсја                                          | Opis                                                           | Fabryczne<br>ustawienie<br>domyślne | Ustawienia dostępne dla<br>użytkownika                                                            |
|------------------------------------------------|----------------------------------------------------------------|-------------------------------------|---------------------------------------------------------------------------------------------------|
| Default Duration<br>(Domyślny czas<br>trwania) | Ustawienie czasu trwania<br>wyświetlanych wykresów<br>trendów. | 2 hours (godziny)                   | 15, 30, 45 minutes (minut)<br>1, 2, 4, 8, 12 lub 24 hours<br>(godziny)                            |
| Clear Trends<br>(Skasuj trendy)                | Usunięcie wszystkich<br>zapisanych danych<br>trendów.          | Nd.                                 | Należy nacisnąć przycisk <b>Clear</b><br>(Skasuj), aby usunąć wszystkie<br>zapisane dane trendów. |
| View Trends<br>(Wyświetl trendy)               | Wyświetla dane trendu dla<br>tego parametru.                   | Nd.                                 | Naciśnij przycisk <b>View</b><br>(Wyświetl), aby wyświetlić dane<br>trendu dla tego parametru.    |
| SpO <sub>2</sub>                               | Y-axis Max (Maksymalna<br>wartość osi Y)                       | 100                                 | Od 5 do 100 w przyrostach co 5                                                                    |
|                                                | Y-axis Min (Minimalna<br>wartość osi Y)                        | 50                                  | Od 0 do 95 w przyrostach co 5                                                                     |
| PR                                             | Y-axis Max (Maksymalna<br>wartość osi Y)                       | 200                                 | Od 30 do 240 w przyrostach co 5                                                                   |
|                                                | Y-axis Min (Minimalna<br>wartość osi Y)                        | 25                                  | Od 25 do 235 w przyrostach co 5                                                                   |
| Pi                                             | Y-axis Max (Maksymalna<br>wartość osi Y)                       | 20,0                                | Od 1,0 do 20,0 w przyrostach co 1,0                                                               |
|                                                | Y-axis Min (Minimalna<br>wartość osi Y)                        | 0,0                                 | Od 0,0 do 19,0 w przyrostach co 1,0                                                               |
| PVi                                            | Y-axis Max (Maksymalna<br>wartość osi Y)                       | 30                                  | Od 1 do 100 w przyrostach co 1                                                                    |

| Орсја        | Opis                                     | Fabryczne<br>ustawienie<br>domyślne | Ustawienia dostępne dla<br>użytkownika        |
|--------------|------------------------------------------|-------------------------------------|-----------------------------------------------|
|              | Y-axis Min (Minimalna<br>wartość osi Y)  | 0                                   | Od 0 do 99 w przyrostach co 1                 |
|              | Y-axis Max (Maksymalna<br>wartość osi Y) | 35                                  | Od 1 do 120 w przyrostach co 1                |
| кка          | Y-axis Min (Minimalna<br>wartość osi Y)  | 0                                   | Od 0 do 119 w przyrostach co 1                |
|              | Y-axis Max (Maksymalna<br>wartość osi Y) | 35                                  | Od 1 do 120 w przyrostach co 1                |
| ккр          | Y-axis Min (Minimalna<br>wartość osi Y)  | 0                                   | Od 0 do 119 w przyrostach co 1                |
| SpHb<br>g/dl | Y-axis Max (Maksymalna<br>wartość osi Y) | 20,0 g/dl                           | Od 0,1 do 25,0 g/dl<br>w przyrostach co 0,1   |
|              | Y-axis Min (Minimalna<br>wartość osi Y)  | 5,0 g/dl                            | Od 0,0 do 24,9 g/dl<br>w przyrostach co 0,1   |
| SpHb         | Y-axis Max (Maksymalna<br>wartość osi Y) | 12,4 mmol/l                         | Od 0,1 do 15,5 mmol/l<br>w przyrostach co 0,1 |
| mmol/l       | Y-axis Min (Minimalna<br>wartość osi Y)  | 3,1 mmol/l                          | Od 0,0 do 15,4 mmol/l<br>w przyrostach co 0,1 |
| SpHb         | Y-axis Max (Maksymalna<br>wartość osi Y) | 200                                 | Od 1 do 250 g/l w przyrostach co<br>1         |
| g/l          | Y-axis Min (Minimalna<br>wartość osi Y)  | 50                                  | Od 0 do 249 g/l w przyrostach co<br>1         |
| SpOC         | Y-axis Max (Maksymalna<br>wartość osi Y) | 20                                  | Od 1 do 35 w przyrostach co 1                 |
|              | Y-axis Min (Minimalna<br>wartość osi Y)  | 0                                   | Od 0 do 34 w przyrostach co 1                 |
| SpMet        | Y-axis Max (Maksymalna<br>wartość osi Y) | 15,0                                | Od 1,0 do 100,0 w przyrostach co 0,5          |
|              | Y-axis Min (Minimalna<br>wartość osi Y)  | 0,0                                 | Od 0,0 do 99,5 w przyrostach co<br>0,5        |
| SpCO         | Y-axis Max (Maksymalna<br>wartość osi Y) | 40                                  | Od 1 do 100 w przyrostach co 1                |
|              | Y-axis Min (Minimalna<br>wartość osi Y)  | 0                                   | Od 0 do 99 w przyrostach co 1                 |

# Rozdział 5: Profile

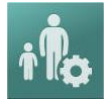

Urządzenie Radical-7 można skonfigurować dla różnych rodzajów pacjentów.

## Omówienie profili

Urządzenie Radical-7 udostępnia ekran *Profiles* (Profile), który pozwala użytkownikowi na dostosowywanie różnych ustawień dla różnych populacji pacjentów:

- Adult (Dorosły) domyślny profil fabryczny. Po jego wybraniu na pasku stanu wyświetlany jest tekst ADULT, a kolor przycisku profil ulega zmianie na niebieski.
- Pediatric (Dziecko) wyświetlany na pasku stanu jako PEDIATRIC (Dziecko). Kolor przycisku profil zmienia się na zielony.
- Neonatal (Noworodek) wyświetlany na pasku stanu jako NEO (Noworodek), kolor przycisku profil zmienia się na różowy.
- Custom (Niestandardowy) po jego wybraniu na pasku stanu wyświetlany jest tekst CUSTOM, a przycisk profil nie jest podświetlony i ma kolor szary. Można utworzyć do 8 niestandardowych profili alarmowych.

Uwaga: Nie można usunąć trzech wstępnie zdefiniowanych profili alarmowych.

Aktywny profil jest wyświetlany na pasku stanu. W poniższym przykładzie aktywnym profilem jest Adult (Dorosły).

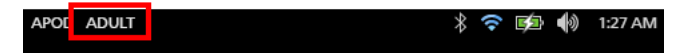

Urządzenie Radical-7 odzwierciedla aktywny profil, zmieniając kolor przycisku *Profiles* (Profile). W poniższym przykładzie aktywnym (niebieski) profilem jest *Adult* (Dorosły).

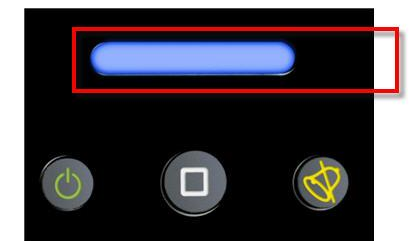

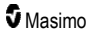

# Zmiana profili

Profil osoby dorosłej (Adult) to domyślny profil fabryczny. Zmiany profili dokonuje się na ekranie Profiles (Profile). W przypadku zmiany profilu z profilu Adult na dowolny inny profil i po wyłączeniu i ponownym włączeniu, urządzenie Radical-7 zapamiętuje wybrany profil i nie powraca do profilu Adult.

Istnieją różne sposoby otwarcia ekranu Profiles (Profile).

• Dotknij skrótu ekranu profili na pasku stanu, w sposób przedstawiony poniżej.

| APO | ADULT | * 🗢 📭 🌒 1 | :27 AM |
|-----|-------|-----------|--------|
|     |       |           |        |

• Wciśnij przycisk Profile, w sposób przedstawiony poniżej.

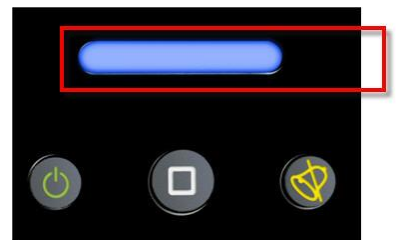

• Można również na ekranie Main Menu (Menu główne) dotknąć ikony Profiles (Profile).

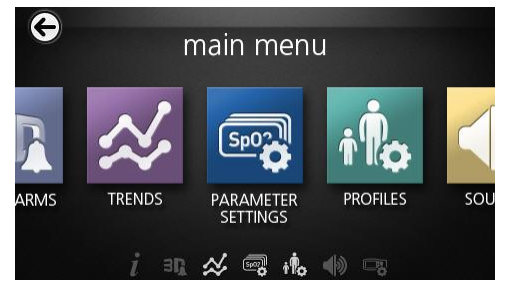

#### Zmiana rodzaju pacjenta

1. Na ekranie profilu dotknij pola Patient Type (Typ pacjenta).

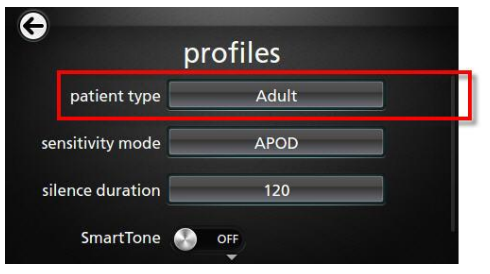

2. Wybierz żądany rodzaj pacjenta, przewijając w górę lub w dół.

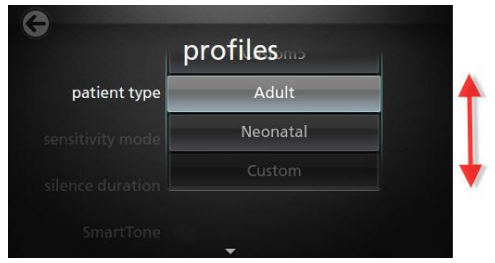

3. Po zakończeniu dotknij opcji **OK**. Aby potwierdzić wybór, sprawdź *pasek stanu*.

# Ustawienia profili

Opcja Profile znajdująca się wśród opcji menu głównego umożliwia skonfigurowanie różnych typów pacjenta w urządzeniu Radical-7. Patrz **Uzyskiwanie dostępu do opcji menu głównego** na stronie 64.

| Орсје                                               | Opis                                                                                                    | Fabryczne<br>ustawienia<br>domyślne | Ustawienia dostępne dla<br>użytkownika                                                                                              |
|-----------------------------------------------------|----------------------------------------------------------------------------------------------------|-------------------------------------|----------------------------------------------------------------------------------------------------|
| Patient Type<br>(Typ pacjenta)                      | Umożliwia określenie populacji<br>pacjentów, w której będzie<br>stosowane urządzenie.                                                            | Adult*<br>(Dorosły)                 | Adult (Dorosły), Pediatric<br>(Dziecko), Neonatal<br>(Noworodek) lub Custom<br>Profile 1 to 8 (Profil<br>niestandardowy od 1 do 8). |
| Sensitivity<br>Modes (Tryby<br>czułości)            | Umożliwia określenie poziomu<br>czułości, przy którym będzie<br>pracować urządzenie. Patrz<br><b>Omówienie trybów czułości</b> na<br>stronie 54. | APOD                                | NORM, MAX oraz APOD                                                                                                    |
| Silence Duration<br>(Czas trwania<br>wyciszenia)    | Czas, przez który alarm<br>dźwiękowy będzie wyciszony.<br>Zobacz część <b>Wyciszanie</b><br><b>alarmów</b> na stronie 106.                       | 2 min                               | 1 min, 2 min lub 3 min                                                                                                    |
| Smart Tone<br>(Inteligentny<br>sygnał<br>dźwiękowy) | Umożliwia emitowanie sygnału<br>dźwiękowego tętna, gdy krzywa<br>pletyzmograficzna wykazuje<br>oznaki ruchu.                                     | Off (Wył.)                          | On (Wł.) lub Off (Wył.)                                                                                                    |

Na ekranie Profiles (Profile) można zmienić dowolną z poniższych opcji:

\* Profil domyślny staje się ostatnim ustawionym profilem, gdy urządzenie jest wyłączone i ponownie włączone.

# Zmiana fabrycznych ustawień domyślnych dla profili osoby dorosłej i noworodka

Profile Adult (Dorosły), Pediatric (Dziecko) i Neonatal (Noworodek) można zmodyfikować w celu spełnienia określonych wymagań, a następnie można nimi zastąpić fabryczne ustawienia domyślne dla tych profili. Dlatego po wyłączeniu i ponownym włączeniu urządzenie Radical-7 pamięta preferowane ustawienia dla profili Adult (Dorosły), Pediatric (Dziecko) i Neonatal (Noworodek) zamiast fabrycznych ustawień domyślnych. Po zapisaniu preferowanych ustawień dla profili Adult (Dorosły), Pediatric (Dziecko) i Neonatal (Noworodek) w miejsce fabrycznych ustawień domyślnych przycisk profil nadal będzie zmieniał kolor odpowiednio na niebieski, zielony lub różowy. Patrz **Omówienie profili** na stronie 101.

Użytkownik ma również możliwość wczytania preferowanych konfiguracji profili do urządzenia Radical-7 z użyciem odrębnego narzędzia.

#### Zmiana domyślnego ustawienia profilu:

- Zmiana ustawień profilu Adult (Dorosły), Pediatric (Dziecko) lub Neonatal (Noworodek) urządzenia Radical-7 na żądaną konfigurację.
- Przejdź do ekranu Access Control (Kontrola dostępu). Patrz Kontrola dostępu na stronie 94.
- Przewiń w dół ekran Access Control (Kontrola dostępu) i wybierz Save (Zapisz) obok Adult (Dorosły), Pediatric (Dziecko) lub Neo (Noworodek), a następnie OK.
- Potwierdź zmiany poprzez wyłączenie i włączenie urządzenia Radical-7 i zweryfikuj, czy zmodyfikowane ustawienia pozostają nienaruszone.

#### Przywróć ustawienia domyślnego profilu fabrycznego:

- 1. Przejdź do ekranu Access Control (Kontrola dostępu).
- Przewiń w dół ekran Access Control (Kontrola dostępu) i wybierz Restore (Przywróć) obok Factory Defaults (Domyślne ustawienia fabryczne), a następnie OK.

# Rozdział 6: Alarmy i komunikaty

Niniejszy rozdział zawiera informacje o alarmach i komunikatach.

Więcej informacji - patrz Rozdział 7: Rozwiązywanie problemów na stronie 117.

# Informacje o alarmach

Urządzenie Radical-7 wskazuje stany alarmowe wykrywane przez system wzrokowo i dźwiękowo. Alarmy dźwiękowe można wyciszyć bez wpływu na działanie alarmów wzrokowych. Zobacz część *Informacje, ostrzeżenia i przestrogi dotyczące bezpieczeństwa* na stronie 11.

Istnieją trzy priorytety alarmów:

- Wysoki
- Średni
- Niski

#### Opóźnienie alarmu

Gdy wystąpi stan alarmowy, ta funkcja powoduje opóźnienie włączenia dźwiękowej części alarmu.

#### Interfejs alarmu

Alarmy mogą mieć różne poziomy priorytetu i mogą pochodzić z różnych źródeł. Poniższa tabela bardziej szczegółowo opisuje zachowania alarmów urządzenia Radical-7.

**Uwaga:** Gdy urządzenie Radical-7 jest zadokowane do urządzenia Root, alarmy mogą być wyświetlane i modyfikowane bezpośrednio za pośrednictwem wyświetlacza urządzenia Root. Pełne informacje znajdują się w instrukcji obsługi urządzenia Root.

| Priorytet | Dźwięk alarmu         |  |
|-----------|-----------------------|--|
| Wysoki    | Sekwencja 10 impulsów |  |
| Średni    | Sekwencja 3 impulsów  |  |

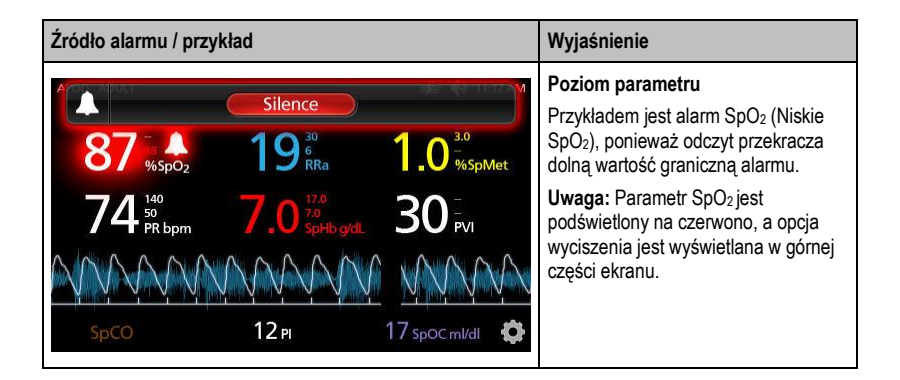

| Źródło alarmu / przykład                                                                                                    | Wyjaśnienie                                                                                                    |
|----------------------------------------------------------------------------------------------------|----------------------------------------------------------------------------------------------------|
| (Pulse C0-0x) No Cable Connected   96 88 19 10 30   96 96 70 70 50 30 70   74 50 7.0 50 30 70 50 30 70   SpC0 12 Pl 17 spoc ml/dl \$\$\$ \$\$\$ \$\$\$ \$\$\$ \$\$\$ \$\$\$ \$\$\$ \$\$\$ \$\$\$ \$\$\$ \$\$\$ \$\$\$ \$\$\$ \$\$\$ \$\$\$ \$\$ \$\$ \$\$ \$\$ \$\$ \$\$ \$\$ \$\$ \$\$ \$\$ \$\$ \$\$ \$\$ \$\$ \$\$ \$\$ \$\$ \$\$ \$\$ \$\$ \$\$ \$\$ \$\$ \$\$ \$\$ \$\$ \$\$ \$\$ \$\$ \$\$ \$\$ \$\$ \$\$ \$\$ \$\$ \$\$ \$\$ \$\$ \$\$ \$\$ \$\$ \$\$ \$\$ \$\$ \$\$ \$\$ \$\$ \$\$ \$ \$\$ \$\$ \$\$ \$\$ \$ \$ | Poziom systemu<br>Przykład to alarm "No Cable<br>Connected" (Nie podłączono kabla).<br>Uwaga: Opcja Silence (Wyciszenie)<br>jest przedstawiona u góry ekranu oraz<br>wyświetlane jest wyjaśnienie alarmu<br>(ang. No Cable Connected — Nie<br>podłączono kabla). |

#### Wyciszanie alarmów

#### Wyciszanie lub odrzucanie alarmów:

• Dotknij opcji Silence (Wycisz) (podświetlonego obszaru na pasku stanu).

Alarmy dźwiękowe można czasowo zawiesić, naciskając przycisk wyciszenia alarmów. Gdy alarmy są zawieszone, naciśnięcie przycisku wyciszenia alarmów powoduje anulowanie zawieszenia.

#### Wyciszanie alarmów dźwiękowych:

1. Gdy alarm dźwiękowy jest aktywny, naciśnij raz przycisk wyciszenia alarmów.

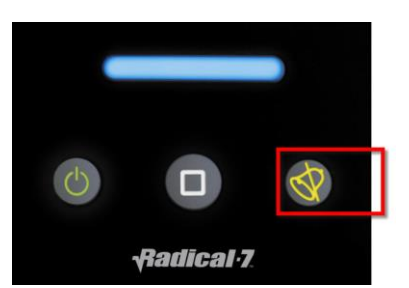

 Alarm dźwiękowy zostanie wyciszony na maksymalnie 120 sekund i pojawi się licznik odmierzający czas.

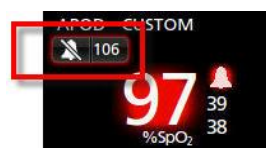

 Czas trwania wyciszenia (zawieszenia) alarmu dźwiękowego można zmienić za pomocą funkcji Silence Duration (Czas trwania wyciszenia) znajdującej się na ekranie Sounds (Dźwięki). Patrz Dźwięki na stronie 88.
## Funkcja Zdarzenia

Funkcja Events (Zdarzenia) zapewnia wyświetlacz graficzny alarmów parametru lub pomiaru oraz komunikat wyjątku nieklinicznego. Funkcja ta jest możliwa do wyświetlenia jedynie na ekranie pełnego trendu; jest dostępna cały czas dla wszystkich parametrów i pomiarów. Patrz **Dostosowywanie** widoków trendu na stronie 58.

Zdarzenia pojawiają się jako oznaczone kolorami okręgi wraz z trendem parametru lub pomiaru.

| Kolor okręgu<br>zdarzenia | Widoczność                                                                     | Opis                                 | Przykładowe komunikaty                                                                                                    |
|---------------------------|--------------------------------------------------------------------------------|--------------------------------------|----------------------------------------------------------------------------------------------------|
| Czerwony porr<br>ekra     | Właściwy dla parametrów i<br>pomiarów pokazanych na<br>ekranie pełnego trendu. | Alarm parametru<br>lub pomiaru.      | <ul> <li>SpO<sub>2</sub> low (SpO2 niski)</li> <li>SpCO high (SpCO wysoki)</li> <li>PR low (PR niski)</li> </ul>                                             |
|                           |                                                                                | Zmiana w<br>przesunięciu in<br>vivo. | <ul> <li>SpO<sub>2</sub> In Vivo offset changed<br/>(Zmienione przesunięcie in<br/>vivo SpO2): –1,9</li> </ul>                                               |
| Żółty                     | Zawsze na ekranie pełnego<br>trendu.                                           | Wyjątek<br>niekliniczny.             | <ul> <li>Replace sensor (Wymień czujnik)</li> <li>Low battery (Niski poziom akumulatora)</li> <li>No cable connected (Brak podłączonego czujnika)</li> </ul> |

W poniższym przykładzie pokazującym dwa (2) zdarzenia, żółty okrąg oznacza wyjątek systemowy, a czerwony okrąg oznacza alarm parametru związany z poziomem SpO<sub>2</sub> pacjenta.

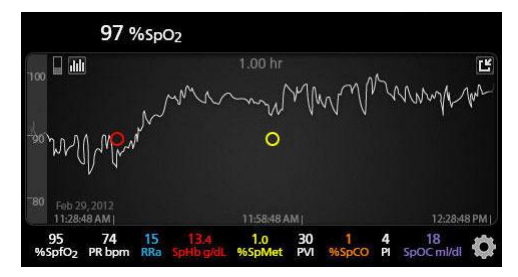

Jeżeli na ekranie pełnego trendu wyświetlane są dwa (2) parametry i/lub pomiary, widoczne będą jedynie Zdarzenia związane z tymi parametrami i/lub pomiarami.

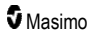

Korzystając z tego samego przykładu, stuknięcie czerwonego okręgu ujawnia okienko komunikatu wyświetlające alarm (*Start SpO*<sub>2</sub> *Low* (Początek niskiego SpO2)), odczyt (*SpO*<sub>2</sub> *87*), jak również znacznik czasowy (*11:34:56 AM*), który jest skorelowany z pozycją niebieskiej linii pionowej.

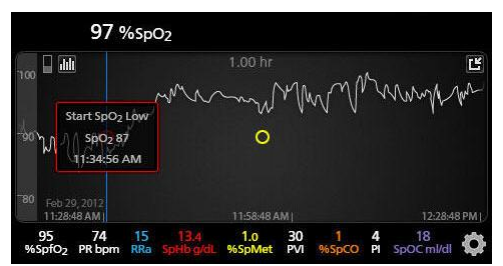

Aby wyświetlić informacje dotyczące czasu i odczytu określonego parametru lub pomiaru, należy stuknąć w dowolnym miejscu wzdłuż trendu.

Korzystając z tego samego przykładu, stuknięcie w trendu po prawej stronie ujawnia odczyt parametru  $(SpO_2 96)$  i jego znacznik czasowy (12:11:32 PM).

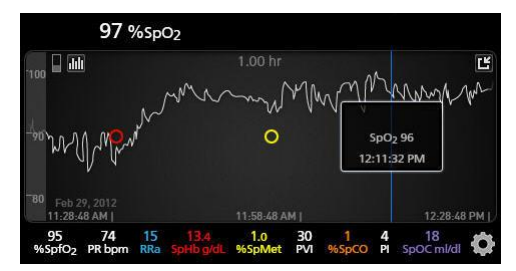

## Funkcja Adaptive Threshold Alarm (ATA)

Adaptive Threshold Alarm (ATA) to funkcja wybierana przez użytkownika przeznaczona do zapewnienia dopasowanych progów alarmów w celu zmniejszenia występowania niepotrzebnych alarmów dźwiękowych podczas ciągłej obserwacji SpO<sub>2</sub>.

Działanie funkcji ATA opiera się na wykorzystaniu progów alarmów odnoszących się do wartości odniesienia parametru SpO<sub>2</sub> określonej dla danego pacjenta. Progi alarmów stanowią uzupełnienie standardowej dolnej wartości granicznej alarmu SpO<sub>2</sub> i dolnej wartości granicznej alarmu szybkiej desaturacji.

Wartości SpO<sub>2</sub>, które spadną poniżej dolnej wartości granicznej alarmu szybkiej desaturacji, bez względu na to, czy szybko, czy też nie, spowodują włączenie alarmu dźwiękowego. Gdy funkcja ATA jest włączona, dolna wartość graniczna alarmu szybkiej desaturacji jest zawsze aktywna; wartości SpO<sub>2</sub>, które spadną poniżej standardowej dolnej wartości granicznej alarmu, ale nadal pozostaną powyżej dolnego progu alarmu ATA, spowodują włączenie alarmów wizualnych i tymczasowego powiadomienia dźwiękowego. Przekroczenie dolnego progu alarmu ATA powoduje włączenie alarmów dźwiękowych i wizualnych. W przypadku gdy trendy wartości odniesienia określonej dla pacjenta stale się obniżają, dolny próg alarmu ATA jest ograniczony przez dolną wartość graniczną alarmu szybkiej desaturacji.

Przed włączeniem funkcji ATA należy przejrzeć i wybrać odpowiednie standardowe dolne wartości graniczne alarmu oraz alarmu szybkiej desaturacji.

Włączona funkcja ATA obejmuje następujące automatyczne funkcje bezpieczeństwa:

www.masimo.com

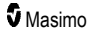

#### Dźwięki przypomnienia

Gdy wartość SpO<sub>2</sub> pacjenta spadnie poniżej standardowej dolnej wartości granicznej alarmu ustawionej przez użytkownika, zostanie wyświetlone ostrzeżenie wizualne, a co 15 minut będzie powtarzany dźwięk przypomnienia tak długo, jak stan będzie się utrzymywał. Jeśli wartość SpO<sub>2</sub> spadnie poniżej dolnej wartości granicznej alarmu ATA, zostanie włączony alarm dźwiękowy.

#### Ochrona alarmu szybkiej desaturacji

Funkcja szybkiej desaturacji jest zawsze aktywna, gdy włączona jest funkcja ATA. Oznacza to, że głębokie desaturacji (5% lub 10%) od standardowej dolnej wartości granicznej alarmu SpO<sub>2</sub> spowodują włączenie alarmów dźwiękowych i wizualnych. Opcja szybkiej desaturacji używana z funkcją ATA działa również jako bezwzględna ochrona dolnej wartości granicznej alarmu. Wartości SpO<sub>2</sub> przekraczające dolną wartość graniczną alarmu szybkiej desaturacji, bez względu na to, czy szybko, czy też nie, spowodują włączenie alarmów dźwiękowych i wizualnych. Użytkownik może wybrać wartość domyślną szybkiej desaturacji wynoszącą 5% lub 10% desaturacji.

Uwaga: Funkcja ATA nie pozwala na ustawienie wartości 0% szybkiej desaturacji.

Gdy funkcja ATA jest *wyłączona*, w urządzeniu stosowane są standardowe wartości graniczne alarmów i standardowe opóźnienia alarmów.

Patrz Interfejs alarmu na stronie 105

Patrz Alarmy SpO2 na stronie 70

#### Alarmy 3D

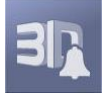

Funkcja Alarmy 3D dostępna w menu głównym obejmuje następujące opcje:

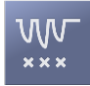

Wskaźnik desaturacji na stronie 110

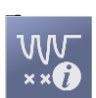

Informacje o wskaźniku desaturacji na stronie 110

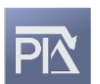

Różnica Pi na stronie 111

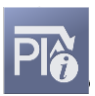

Informacje o różnicy Pi na stronie 110

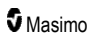

#### Informacje o wskaźniku desaturacji

Alarm 3D Desat Index Alarm umożliwia lekarzowi ustawienie włączenia alarmów dźwiękowych i wizualnych, gdy u pacjenta występuje określona liczba desaturacji, przekraczających zdefiniowany poziom od podstawowej saturacji pacjenta w danym okresie czasu.

Standardowe górne i dolne wartości graniczne alarmów SpO<sub>2</sub> ostrzegają lekarzy o poziomach saturacji, które przekroczyły wybrane przez użytkownika progi. Te progi są zwykle określane w celu wykrywania znaczących zmian w stosunku do podstawowych poziomów saturacji pacjenta. Jednak w niektórych populacjach pacjentów poważne zdarzenia desaturacji, które pozostają powyżej typowego progu dolnej wartości granicznej alarmu, mogą być poprzedzone cyklem mniejszych przejściowych desaturacji występujących przez ograniczony czas. Możliwość ostrzeżenia lekarzy o wystąpieniu cyklu mniejszych przejściowych desaturacji może zapewnić wcześniejsze wskazanie potencjalnego znaczącego pogorszenia stanu pacjenta, co pozwala na dokładniejsze monitorowanie i/lub zmiany w leczeniu.

Ustawienie alarmu 3D Desat Index Alarm pozwala na uwzględnienie wybranych populacji pacjentów, u których wykrywanie cyklu przejściowych desaturacji może być użyteczne.

Informacje na temat ustawiania alarmu 3D Desat Index Alarm zawiera część **Wskaźnik desaturacji** na stronie 110.

#### Wskaźnik desaturacji

| Орсје                                   | Opis                                                                                                    | Fabryczne<br>ustawienia<br>domyślne | Ustawienia<br>dostępne dla<br>użytkownika                |
|-----------------------------------------|----------------------------------------------------------------------------------------------------|-------------------------------------|----------------------------------------------------------|
| Delta (Różnica)                         | Zmiana saturacji w stosunku do pomiaru odniesienia pacjenta.                                                              | 4%                                  | Od 2% do 10% w<br>krokach co 1%.                         |
| Time (Czas)                             | Czas, w którym będą monitorowane<br>zdarzenia saturacji przekraczające<br>wartość różnicy.                                | 1 hour (godzina)                    | Od 1 do 4 godzin w krokach co 1 godzinę.                 |
| Number of<br>Events (Liczba<br>zdarzeń) | Liczba desaturacji przekraczających<br>wartość różnicy, które spowodują<br>włączenie alarmów dźwiękowych i<br>wizualnych. | Off (Wył.)                          | Off (Wył.), od 1 do 24<br>desaturacji w krokach<br>co 1. |

Ekran Wskaźnik desaturacji umożliwia zmianę dowolnej z następujących opcji:

#### Informacje o różnicy Pi

Alarm różnicy wskaźnika perfuzji (Pi) umożliwia lekarzowi ustawienie włączenia alarmów dźwiękowych i wizualnych, gdy perfuzja w miejscu monitorowania zmniejszy się o określony poziom (różnicę) w danym okresie.

Wskaźnik perfuzji stanowi wskazanie poziomu perfuzji w miejscu monitorowania. Urządzenie Radical-7 mierzy perfuzję w miejscu monitorowania SpO<sub>2</sub>, porównując sygnał tętnienia z sygnałem bez tętnienia i wyrażając ten stosunek w postaci wartości procentowej. Udowodniono klinicznie, że wskaźnik Pi jest użyteczny przy przewidywaniu stopnia zaawansowania choroby u noworodków i dorosłych. Wykazano również, że wskaźnik Pi może się radykalnie zmienić w odpowiedzi na zmiany w układzie współczulnym spowodowane przez środki wziewne i stymulacje bólową.\* Na spadek wskaźnika Pi w czasie mogą mieć wpływ przyczyny fizjologiczne, którymi należy się zająć.

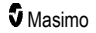

Funkcja różnicy Pi dźwiękowo i wizualnie ostrzega użytkownika o ważnych zmianach perfuzji pacjenta w porównaniu do wskaźnika Pi odniesienia pacjenta. Wartość odniesienia jest ustawiana przez urządzenie Radical-7 po włączeniu przez użytkownika alarmu i odzwierciedla 30 sekund aktualnie uśrednionego wskaźnika Pi. Informacje na temat ustawiania alarmu zmiany Pi zawiera część *Róźnica Pi* na stronie 111. Funkcja obejmuje ustawiany przez użytkownika alarm zmiany Pi. Umożliwia to lekarzowi ustawienie włączenia alarmu dźwiękowego i wizualnego, gdy perfuzja w monitorowanym miejscu zmniejszy się o określony poziom (różnicę) w danym oknie czasu. Trzy z tych zmiennych są wybierane przez użytkownika w ramach określonych zakresów, jak podano w alarmach różnicy Pi.

\*De Felice C, Latini G, Vacca P, Kopotic RJ. The pulse oximeter perfusion index as a predictor for high illness severity in neonates. Eur J Pediatr. 2002;161:561–562.

## Różnica Pi

| Орсје                                          | Opis                                                                                                    | Fabryczne<br>ustawienia<br>domyślne | Ustawienia dostępne<br>dla użytkownika                                                    |
|------------------------------------------------|----------------------------------------------------------------------------------------------------|-------------------------------------|-------------------------------------------------------------------------------------------|
| Set Baseline<br>(Ustaw wartość<br>odniesienia) | Ustawienie wartości wskaźnika perfuzji<br>(Pi) używanej jako wartość odniesienia.                                                                                                    | Off (Wył.)                          | On (Wł.) lub Off (Wył.)                                                                   |
| Percent Change<br>(Zmiana<br>procentowa)       | Zmiana wskaźnika Pi w stosunku do<br>wartości odniesienia, która w przypadku<br>utrzymywania się przez czas określony w<br>opcji Timeout (Limit czasu) spowoduje<br>włączenie alarmów dźwiękowych i<br>wzrokowych. | 50%                                 | Od 10% do 99% w<br>krokach co 1%                                                          |
| Timeout (Limit<br>czasu)                       | Czas, przez który monitorowana jest<br>zmiana Pi jako wartość procentowa.                                                                                                    | None (Brak)                         | None (Brak) lub 1, 5,<br>30 minutes (minut); 1,<br>4, 8, 12, 24, 36, 48<br>hours (godzin) |

Ekran menu Pi Delta (Różnica Pi) umożliwia zmianę dowolnej z następujących opcji:

## Komunikaty Radical-7

Niniejsza część zawiera listę często występujących komunikatów, ich możliwe przyczyny i kolejne kroki.

| Komunikat                                                                                                    | Możliwe przyczyny                                                                         | Dalsze czynności                           |
|----------------------------------------------------------------------------------------------------|-------------------------------------------------------------------------------------------|--------------------------------------------|
| (Pulse CO-Ox) Replace<br>Cable [(Pulsoksymetr z opcją<br>pomiaru CO) Wymień kabel]<br>lub<br>(RAM) Replace Cable<br>[(RAM) Wymień kabel] | <ul> <li>Kabel pacjenta nie działa lub<br/>upłynął jego okres<br/>użytkowania.</li> </ul> | <ul> <li>Wymień kabel pacjenta.</li> </ul> |

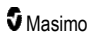

| Komunikat                                                                                                    | Możliwe przyczyny                                                                                                    | Dalsze czynności                                                     |
|----------------------------------------------------------------------------------------------------|----------------------------------------------------------------------------------------------------|----------------------------------------------------------------------|
| (Pulse CO-Ox) Cable Near<br>Expiration [(Pulsoksymetr z<br>opcją pomiaru CO) Niedługo<br>upłynie czas monitorowania<br>kabla]<br>lub<br>(RAM) Cable Near Expiration<br>[(RAM) Niedługo upłynie<br>czas monitorowania kabla]            | <ul> <li>Kabel pacjenta ma poniżej<br/>10% pozostałego czasu<br/>aktywnego monitorowania.</li> </ul>                                                             | <ul> <li>Wymień na nowy kabel pacjenta.</li> </ul>                   |
| (Pulse CO-Ox) No Cable<br>Connected [(Pulsoksymetr z<br>opcją pomiaru CO)<br>Niepodłączony kabel]<br>lub<br>(RAM) No Cable Connected<br>[(RAM) Niepodłączony kabel]                                                                    | <ul> <li>Kabel niepodłączony lub<br/>niedokładnie umieszczony w<br/>złączu.</li> </ul>                                                                           | <ul> <li>Odłącz i podłącz ponownie kabel<br/>do złącza.</li> </ul>   |
| (Pulse CO-Ox) Incompatible<br>Cable [(Pulsoksymetr z opcją<br>pomiaru CO) Niezgodny<br>kabel]                                                                                                    | <ul> <li>Nieodpowiedni kabel.</li> </ul>                                                                                                    | <ul> <li>Wymień na właściwy kabel.</li> </ul>                        |
| (Pulse CO-Ox) Replace<br>Sensor [(Pulsoksymetr z<br>opcją pomiaru CO) Wymień<br>czujnik]<br>lub<br>(RAM) Replace Sensor<br>[(RAM) Wymień czujnik]                                                                                      | <ul> <li>Czujnik wielokrotnego użytku<br/>przekroczył dostępny czas<br/>monitorowania, czujnik stracił<br/>swoje właściwości lub jest<br/>uszkodzony.</li> </ul> | <ul> <li>Wymień czujnik.</li> </ul>                                  |
| (Pulse CO-Ox) Sensor Near<br>Expiration [(Pulsoksymetr z<br>opcją pomiaru CO) Niedługo<br>upłynie czas monitorowania<br>czujnika]<br>lub<br>(RAM) Sensor Near<br>Expiration [(RAM) Niedługo<br>upłynie czas monitorowania<br>czujnika] | <ul> <li>Czujnik wielokrotnego użytku<br/>ma poniżej 10% pozostałego<br/>czasu aktywnego<br/>monitorowania.</li> </ul>                                           | <ul> <li>Wymień na nowy czujnik<br/>wielokrotnego użytku.</li> </ul> |

| Komunikat                                                                                                    | Możliwe przyczyny                                                                                                    | Dalsze czynności                                                                                                    |
|----------------------------------------------------------------------------------------------------|----------------------------------------------------------------------------------------------------|----------------------------------------------------------------------------------------------------|
| (Pulse CO-Ox) No Sensor<br>Connected [(Pulsoksymetr z<br>opcją pomiaru CO)<br>Niepodłączony czujnik]<br>lub<br>(RAM) No Sensor<br>Connected [(RAM)<br>Niepodłączony czujnik]                                                                                                  | <ul> <li>Czujnik niedokładnie<br/>umieszczony w złączu.<br/>Możliwy nieodpowiedni czujnik<br/>lub wadliwy czujnik albo kabel.</li> <li>Trwa wyszukiwanie tętna<br/>pacjenta przez urządzenie.</li> <li>Czujnik odłączony od kabla<br/>pacjenta. Czujnik podłączony<br/>do kabla pacjenta do góry<br/>nogami.</li> </ul> | <ul> <li>Odłącz czujnik i podłącz go<br/>ponownie. Zapoznaj się z<br/>instrukcją obsługi dostarczoną z<br/>czujnikiem.</li> <li>Odłącz czujnik i podłącz go<br/>ponownie do złącza kabla<br/>pacjenta.</li> <li>Sprawdź, czy miga dioda LED<br/>czujnika. Odłącz czujnik i<br/>podłącz go ponownie. Jeżeli<br/>dioda LED nie działa, wymień<br/>czujnik.</li> </ul> |
| (Pulse CO-Ox) Incompatible<br>Sensor [(Pulsoksymetr z<br>opcją pomiaru CO)<br>Niezgodny czujnik]<br>lub<br>(RAM) Incompatible Sensor<br>[(RAM) Niezgodny czujnik]                                                                                                    | <ul> <li>Nieodpowiedni czujnik<br/>Masimo.</li> <li>Czujnik jest podłączony do<br/>urządzenia, w którym nie<br/>zainstalowano odpowiedniego<br/>parametru.</li> </ul>                                                                                                    | <ul> <li>Wymień na odpowiedni czujnik<br/>Masimo.</li> <li>Użyj zgodnego czujnika.<br/>Skontaktuj się z lokalnym<br/>przedstawicielem firmy Masimo,<br/>aby uzyskać więcej informacji na<br/>temat opcjonalnych aktualizacji<br/>parametrów.</li> </ul>                                                                                                    |
| (Pulse CO-Ox) Replace<br>Adhesive Sensor<br>[(Pulsoksymetr z opcją<br>pomiaru CO) Wymień czujnik<br>samoprzylepny]<br>lub<br>(RAM) Replace Adhesive<br>Sensor [(RAM) Wymień<br>czujnik samoprzylepny]                                                                         | <ul> <li>Jeśli stosowany jest czujnik<br/>przeznaczony do użytku przez<br/>jednego pacjenta, część<br/>samoprzylepna czujnika nie<br/>działa lub upłynął jej okres<br/>eksploatacji.</li> </ul>                                                                                                    | <ul> <li>Wymień część samoprzylepną<br/>czujnika.</li> </ul>                                                                                                    |
| (Pulse CO-Ox) Adhesive<br>Near Expiration<br>[(Pulsoksymetr z opcją<br>pomiaru CO) Niedługo<br>upłynie czas monitorowania<br>czujnika samoprzylepnego]<br>lub<br>(RAM) Adhesive Near<br>Expiration [(RAM) Niedługo<br>upłynie czas monitorowania<br>czujnika samoprzylepnego] | <ul> <li>Czujnik jednorazowego użytku<br/>ma poniżej 10% pozostałego<br/>czasu aktywnego<br/>monitorowania.</li> </ul>                                                                                                    | <ul> <li>Wymień na nowy czujnik<br/>jednorazowego użytku.</li> </ul>                                                                                                    |

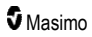

| Komunikat                                                                                                    | Możliwe przyczyny                                                                                                    | Dalsze czynności                                                                                                    |
|----------------------------------------------------------------------------------------------------|----------------------------------------------------------------------------------------------------|----------------------------------------------------------------------------------------------------|
| (Pulse CO-Ox) No Adhesive<br>Sensor Connected<br>[(Pulsoksymetr z opcją<br>pomiaru CO) Niepodłączony<br>czujnik samoprzylepny]<br>lub<br>(RAM) No Adhesive Sensor<br>Connected [(RAM)<br>Niepodłączony czujnik<br>samoprzylepny] | <ul> <li>Jeśli stosowany jest czujnik<br/>przeznaczony do użytku przez<br/>jednego pacjenta, część<br/>samoprzylepna czujnika nie<br/>jest podłączona.</li> </ul>     | <ul> <li>Upewnij się, że część<br/>samoprzylepna jest dobrze<br/>przymocowana do czujnika.</li> </ul>                                                                                                    |
| (Pulse CO-Ox) Incompatible<br>Adhesive Sensor<br>[(Pulsoksymetr z opcją<br>pomiaru CO) Niezgodny<br>czujnik samoprzylepny]<br>lub<br>(RAM) Incompatible<br>Adhesive Sensor [(RAM)<br>Niezgodny czujnik<br>samoprzylepny]         | <ul> <li>Nieodpowiedni czujnik<br/>Masimo.</li> <li>Czujnik jest podłączony do<br/>urządzenia, w którym nie<br/>zainstalowano odpowiedniego<br/>parametru.</li> </ul> | <ul> <li>Wymień na odpowiedni czujnik<br/>Masimo.</li> <li>Użyj zgodnego czujnika.<br/>Skontaktuj się z lokalnym<br/>przedstawicielem firmy Masimo,<br/>aby uzyskać więcej informacji na<br/>temat opcjonalnych aktualizacji<br/>parametrów.</li> </ul>                                       |
| (Pulse CO-Ox) Sensor<br>Initializing [(Pulsoksymetr z<br>opcją pomiaru CO)<br>Uruchamianie czujnika]                                                                                                    | <ul> <li>Urządzenie sprawdza<br/>prawidłowość działania i<br/>wydajność czujnika.</li> </ul>                                                                          | <ul> <li>Jeżeli wartości nie zostaną<br/>wyświetlone w ciągu 30 sekund,<br/>odłącz czujnik i podłącz go<br/>ponownie. Jeżeli wartości nadal<br/>nie są wyświetlane, wymień<br/>czujnik na nowy.</li> </ul>                                                                                    |
| (Pulse CO-Ox) Sensor Off<br>Patient [(Pulsoksymetr z<br>opcją pomiaru CO) Czujnik<br>odłączony od pacjenta]<br>lub<br>(RAM) Sensor Off Patient<br>[(RAM) Czujnik odłączony od<br>pacjenta]                                       | <ul> <li>Czujnik odłączony od pacjenta.</li> <li>Czujnik nieprawidłowo<br/>podłączony do pacjenta.<br/>Uszkodzony czujnik.</li> </ul>                                 | <ul> <li>Odłącz czujnik i podłącz go<br/>ponownie. Załóż ponownie<br/>czujnik.</li> <li>Umieść ponownie czujnik na<br/>ciele pacjenta w prawidłowy<br/>sposób i podłącz powtórnie<br/>czujnik do urządzenia lub kabla<br/>pacjenta. Jeżeli czujnik jest<br/>uszkodzony, wymień go.</li> </ul> |
| (RAM) RAM Check Sensor<br>[(RAM) Sprawdź czujnik<br>RAM]                                                                                                    | <ul> <li>RAM nie może zbierać danych<br/>za pomocą czujnika RAM.</li> </ul>                                                                                           | <ul> <li>Upewnij się, że czujnik jest<br/>prawidłowo założony. Sprawdź,<br/>czy żaden przedmiot nie<br/>powoduje naciągnięcia kabla<br/>czujnika, co mogłoby<br/>doprowadzić do jego odlepienia.</li> </ul>                                                                                   |
| (RAM) Sensor Initializing<br>[(RAM) Uruchamianie<br>czujnika]                                                                                                    | <ul> <li>Urządzenie sprawdza<br/>prawidłowość działania i<br/>wydajność czujnika.</li> </ul>                                                                          | <ul> <li>Jeżeli wartości nie zostaną<br/>wyświetlone w ciągu 30 sekund,<br/>odłącz czujnik i podłącz go<br/>ponownie. Jeżeli wartości nadal<br/>nie są wyświetlane, wymień<br/>czujnik na nowy.</li> </ul>                                                                                    |

| Komunikat                                                                                                    | Możliwe przyczyny                                                                                                    | Dalsze czynności                                                                                                    |
|----------------------------------------------------------------------------------------------------|----------------------------------------------------------------------------------------------------|----------------------------------------------------------------------------------------------------|
| (Pulse CO-Ox) Low<br>Perfusion Index<br>[(Pulsoksymetr z opcją<br>pomiaru CO) Niski wskaźnik<br>perfuzji]                                                               | <ul> <li>Za słaba siła sygnału.</li> </ul>                                                                                                    | <ul> <li>Przenieś czujnik w miejsce o<br/>lepszej perfuzji. Patrz</li> <li>Rozwiązywanie problemów<br/>związanych z pomiarami na<br/>stronie 117.</li> </ul>                                                                                       |
| (Pulse CO-Ox) Low Signal<br>IQ [(Pulsoksymetr z opcją<br>pomiaru CO) Niska wartość<br>Signal IQ]                                                                        | <ul> <li>Wskazuje na niski stopień<br/>pewności sygnału w<br/>wyświetlonej wartości z<br/>powodu słabej siły sygnału.</li> </ul>                                                                                                    | <ul> <li>Upewnij się, że czujnik jest<br/>prawidłowo założony. Przenieś<br/>czujnik w miejsce o lepszej<br/>perfuzji. Patrz Wskaźniki IQ<br/>sygnału na stronie 57.</li> </ul>                                                                     |
| ( <i>Pulse</i> CO-Ox) <i>Pulse</i> Search<br>[(Pulsoksymetr z opcją<br>pomiaru CO) Wyszukiwanie<br>tętna]                                                               | <ul> <li>Trwa wyszukiwanie tętna przez<br/>urządzenie.</li> </ul>                                                                                                    | <ul> <li>Jeżeli wartości nie zostaną<br/>wyświetlone przez urządzenie w<br/>ciągu 30 sekund, odłącz czujnik i<br/>podłącz go ponownie. Jeżeli<br/>wyszukiwanie tętna trwa nadal,<br/>przenieś czujnik w miejsce o<br/>lepszej perfuzji.</li> </ul> |
| (Pulse CO-Ox) Interference<br>Detected [(Pulsoksymetr z<br>opcją pomiaru CO) Wykryto<br>zakłócenia]<br>lub<br>(RAM) Interference Detected<br>[(RAM) Wykryto zakłócenia] | <ul> <li>Światło o dużej intensywności<br/>(pulsujące światła<br/>stroboskopowe, silne źródła<br/>światła otoczenia, takie jak<br/>lampy chirurgiczne lub<br/>bezpośrednie światło<br/>słoneczne) lub inne<br/>wyświetłacze monitorów.</li> <li>Nieprawidłowe ustawienie<br/>częstotliwości linii monitora<br/>(Hz).</li> </ul> | <ul> <li>Umieść na czujniku optyczną osłonę przed światłem firmy Masimo.</li> <li>Ustaw prawidłową wartość Hz częstotliwości linii. Patrz Ustawienia urządzenia na stronie 89.</li> </ul>                                                          |
| (Pulse CO-Ox) SpO <sub>2</sub> Only<br>Mode [(Pulsoksymetr z opcją<br>pomiaru CO) Tryb tylko<br>SpO2]                                                                   | <ul> <li>Występuje podczas nieudanej<br/>inicjalizacji czujnika albo<br/>procedury wyszukiwania tętna<br/>lub w trakcie monitorowania.</li> </ul>                                                                                                    | <ul> <li>Zapoznaj się ze wskazówkami<br/>dotyczącymi korzystania<br/>dostarczonymi z czujnikiem.<br/>Przykryj czujnik osłoną przed<br/>światłem firmy Masimo i<br/>wyreguluj czujnik.</li> </ul>                                                   |
| Low SpCO SIQ (Niska<br>wartość SIQ SpCO)                                                                                                    | <ul> <li>Wskazuje niską pewność<br/>sygnału w wyświetlonym<br/>pomiarze SpCO.</li> </ul>                                                                                                    | Upewnij się, że czujnik jest<br>prawidłowo założony. Sprawdź,<br>czy czujnik działa prawidłowo.<br>Jeśli nie, wymień czujnik. Patrz<br><i>Skuteczne monitorowanie</i><br><i>SpCO</i> na stronie 30.                                                |
| Low SpMet SIQ (Niska<br>wartość SIQ SpMet)                                                                                                    | <ul> <li>Wskazuje niską jakość sygnału<br/>pomiaru SpMet.</li> </ul>                                                                                                    | <ul> <li>Upewnij się, że czujnik jest<br/>prawidłowo założony. Sprawdź,<br/>czy czujnik działa prawidłowo.<br/>Jeśli nie, wymień czujnik. Patrz<br/>Skuteczne monitorowanie<br/>SpMet na stronie 30.</li> </ul>                                    |

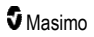

| Komunikat                                                                                   | Możliwe przyczyny                                                              | Dalsze czynności                                                                                                    |
|---------------------------------------------------------------------------------------------|--------------------------------------------------------------------------------|----------------------------------------------------------------------------------------------------|
| Low SpHb SIQ (Niska<br>wartość SIQ SpHb)                                                    | <ul> <li>Wskazuje niską jakość sygnału<br/>pomiaru SpHb.</li> </ul>            | <ul> <li>Upewnij się, że czujnik jest<br/>prawidłowo założony. Sprawdź,<br/>czy czujnik działa prawidłowo.<br/>Jeśli nie, wymień czujnik. Patrz<br/>Skuteczne monitorowanie<br/>SpHb na stronie 28.</li> </ul> |
| "" (Myślniki wyświetlane<br>jako wartość parametru —<br>Alarm nieprawidłowego<br>parametru) | <ul> <li>Niemożliwe uzyskanie wartości<br/>parametru.</li> </ul>               | <ul> <li>Sprawdź stan funkcji życiowych<br/>pacjenta.</li> </ul>                                                                                                    |
| Low Battery (Niski poziom<br>naładowania baterii)                                           | <ul> <li>Niski poziom naładowania<br/>baterii.</li> </ul>                      | <ul> <li>Naładuj baterię, umieszczając<br/>moduł przenośny w stacji<br/>dokującej, i podłącz urządzenie<br/>do zasilania sieciowego. W razie<br/>potrzeby zmień baterię.</li> </ul>                            |
| Speaker Failure (Awaria<br>głośnika)                                                        | <ul> <li>Urządzenie wymaga<br/>wykonania czynności<br/>serwisowych.</li> </ul> | <ul> <li>Skontaktuj się z działem<br/>wsparcia technicznego firmy<br/>Masimo. Patrz <i>Rozdział 9:</i><br/><i>Serwis i konserwacja</i> na<br/>stronie 141.</li> </ul>                                          |
| RTC Battery Low (Niski<br>poziom naładowania baterii<br>RTC)                                | <ul> <li>Urządzenie wymaga<br/>wykonania czynności<br/>serwisowych.</li> </ul> | <ul> <li>Skontaktuj się z działem<br/>wsparcia technicznego firmy<br/>Masimo. Patrz Rozdział 9:<br/>Serwis i konserwacja na<br/>stronie 141.</li> </ul>                                                        |

## Rozdział 7: Rozwiązywanie problemów

W niniejszym rozdziale zamieszczono informacje dotyczące wykrywania i rozwiązywania problemów związanych z systemem Radical-7.

#### Rozwiązywanie problemów związanych z pomiarami

Niniejsza część zawiera listę możliwych oznak związanych z pomiarami, ich możliwe przyczyny i kolejne czynności.

Dodatkowe informacje — patrz Informacje, ostrzeżenia i przestrogi dotyczące bezpieczeństwa na stronie 11.

| Objaw                                                                      | Możliwe przyczyny                                                                                                    | Dalsze czynności                                                                                                    |
|----------------------------------------------------------------------------|----------------------------------------------------------------------------------------------------|----------------------------------------------------------------------------------------------------|
| Wyświetlony komunikat o<br>niskiej wartości SIQ<br>(niska jakość sygnału). | <ul> <li>Czujnik jest uszkodzony<br/>lub nie działa.</li> <li>Nieprawidłowy typ<br/>czujnika lub jego<br/>założenie.</li> <li>Nadmierny ruch.</li> <li>Niska perfuzja.</li> </ul> | <ul> <li>Sprawdź typ oraz rozmiar czujnika i załóż go ponownie. Patrz wskazówki dotyczące korzystania z czujnika.</li> <li>Sprawdź, czy przepływ krwi do miejsca założenia czujnika nie jest ograniczony.</li> <li>Sprawdź położenie czujnika. Załóż ponownie czujnik lub przenieś go w inne miejsce.</li> <li>Wymień czujnik.</li> <li>Ogranicz lub wyeliminuj ruchy w miejscu monitorowania.</li> <li>Ustaw maksymalną czułość. Patrz <i>Omówienie trybów czułości</i> na stronie 54.</li> </ul> |

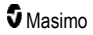

| Objaw                                       | Możliwe przyczyny                                                                                                    | Dalsze czynności                                                                                                    |
|---------------------------------------------|----------------------------------------------------------------------------------------------------|----------------------------------------------------------------------------------------------------|
| Trudności z uzyskaniem<br>odczytu.          | <ul> <li>Nieodpowiedni czujnik<br/>lub jego rozmiar.</li> </ul>                                                                                                    | <ul> <li>Poczekaj na ustabilizowanie odczytu<br/>parametru.</li> </ul>                                                                                                    |
|                                             | <ul> <li>Nieprawidłowy typ<br/>czujnika lub jego<br/>założenie.</li> </ul>                                                                                                    | <ul> <li>Sprawdź typ oraz rozmiar czujnika i załóż<br/>go ponownie. Patrz wskazówki dotyczące<br/>korzystania z czujnika.</li> </ul>                                                                      |
|                                             | <ul> <li>Niska perfuzja.</li> </ul>                                                                                                    | Sprawdź, czy przepływ krwi do miejsca                                                                                                    |
|                                             | Artefakt spowodowany                                                                                                    | założenia czujnika nie jest ograniczony.                                                                                                    |
|                                             | <ul> <li>nadmiernym ruchem.</li> <li>Nadmierne światło<br/>otoczonie lub</li> </ul>                                                                                            | <ul> <li>Sprawoz położenie czujnika. Założ<br/>ponownie czujnik lub przenieś go w inne<br/>miejsce.</li> </ul>                                                                                            |
|                                             | stroboskopowe.                                                                                                    | Wymień czujnik.                                                                                                    |
|                                             | <ul> <li>Niski poziom<br/>naładowania baterii /</li> </ul>                                                                                                    | <ul> <li>Sprawdź, czy urządzenie i czujnik<br/>skonfigurowano z parametrem.</li> </ul>                                                                                                    |
|                                             | niepodłączenie do źródła<br>zasilania prądem<br>sieciowym (AC).<br>• Zakłócenia<br>spowodowane szumem<br>wywołanym<br>częstotliwością linii.                                   | <ul> <li>Sprawdź, czy czujnik i jego rozmiar są<br/>odpowiednie dla pacjenta.</li> </ul>                                                                                                    |
|                                             |                                                                                                    | <ul> <li>Osłoń czujnik przed nadmiernym światłem<br/>otoczenia lub stroboskopowym.</li> </ul>                                                                                                    |
|                                             |                                                                                                    | <ul> <li>Ogranicz lub wyeliminuj ruchy w miejscu<br/>monitorowania.</li> </ul>                                                                                                    |
|                                             |                                                                                                    | <ul> <li>Umieść moduł przenośny w stacji<br/>dokującej i sprawdź, czy kabel zasilania<br/>sieciowego stacji dokującej został<br/>podłączony, a także czy zaświecił się<br/>wskaźnik zasilania.</li> </ul> |
|                                             |                                                                                                    | <ul> <li>Sprawdź ustawienie menu i ustaw 50 lub<br/>60 Hz. Patrz Lokalizacja na stronie 90.</li> </ul>                                                                                                    |
| Odczyty parametrów<br>wyświetlane w postaci | <ul> <li>Nieudane<br/>ustabilizowanie<br/>parametru.</li> <li>W urządzeniu nie<br/>skonfigurowano<br/>parametru.</li> <li>Czujnik nie jest zgodny z<br/>parametrem.</li> </ul> | <ul> <li>Poczekaj na ustabilizowanie odczytu<br/>parametru.</li> </ul>                                                                                                    |
| kresek.                                     |                                                                                                    | <ul> <li>Sprawdź typ oraz rozmiar czujnika i załóż<br/>go ponownie. Patrz wskazówki dotyczące<br/>korzystania z czujnika.</li> </ul>                                                                      |
|                                             |                                                                                                    | <ul> <li>Sprawdź, czy przepływ krwi do miejsca<br/>założenia czujnika nie jest ograniczony.</li> </ul>                                                                                                    |
|                                             |                                                                                                    | <ul> <li>Sprawdź położenie czujnika. Załóż<br/>ponownie czujnik lub przenieś go w inne<br/>miejsce.</li> </ul>                                                                                            |
|                                             |                                                                                                    | Wymień czujnik.                                                                                                    |
|                                             |                                                                                                    | <ul> <li>Sprawdź, czy urządzenie i czujnik<br/>skonfigurowano z parametrem.</li> </ul>                                                                                                    |

| Objaw                                                                                                    | Możliwe przyczyny                                                                                                    | Dalsze czynności                                                                                                    |
|----------------------------------------------------------------------------------------------------|----------------------------------------------------------------------------------------------------|----------------------------------------------------------------------------------------------------|
| Parametry słabo<br>podświetlone                                                                           | <ul> <li>Niska jakość sygnału.</li> </ul>                                                                                        | <ul> <li>Sprawdź stan pacjenta.</li> <li>Sprawdź typ oraz rozmiar czujnika i załóż<br/>go ponownie. Patrz wskazówki dotyczące<br/>korzystania z czujnika.</li> <li>Sprawdź, czy przepływ krwi do miejsca<br/>założenia czujnika nie jest ograniczony.</li> <li>Sprawdź położenie czujnika. Załóż<br/>ponownie czujnik lub przenieś go w inne<br/>miejsce.</li> <li>Wymień czujnik.</li> <li>Ogranicz lub wyeliminuj ruchy w miejscu<br/>monitorowania.</li> <li>Ustaw maksymalną czułości na stronie</li> </ul> |
| Wartości parametrów nie<br>są skorelowane z oceną<br>kliniczną lub pomiarami<br>gazometrii krwi tętniczej | <ul> <li>Niska perfuzja</li> <li>Przemieszczenie czujnika</li> </ul>                                                             | <ul> <li>54.</li> <li>Sprawdź komunikaty o błędach. Patrz<br/>Rozdział 6: Alarmy i komunikaty na<br/>stronie 105.</li> <li>Sprawdź umieszczenie czujnika oraz czy<br/>nie jest on założony zbyt ciasno. Załóż<br/>ponownie czujnik lub wybierz nowe<br/>miejsce. Ustaw maksymalną czułość i<br/>upewnij się, że czujnik jest dobrze<br/>założony na ciele pacjenta. Patrz<br/>wskazówki dotyczące korzystania z<br/>czujnika.</li> </ul>                                                                        |
| Nieoczekiwane odczyty<br>parametrów                                                                       | <ul> <li>Niska wartość wskaźnika<br/>SIQ lub Pi.</li> <li>Nieodpowiedni rozmiar<br/>czujnika lub miejsce<br/>pomiaru.</li> </ul> | <ul> <li>Przenieś czujnik w miejsce z silnym SIQ i<br/>Pi. Uśrednij odczyty wykonane w trzech<br/>różnych miejscach, aby poprawić<br/>dokładność. Pobierz próbkę krwi w celu<br/>wykonania dla porównania badania CO-<br/>oksymetrii laboratoryjnej.</li> <li>Sprawdź, czy czujnik odpowiada wielkości<br/>pacjenta. Sprawdź, czy miejsce założenia<br/>czujnika jest prawidłowe. Patrz wskazówki<br/>dotyczące korzystania z czujnika.</li> </ul>                                                              |
| Niespodziewanie wysoki<br>odczyt SpCO                                                                     | <ul> <li>Możliwe podwyższone<br/>stężenie<br/>methemoglobiny.</li> </ul>                                                         | <ul> <li>Pobierz próbkę krwi w celu<br/>przeprowadzenia laboratoryjnego testu<br/>CO-oksymetrii. Patrz Dodatek: Koncepcje<br/>opóźnienia reakcji na stan alarmowy na<br/>stronie 149.</li> </ul>                                                                                                    |

#### Rozwiązywanie problemów z urządzeniem Radical-7

Niniejsza część zawiera listę możliwych oznak związanych z urządzeniem Radical-7, ich możliwe przyczyny i kolejne kroki.

Więcej informacji - patrz Rozdział 6: Alarmy i komunikaty na stronie 105.

| Objaw                                                                                  | Możliwe przyczyny                                                                                                    | Dalsze czynności                                                                                                    |
|----------------------------------------------------------------------------------------|----------------------------------------------------------------------------------------------------|----------------------------------------------------------------------------------------------------|
| Urządzenie nie włącza się                                                              | <ul> <li>Rozładowana bateria.</li> <li>Jeden lub oba<br/>bezpieczniki są<br/>przepalone.</li> <li>Usterka wewnętrzna.</li> </ul> | <ul> <li>Naładuj baterię.</li> <li>Sprawdź i wymień bezpieczniki. Patrz<br/>Wymiana bezpieczników na stronie<br/>142.</li> <li>Skontaktuj się z pomocą techniczną<br/>firmy Masimo. Patrz Dane<br/>kontaktowe firmy Masimo na<br/>stronie 146.</li> </ul>                                                                                                    |
| Aktywny alarm techniczny<br>usterki systemu (ciągły<br>sygnał emitowany<br>z głośnika) | <ul> <li>Usterka wewnętrzna.</li> </ul>                                                                                          | <ul> <li>Aby wyciszyć alarm, naciśnij przycisk wyciszenia alarmów. Jeśli alarm nadal jest słyszalny, wyłącz urządzenie Radical-7. W razie potrzeby wyjmij baterię modułu przenośnego.</li> <li>Skontaktuj się z pomocą techniczną firmy Masimo. Patrz Dane kontaktowe firmy Masimo na stronie 146.</li> </ul>                                                                                                    |
| Głośnik nie działa                                                                     | <ul> <li>Ustawienia dźwiękowe<br/>urządzenia mogą być<br/>nieprawidłowe.</li> <li>Usterka wewnętrzna.</li> </ul>                 | <ul> <li>Wyłącz i włącz urządzenie Radical-7.</li> <li>Sprawdź, czy alarmy i dźwięki nie zostały wyciszone.</li> <li>Sprawdź ustawienia głośności alarmów i dźwięków.</li> <li>Sprawdź, czy urządzenie nie jest w trybie All Mute (Wszystko wyciszone).</li> <li>Sprawdź, czy głośnik urządzenia nie został wytłumiony.</li> <li>Skontaktuj się z pomocą techniczną firmy Masimo. Patrz Dane kontaktowe firmy Masimo na stronie 146.</li> </ul> |

| Objaw                                                           | Możliwe przyczyny                                                                                                    | Dalsze czynności                                                                                                    |
|-----------------------------------------------------------------|----------------------------------------------------------------------------------------------------|----------------------------------------------------------------------------------------------------|
| Ekran urządzenia jest pusty                                     | <ul> <li>Urządzenie jest<br/>wyłączone.</li> <li>Jasność wyświetlacza jest<br/>nieprawidłowa.</li> <li>Bateria może być<br/>rozładowana.</li> <li>Usterka wewnętrzna.</li> </ul>                                    | <ul> <li>Wyłącz i włącz urządzenie Radical-7.</li> <li>Dostosuj ustawienie jasności. Patrz <i>Jasność</i> na stronie 93.</li> <li>Naładuj baterię.</li> <li>Skontaktuj się z pomocą techniczną firmy Masimo. Patrz <i>Dane kontaktowe firmy Masimo</i> na stronie 146.</li> </ul>                                   |
| Ekran dotykowy / przyciski<br>nie reagują na naciśnięcie        | <ul> <li>Zakłócenia<br/>elektromagnetyczne (EMI)</li> <li>Usterka wewnętrzna.</li> </ul>                                                                                                    | <ul> <li>Sprawdź, czy zasilanie prądem sieciowym (AC) urządzenia jest odpowiednio uziemione.</li> <li>Odsuń urządzenie od innych urządzeń mogących powodować zakłócenia elektromagnetyczne.</li> <li>Skontaktuj się z pomocą techniczną firmy Masimo. Patrz Dane kontaktowe firmy Masimo na stronie 146.</li> </ul> |
| Znacznie skrócony czas<br>pracy baterii                         | <ul> <li>Bateria nie jest w pełni<br/>naładowana.</li> <li>Uszkodzona bateria.</li> <li>Zmniejszona pojemność<br/>baterii.</li> </ul>                                                                               | <ul> <li>Sprawdź wskaźnik poziomu naładowania baterii.</li> <li>Sprawdź, czy bateria jest w pełni naładowana.</li> <li>Wymień baterię. Patrz <i>Wymiana baterii</i> na stronie 142.</li> <li>Skontaktuj się z pomocą techniczną firmy Masimo. Patrz <i>Dane kontaktowe firmy Masimo</i> na stronie 146.</li> </ul>  |
| Bateria nie jest ładowana.                                      | <ul> <li>Odłączono kabel zasilania sieciowego.</li> <li>Uszkodzona bateria.</li> <li>Usterka wewnętrzna.</li> </ul>                                                                                                 | <ul> <li>Podłącz kabel zasilania sieciowego<br/>do stacji dokującej.</li> <li>Wymień baterię. Patrz <i>Wymiana</i><br/><i>baterii</i> na stronie 142.</li> <li>Skontaktuj się z pomocą techniczną<br/>firmy Masimo. Patrz <i>Dane</i><br/><i>kontaktowe firmy Masimo</i> na<br/>stronie 146.</li> </ul>             |
| Urządzenie nie wykrywa, że<br>kabel pacjenta jest<br>podłączony | <ul> <li>Złącze kabla<br/>nieprawidłowo podłączone<br/>do urządzenia.</li> <li>Uszkodzone złącze.</li> <li>Uszkodzony kabel.</li> <li>Upłynął okres eksploatacji<br/>kabla.</li> <li>Usterka wewnętrzna.</li> </ul> | <ul> <li>Odłącz kabel i podłącz go ponownie.</li> <li>Upewnij się, że złącze jest dokładnie podłączone do urządzenia.</li> <li>Wymień kabel.</li> <li>Skontaktuj się z pomocą techniczną firmy Masimo. Patrz Dane kontaktowe firmy Masimo na stronie 146.</li> </ul>                                                |

| Objaw                                                                                                    | Możliwe przyczyny                                                                                                    | Dalsze czynności                                                                                                    |
|----------------------------------------------------------------------------------------------------|----------------------------------------------------------------------------------------------------|----------------------------------------------------------------------------------------------------|
| Urządzenie nie wykrywa, że<br>czujnik jest podłączony                                                               | <ul> <li>Czujnik nieprawidłowo<br/>podłączony do<br/>urządzenia.</li> <li>Nieodpowiednie położenie<br/>czujnika.</li> <li>Uszkodzony czujnik.</li> <li>Upłynął okres eksploatacji<br/>czujnika.</li> <li>Usterka wewnętrzna.</li> </ul>                                                                           | <ul> <li>Odłącz czujnik i podłącz go<br/>ponownie.</li> <li>Upewnij się, że złącze jest dokładnie<br/>podłączone do urządzenia.</li> <li>Załóż ponownie czujnik na pacjenta.<br/>Zapoznaj się ze wskazówkami<br/>dotyczącymi korzystania z czujnika.</li> <li>Wymień czujnik.</li> <li>Wyłącz i włącz urządzenie Radical-7.</li> <li>Skontaktuj się z pomocą techniczną<br/>firmy Masimo. Patrz Dane<br/>kontaktowe firmy Masimo na<br/>stronie 146.</li> </ul>                            |
| Urządzenie nie łączy się z<br>innymi urządzeniami<br>zewnętrznymi za<br>pośrednictwem połączenia<br>przewodowego    | <ul> <li>Niezgodne urządzenie zewnętrzne.</li> <li>Ustawienia portu urządzenia skonfigurowane nieprawidłowo.</li> <li>Kabel sieciowy podłączony nieprawidłowo.</li> <li>Podłączona sieć jest niedostępna.</li> <li>Usterka wewnętrzna.</li> </ul>                                                                 | <ul> <li>Sprawdź zgodność urządzenia zewnętrznego.</li> <li>Sprawdź ustawienia portu danych urządzenia. Patrz <i>Wyjścia urządzenia na stronie 97</i>.</li> <li>Sprawdź podłączenie kabla sieciowego.</li> <li>Sprawdź ustawienia i dostępność podłączonej sieci.</li> <li>Skontaktuj się z pomocą techniczną firmy Masimo. Patrz <i>Dane kontaktowe firmy Masimo</i> na stronie 146.</li> </ul>                                                                                           |
| Urządzenie nie łączy się z<br>innymi urządzeniami<br>zewnętrznymi za<br>pośrednictwem połączenia<br>bezprzewodowego | <ul> <li>Niezgodne urządzenie<br/>zewnętrzne.</li> <li>Łączność Wi-Fi nie<br/>została włączona i/lub jest<br/>skonfigurowana<br/>nieprawidłowo.</li> <li>W danej lokalizacji nie jest<br/>dostępna sieć<br/>bezprzewodowa.</li> <li>Podłączona sieć jest<br/>niedostępna.</li> <li>Usterka wewnętrzna.</li> </ul> | <ul> <li>Sprawdź zgodność urządzenia zewnętrznego.</li> <li>Sprawdź, czy funkcja łączności bezprzewodowej jest włączona i prawidłowo skonfigurowana. Patrz <i>Wi-Fi</i> na stronie 91.</li> <li>Sprawdź dostępność łączności bezprzewodowej w danej lokalizacji.</li> <li>Sprawdź ustawienia i dostępność sieci.</li> <li>Skontaktuj się z pomocą techniczną firmy Masimo. Patrz <i>Dane kontaktowe firmy Masimo</i> na stronie 146.</li> <li>Wykonaj aktualizacje do bieżacych</li> </ul> |
| Ciągłe miganie wskaźników<br>na stacji dokującej                                                                    | <ul> <li>Niezgodna wersja<br/>oprogramowania modułu<br/>przenośnego i stacji<br/>dokującej.</li> </ul>                                                                                                    | <ul> <li>wykonaj aktualizację do bieżących<br/>wersji oprogramowania.</li> <li>Dopasuj zgodne wersje<br/>oprogramowania modułu<br/>przenośnego i stacji dokującej.</li> </ul>                                                                                                    |

W poniższym rozdziale zamieszczono dane techniczne modułu przenośnego urządzenia Radical-7, zgodnej stacji dokującej oraz systemu samodzielnego.

#### Wyświetlany zakres

| Pomiar                                            | Wyświetlany zakres                                                              |
|---------------------------------------------------|---------------------------------------------------------------------------------|
| SpO <sub>2</sub> (funkcjonalna saturacja tlenem)  | Od 0% do 100%                                                                   |
| PR (częstość tętna)                               | Od 0 ud./min do 240 ud./min                                                     |
| Pi (wskaźnik perfuzji)                            | Od 0,00 do 20                                                                   |
| PVi (wskaźnik zmienności fali pletyzmograficznej) | Od 0 do 100                                                                     |
| RRa (częstość oddechów)                           | Od 0 odd./min do 120 odd./min                                                   |
| SpHb (hemoglobina)                                | Od 0,0 g/dl do 25,0 g/dl<br>Od 0,0 mmol/l do 15,5 mmol/l<br>Od 0 g/l do 250 g/l |
| SpCO (karboksyhemoglobina)                        | Od 0% do 99%                                                                    |
| SpMet (methemoglobina)                            | Od 0,0% do 99,9%                                                                |
| SpOC (zawartość tlenu)                            | Od 0 ml/dl do 35 ml/dl                                                          |
| RRp (częstość oddechów)                           | Od 0 odd./min do 120 odd./min                                                   |

## Dokładność (ARMS\*)

| Saturacja tlenem (SpO₂)                     |                                       |           |
|---------------------------------------------|---------------------------------------|-----------|
| Braku ruchu [1]<br>(SpO₂ od 60% do 80%)     | Dorośli, dzieci, niemowlęta           | 3%        |
| Brak ruchu [2]<br>(SpO₂ od 70% do 100%)     | Dorośli, dzieci, niemowlęta           | 2%        |
|                                             | Noworodki                             | 3%        |
| Ruch [3]<br>(SpO₂ od 70% do 100%)           | Wszystkie populacje pacjentów         | 3%        |
| Niska perfuzja [4]<br>(SpO₂ od 70% do 100%) | Wszystkie populacje pacjentów         | 2%        |
| Częstość tętna (PR)                         |                                       |           |
| Zakres                                      | od 25 ud./min do 240 ud./min          |           |
| Brak ruchu                                  | Wszystkie populacje pacjentów 3 ud./m |           |
| Ruch [5]                                    | Wszystkie populacje pacjentów         | 5 ud./min |

www.masimo.com

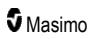

| Niska perfuzja                          | Wszystkie populacje pacjentów | 3 ud./min  |
|-----------------------------------------|-------------------------------|------------|
| Poziom karboksyhemoglobiny (SpCO) [1]   |                               |            |
| Zakres od 1% do 40%                     | Dorośli, dzieci, niemowlęta   | 3%         |
| Poziom methemoglobiny (SpMet) [1]       |                               |            |
| Zakres od 1% do 15%                     | Wszystkie populacje pacjentów | 1%         |
| Hemoglobina całkowita (SpHb) [6]        |                               |            |
| Zakres od 8 g/dl do 17 g/dl             | Dorośli, dzieci               | 1 g/dl     |
| Częstość oddechów (RRa) [7]             |                               |            |
| Zakres od 4 odd./min rpm do 70 odd./min | Dorośli, dzieci               | 1 odd./min |
| Częstość oddechów (RRp) [7]             |                               |            |
| Zakres od 4 odd./min rpm do 70 odd./min | Dorośli, dzieci               | 1 odd./min |

\* Wskaźnik dokładności A<sub>RMS</sub> jest statystycznie obliczoną różnicą między wynikami pomiarów referencyjnych i pomiarów dokonanych przez urządzenie. W badaniu kontrolnym około dwie trzecie pomiarów urządzenia mieściło się w zakresie +/– wartości A<sub>RMS</sub> względem pomiarów odniesienia.

**Uwaga:** Do oceny dokładności urządzenia Radical-7 nie należy stosować narzędzia do testów funkcjonalnych.

## Rozdzielczość

| Parametr         | Rozdzielczość |
|------------------|---------------|
| SpO <sub>2</sub> | 1%            |
| PR               | 1 ud./min     |
| RRa              | 1 odd./min    |
| SpHb             | 0,1 g/dl      |
|                  | 0,1 mmol/l    |
|                  | 1 g/l         |
| SpCO             | 1%            |
| SpMet            | 0,1%          |
| SpOC             | 1,0 ml/dl     |
| RRp              | 1 odd./min    |

## Parametry elektryczne

| Bateria urządzenia Radical-7 |               |  |
|------------------------------|---------------|--|
| Тур                          | litowo-jonowa |  |
| Pojemność                    | 4 godziny [8] |  |
| Czas ładowania               | 6 godzin*     |  |

\* Po zadokowaniu do stacji dokującej lub urządzenia Root.

| Stacja dokująca                              |                                                                                                    |
|----------------------------------------------|----------------------------------------------------------------------------------------------------|
| Wymagania zasilania<br>prądem sieciowym (AC) | Od 100 VAC do 240 VAC, od 47 Hz do 63 Hz                                                                                          |
| Zużycie energii                              | 55 VA                                                                                                    |
| Bezpieczniki                                 | Wymienione przez UL, metryczne (5x20 mm), o wartości znamionowej 250 VAC, 2 A, z opóźnieniem czasowym, zdolność wyłączania 1500 A |

#### Parametry środowiskowe

| Warunki środowiskowe                             |                                                      |
|--------------------------------------------------|------------------------------------------------------|
| Temperatura podczas pracy                        | Od 0°C do 50°C (od 32°F do 122°F)                    |
| Temperatura podczas<br>przechowywania/transportu | Od –40°C do 70°C (od –40°F do 158°F) [9]             |
| Wilgotność podczas pracy                         | Od 10% do 95%, bez kondensacji                       |
| Wilgotność podczas przechowywania/transportu     | Od 10% do 95%, bez kondensacji                       |
| Ciśnienie atmosferyczne podczas pracy            | Od 540 mbar do 1060 mbar (od 540 hPa do 1060<br>hPa) |

## Parametry fizyczne

| Wymiary                   |                                                                 |
|---------------------------|-----------------------------------------------------------------|
| Urządzenie przenośne      | 22,3 cm x 8,9 cm x 4,3 cm<br>(8,8 cala x 3,5 cala x 1,7 cala)   |
| Konfiguracja samodzielna* | 26,7 cm x 8,9 cm x 19,5 cm<br>(10,5 cala x 3,5 cala x 7,7 cala) |

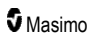

| Masa                           |                     |
|--------------------------------|---------------------|
| Urządzenie przenośne           | 0,62 kg (1,4 funta) |
| Stacja dokująca (RDS-1, RDS-3) | 1,14 kg (2,5 funta) |
| Konfiguracja samodzielna*      | 1,76 kg (3,9 funta) |

\* Urządzenie przenośne zadokowane do stacji dokującej RDS-1 lub RDS-3.

## Trendy

| Czułość | NORM, MAX oraz APOD [10] |
|---------|--------------------------|
|---------|--------------------------|

Maksymalnie 96 godzin określania trendów przy rozdzielczości 2 sekund.

#### Alarmy

| Typ alarmu<br>technicznego | Kolor stanu<br>alarmu              | Opis                                                                                                    |
|----------------------------|------------------------------------|----------------------------------------------------------------------------------------------------|
| Wysoki priorytet           | Miga na czerwono                   | Dźwięk 571 Hz, pakiet 5 impulsów, odstęp impulsów:<br>0,250 s; 0,250 s; 0,500 s; 0,250 s; czas powtarzania: 10 s |
| Średni priorytet           | Miga na żółto                      | Dźwięk 550 Hz, pakiet 3 impulsów, odstęp impulsów:<br>0,375 s; 0,375 s; czas powtarzania: 7 s                    |
| Niski priorytet            | Świeci światłem<br>stałym na żółto | Brak alarmów dźwiękowych                                                                                         |

| Charakterystyka alarmu | Opis                                                                   |
|------------------------|------------------------------------------------------------------------|
| Głośność alarmu*       | Wysoki priorytet: 70 dB (minimum)<br>Średni priorytet: 70 dB (minimum) |
| Czułość                | NORM, MAX, APOD [11]                                                   |

\* Gdy ustawiono najwyższy poziom głośności.

#### Wskaźniki wyświetlacza

| Element                            | Opis                                           |
|------------------------------------|------------------------------------------------|
| Pamięć trendów                     | Maks. 96 godz. z rozdzielczością wynoszącą 2 s |
| Szybkość aktualizacji wyświetlacza | 1 sekunda                                      |

| Element                      | Opis                                                |
|------------------------------|-----------------------------------------------------|
| Тур                          | Podświetlana aktywna matryca ciekłokrystaliczna TFT |
| Piksele                      | 480 punktów x 272 punkty                            |
| Rozmiar najmniejszego punktu | 0,25 mm                                             |

## Zgodność

| Zgodność elektromagnetyczna (EMC) |
|-----------------------------------|
| IEC 60601-1-2:2007                |
| IEC 60601-1-2:2014                |

| Zgodność z normami bezpieczeństwa |
|-----------------------------------|
| IEC 60601-1:2005/AMD1:2012        |
| IEC 62304:2006/AMD1:2015          |
| IEC 60601-1-6:2010/AMD1:2013      |
| IEC 60601-1-8:2006/AMD1:2012      |
| EN/ISO 80601-2-61:2011            |
| EN 60601-1:2006/AMD1:2013         |
|                                   |

ANSI/AAMI ES60601-1:2005/A1:2012

CAN/CSA C22.2 nr 60601-1:2014

| Klasyfikacja urządzenia według normy IEC 60601-1               |                                                                          |
|----------------------------------------------------------------|--------------------------------------------------------------------------|
| Typ zabezpieczenia                                             | Zasilanie wewnętrzne (zasilanie bateryjne)                               |
| Stopień zabezpieczenia przed porażeniem<br>prądem elektrycznym | Odporna na defibrylację część typu BF stykająca<br>się z ciałem pacjenta |
| Zabezpieczenie przed szkodliwym wnikaniem cieczy               | IPX1 Ochrona przed kroplami cieczy padającymi<br>pionowo.                |
| Tryb pracy                                                     | Ciągły                                                                   |

| Zgodność kabli  |                 |
|-----------------|-----------------|
| Kabel           | Długość         |
| Kabel analogowy | 2 m (6,6 stopy) |

| Zgodność kabli                             |                                                                                             |
|--------------------------------------------|---------------------------------------------------------------------------------------------|
| Kabel Satshare                             | 2,13 m (7 stóp)                                                                             |
| Kabel szeregowy                            | 2 m (6,6 stopy)                                                                             |
| Ekwipotencjalny kabel<br>uziemienia        | 3,75 m (12,3 stopy)                                                                         |
| Kabel zasilania prądem<br>przemiennym (AC) | 2 m (6,6 stopy)                                                                             |
| Kabel pacjenta                             | Szczegółowe informacje można znaleźć na stronie internetowej firmy Masimo. (www.Masimo.com) |

## Interfejs wyjścia

| Stacja dokująca                                                                |
|--------------------------------------------------------------------------------|
| Szeregowy RS-232 (RDS-1, RDS-3)*                                               |
| Instalacja przyzywowa / wyjście analogowe (RDS-1, RDS-3)                       |
| SatShare (RDS-1). Patrz Dane techniczne interfejsu szeregowego na stronie 128. |

\* Informacje o dostępnych opcjach protokołu komunikacyjnego znajdują się w części Wyjścia urządzenia na stronie 97.

#### Dane techniczne interfejsu szeregowego

Interfejs cyfrowy do komunikacji szeregowej oparty jest na standardowym protokole RS-232. Patrz *Widok z tyłu modułu przenośnego* na stronie 36. Urządzenie Radical-7 domyślnie generuje dane tekstu ASCII 1 przez port szeregowy, dopóki użytkownik nie wybierze innego trybu wyjściowego. Interfejs szeregowy urządzenia Radical-7 jest dostępny jedynie, gdy urządzenie przenośne Radical-7 jest prawidłowo podłączone do stacji dokującej.

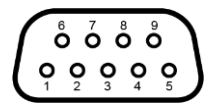

Rozkład styków dla złącza RS-232 przedstawiono w poniższej tabeli:

| Styk | Nazwa sygnału                                    |
|------|--------------------------------------------------|
| 1    | Brak połączenia                                  |
| 2    | Odbiór danych — RS-232 ±9 V (±5 Vmin)            |
| 3    | Wysyłanie danych — RS-232 ±9 V (±5 Vmin)         |
| 4    | Brak połączenia                                  |
| 5    | Referencyjne uziemienie sygnału dla sygnałów COM |

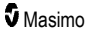

| Styk | Nazwa sygnału   |
|------|-----------------|
| 6    | Brak połączenia |
| 7    | Brak połączenia |
| 8    | Brak połączenia |
| 9    | Brak połączenia |

#### Konfiguracja interfejsu szeregowego

Aby możliwe było połączenie z urządzeniem Radical-7 i otrzymywanie danych tekstowych przesyłanych szeregowo, należy podłączyć kabel połączenia szeregowego z dławikiem ferrytowym do złącza wyjścia szeregowego znajdującego się w tylnej części stacji dokującej Radical-7. Zobacz część *Widok z tyłu modułu przenośnego* na stronie 36. Po ustanowieniu połączenia szeregowego pakiety danych są wysyłane w odstępach 1-sekundowych. Patrz **Ustawienia urządzenia** na stronie 89.

Aby możliwe było połączenie z portem szeregowym stacji dokującej, na urządzeniu łączącym się szeregowo należy skonfigurować poniższe parametry komunikacji:

| Parametr             | Ustawienie                    |
|----------------------|-------------------------------|
| Szybkość transmisji  | 9600 bodów w dwóch kierunkach |
| Liczba bitów na znak | 8                             |
| Parzystość           | Brak                          |
| Bity                 | 1 startu i 1 stopu            |
| Uzgadnianie          | Brak                          |
| Typ złącza           | Żeńskie DB-9                  |

#### Dane techniczne wyjścia analogowego i instalacji przyzywowej

Wyjście analogowe i instalacja przyzywowa są dostępne na tym samym żeńskim złączu DB-15 wysokiej gęstości. Patrz **Widok z tyłu modułu przenośnego** na stronie 36. Wyjście analogowe i interfejs instalacji przyzywowej są dostępne tylko wtedy, gdy urządzenie przenośne jest podłączone do stacji dokującej. Należy używać wyłącznie kabla analogowego i instalacji przyzywowej, który ma zainstalowany rdzeń ferrytowy.

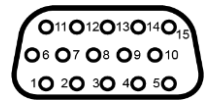

Poniższa tabela przedstawia wyprowadzenie styków dla wyjścia analogowego i instalacji przyzywowej.

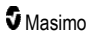

| Styk | Nazwa sygnału         | Styk | Nazwa sygnału                                  | Styk | Nazwa sygnału                      |
|------|-----------------------|------|------------------------------------------------|------|------------------------------------|
| 1    | +5 V (maks. 60<br>mA) | 6    | Instalacja przyzywowa (normalnie otwarty)      | 11   | Uziemienie                         |
| 2    | Uziemienie            | 7    | Instalacja przyzywowa (normalnie<br>zamknięty) | 12   | Instalacja przyzywowa —<br>wspólny |
| 3    | Uziemienie            | 8    | Uziemienie                                     | 13   | Uziemienie                         |
| 4    | Uziemienie            | 9    | Analogowy 1                                    | 14   | Uziemienie                         |
| 5    | Uziemienie            | 10   | Uziemienie                                     | 15   | Analogowy 2                        |

#### Wyjście analogowe

Urządzenie Radical-7 można łączyć z różnymi analogowymi urządzeniami rejestrującymi lub rejestratorami paskowymi przez złącze wyjścia analogowego znajdujące się z tyłu stacji dokującej. Sygnały wyjściowe zmieniają się od około 0 V do 1 V w sposób liniowy. Rzeczywiste generowane analogowe napięcie wyjściowe może nie zawierać się dokładnie w zakresie od 0,0 V do 1,0 V. Dopuszczalna jest zmienność ±40 mV.

#### Kalibracja

Dla celów kalibracji urządzenia, analogowe sygnały wyjściowe mogą być ustawione na 0 V lub 1 V. Przed użyciem należy skalibrować analogowy system rejestracji do tych poziomów.

#### System przyzywowy

Funkcja instalacji przyzywowej jest dostępna, gdy urządzenie Radical-7 pracuje jako samodzielne. Instalacja przyzywowa opiera się na zamykaniu lub otwieraniu przekaźnika zależnie od alarmu, zdarzeń niskiej wartości Signal IQ lub jednego i drugiego. W celu zapewnienia maksymalnej elastyczności dostępne są sygnały albo normalnie otwarte (styk 6), albo normalnie zamknięte (styk 7). Tylko wykwalifikowany personel powinien podłączać jeden z tych dwóch sygnałówi wspólny (styk 12) do szpitalnej instalacji przyzywowej. Podczas stanu alarmowego lub zdarzenia niskiej wartości Signal IQ, w zależności od konfiguracji styk normalnie otwarty zostanie podłączony do, a normalnie zamknięty zostanie odłączony. Biegunowość instalacji przyzywowej można odwrócić w celu dopasowania do różnych wymagań stacji przyzywowych.

| Parametr            | Specyfikacja              |
|---------------------|---------------------------|
| Maksymalne napięcie | 100 V DC lub szczytowe AC |
| Maks. prąd          | 100 mA                    |

#### Dane techniczne łączności bezprzewodowej

| Łączność (Wi-Fi)                      |                                                                                                    |
|---------------------------------------|----------------------------------------------------------------------------------------------------|
| Тур                                   | Radiowa sieć WLAN: IEEE 802.11 a/b/g                                                                                        |
| Częstotliwość                         | 2,4 GHz — 802.11b/g/n: 2412–2472 MHz<br>5,0 GHz — 802.11a/n: 5150–5250 MHz, 5250–5350 MHz, 5470–<br>5725 MHz, 5725–5825 MHz |
| Maksymalna szczytowa moc<br>wyjściowa | 18 dBm                                                                                                    |

| Łączność (Wi-Fi)                            |                                                                                                    |  |  |
|---------------------------------------------|----------------------------------------------------------------------------------------------------|--|--|
| Klasyfikacja znamionowej mocy<br>wyjściowej | Przewodzona                                                                                                    |  |  |
| Typ mocy wyjściowej                         | Ustalany w fabryce                                                                                                    |  |  |
| Typy modulacji                              | OFDM, BPSK, CCK                                                                                                    |  |  |
| Sygnały modulacji                           | Analogowe i cyfrowe                                                                                                    |  |  |
| Dostępne szybkości transmisji<br>danych     | 802.11a — 6, 9, 12, 18, 24, 36, 48, 54 Mbps.<br>802.11b — 1, 2, 5,5, 11 Mbps.<br>802.11g — 6, 9, 12, 18, 24, 36, 48, 54 Mbps.<br>802.11n — MCS 0-7 HT20/HT40 |  |  |

| Łączność (Bluetooth)                     |                     |  |  |
|------------------------------------------|---------------------|--|--|
| Тур                                      | Bluetooth           |  |  |
| Częstotliwość                            | 2402–2480 MHz       |  |  |
| Maksymalna szczytowa moc wyjściowa       | < 12 dBm            |  |  |
| Klasyfikacja znamionowej mocy wyjściowej | Przewodzona         |  |  |
| Typ mocy wyjściowej                      | Ustalany w fabryce  |  |  |
| Typy modulacji                           | DH5                 |  |  |
| Sygnały modulacji                        | Analogowe i cyfrowe |  |  |
| Dostępne szybkości transmisji danych     | 1, 2, 3 Mbps        |  |  |

| Komun         | Komunikacja (WiFi i Bluetooth)                                                                                                    |  |  |  |
|---------------|----------------------------------------------------------------------------------------------------|--|--|--|
| Cykl<br>pracy | 6% (maksymalnie)<br>(Uwaga: Oprogramowanie wysyła 120 bajtów z częstotliwością 62,5 Hz, co daje 7500 bajtów<br>na sekundę, czyli 60 kB/s. Najgorszy cykl pracy będzie miał miejsce przy minimalnej<br>przepływności transmisji 1,1 Mb/s. Dlatego obliczony cykl pracy wynosi 0,06 Mbps / 1,1 Mbps,<br>co daje cykl pracy około 6%) |  |  |  |

| Bezpieczeństwo i uwierzytelnianie |                                                                                     |  |  |
|-----------------------------------|-------------------------------------------------------------------------------------|--|--|
| Szyfrowanie                       | Klucz WEP 64/128-bitowy, Dynamic WEP, WPA-TKIP, WPA2-AES                            |  |  |
| Uwierzytelnianie                  | System otwarty, klucz wspólny, klucz wstępny (PSK), 802.1X: , EAP-PEAP, EAP-<br>TLS |  |  |

| Zgodnoś | Zgodność radiowa                                                                                                    |  |  |
|---------|----------------------------------------------------------------------------------------------------|--|--|
| USA     | FCC ID: VKF-RAD7A lub VKF-RAD7B<br>Model FCC: Radical-7<br>FCC Title 47, część 15                                                                                 |  |  |
| Kanada* | IC ID: 7362A-RAD7A lub 7362A-RAD7B<br>Model IC: VKF-RAD7A lub VKF-RAD7B<br>RSS-247                                                                                |  |  |
| Europa  | Dyrektywa UE w sprawie sprzętu radiowego<br>(RED 2014/53/EU)<br>EN 300 328:V2.1.1<br>EN 301 893:V2.1.1<br>EN 301 489-1:V2.2.0<br>EN 301 489-17 V3.1.1<br>EN 62311 |  |  |
| Japonia | TELEC<br>Artykuł 2-1-19<br>Artykuł 2-1-19-3<br>Artykuł 2-1-19-3-2                                                                                                 |  |  |
| Korea   | KN 301 489-1 V2.2.0<br>KN 301 489-17 V3.1.1                                                                                                    |  |  |
| Chiny   | CMIIT ID: 2020AP7883                                                                                                    |  |  |

\* Zgodnie z RSS-Gen, część 8.4 Niniejsze urządzenie jest zgodne z normami RSS dotyczącymi zwolnienia z posiadania licencji Industry Canada. Użytkowanie podlega następującym dwóm uwarunkowaniom: (1) urządzenie nie może powodować zakłóceń oraz (2) urządzenie musi być odporne na wszelkie zakłócenia, w tym na zakłócenia, które mogłyby spowodować niepożądane działanie urządzenia.

# Wytyczne oraz deklaracja producenta — zgodność elektromagnetyczna

#### Emisje elektromagnetyczne

| Emisje elektromagnetyczne                                                                                                    |          |                                                                                                    |  |  |
|----------------------------------------------------------------------------------------------------|----------|----------------------------------------------------------------------------------------------------|--|--|
| Medyczne urządzenie elektryczne przeznaczone jest do użytku w środowisku elektromagnetycznym<br>opisanym poniżej. Klient lub użytkownik powinien upewnić się, że medyczne urządzenie elektryczne<br>jest używane w takim właśnie środowisku. |          |                                                                                                    |  |  |
| Test emisji                                                                                                    | Zgodność | Środowisko elektromagnetyczne — wytyczne                                                                                                    |  |  |
| Emisje radiowe<br>CISPR 11                                                                                                    | Grupa 1  | Medyczne urządzenie elektryczne wykorzystuje energię o<br>częstotliwościach radiowych wyłącznie do funkcji wewnętrznych.<br>Dlatego emisja promieniowania o częstotliwości radiowej jest bardzo<br>niska, a zakłócenia funkcjonowania wyposażenia elektronicznego<br>znajdującego się w pobliżu są mało prawdopodobne. |  |  |

| Emisje elektromagnetyczne                                          |         |                                                                                                    |  |  |
|--------------------------------------------------------------------|---------|----------------------------------------------------------------------------------------------------|--|--|
| Emisje radiowe<br>CISPR 11                                         | Klasa B | Urządzenie jest odpowiednie do użytku we wszystkich pomieszczeniach domowych i bezpośrednio                                                                |  |  |
| Emisje<br>harmoniczne<br>IEC 61000-3-2                             | Klasa A | podłączonych do sieci publicznej zasilanej z niskonapięciowego<br>źródła, która zaopatruje w energię elektryczną budynki używane do<br>celów mieszkalnych. |  |  |
| Wahania napięcia<br>/ emisje<br>migotania światła<br>IEC 61000-3-3 | Zgodne  |                                                                                                    |  |  |

#### Odporność elektromagnetyczna

#### Odporność elektromagnetyczna

Medyczne urządzenie elektryczne przeznaczone jest do użytku w środowisku elektromagnetycznym opisanym poniżej. Klient lub użytkownik powinien upewnić się, że medyczne urządzenie elektryczne jest używane w takim właśnie środowisku.

| Test odporności                                                                                                    | Poziom testu wg<br>normy IEC 60601                                                                                                    | Poziom<br>zgodności                    | Środowisko elektromagnetyczne — wytyczne                                                                                                    |
|----------------------------------------------------------------------------------------------------|----------------------------------------------------------------------------------------------------|----------------------------------------|----------------------------------------------------------------------------------------------------|
| Wyładowanie<br>elektrostatyczne (ESD)<br>IEC 61000-4-2                                                                | ±6 kV kontakt<br>±8 kV powietrze                                                                                                    | ±6 kV<br>kontakt<br>±8 kV<br>powietrze | Podłogi powinny być drewniane,<br>betonowe lub wyłożone płytkami<br>ceramicznymi. Jeżeli podłogi pokryte są<br>materiałem syntetycznym, wilgotność<br>względna powinna wynosić co najmniej<br>30%. |
| Szybkie elektryczne<br>stany przejściowe / serie<br>szybkich impulsów<br>IEC 61000-4-4                                | ±2 kV dla linii<br>zasilających<br>±1 kV dla linii<br>wejścia/wyjścia                                                                                           |                                        | Jakość zasilania powinna odpowiadać<br>warunkom typowym dla środowiska<br>przemysłowego lub szpitalnego.                                                                                           |
| Udar<br>IEC 61000-4-5                                                                                                 | ±1 kV linia–linia<br>±2 kV linia–ziemia                                                                                                    |                                        | Jakość zasilania powinna odpowiadać<br>warunkom typowym dla środowiska<br>przemysłowego lub szpitalnego.                                                                                           |
| Nagłe obniżenia<br>napięcia, krótkie przerwy<br>oraz wahania napięcia na<br>przewodach zasilających<br>IEC 61000-4-11 | 100% spadek<br>napięcia zasilania<br>przez 0,5 cyklu<br>60% spadek<br>napięcia zasilania<br>przez 5 cykli<br>30% spadek<br>napięcia zasilania<br>przez 25 cykli |                                        | Jakość zasilania powinna odpowiadać<br>warunkom typowym dla środowiska<br>przemysłowego lub szpitalnego.                                                                                           |

| Odporność elektromagnetyczna                                                        |                                                                         |                                                     |                                                                                                    |  |  |
|-------------------------------------------------------------------------------------|-------------------------------------------------------------------------|-----------------------------------------------------|----------------------------------------------------------------------------------------------------|--|--|
| Pole magnetyczne o<br>częstotliwości zasilania<br>(50/60 Hz)<br>IEC 61000-4-8       | 3 A/m                                                                   | 3 A/m                                               | Pole magnetyczne o częstotliwości sieci<br>zasilającej powinno utrzymywać się na<br>poziomie charakterystycznym dla<br>typowych pomieszczeń w typowym<br>środowisku szpitalnym.                                                                                                    |  |  |
| Przenośne urządzenia kon<br>stosowane w odległości m<br>tym kabli, niż zalecana odl | nunikacyjne wykorzys<br>niejszej od jakiejkolw<br>egłość obliczona z ró | stujące fale o c<br>iek części med<br>wnania właści | zęstotliwości radiowej nie powinny być<br>lycznego urządzenia elektrycznego, w<br>wego dla częstotliwości nadajnika.                                                                                                    |  |  |
| Test odporności                                                                     | Poziom testu wg<br>normy IEC 60601                                      | Poziom<br>zgodności                                 | Zalecana odległość                                                                                                    |  |  |
| Przewodzone<br>częstotliwości radiowe<br>IEC 61000-4-6                              | 3 Vrms                                                                  | 3 V                                                 | $d = \left[\frac{3,5}{V_1}\right]\sqrt{P}$                                                                                                    |  |  |
| Wypromieniowane<br>częstotliwości radiowe<br>IEC 61000-4-3                          | 20 V/m od 80<br>MHz do 2,5 GHz                                          | 20 V/m                                              | $d = \left[\frac{3,5}{E_1}\right]\sqrt{P}$<br>od 80 MHz do 800 MHz<br>$d = \left[\frac{7}{E_1}\right]\sqrt{P}$<br>od 800 MHz do 2,5 GHz<br>gdzie P to maksymalna znamionowa<br>moc wyjściowa nadajnika w watach (W)<br>według producenta, a d — zalecana<br>odległość w metrach (m).<br>Natężenie pola wytwarzanego przez<br>stałe nadajniki fal radiowych, określone<br>w badaniu rozkładu pól<br>elektromagnetycznych w otoczeniu <sup>a</sup> ,<br>powinno być mniejsze niż poziom<br>zgodności w każdym zakresie<br>częstotliwości <sup>b</sup> .<br>Może dojść do zakłóceń w pobliżu<br>urządzenia oznaczonego następującym<br>symbolem: |  |  |

**Uwaga 1:** dla 80 MHz i 800 MHz należy przyjąć wyższe zakresy częstotliwości. **Uwaga 2:** Powyższe wytyczne mogą nie dotyczyć wszystkich sytuacji. Na rozprzestrzenianie się promieniowania elektromagnetycznego mają wpływ jego pochłanianie i odbijanie przez budynki, przedmioty i ludzi.

#### Odporność elektromagnetyczna

(a) Nie można w sposób teoretyczny dokładnie przewidzieć natężenia pól nadajników stacjonamych, takich jak stacje przekaźnikowe telefonów radiowych (komórkowych lub bezprzewodowych) oraz naziemne radiostacje ruchome, amatorskie stacje radiowe, nadajniki radiofoniczne AM i FM oraz nadajniki telewizyjne. Aby ocenić środowisko elektromagnetyczne pod kątem stacjonamych nadajników częstotliwości radiowej, należy przeprowadzić badanie elektromagnetyczne danego miejsca. Jeśli natężenie mierzonego pola w lokalizacji medycznego urządzenia elektrycznego przekracza powyższe poziomy zgodności, należy sprawdzić, czy urządzenie to działa poprawnie. W przypadku zaobserwowania nieprawidłowych parametrów mogą być konieczne dodatkowe działania, takie jak zmiana orientacji lub położenia urządzenia ME.

(b) W zakresie częstotliwości od 150 kHz do 80 MHz natężenie pola powinno być mniejsze niż [V1] V/m.

# Specyfikacja testowa dla odporności obudowy na zakłócenia radiowe wytwarzane przez radiowe urządzenia łączności bezprzewodowej

| Częstotliwość<br>testowa<br>(MHz) | Pasmo<br>(a)<br>(MHz) | Usługa (a)                                 | Modulacja<br>(b)                                                     | Moc<br>maksymalna<br>(W) | Odległość<br>(m) | Badawcze<br>poziomy<br>odporności<br>(V/m) |
|-----------------------------------|-----------------------|--------------------------------------------|----------------------------------------------------------------------|--------------------------|------------------|--------------------------------------------|
| 385                               | 380-<br>395           | TETRA 400                                  | Modulacja<br>impulsu <b>(b)</b><br>18 Hz                             | 1,8                      | 0,3              | 27                                         |
| 450                               | 430-<br>470           | GMRS 460,<br>FRS 460                       | FM (c)<br>odchylenie +<br>/ - 5 kHz<br>fala<br>sinusoidalna<br>1 kHz | 2                        | 0,3              | 28                                         |
| 710                               |                       |                                            | Modulacia                                                            |                          |                  |                                            |
| 745                               | 704-<br>787           | Pasmo LTE<br>13, 17                        | impulsu (b)                                                          | 0,2                      | 0,3              | 9                                          |
| 780                               |                       |                                            | 217 112                                                              |                          |                  |                                            |
| 810                               |                       | GSM                                        | Modulacja                                                            | 2                        | 0.3              | 28                                         |
| 870                               | 800-                  | TETRA 800,                                 |                                                                      |                          |                  |                                            |
| 930                               | 960                   | iDEN 820,<br>CDMA 850,<br>Pasmo LTE 5      | 18 Hz                                                                | -                        | 0,0              | 20                                         |
| 1 720                             |                       | GSM 1800;                                  |                                                                      |                          |                  |                                            |
| 1 845                             | 1 700-1               | GSM 1900;<br>GSM 1900;                     | Modulacja                                                            |                          |                  |                                            |
| 1 970                             | 990                   | DECT;<br>Pasmo LTE 1,<br>3. 4. 35:<br>UMTS | impulsu <b>(b)</b><br>217 Hz                                         | 2                        | 0,3              | 28                                         |

| Częstotliwość<br>testowa<br>(MHz) | Pasmo<br>(a)<br>(MHz) | Usługa (a)                                                        | Modulacja<br>(b)                          | Moc<br>maksymalna<br>(W) | Odległość<br>(m) | Badawcze<br>poziomy<br>odporności<br>(V/m) |
|-----------------------------------|-----------------------|-------------------------------------------------------------------|-------------------------------------------|--------------------------|------------------|--------------------------------------------|
| 2 450                             | 2 400-2<br>570        | Bluetooth,<br>WLAN,<br>802.11 b/g/n,<br>RFID 2450,<br>Pasmo LTE 7 | Modulacja<br>impulsu <b>(b)</b><br>217 Hz | 2                        | 0,3              | 28                                         |
| 5 240                             |                       |                                                                   | Modulacia                                 |                          |                  |                                            |
| 5 500                             | 5 100-5<br>800        | WLAN 802.11<br>a/n                                                | impulsu (b)                               | 0,2                      | 0,3              | 9                                          |
| 5 785                             |                       |                                                                   | 21/ HZ                                    |                          |                  |                                            |

**Uwaga:** W przypadku konieczności osiągnięcia badawczych poziomów odporności, odległość od anteny nadawczej i medycznego urządzenia lub systemu może być zmniejszona do 1 m. Testowa odległość 1 m dozwolona jest normą IEC 61000-4-3.

(a) W przypadku niektórych usług, dostarczone są częstotliwości uplink.

(b) Operator powinien dokonać modulacji, aby uzyskać 50% wypełnienia sygnałów prostokątnych (c) Jako alternatywa dla modulacji FM, 50% modulacja impulsowa o częstotliwości 18 Hz może być wykorzystana ponieważ sama nie stanowi modulacji, wobec czego reprezentowałaby najgorszy przypadek.

## Zalecane odległości

Zalecane odległości pomiędzy przenośnymi i ruchomymi urządzeniami radiokomunikacyjnymi a medycznym urządzeniem elektrycznym

Medyczne urządzenie elektryczne przeznaczone jest do użytku w środowisku elektromagnetycznym, gdzie kontrolowane są zakłócenia spowodowane promieniowaniem o częstotliwości radiowej. Klient lub użytkownik medycznego urządzenia elektrycznego może pomóc uniknąć zakłóceń elektromagnetycznych, utrzymując zalecaną poniżej minimalną odległość pomiędzy przenośnymi i mobilnymi urządzeniami radiokomunikacyjnymi (nadajnikami) a tym urządzeniem, biorąc pod uwagę maksymalną moc urządzeń komunikacyjnych.

| Maksymalna znamionowa moc | Odległość w zależności od częstotliwości nadajnika (m) |                         |                         |  |
|---------------------------|--------------------------------------------------------|-------------------------|-------------------------|--|
| wyjsciowa nadajnika (w)   | od 150 kHz do<br>80 MHz                                | od 80 MHz do 800<br>MHz | od 800 MHz do<br>2,5GHz |  |
|                           | d = 1,17*Sqrt (P)                                      | d = 0,18*Sqrt (P)       | d = 0,35*Sqrt (P)       |  |
| 0,01                      | 0,12                                                   | 0,018                   | 0,035                   |  |
| 0,1                       | 0,37                                                   | 0,057                   | 0,11                    |  |
| 1                         | 1,17                                                   | 0,18                    | 0,35                    |  |
| 10                        | 3,7                                                    | 0,57                    | 1,1                     |  |
| 100                       | 11,7                                                   | 1,8                     | 3,5                     |  |

W przypadku nadajników o maksymalnej znamionowej mocy wyjściowej niewymienionej powyżej zalecana odległość w metrach (m) może być oszacowana za pomocą równania odpowiedniego do częstotliwości nadajnika, gdzie P jest maksymalną znamionową mocą wyjściową nadajnika w watach (W) podaną przez producenta.

Uwaga 1: Dla wartości 80 MHz i 800 MHz należy przyjąć wyższe zakresy częstotliwości.

**Uwaga 2:** Powyższe wytyczne mogą nie dotyczyć wszystkich sytuacji. Na rozprzestrzenianie się promieniowania elektromagnetycznego ma wpływ jego pochłanianie i odbijanie przez budynki, przedmioty i ludzi.

## Symbole

Na produkcie lub etykietach produktu mogą pojawiać się następujące symbole:

| Symbol            | Opis                                                                                                    | Symbol    | Opis                                                                                                    |
|-------------------|----------------------------------------------------------------------------------------------------|-----------|----------------------------------------------------------------------------------------------------|
|                   | Przestrzegać instrukcji obsługi                                                                                                 | ī         | Zapoznać się z instrukcją obsługi                                                                                |
| <b>CE</b><br>0123 | Oznaczenie zgodności<br>z europejską dyrektywą<br>dotyczącą urządzeń<br>medycznych 93/42/EWG                                    | 3149433   | Certyfikacja ANSI/AAMI ES60601-<br>1                                                                             |
| IPX1              | Ochrona przed padającymi<br>pionowo kroplami wody                                                                               | TZA 250V  | Wymiana bezpiecznika —<br>wymieniać wyłącznie na<br>bezpieczniki zwłoczne określone<br>w tej instrukcji obsługi. |
| NON               | Produkt niejałowy                                                                                                    | ╡╋        | Odpoma na defibrylację. Część<br>stykająca się z ciałem pacjenta<br>typu BF                                      |
| X                 | Oddzielna zbiórka sprzętu<br>elektrycznego i<br>elektronicznego (WEEE).                                                         | s         | Nadaje się do recyklingu                                                                                         |
| Rx ONLY           | Przestroga: Prawo federalne<br>USA zezwala na sprzedaż<br>tego urządzenia wyłącznie<br>przez lekarza lub na zlecenie<br>lekarza | EC REP    | Autoryzowany przedstawiciel na terenie Wspólnoty Europejskiej                                                    |
| F©                | Licencja FCC (Federal<br>Communications Commission)                                                                             | FCC ID:   | Oznacza jednostkę zarejestrowaną jako urządzenie radiowe                                                         |
| (((••)))          | Niejonizujące promieniowanie<br>elektromagnetyczne                                                                              | IC Model: | Innowacja, nauka i rozwój<br>gospodarczy w Kanadzie (ISED)                                                       |
| Â                 | Ostrzeżenie, elektryczność                                                                                                    | <b>X</b>  | Odpad stanowiący zagrożenie<br>biologiczne                                                                       |

| Symbol       | Opis                                               | Symbol                  | Opis                                                                                                    |
|--------------|----------------------------------------------------|-------------------------|----------------------------------------------------------------------------------------------------|
|              | Wyładowanie elektrostatyczne                       | SpO <sub>2</sub>        | Produkt nie jest przeznaczony do<br>monitorowania ciągłego (brak<br>alarmu dla SpO <sub>2</sub> )                                                                            |
| $\bigotimes$ | Brak alarmów parametru                             | $\overline{\mathbb{X}}$ | Produkt nie zawiera PCW<br>(polichlorku winylu)                                                                                                    |
| Â            | Przestroga                                         | $\overline{\mathbb{X}}$ | Produkt został wykonany bez<br>zastosowania lateksu naturalnego                                                                                                    |
|              | Producent                                          | REF                     | Numer katalogowy (numer modelu)                                                                                                    |
| ~~~          | Data produkcji<br>RRRR-MM-DD                       | (####                   | Numer referencyjny Masimo                                                                                                    |
|              | Zakres temperatury podczas<br>przechowywania       | SN                      | Numer seryjny                                                                                                    |
| Ţ            | Przechowywać w suchym<br>miejscu                   | Ţ                       | Produkt delikatny, zachować<br>ostrożność                                                                                                    |
| <i>%</i>     | Ograniczenie wilgotności<br>podczas przechowywania |                         | Nie używać, jeżeli opakowanie jest<br>uszkodzone                                                                                                    |
| <b>*</b>     | Ograniczenie ciśnienia<br>atmosferycznego          | $\checkmark$            | Ekwipotencjalny zacisk uziemienia                                                                                                    |
| $\sim$       | Prąd sieciowy                                      |                         | Interfejs SatShare                                                                                                    |
| ф            | Bezpiecznik                                        | Y                       | Poziom symbolu komunikacji<br>bezprzewodowej                                                                                                    |
| Ċ            | Czuwanie                                           | ()                      | Można korzystać z funkcji<br>bezprzewodowych w krajach<br>członkowskich z ograniczeniem<br>użytkowania wewnątrz budynków<br>we Francji — urządzenie<br>bezprzewodowe klasy 2 |
| ←→RS-232     | Złącze RS-232                                      |                         | Złącze Iris                                                                                                    |
| <b>হ</b> ←∕∕ | Analogowe złącze wyjściowe                         | 6<br>년                  | Sieć Ethernet                                                                                                    |
| Ŷ            | Port USB                                           | ŚÐ                      | Interfejs instalacji przyzywowej                                                                                                    |

| Symbol         | Opis                                                                                                    | Symbol | Opis                                                                                                    |
|----------------|----------------------------------------------------------------------------------------------------|--------|----------------------------------------------------------------------------------------------------|
| <b>V</b>       | Poniżej                                                                                                    | >      | Ponad                                                                                                    |
| MD             | Wyrób medyczny                                                                                                    |        | Akumulator, ogólne                                                                                                    |
| 0              | Ograniczenie dotyczące<br>substancji niebezpiecznych w<br>Chinach                                                                                                    |        | W instrukcji obsługi produktu<br>należy podać nazwy i skład<br>toksycznych i niebezpiecznych<br>substancji oraz elementów |
| off U indicato | Instrukcje / wskazówki dotyczące korzystania / podręczniki są dostępne w formacie<br>elektronicznym na stronie http://www.Masimo.com/TechDocs<br><b>Uwaga:</b> Instrukcja obsługi w wersji elektronicznej nie jest dostępna we wszystkich<br>krajach. |        |                                                                                                    |

#### Materiały referencyjne

[1] Dokładność pomiaru SpO<sub>2</sub>, SpCO oraz SpMet określono, przeprowadzając badania u zdrowych dorosłych ochotników w zakresie od 60% do 100% SpO<sub>2</sub>, od 0% do 40% SpCO oraz od 0% do 15% SpMet w porównaniu z CO-oksymetrem laboratoryjnym. Dokładność pomiaru SpO<sub>2</sub> oraz SpMet określono u 16 pacjentów oddziałów intensywnej terapii neonatologicznej (OITN) w wieku od 7 do 135 dni i o wadze od 0,5 do 4,25 kg. Uzyskano siedemdziesiąt dziewięć (79) próbek danych w zakresie od 70% do 100% SaO<sub>2</sub> oraz o 0,5% do 2,5% HbMet z dokładnością rzędu 2,9% SpO<sub>2</sub> oraz 0,9% SpMet. W celu uzyskania danych badań należy skontaktować się z firmą Masimo.

[2] Technologia Masimo rainbow SET z czujnikami Masimo została zwalidowana pod kątem dokładności przy braku ruchu podczas badań krwi z udziałem zdrowych dorosłych ochotników płci męskiej i żeńskiej o pigmentacji skóry od jasnej do ciemnej w badaniach indukowanego niedotlenienia w zakresie 70–100% SpO<sub>2</sub> w porównaniu z CO-oksymetrem laboratoryjnym i monitorem EKG. Zmienność ta jest równa +/jednemu odchyleniu standardowemu, co obejmuje 68% wagi populacji.

[3] Technologia Masimo rainbow SET z czujnikami Masimo została zwalidowana pod kątem dokładności w przypadku ruchu podczas badań krwi z udziałem zdrowych dorosłych ochotników, kobiet i mężczyzn od jasnej do ciemnej pigmentacji skóry, w badaniach z indukowanym niedotlenieniem podczas wykonywania ruchów pocierania i dotykania przy częstości od 2 do 4 Hz i amplitudzie od 1 do 2 cm oraz ruchów niepowtarzanych przy częstości od 1 do 5 Hz i amplitudzie od 2 do 3 cm w badaniach z indukowanym niedotlenieniem w zakresie 70–100% SpO<sub>2</sub> w porównaniu z laboratoryjnym CO-oksymetrem i monitorem EKG. Zmienność jest równa +/– 1 odchyleniu standardowemu. +/– 1 odchylenie standardowe oznacza 68% populacji.

[4] Urządzenie Radical-7 zostało zatwierdzone pod kątem dokładności przy niskiej perfuzji w warunkach testowych w porównaniu z symulatorem Biotek Index 2TM\* i symulatorem firmy Masimo przy sile sygnału większej niż 0,02% i transmisji wyższej niż 5% dla saturacji z zakresu 70–100%. Zmienność jest równa +/– 1 odchyleniu standardowemu. +/– 1 odchylenie standardowe oznacza 68% populacji.

[5] Technologia Masimo rainbow SET z czujnikami Masimo została zwalidowana pod kątem dokładności pomiaru częstości tętna w zakresie 25–240 ud./min w warunkach testowych w porównaniu z symulatorem Biotek Index 2. Zmienność jest równa +/– 1 odchyleniu standardowemu, co obejmuje 68% populacji.

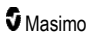

[6] Dokładność pomiaru SpHb określono, przeprowadzając testy u zdrowych, dorosłych ochotników płci męskiej i żeńskiej, a także u pacjentów chirurgicznych o pigmentacji skóry od jasnej do ciemnej, w zakresie od 8 g/dl do 17 g/dl SpHb w porównaniu z urządzeniem Coulter Counter. Zmienność jest równa +/- 1 odchyleniu standardowemu, co obejmuje 68% populacji. Dokładności pomiaru SpHb nie zwalidowano w warunkach ruchu ani niskiej perfuzji.

[7] Dokładność pomiaru częstości oddechu przez czujnik Masimo Acoustic Respiration oraz urządzenie była walidowana w warunkach testowych w zakresie od 4 do 70 oddechów na minutę. Ponadto przy użyciu urządzenia oraz czujnika Masimo Acoustic Respiration przeprowadzono walidację kliniczną w zakresie do 30 oddechów na minutę.

[8] Oznacza to przybliżony czas pracy przy wyłączonych wszystkich opcjach łączności i przy najniższym poziomie jasności przy w pełni naładowanej baterii.

[9] Jeżeli baterie mają być przechowywane przez dłuższy czas, zaleca się przechowywanie ich w temperaturze od –20°C do +30°C i przy wilgotności względnej poniżej 85%. W przypadku przechowywania przez dłuższy czas w warunkach środowiskowych przekraczających te ograniczenia, całkowita pojemność baterii może zostać zmniejszona, a okres żywotności baterii może ulec skróceniu.

[10] Podczas korzystania z funkcji FastSat czas uśredniania jest uzależniony od sygnału wejściowego. Dla ustawień 2 i 4 sekund czas uśredniania może mieścić się w zakresie odpowiednio 2–4 i 4–6 sekund.

[11] Tryb maksymalnej czułości powoduje zablokowanie wartości granicznej perfuzji na poziomie 0,02%.

\* Zarejestrowany znak towarowy firmy Fluke Biomedical Corporation, Everett, Washington.

## Rozdział 9: Serwis i konserwacja

Niniejszy rozdział zawiera informacje dotyczące czyszczenia, obsługi baterii, kontroli wydajności, serwisu, naprawy i gwarancji.

#### Czyszczenie

Urządzenie Radical-7 jest wielokrotnego użytku. Urządzenie jest dostarczane i przeznaczone do użytku jako niejałowe.

OSTRZEŻENIE: Aby uniknąć porażenia prądem elektrycznym, przed czyszczeniem należy zawsze wyłączyć urządzenie Radical-7 oraz fizycznie odłączyć zasilanie prądem przemiennym (AC) i wszystkie połączenia z pacjentem.

**PRZESTROGA:** Nie zaleca się stosowania nierozcieńczonego wybielacza (5–5,25% podchloryn sodu) lub innego niezalecanego roztworu czyszczącego, ponieważ może to spowodować trwałe uszkodzenie urządzenia Radical-7.

Aby wyczyścić powierzchnię urządzenia Radical-7:

 Wytrzeć dwukrotnie powierzchnie zewnętrzne wykorzystując miękką ściereczkę nasączona jednym z zalecanych roztworów czyszczących lub do momentu, aż powierzchnie będą wolne od wszelkich widocznych pozostałości.

Uwaga: Należy zwrócić szczególną uwagę na pęknięcia, szczeliny i trudno dostępne miejsca urządzenia.

- Powtórzyć powyższe etapy czyszczenia z użyciem nowej ściereczki.
- Pozostawić urządzenie Radical-7 do całkowitego wyschnięcia przed ponownym użyciem.

**PRZESTROGA:** Aby uniknąć trwałego uszkodzenia urządzenia Radical-7, do jego czyszczenia nie należy stosować nadmiernych ilości płynów.

Zewnętrzne powierzchnie urządzenia Radical-7 można czyścić za pomocą następujących rozpuszczalników lub środków czyszczących:

- 70% alkohol izopropylowy
- Aldehyd glutarowy
- 0,5% wodny roztwór podchlorynu sodu
- Roztwory przyspieszonego nadtlenku wodoru (np. Oxivir TB)
- Roztwór czwartorzędowego chlorku amoniowego

#### Obsługa i konserwacja baterii

Moduł przenośny Radical-7 Moduł przenośny zawiera baterię litowo-jonową z możliwością ładowania. Stacja dokująca urządzenia Radical-7 może zawierać opcjonalną ładowalną baterię niklowo-metalowowodorkową o pojemności 6,5 amperogodziny.

Przed użyciem urządzenia Radical-7 jako modułu przenośnego lub monitora transportowego należy w pełni naładować baterię modułu przenośnego i opcjonalną baterię stacji dokującej. Informacje na temat ładowania baterii zawiera część **Początkowe ładowanie baterii** na stronie 42.

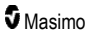

#### Szacowany czas pracy przy zasilaniu akumulatorowym

W poniższej tabeli przedstawiono szacowany czas pracy aparatu Radical-7 przy zasilaniu akumulatorowym. Oszacowania te przyjmują pełne naładowanie akumulatorów aparatu Radical-7. Zakładają również pracę aparatu Radical-7 z włączonym i wyłączonym podświetleniem ekranu.

Aparat Radical-7 jest zawsze skonfigurowany do korzystania z akumulatora modułu przenośnego. Opcjonalnie można go skonfigurować do korzystania z akumulatora stacji dokującej. Przed zapoznaniem się z poniższymi tabelami należy określić konfigurację systemu.

#### Czas pracy wyłącznie modułu przenośnego

W tej konfiguracji urządzenie Radical-7 jest skonfigurowane jedynie do uwzględniania baterii modułu przenośnego (konfiguracja standardowa). Podczas pracy przy zasilaniu bateryjnym zaleca się korzystanie wyłącznie z modułu przenośnego. Przy zasilaniu bateryjnym możliwa jest obsługa modułu samodzielnego (modułu przenośnego podłączonego do stacji dokującej z zasilaniem z baterii modułu przenośnego dostarczanym do stacji dokującej). Jednak pojemność baterii modułu przenośnego nie jest wystarczająca do pracy w tym trybie przez dłuższy czas.

W celu zachowania optymalnego czasu pracy baterii należy skonfigurować w urządzeniu automatyczne dostosowywanie jasności. Patrz **Jasność** na stronie 93.

| Konfiguracja             | Tryb pracy                                                               | Minimalny czas<br>pracy |
|--------------------------|--------------------------------------------------------------------------|-------------------------|
| Tylko moduł<br>przenośny | Moduł przenośny, niezadokowany, niepodłączony do<br>zasilania sieciowego | 4 godziny               |
| Tylko moduł<br>przenośny | Moduł przenośny, zadokowany, niepodłączony do<br>zasilania sieciowego    | 1 godzina               |

#### Wymiana baterii

Przed instalacją lub wyjęciem baterii należy upewnić się, że kabel zasilania sieciowego został odłączony, a zasilanie urządzenia Radical-7 jest wyłączone.

#### Wymiana ładowalnej baterii modułu przenośnego

- Wyłącz moduł przenośny Radical-7 i odłącz kabel pacjenta. W przypadku zadokowania odłącz moduł przenośny od stacji dokującej.
- 2. Poluzuj śrubę zamknięcia drzwiczek komory baterii i wyjmij baterię.
- 3. Weź nową baterię i umieść ją w komorze.
- 4. Dokręć śrubę zamknięcia.
- 5. Umieść moduł przenośny w stacji dokującej, włącz linię zasilania i naładuj baterię.

Zobacz część Obsługa i konserwacja baterii na stronie 141.

#### Wymiana bezpieczników

Jeśli problem związany z zasilaniem spowoduje przepalenie jednego lub obu bezpieczników w module zasilającym PEM na panelu tylnym, konieczne będzie ich wymiana. Przed rozpoczęciem należy zaopatrzyć się we wkrętak 5 mm lub 3/16 cala.

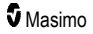
### Wymiana bezpieczników

- 1. Odłącz urządzenie od zasilania sieciowego.
- Odłącz znajdujący się w tylnej części stacji dokującej kabel zasilania sieciowego od modułu zasilającego PEM.
- Za pomocą wkrętaka ostrożnie podważ osłonę bezpiecznika w lewej części modułu zasilającego PEM, odsłaniając uchwyt bezpiecznika.
- 4. Używając wkrętaka, ostrożnie wyjmij uchwyt bezpiecznika.
- Zapamiętaj sposób umieszczenia bezpiecznika w uchwycie na potrzeby zainstalowania nowego bezpiecznika.
- Wyjmij bezpieczniki z uchwytu bezpiecznika, używając krawędzi wkrętaka do podważenia dolnej części metalowego fragmentu bezpiecznika, w miejscu jej połączenia ze szklaną częścią bezpiecznika.
- Umieść bezpieczniki w uchwycie bezpiecznika, dbając o ich prawidłową orientację. Dane techniczne bezpieczników, zobacz część Dane elektryczne.

**OSTRZEŻENIE:** Niebezpieczeństwo pożaru: aby zapobiec niebezpieczeństwu pożaru, bezpieczniki należy wymieniać jedynie na te, które są tego samego typu i mają te same wartości znamionowe i napięcie.

- Wsuń uchwyt bezpiecznika z powrotem do modułu zasilającego PEM i mocno dociśnij w celu upewnienia się, że został prawidłowo osadzony.
- Zamknij oslonę bezpiecznika i delikatnie dociśnij do całkowitego osadzenia, a następnie przesłoń tylną część stacji dokującej. Urządzenie jest gotowe do ponownego podłączenia do zasilania sieciowego. Jeśli bezpieczniki ulegną przepaleniu wkrótce po wymianie, urządzenie wymaga wykonania czynności serwisowych.

# Kontrola wydajności

W normalnych warunkach pracy nie są wymagane żadne regulacje wewnętrzne ani ponowna kalibracja. Testy bezpieczeństwa i regulacje wewnętrzne powinny być przeprowadzane wyłącznie przez wykwalifikowany personel. Testy bezpieczeństwa powinny być wykonywane w regularnych odstępach czasu lub zgodnie z przepisami lokalnymi i rządowymi.

W celu sprawdzenia wydajności urządzenia Radical-7 po naprawach lub w czasie rutynowej konserwacji należy postępować według procedury przedstawionej w niniejszym rozdziale. Jeżeli którykolwiek z opisanych testów urządzenia Radical-7 był nieudany, należy zaprzestać jego użytkowania i rozwiązać problem przed zwróceniem urządzenia użytkownikowi.

Przed przeprowadzeniem testów należy wykonać następujące czynności:

- Umieść moduł przenośny w stacji dokującej.
- Podłącz stację dokującą do zasilania sieciowego i naładuj do pełna baterię modułu przenośnego.
- Odłącz wszystkie kable pacjenta i sondy pulsoksymetru.
- Odłącz kable złącza SatShare oraz kable szeregowego i analogowego złącza wyjściowego od urządzenia.
- Skonfiguruj normalny tryb pracy urządzenia Radical-7, przechodząc do menu głównego i wybierając dla opcji Home Use (Użytek domowy) ustawienie No (Nie).

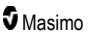

# Autotest po włączeniu

### Przeprowadzenie autotestu po włączeniu

- 1. Podłącz moduł baterii do modułu urządzenia. Instrukcje podłączania modułu baterii do modułu urządzenia, patrz Konfiguracja.
- 2. Po podłączeniu urządzenie emituje sygnał dźwiękowy i wyświetlane jest logo Masimo.

### Test działania ekranu dotykowego

### Przeprowadzanie testu działania ekranu dotykowego

- 1. Podłącz urządzenie Radical-7 do zasilania prądem przemiennym (AC).
- 2. Wykonaj gesty opisane w części Korzystanie z interfejsu ekranu dotykowego.

### Test wartości granicznej alarmu

### Test wartości granicznej alarmu

- Podłącz czujnik do urządzenia Radical-7. Umieść czujnik na palcu w celu uzyskania wartości SpO<sub>2</sub>.
- Zmień parametr alarmu górnej wartości SpO<sub>2</sub> na wartość niższą o dwa punkty od bieżącej wybranej wartości. Patrz Alarmy SpO2 na stronie 70.
- 3. Sprawdź, czy nowo ustawiony parametr jest wyświetlony na ekranie wyświetlacza.
- 4. Przywróć parametrowi jego początkowe ustawienie.
- 5. Powtórz czynności opisane w punktach 1–3 dla wszystkich aktywnych parametrów.
- 6. Ustaw ponownie początkowe ustawienia wartości granicznych alarmu.

### Test przy użyciu opcjonalnego narzędzia do testów Masimo SET

### Przeprowadzanie testu przy użyciu opcjonalnego narzędzia do testów Masimo SET®

- 1. Wyłącz, a następnie włącz urządzenie Radical-7.
- Podłącz narzędzie do testów Masimo SET® do urządzenia Radical-7, wykorzystując złącze kabla pacjenta urządzenia Radical-7.
- Zapoznaj się ze wskazówkami dotyczącymi korzystania dostarczonymi z narzędziem do testów Masimo SET®.

# Test instalacji przyzywowej

### Przeprowadzenie testu instalacji przyzywowej

- 1. Odłącz wszystkie kable pacjenta, czujniki i akcesoria od aparatu Radical-7.
- Wyłącz aparat Radical-7, a następnie włącz go ponownie. Upewnij się, że nie są emitowane żadne alarmy dźwiękowe i że funkcja alarmu dźwiękowego nie została wyciszona.
- Sprawdź, czy biegunowość instalacji przyzywowej została skonfigurowana na ustawienie zwykłe. Zobacz część Kontrola dostępu na stronie 94.
- 4. Należy przygotować miernik wieloparametrowy, aby zmierzyć opór.

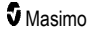

- Podłącz wspólne odprowadzenie cyfrowego miernika wieloparametrowego do wtyku 12 (wspólnego instalacji przyzywowej) analogowego złącza wyjściowego na RDS . Zapoznaj się z częścią *Dane techniczne wyjścia analogowego i instalacji przyzywowej* na stronie 129.
- Podłącz dodatnie odprowadzenie cyfrowego miernika wieloparametrowego do wtyku 6 (normalnie otwartej instalacji przyzywowej) analogowego złącza wyjściowego na RDS.
- 7. Sprawdź, czy oporność jest większa niż 1 megaom (obwód otwarty).
- Spowoduj wyzwolenie alarmu na urządzeniu Radical-7 (np. odłączając i podłączając czujnik podczas pomiaru danych).
- 9. Sprawdź, czy oporność jest mniejsza niż 35 omów.

# Test analogowego złącza wyjściowego

### Wykonanie testu analogowego złącza wyjściowego

- 1. Odłącz wszystkie kable pacjenta, czujniki i akcesoria od urządzenia Radical-7. Wyłącz urządzenie Radical-7, a następnie włącz go ponownie.
- Podłącz wspólne odprowadzenie cyfrowego woltomierza do styku 2 (uziemienia) analogowego złącza wyjściowego na urządzeniu Radical-7. Podłącz dodatnie odprowadzenie cyfrowego woltomierza do styku 9 (analogowego 1) analogowego złącza wyjściowego.
- Na ekranie złączy wyjściowych urządzenia dla opcji analog 1 (analogowe 1) wybierz ustawienie 0V Output (Sygnał wyjściowy 0 V). Patrz Wyjścia urządzenia na stronie 97.
- 4. Sprawdź, czy woltomierz wskazuje napięcie wynoszące w przybliżeniu 0 V.
- Zmień ustawienie dla opcji analog 1 (analogowe 1) na wartość 1V Output (Sygnał wyjściowy 1 V).
- 6. Sprawdź, czy woltomierz wskazuje napięcie wynoszące w przybliżeniu 1,0 V.
- Powtórz czynności z punktów 5 i 6 z użyciem dodatniego odprowadzenia woltomierza podłączonego do styku 15 (*analogowego* 2). Zobacz część Dane techniczne interfejsu szeregowego na stronie 128.
- Podłącz kabel pacjenta oraz czujnik i sprawdź, czy napięcie na stykach 9 i 15 mieści się w przedziale 0–1,0 V w czasie pomiaru saturacji oraz częstości tętna.

# Test baterii

### Przeprowadzenie testu baterii

- 1. Naładuj całkowicie urządzenie Radical-7, umieszczając moduł przenośny w stacji dokującej, a następnie doprowadzając zasilanie sieciowe.
- 2. Sprawdź, czy wskaźnik ładowania baterii modułu przenośnego jest podświetlony.
- Po pełnym naładowaniu urządzenia Radical-7 wskaźnik ładowania modułu przenośnego zostanie wyłączony.
- 4. Włącz urządzenie Radical-7 i sprawdź, czy wskaźnik baterii wskazuje pełne naładowanie.

# Zasady napraw

Wszystkie naprawy gwarancyjne i serwisowe muszą być wykonywane przez firmę Masimo lub autoryzowany serwis. Nie wolno używać niesprawnego urządzenia. Należy naprawić urządzenie.

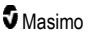

Urządzenie należy odkazić i/lub wyczyścić przed wysyłką, zgodnie z procedurą czyszczenia opisaną w części **Czyszczenie** na stronie 141. Przed zapakowaniem należy odczekać na całkowite wyschnięcie urządzenia.

Procedurę zwrotu urządzenia na potrzeby serwisu opisano w części Procedura zwrotu na stronie 146.

### Procedura zwrotu

Wyczyścić skażone/zanieczyszczone urządzenie przed zwróceniem, postępując zgodnie z instrukcjami w części **Czyszczenie** na stronie 141. Przed spakowaniem urządzenia upewnić się, że jest całkowicie suche. Skontaktować się z firmą Masimo pod numerem telefonu 800-326-4890 i poprosić o połączenie z działem wsparcia technicznego. Poprosić o podanie numeru RMA. Odpowiednio zapakować urządzenie, jeśli to możliwe w oryginalne opakowanie transportowe, i dołączyć następujące informacje oraz dokumenty:

- Pismo, w którym opisano szczegółowo wszystkie problemy związane z użytkowaniem urządzenia Radical-7. W piśmie podać numer RMA.
- Informacje dotyczące gwarancji, kopię faktury lub inne stosowne dokumenty.
- Numer zamówienia w celu pokrycia kosztów naprawy, jeśli urządzenie Radical-7 nie jest objęte gwarancją lub w celu śledzenia przebiegu naprawy w przypadku naprawy gwarancyjnej.
- · Informacje dotyczące adresu dostawy i danych na fakturze.
- Dane osoby (imię i nazwisko, numer telefonu/faksu i kraj), z którą należy się kontaktować w sprawie pytań związanych z naprawą.
- Oświadczenie stwierdzające, że urządzenie Radical-7 zostało odkażone z patogenów krwiopochodnych.
- Zwrócić urządzenie Radical-7 na adres podany poniżej w części Dane kontaktowe firmy Masimo na stronie 146.

### Dane kontaktowe firmy Masimo

Masimo Corporation 52 Discovery Irvine, California 92618, Stany Zjednoczone

Tel.: +1 949 297 7000 Faks: +1 949 297 7001

### Ograniczona gwarancja

Firma Masimo udziela użytkownikowi końcowemu, nabywcy produktu sprzętowego marki Masimo (Radical-7® Pulse CO-Oximeter®) i wszelkich nośników programowych zawartych w oryginalnym opakowaniu gwarancji braku wad materiałowych i wykonawczych w przypadku użytkowania zgodnie z podręcznikami użytkownika firmy Masimo, danymi technicznymi i innymi opublikowanymi wytycznymi firmy Masimo na okres 12 miesięcy, a w przypadku wszystkich baterii sześciu (6) miesięcy od pierwotnej daty uzyskania produktu przez użytkownika końcowego.

Jedynym obowiązkiem firmy Masimo wymaganym przez niniejszą gwarancję jest wymiana lub naprawa, według uznania, uszkodzonego produktu lub nośnika oprogramowania objętego gwarancją.

Aby żądać wymiany podczas okresu gwarancji, nabywca powinien skontaktować się z firmą Masimo w celu uzyskania numeru autoryzacji zwrotu produktu umożliwiającego firmie Masimo śledzenie

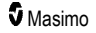

produktu. Jeśli firma Masimo uzna, że produkt powinien być wymieniony w ramach gwarancji, zostanie on wymieniony i firma pokryje koszty wysyłki. Pozostałe koszty wysyłki muszą zostać pokryte przez nabywcę.

# Wyłączenia

Niniejsza gwarancja nie obowiązuje w przypadku produktów lub oprogramowania innych niż te marki Masimo, nawet jeśli znajdowały się w opakowaniu z produktem, ani produktu, który: (a) nie był nowy lub nie znajdował się w oryginalnym opakowaniu po dostarczeniu do nabywcy; (b) został zmodyfikowany bez pisemnej zgody firmy Masimo; (c) był zapasami, urządzeniem lub systemem dostarczonym oddzielnie; (d) został zdemontowany, zmontowany ponownie lub poddany naprawie przez osobę inną niż autoryzowana przez firmę Masimo; (e) był używany z innymi produktami, jak nowe czujniki, czujniki przystosowane do ponownego użycia lub inne akcesoria nieprzeznaczone przez firmę Masimo do stosowania z produktem; (f) nie był używany lub poddawany konserwacji zgodnie z instrukcją obsługi lub zgodnie z tym, jak podano na jego etykietach; (g) był przystosowywany do ponownego użycia, odnawiany lub poddawany recyklingowi, a także (h) został uszkodzony przypadkowo, w wyniku nadmiernego lub nieprawidłowego użytkowania, kontaktu z wodą lub ogniem, trzęsienia ziemi lub innej przyczyny zewnętrznej.

Gwarancja nie ma zastosowania do jakiegokolwiek produktu dostarczonego nabywcy, za który firma Masimo lub jej autoryzowany dystrybutor nie otrzymali zapłaty; takie produkty są dostarczane w stanie JAKIE SA, bez gwarancji.

# Ograniczenie gwarancji

Z wyjątkiem sytuacji, gdy jest to wymagane przez prawo lub określone inaczej w umowie zakupu, powyższa gwarancja jest jedyną gwarancją mającą zastosowanie do produktu i nośników oprogramowania, a firma Masimo nie składa żadnych innych obietnic, warunków ani gwarancji dotyczących produktu. Niniejsza gwarancja zastępuje wszelkie inne gwarancje, wyraźne lub dorozumiane, w tym bez ograniczeń wszelką dorozumianą gwarancję przydatności handlowej, przydatności do określonego celu, zadowalającej jakości lub w odniesieniu do należytych umiejętności i staranności. Zasady i warunki odnoszące się do oprogramowania dołączonego do produktu zamieszczono w części dotyczącej zasad licencjonowania. Ponadto firma Masimo nie będzie odpowiadała za żadne przypadkowe, umyślne lub wtórne szkody, straty lub wydatki bezpośrednio bądź pośrednio wynikające ze stosowania jub utraty możliwości stosowania jakiegokolwiek produktu lub oprogramowania nabywcy (na mocy umowy, gwarancji, czynu niedozwolonego lub innych roszczeń) przekraczającej kwotę zapłaconą przez nabywcę za produkt lub oprogramowanie. Powyższych ograniczeń nie należy uznawać za prowadzące do wyłączenia jakiejkolwiek odpowiedzialności, której nie można zgodnie z prawem wyłączyć w drodze umowy.

# Umowa licencyjna i umowa sprzedaży

Ten dokument jest prawną umową pomiędzy klientem ("nabywca") i firmą Masimo Corporation ("firma Masimo") dotyczącą zakupu tego produktu ("produkt") i licencji dołączonego lub wbudowanego oprogramowania ("oprogramowanie"). Poza warunkami wyrażonymi w oddzielnej umowie nabycia produktu poniższe warunki stanowią pełną umowę pomiędzy stronami dotyczącą zakupu produktu. Jeśli

Masimo

klient nie wyraża zgody na warunki zawarte w tej umowie, powinien natychmiast zwrócić cały produkt wraz z akcesoriami, w oryginalnym opakowaniu, z dowodem zakupu firmie Masimo, aby uzyskać pełen zwrot kosztów.

# Ograniczenia

- 1. Ograniczenie praw autorskich: Oprogramowanie i towarzyszące mu materiały na piśmie są chronione prawem autorskim. Nieautoryzowane kopiowanie oprogramowania (w tym oprogramowania, które zostało zmodyfikowane lub dołączone do innego oprogramowania) lub materiałów na piśmie jest zabronione. Nabywca może zostać pociągnięty do odpowiedzialności prawnej za naruszenie praw autorskich spowodowane nieprzestrzeganiem przez niego warunków tej umowy. W żadnym punkcie tej licencji nie są przekazywane inne prawa poza tymi związanymi z artykułem 17 U.S.C. §117.
- 2. Ograniczenia stosowania: Nabywca może fizycznie przenieść produkt z jednej lokalizacji do drugiej, pod warunkiem że oprogramowanie nie zostanie skopiowane. Nabywca nie może przenieść oprogramowania z produktu do innego urządzenia. Nabywca nie może ujawniać, publikować, tłumaczyć, rozprowadzać kopii, modyfikować, adaptować, dekompilować, demontować ani tworzyć produktów pochodnych opartych na oprogramowaniu lub materiałach na piśmie.
- 3. Ograniczenia przeniesienia: W żadnym wypadku nabywca nie może przekazywać, przepisywać, wypożyczać, wynajmować, sprzedawać ani w inny sposób dysponować oprogramowaniem w sposób tymczasowy. Nabywca nie może przepisywać lub przekazywać licencji, w całości ani w części, bez uprzedniej pisemnej zgody firmy Masimo; wyjątkiem jest sytuacja, gdy wszystkie prawa nabywcy i oprogramowanie przechodzą automatycznie na podmiot, który legalnie uzyska tytuł do produktu wraz z oprogramowaniem. Wszelkie próby przekazywania praw, obowiązków i zobowiązań inne niż opisane w powyższym paragrafie zostaną uznane za nieważne.
- 4. Prawa rządu Stanów Zjednoczonych: Jeżeli nabywca otrzymuje oprogramowanie (wraz z dokumentacją) na rzecz jakiejkolwiek instytucji rządowej Stanów Zjednoczonych, obowiązują następujące warunki: oprogramowanie i dokumentacja są "oprogramowaniem komercyjnym" i "komercyjną dokumentacją oprogramowania", według regulacji DFAR, część 227.7202 i FAR 12.212 (w stosownych przypadkach). Każde użycie, modyfikacja, reprodukcja, wydanie, przetwarzanie, wyświetlanie lub ujawnianie oprogramowania (włącznie z powiązaną dokumentacją) przez rząd Stanów Zjednoczonych lub inne agencje może być wykonywane jedynie na warunkach niniejszej umowy i powinno być do nich ograniczone, jeśli niniejsza umowa nie stanowi inaczej.

# Dodatek: Koncepcje opóźnienia reakcji na stan alarmowy

# Koncepcje opóźnienia reakcji na stan alarmowy

Jak w przypadku wszystkich urządzeń pulsoksymetrycznych, alarmy dźwiękowe i wizualne są zależne od opóźnienia reakcji na stan alarmowy, na które składa się opóźnienie stanu alarmowego i opóźnienie wygenerowania sygnału alarmowego. Opóźnienie stanu alarmowego to czas od wystąpienia zdarzenia włączającego alarm do momentu ustalenia przez system, że wystąpił stan alarmowy. Z kolei opóźnienie wygenerowania sygnału alarmowego to czas od rozpoczęcia stanu alarmowego do wygenerowania sygnału alarmowego. Poniższy wykres stanowi uproszczone przedstawienie koncepcji opóźnienia reakcji na stan alarmowy i nie odzwierciedla obecnych czasów opóźnień.

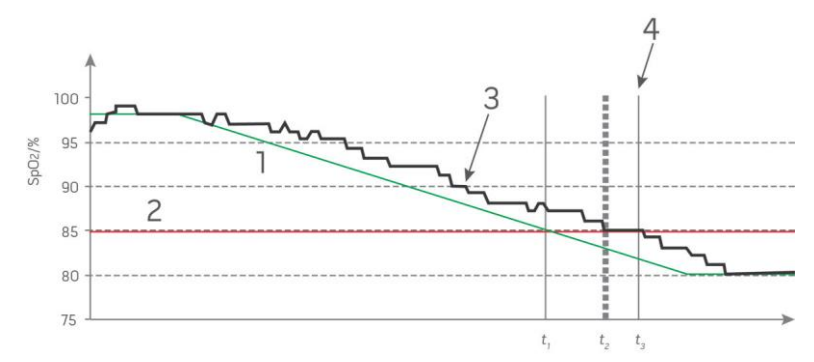

| Numer | Definicja                | Numer            | Definicja                        |
|-------|--------------------------|------------------|----------------------------------|
| 1     | SaO <sub>2</sub>         | 4                | Wygenerowanie sygnału alarmowego |
| 2     | Wartość graniczna alarmu | SpO <sub>2</sub> | Saturacja                        |
| 3     | Wyświetlana wartość SpO2 | t                | Czas                             |

Opóźnienie stanu alarmowego zostało graficznie przedstawione na powyższym wykresie jako  $t_2 - t_1$  w celu wskazania opóźnienia spowodowanego przetwarzaniem i uśrednianiem.

Opóźnienie wygenerowania sygnału alarmowego zostało graficznie przedstawione na powyższym wykresie jako t<sub>3</sub> – t<sub>2</sub> w celu wskazania opóźnienia spowodowanego strategią systemu alarmowego i czasem przesyłania danych.

Całkowity czas opóźnienia systemu alarmowego przedstawiono graficznie jako t3 - t1.

Więcej informacji na temat opóźnienia reakcji na stan alarmowy zawiera norma ISO 80601-2-61.

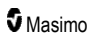

# Indeks

### A

Alarmy - 126 Alarmy 3D - 65, 109 Alarmy Pi - 73, 74 Alarmy PR - 72 Alarmy PVi - 75 Alarmy RRa - 76, 77 Alarmy RRp - 76, 79 Alarmy SpCO - 86, 87 Alarmy SpHb - 80, 81 Alarmy SpMet - 85 Alarmy SpO2 - 69, 70, 109, 144 Alarmy SpOC - 84 Architektura rainbow Acoustic Monitoring - 31 Autotest po włączeniu - 144

### В

Bateria urządzenia Radical-7 - 53, 54, 89, 93 Bluetooth - 52, 89, 92

### С

CO-oksymetria pulsacyjna w porównaniu z pomiarami próbek krwi pełnej - 28 Czas pracy wyłącznie modułu przenośnego - 142 Czujnik - 32 Czyszczenie - 141, 146

# D

Dane kontaktowe firmy Masimo - 120, 121, 122, 146 Dane techniczne interfejsu szeregowego - 39, 44, 45. 128. 145 Dane techniczne łączności bezprzewodowej - 130 Dane techniczne wyjścia analogowego i instalacji przyzywowej - 129, 145 Dodatek Koncepcje opóźnienia reakcji na stan alarmowy -119, 149 Dodatkowe ustawienia dla Pi - 73. 74 Dodatkowe ustawienia dla PVi - 75, 76 Dokładność (ARMS\*) - 123 Dostosowywanie okien - 58, 61 Dostosowywanie widoków trendu - 58, 99, 107 DST w Masimo SET® - 24 Dźwięki - 52, 64, 88, 89, 95, 106

### E

Emisje elektromagnetyczne - 132

# F

Funkcja Adaptive Threshold Alarm (ATA) - 70, 108 Funkcja In Vivo dla SpCO - 68, 86, 87 Funkcja In Vivo dla SpHb - 68, 80, 82 Funkcja In Vivo dla SpMet - 68, 85 Funkcja In Vivo dla SpO2 - 68, 69, 71 Funkcja Zdarzenia - 107 Funkcje urządzenia Radical-7 - 33 Funkcjonalna saturacja tlenem (SpO2) - 24

### G

Główne funkcje - 9

# Η

Histogram Pi - 73, 74 Histogram PR - 72, 73 Histogram PVi - 75, 76 Histogram RR - 77, 79, 80 Histogram SpCO - 86, 87 Histogram SpHb - 80, 83 Histogram SpMet - 85, 86 Histogram SpO2 - 69, 72 Histogram SpOC - 84

# I

Informacje - 65, 98 Informacje dotyczące widoków trendów - 59 Informacje o alarmach - 105 Informacje o ekranie głównym - 47, 51 Informacje o parametrze - 66, 69, 72, 73, 75, 76, 77, 79, 80, 84, 85, 86, 98 Informacje o pasku stanu - 26, 51, 52, 88, 90, 92, 93 Informacje o pasku stanu - 26, 51, 52, 88, 90, 92, 93 Informacje o różnicy Pi - 109, 110 Informacje o tej instrukcji - 7 Informacje o wskażniku desaturacji - 69, 109, 110 Informacje, ostrzeżenia i przestrogi dotyczące bezpieczeństwa - 11, 28, 29, 30, 43, 105, 117 Interfejs alarmu - 105, 109 Interfejs monitora z funkcją SatShare - 40 Interfejs wyjścia - 128

### J

Jasność - 89, 93, 121, 142

### Κ

Kite - 13, 18 Komunikaty Radical-7 - 111 Koncepcje opóźnienia reakcji na stan alarmowy -149 Konfiguracja i stosowanie funkcji SatShare - 40, 43 Konfiguracja interfejsu szeregowego - 129 Konfiguracja Philips, Agilent lub HP VueLink - 44 Konfiguracja SpaceLabs Flexport - 45 Konfiguracja stacji dokującej - 42 Konfiguracja urządzenia Root - 43 Kontrola dostepu - 55, 88, 89, 94, 104, 144 Kontrola wydajności - 143 Korzystanie z blokady ekranu - 55 Korzystanie z ekranu dotykowego i przycisków - 47 Korzystanie z interfejsu ekranu dotykowego - 48 Korzystanie z okien - 48, 51, 55

### L

Lokalizacja - 53, 89, 90, 118

### Μ

Manipulowanie widokiem danych trendu - 61 Materiały referencyjne - 32, 139 Materiały referencyjne dotyczące wskaźnika zmienności fali pletyzmograficznej (PVi) - 25 Mechanizmy równoległe Masimo rainbow SET® - 23 Moduł przenośny - 35

### Ν

Nawigacja na ekranie menu głównego - 65

# 0

Obsługa i konserwacja baterii - 36, 44, 141, 142 Odporność elektromagnetyczna - 133 Ogólny opis całkowitej zawartości tlenu we krwi tętniczej (CaO2) - 29 Ogólny opis częstości oddechów (RRp) - 30 Ogólny opis częstości tętna (PR) - 24 Ogólny opis hemoglobiny całkowitej (SpHb) - 28 Ogólny opis karboksyhemoglobiny (SpCO) - 29 Ogólny opis methemoglobiny (SpMet) - 30 Ogólny opis saturacji tlenem (SpO2) - 24 Ogólny opis SpOC - 29 Ogólny opis systemu - 33 Ogólny opis wskaźnika perfuzji (Pi) - 25 Ogólny opis wskaźnika zmienności fali pletyzmograficznej (PVi) - 25 Ograniczenia - 148 Ograniczenie gwarancji - 147 Ograniczona gwarancja - 146 Omówienie funkcji FastSat - 71 Omówienie funkcji In Vivo Adjustment - 67, 71, 82, 87 Omówienie profili - 101, 104 Omówienie trybów czułości - 52, 54, 103, 117, 119 Opis, funkcje i wskazania do stosowania produktu - 9 Orientacia ekranu - 89. 90 Ostrzeżenia i przestrogi dotyczące bezpieczeństwa -11 Ostrzeżenia i przestrogi dotyczące czyszczenia oraz serwisu - 19 Ostrzeżenia i przestrogi dotyczące działania - 13 Ostrzeżenia i przestrogi dotyczące zgodności - 20

### Ρ

Pacjent - 31 Panel tylny stacji dokującej - 37, 39, 43, 97 Parametry elektryczne - 125, 143 Parametry fizyczne - 125 Parametry środowiskowe - 47, 125 Pasek tętna - 59 Patient SafetyNet - 19 Początkowe ładowanie baterii - 42, 141 Pole trendów - 58 Pomiary wartości SpCO, SpMet oraz SpHb w czasie ruchu pacjenta - 30 Procedura zwrotu - 41, 146 Przeciwwskazania - 10 Przełączanie pomiędzy widokami trendu - 60, 62 Przetwarzanie sygnału - 32

### R

rainbow Acoustic Monitoring® (RAM®) - 31, 77 Root - 40 Rozdział 1 Omówienie technologii - 23 Rozdział 2 Opis - 33 Rozdział 3 Konfiguracja - 41 Rozdział 4 Użytkowanie - 47 Rozdział 5

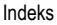

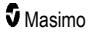

Profile - 35, 47, 52, 64, 101 Rozdział 6 Alarmy i komunikaty - 105, 119, 120 Rozdział 7 Rozwiązywanie problemów - 105, 117 Rozdział 8 Dane techniczne - 123 Rozdział 9 Serwis i konserwacia - 116. 141 Rozdzielczość - 124 Rozpakowanie i sprawdzenie - 41 Rozwiązywanie problemów z urządzeniem Radical-7 - 120 Rozwiązywanie problemów związanych z pomiarami - 28, 115, 117 Różnica Pi - 73, 109, 111

# S

Signal Extraction Technology® (SET®) - 23 Signal IQ - 26 Skuteczne monitorowanie SpCO - 30, 115 Skuteczne monitorowanie SpHb - 28, 116 Skuteczne monitorowanie SpMet - 30, 115 Skuteczne monitorowanie SpO2, PR i Pi - 24 Specyfikacja testowa dla odporności obudowy na zakłócenia radiowe wytwarzane przez radiowe urządzenia łączności bezprzewodowej - 135

Stacja dokująca - 37, 98

Symbole - 137

System gromadzenia danych - 32

Szacowany czas pracy przy zasilaniu akumulatorowym - 142

### Т

Tabela opisu kolorów wizualizatora - 63 Tabela wizualizacji parametru - 64 Technologia CO-oksymetrii pulsacyjnej rainbow - 26 Test analogowego złącza wyjściowego - 145 Test baterii - 145 Test działania ekranu dotykowego - 144 Test instalacji przyzywowej - 144 Test przy użyciu opcjonalnego narzędzia do testów Masimo SET - 144 Test wartości granicznej alarmu - 144 Trendy - 65, 69, 72, 73, 75, 76, 77, 79, 80, 84, 85, 86, 99, 126

Umowa licencyjna i umowa sprzedaży - 147

www.masimo.com

Ustawienia częstości oddechów (RR) - 67, 76 Ustawienia dodatkowe dla RRa - 76, 77, 78 Ustawienia dodatkowe dla RRp - 76, 79 Ustawienia dodatkowe dla SpHb - 80, 82 Ustawienia dodatkowe dla SpO2 - 69. 71 Ustawienia histogramu - 68, 72, 73, 75, 76, 80, 83, 84, 86, 88 Ustawienia parametrów - 64, 66 Ustawienia Pi - 67, 73 Ustawienia PR - 66, 72 Ustawienia profili - 103 Ustawienia PVi - 67, 75 Ustawienia RRa - 77 Ustawienia RRp - 78 Ustawienia SpCO - 67, 86 Ustawienia SpHb - 67, 80 Ustawienia SpMet - 67, 85 Ustawienia SpO2 - 66, 69 Ustawienia SpOC - 67, 84 Ustawienia trendu - 99 Ustawienia urządzenia - 65, 89, 115, 129 Uzyskiwanie dostępu do opcji menu głównego - 51, 54.64.103 Używanie funkcji histogramu - 61

# W

Widok krzywej akustycznej - 57 Widok Pleth + Sig IQ + Acoustic (Krzywa pletyzmograficzna + IQ sygnału + krzywa akustyczna) - 57 Widok szybkiego trendu parametrów - 60 Widok z przodu modułu przenośnego - 35 Widok z przodu stacji dokującej - 38, 42 Widok z tyłu modułu przenośnego - 36, 128, 129 Widoki krzywej - 51, 55 Wi-Fi - 52, 89, 91, 122 Wizualizacia - 63 Włączanie, przechodzenie do trybu gotowości i wyłaczanie urządzenia Radical-7 - 41, 47 Wskazania do stosowania - 10 Wskaźnik desaturacji - 69, 109, 110 Wskaźnik stanu poziomu naładowania baterii - 52, 53 Wskaźnik zasilania prądem sieciowym - 42, 52, 53 Wskaźniki Signal IQ - 57, 59, 115 Wskaźniki wyświetlacza - 126 Wybierz krzywa - 56, 58 Wyciszanie alarmów - 35, 47, 103, 106

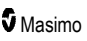

Wyjścia urządzenia - 44, 89, 97, 122, 128, 145 Wyłączenia - 147 Wymagania zasilania stacji dokującej - 42 Wymiana baterii - 121, 142 Wymiana bezpieczników - 120, 142 Wyświetlany zakres - 123 Wytyczne oraz deklaracja producenta — zgodność elektromagnetyczna - 132

# Ζ

Zalecane odleglości - 136 Zasady napraw - 145 Zgodność - 43, 44, 45, 127 Zmiana fabrycznych ustawień domyślnych dla profili osoby dorosłej i noworodka - 104 Zmiana profili - 55, 102 Zmiana przedziału czasu wyświetlania danych trendu - 59 Zmiana trybów czułości - 54

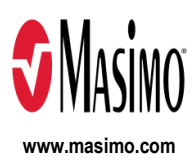

35544/LAB-7369F-1122 E-5476L